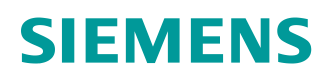

# Documentazione per corsisti/formatori

Siemens Automation Cooperates with Education (SCE) | 09/2018 | Dalla versione V14 SP1

Modulo TIA Portal 041-101 WinCC Basic con KTP700 Basic e SIMATIC S7-1200

siemens.com/sce

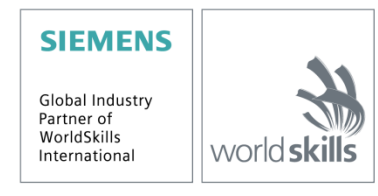

#### Trainer Package SCE adatti alla presente documentazione didattica

#### SIMATIC HMI Panel

- 1 SIMATIC HMI KTP700 BASIC COLOR PANEL per S7-1200
   N. di ordinazione: 6AV2123-2GB03-0AA1
- 6 SIMATIC HMI KTP700 BASIC COLOR PANEL per S7-1200 N. di ordinazione: 6AV2123-2GB03-0AA0

#### **Controllori SIMATIC**

- SIMATIC S7-1200 AC/DC/RELAIS a sei postazioni "TIA Portal" N. di ordinazione: 6ES7214-1BE30-4AB3
- SIMATIC S7-1200 DC/DC/DC a sei postazioni "TIA Portal" N. di ordinazione: 6ES7214-1AE30-4AB3

#### SIMATIC STEP 7 Software for Training

 Upgrade SIMATIC STEP 7 BASIC V14 SP1 (per S7-1200) pacchetto da sei postazioni "TIA Portal"

N. di ordinazione: 6ES7822-0AA04-4YE5

Tenere presente che questi Trainer Package potrebbero essere sostituiti da pacchetti successivi. Una panoramica dei pacchetti SCE attualmente disponibili è consultabile nel sito: <u>siemens.com/sce/tp</u>

#### Corsi di formazione

Per corsi di formazione regionali di Siemens SCE contattare il partner di riferimento SCE regionale: siemens.com/sce/contact

#### Ulteriori informazioni su SCE

siemens.com/sce

#### Avvertenze d'uso

La documentazione didattica di apprendimento/ formazione per la soluzione integrata di automazione Totally Integrated Automation (TIA) è stata creata per il programma "Siemens Automation Cooperates with Education (SCE)" specialmente per scopi di formazione per enti di formazione, di ricerca e di sviluppo pubblici. La Siemens declina qualunque responsabilità riguardo ai contenuti di questa documentazione.

L'uso della presente documentazione è consentito esclusivamente per la formazione di base inerente a prodotti e sistemi Siemens.

In altri termini, la documentazione in oggetto che può essere copiata, parzialmente o per intero, e distribuita a tirocinanti e studenti nell'ambito della loro formazione professionale/universitaria. La distribuzione e la riproduzione di questa documentazione sono consentite soltanto all'interno di istituzioni di formazione pubbliche e a scopo di formazione professionale/universitaria.

Qualsiasi eccezione richiede un'autorizzazione scritta dal partner di riferimento di Siemens. Le richieste vanno rivolte a <u>scesupportfinder.i-ia@siemens.com</u>.

Le trasgressioni obbligano al risarcimento dei danni. Tutti i diritti sono riservati, incluso anche quelli relativi alla distribuzione e in particolare quelli relativi ai brevetti e ai marchi GM.

L'utilizzo per corsi rivolti a clienti del settore industria è esplicitamente proibito e non è inoltre permesso l'utilizzo commerciale della documentazione.

Ringraziamo la Technische Universität Dresden, Michael Dziallas Engineering e tutti coloro che hanno contribuito alla creazione di questa documentazione per corsisti/formatori.

## Indice del contenuto

| 1 |    | Obie    | ettivo                                                                                | 5  |
|---|----|---------|---------------------------------------------------------------------------------------|----|
| 2 |    | Pres    | supposti                                                                              | 5  |
| 3 |    | Harc    | dware e software richiesti                                                            | 5  |
| 4 |    | Base    | e teorica                                                                             | 7  |
|   | 4. | 1       | Visualizzazione del processo                                                          | 7  |
|   | 4. | 2       | SIMATIC HMI Panel KTP700 Basic                                                        | 8  |
|   |    | 4.2.1   | 1 Descrizione del dispositivo                                                         | 8  |
|   |    | 4.2.2   | 2 Configurazione di KTP700 Basic per PROFINET                                         | 9  |
|   |    | 4.2.3   | 3 Tipi di memoria                                                                     | 10 |
|   |    | 4.2.4   | 4 Impostazioni nel Touch Panel KTP700 Basic/Start Center                              | 11 |
|   |    | 4.2.5   | 5 Impostazione della data e dell'ora                                                  | 12 |
|   |    | 4.2.6   | 6 Impostazione delle proprietà di trasferimento e assegnazione dell'indirizzo IP      | 13 |
|   |    | 4.2.7   | 7 Disattivazione dell'audio nel Touch Panel                                           | 15 |
|   |    | 4.2.8   | 8 Calibrazione del Touch Panel                                                        | 16 |
|   | 4. | 3       | Software di programmazione WinCC Basic                                                | 18 |
|   |    | 4.3.1   | 1 Progetto                                                                            | 19 |
|   |    | 4.3.2   | 2 Configurazione hardware                                                             | 19 |
|   |    | 4.3.3   | 3 Pianificazione dell'hardware                                                        | 20 |
|   |    | 4.3.4   | Pianificazione della struttura delle pagine                                           | 21 |
|   |    | 4.3.5   | 5 Pianificazione della struttura delle pagine                                         | 22 |
|   |    | 4.3.6   | 6 Impostazioni di base per WinCC Basic nel TIA Portal                                 | 23 |
|   |    | 4.3.7   | 7 Reset di SIMATIC HMI Panel KTP700 e impostazione dell'indirizzo IP                  | 24 |
|   |    | 4.3.8   | 8 Superficie operativa di WinCC                                                       | 27 |
|   |    | 4.3.9   | 9 Navigazione del progetto                                                            | 28 |
|   |    | 4.3.1   | 10 Vista dettagli                                                                     | 28 |
|   |    | 4.3.1   | 11 Barra dei menu e pulsanti                                                          | 29 |
|   |    | 4.3.1   | 12 Area di lavoro                                                                     | 29 |
|   |    | 4.3.1   | 13 Finestra degli strumenti                                                           | 30 |
|   |    | 4.3.1   | 14 Finestra delle proprietà                                                           | 31 |
|   |    | 4.3.1   | 15 Altre schede                                                                       | 32 |
| 5 |    | Defi    | inizione del compito                                                                  | 33 |
| 6 |    | Pian    | nificazione della visualizzazione del processo                                        | 33 |
|   | 6. | 1       | Descrizione del programma per l'impianto di smistamento con comando e controllo della |    |
|   | ve | elocita | à del motore                                                                          | 34 |
|   | 6. | 2       | Schema tecnologico                                                                    | 36 |
|   | 6. | 3       | Tabella di assegnazione                                                               | 37 |
| 7 |    | lstru   | uzioni strutturate passo passo                                                        | 38 |
|   | 7. | 1       | Disarchiviazione di un progetto                                                       | 38 |

|    | 7.2     | Inse   | erimento di un SIMATIC HMI Panel KTP700 Basic                  | 39  |
|----|---------|--------|----------------------------------------------------------------|-----|
|    | 7.3     | Ass    | sistente per il pannello operatore Panel KTP700 Basic          | 41  |
|    | 7.4     | Cor    | nfigurazione del dispositivo per il Panel KTP700 Basic         |     |
|    | 7.4.′   | 1      | Impostazione dell'indirizzo IP                                 |     |
|    | 7.5     | Cor    | mpilazione della CPU e del pannello e salvataggio del progetto | 49  |
|    | 7.6     | Pro    | gettazione della vista grafica                                 | 50  |
|    | 7.7     | Vis    | ualizzazione di un valore di processo in un campo I/O          |     |
|    | 7.8     | Vis    | ualizzazione dei segnali binari con rettangoli/linee animate   | 59  |
|    | 7.9     | Col    | legamenti e variabili HMI                                      | 67  |
|    | 7.10    | Car    | ricamento della CPU e del pannello                             | 69  |
|    | 7.11    | Tes    | st della visualizzazione del processo nella simulazione        | 73  |
|    | 7.12    | Inte   | erruttori e pulsanti per il comando del processo               |     |
|    | 7.13    | Мо     | difica dell'intestazione e del piè di pagina nel modello       |     |
|    | 7.14    | Vist   | ta barra                                                       | 103 |
|    | 7.15    | Seg    | gnalazioni                                                     | 110 |
|    | 7.15    | .1     | Impostazioni generali per le segnalazioni                      | 110 |
|    | 7.15    | .2     | Finestra di segnalazione                                       | 111 |
|    | 7.15    | .3     | Indicatore segnalazioni                                        | 113 |
|    | 7.15    | .4     | Impostazioni delle classi di segnalazione                      | 114 |
|    | 7.15    | .5     | Segnalazioni di sistema                                        | 115 |
|    | 7.15    | .6     | Segnalazioni analogiche                                        | 116 |
|    | 7.15    | .7     | Segnalazioni a bit                                             | 118 |
|    | 7.16    | Cor    | ntrollo remoto del Panel KTP700 Basic                          | 123 |
|    | 7.16    | .1     | Attivazione dei servizi web per il runtime                     | 123 |
|    | 7.16    | .2     | Impostazioni Internet WinCC nel Panel KTP700 Basic             | 123 |
|    | 7.16    | .3     | Avvio dell'accesso remoto al Panel KTP700 Basic                | 125 |
|    | 7.17    | Arc    | hiviazione del progetto                                        | 127 |
| 8  | Lista   | a di c | controllo – Istruzioni passo passo                             | 128 |
| 9  | Ese     | rcita  | zione                                                          | 129 |
|    | 9.1     | Def    | inizione del compito – esercitazione                           | 129 |
|    | 9.2     | Sch    | nema tecnologico                                               | 129 |
|    | 9.3     | Tab    | pella di assegnazione                                          | 130 |
|    | 9.4     | Pia    | nificazione                                                    | 130 |
|    | 9.5     | List   | a di controllo – Esercitazione                                 | 131 |
| 1( | ) Infoi | maz    | zioni dettagliate                                              | 132 |

## Visualizzazione del processo con SIMATIC HMI Panel KTP700 Basic e WinCC Basic

## 1 Obiettivo

L'obiettivo di questo capitolo è trasmettere al lettore informazioni generali su come visualizzare i processi e utilizzare il SIMATIC HMI Panel KTP700 Basic assieme a un controllore SIMATIC S7-1200 e al tool di programmazione TIA Portal.

Il modulo spiega come progettare il SIMATIC HMI Panel KTP700 Basic, creare un collegamento con il controllore SIMATIC S7-1200 e utilizzare il pannello per accedere in lettura e in scrittura ai dati della CPU.

I controllori SIMATIC S7 utilizzabili sono elencati nel capitolo 3.

## 2 Presupposti

Il modulo si basa sul modulo Blocchi dati globali in SIMATIC S7-1200. Per elaborarlo si può ad esempio utilizzare il progetto: "SCE\_EN\_031-600 Global\_data\_blocks\_S7-1200....zap14".

### 3 Hardware e software richiesti

- Engineering Station: Requisiti hardware e sistema operativo (per ulteriori informazioni consultare il file Leggimi sui DVD di installazione del TIA Portal)
- 2 Software SIMATIC STEP 7 Professional nel TIA Portal dalla versione V14 SP1
- 3 Software WinCC Basic nel TIA Portal dalla versione V14 SP1
- Controllore SIMATIC S7-1200, ad es. CPU 1214C DC/DC/DC con signal board ANALOG OUTPUT SB1232, 1 AO dalla versione firmware V4.1
   Avvertenza: gli ingressi digitali e gli ingressi e le uscite analogici devono uscire da un quadro elettrico.
- 5 SIMATIC HMI Panel KTP700 Basic
- 6 Switch SCALANCE XB005 INDUSTRIAL ETHERNET
- 7 Collegamento Ethernet tra la stazione di engineering e lo switch, il controllore e lo switch e l'HMI Panel KTP700 Basic e lo switch.

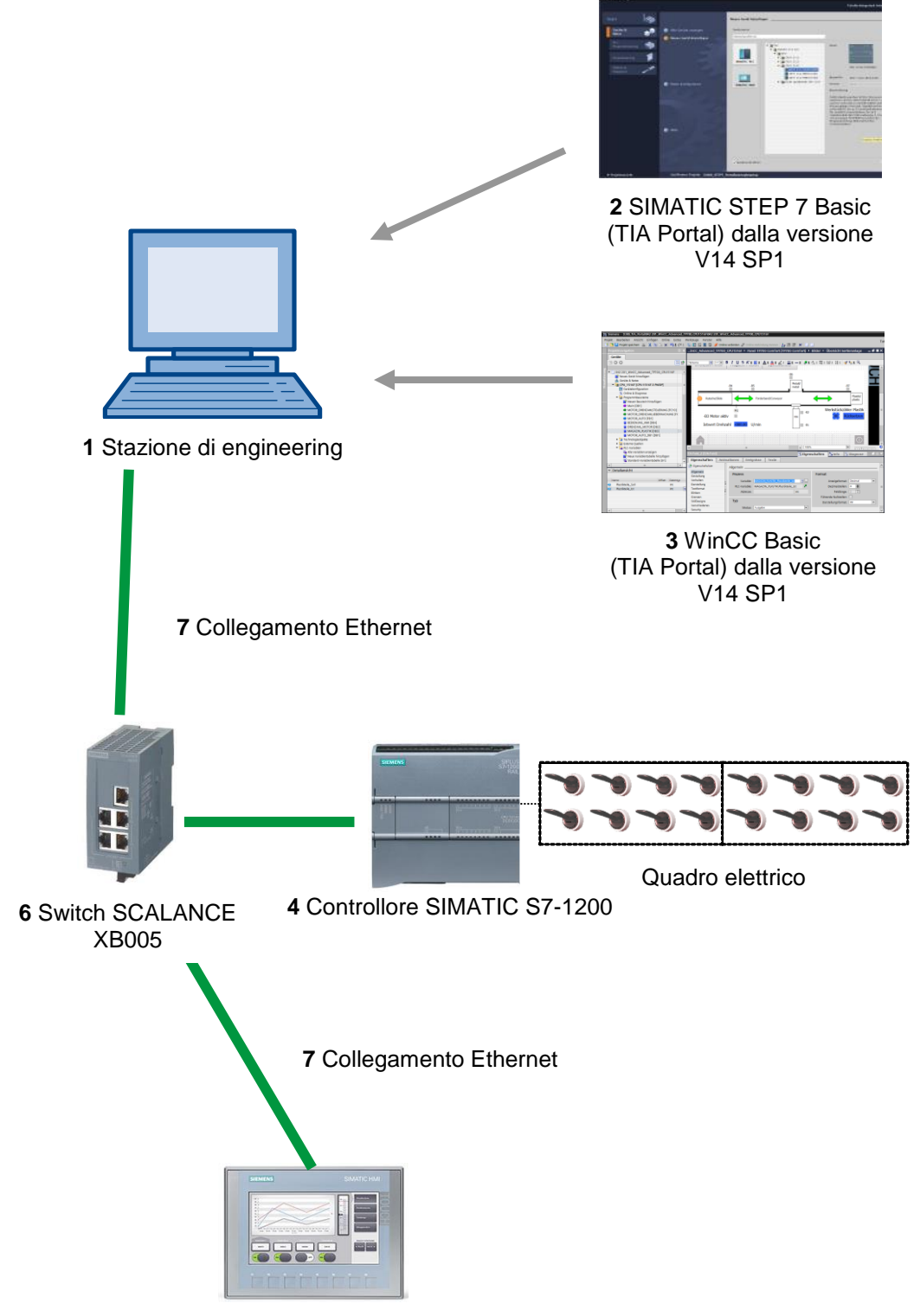

5 SIMATIC HMI Panel KTP700 Basic

### 4 Base teorica

#### 4.1 Visualizzazione del processo

Poiché i processi diventano sempre più complessi e le esigenze in termini di funzionalità delle macchine e degli impianti aumentano, l'operatore necessita di uno strumento efficiente per il comando e il controllo degli impianti di produzione. I sistemi HMI (Human Machine Interface) fungono da interfaccia tra l'uomo (l'operatore) e il processo (macchina/impianto). Il controllo effettivo sul processo è affidato al controllore. Esiste quindi un'interfaccia tra l'operatore e WinCC (sul pannello operatore) e un'interfaccia tra WinCC e il controllore.

#### I SIMATIC HMI Basic Panel e WinCC svolgono i seguenti compiti:

#### • Rappresentazione dei processi mediante una struttura a pagine chiara ed efficiente

Il processo viene rappresentato sul pannello operatore. Se, ad esempio, varia uno stato nel processo, la visualizzazione sul pannello operatore viene aggiornata. Il processo può essere rappresentato in più pagine con una struttura chiara ed efficiente.

#### Gestione del processo

L'utente può gestire il processo con la superficie operativa grafica. Ad esempio, può impostare un setpoint per il controllore o avviare un motore.

#### Visualizzazione delle segnalazioni

Se si verificano stati critici in un processo (ad esempio se viene superato un determinato valore limite) il sistema visualizza automaticamente una segnalazione.

#### Archiviazione dei valori di processo e delle segnalazioni

Il sistema HMI è in grado di archiviare segnalazioni e valori di processo. Ciò consente di documentare l'andamento del processo e di accedere ai dati di produzione pregressi anche in un secondo tempo.

#### Documentazione dei valori di processo e delle segnalazioni

Il sistema HMI è in grado di stampare un protocollo delle segnalazioni e dei valori di processo. Si può ad esempio fare una stampa dei dati di produzione alla fine del turno di lavoro.

#### Gestione dei parametri dei processi e delle macchine in ricette

Il sistema HMI consente di salvare i parametri relativi ai processi e alle macchine all'interno di ricette. I parametri possono essere ad esempio trasmessi con un'unica operazione dal pannello operatore al controllore per adeguare la produzione a una diversa variante del prodotto.

#### Gestione utenti

È possibile impostare dei diritti utente nei dispositivi in modo da limitare le operazioni eseguibili da particolari utenti.

#### 4.2 SIMATIC HMI Panel KTP700 Basic

#### 4.2.1 Descrizione del dispositivo

I prodotti della linea SIMATIC HMI Basic Panel sono Key & Touch Panel (utilizzabili con la tastiera e il touchscreen).

I SIMATIC HMI Basic Panel soddisfano tutti i requisiti descritti nel capitolo precedente.

Nel presente documento ne viene spiegato il funzionamento prendendo come esempio il KTP700 Basic.

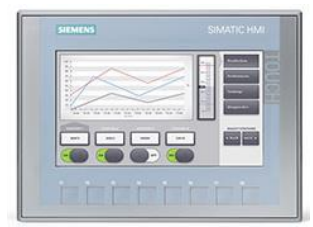

Figura 1: KTP700 Basic

Per la progettazione e la programmazione si utilizza il software WinCC Basic (TIA Portal) che è incluso nel Trainer Package SCE "SIMATIC HMI KTP700 BASIC Color PANEL per S7-1200".

#### Avvertenze:

- Poiché i dispositivi di questa serie hanno funzioni simili, è possibile elaborare il contenuto dei capitoli di questa documentazione anche con un altro modello della stessa serie.
- II Touch Panel KTP700 Basic può essere rappresentato sul PC anche con WinCC Basic come simulazione del runtime.

#### 4.2.2 Configurazione di KTP700 Basic per PROFINET

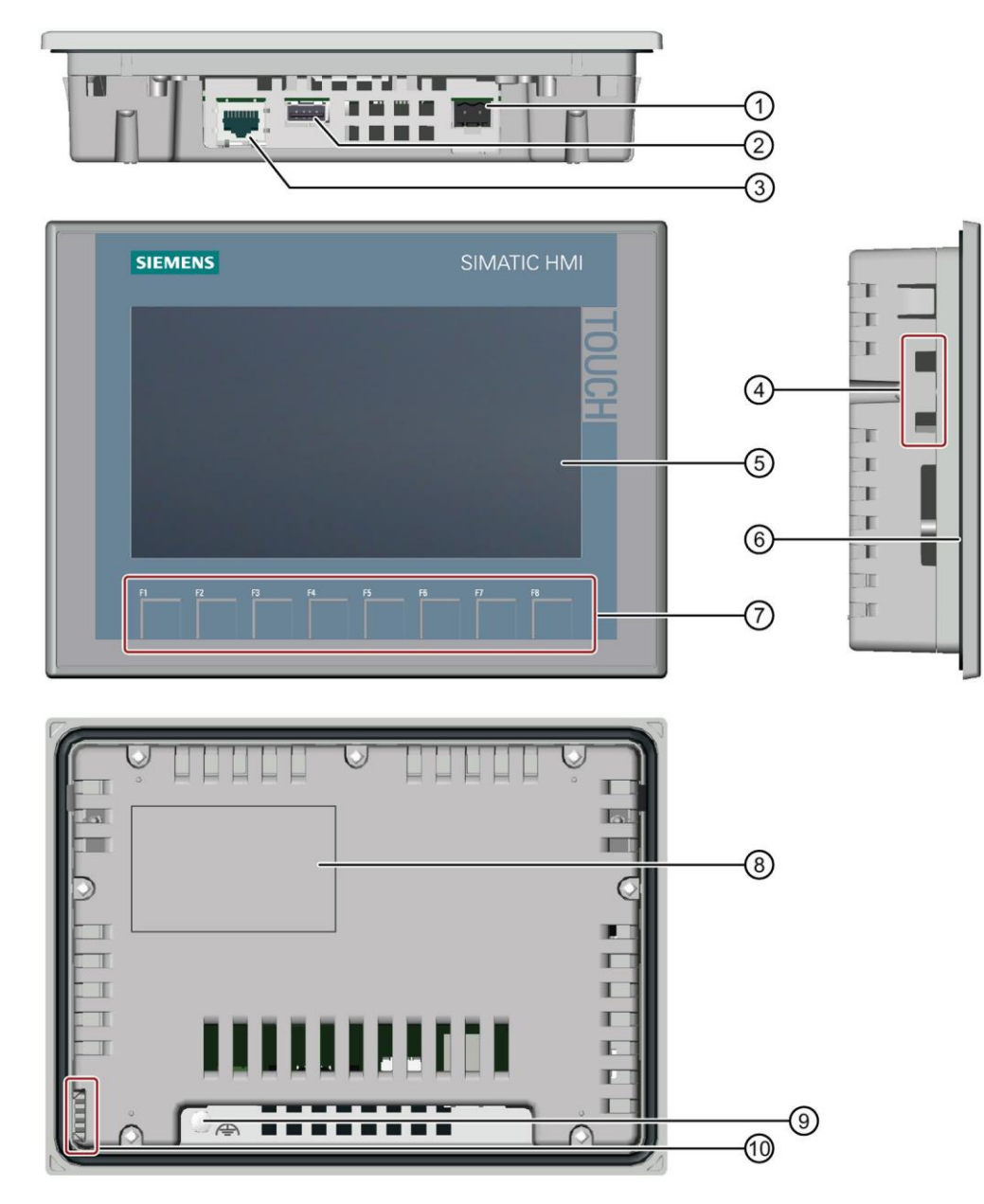

- (1) Connessione per l'alimentazione
- (2) Interfaccia USB per la memoria di massa USB o il mouse USB
- ③ Interfaccia PROFINET
- (4) Sedi per clip di montaggio
- 5 Display/touchscreen
- 6 Guarnizione di montaggio
- 7 Tasti funzione
- (8) Targhetta di identificazione
- (9) Collegamento per la terra funzionale
- 10 Guida per le etichette di siglatura

#### 4.2.3 Tipi di memoria

I pannelli operatore possono utilizzare i seguenti tipi di memoria:

- Memoria interna
- Memoria di massa USB nell'interfaccia USB

#### Memoria interna

Qui vengono salvati i seguenti dati:

- Sistema operativo
- File di progetto
- License Key
- Gestione utenti
- Ricette

#### Memoria di massa USB nell'interfaccia USB

Qui si possono memorizzare i seguenti dati:

- Sistema operativo per l'aggiornamento
- Backup del file di progetto
- Backup della gestione utenti
- Backup delle ricette
- Recovery Software per ripristinare le impostazioni di fabbrica tramite USB
- License Key da trasferire nel pannello
- Certificati per la comunicazione sul web

#### 4.2.4 Impostazioni nel Touch Panel KTP700 Basic/Start Center

Alcune importanti impostazioni devono essere effettuate direttamente nel Touch Panel KTP700 Basic.

Il Touch Panel KTP700 Basic utilizza il sistema operativo Windows CE e, come tutti i Touch Panel, può essere gestito direttamente a video. Per una gestione più agevole si può utilizzare una penna per touchscreen o collegare un mouse all'interfaccia USB del pannello.

Quando si avvia il pannello compare la finestra ,Start Center'.

#### Pulsanti di Start Center:

**Transfer (Trasferimento):** si attiva il trasferimento dei dati e il pannello attende che i dati di progettazione vengano scaricati da WinCC Basic nel PC. Questa modalità può essere attivata soltanto se almeno un canale dati è abilitato al trasferimento.

**Start (Avvio):** si attiva il runtime e sul pannello compare la visualizzazione del processo. Spesso il pannello è impostato in modo che l'avvio inizi automaticamente dopo pochi secondi.

**Settings (Impostazioni):** Richiama la finestra di dialogo delle impostazioni di Windows CE che consente di definire le impostazioni per il pannello. In questa pagina si possono definire diverse impostazioni tra cui ad es. quelle relative al trasferimento.

→ Dopo aver collegato l'alimentazione e aver avviato il pannello selezionare direttamente la voce "Settings" (Impostazioni) di "Start Center" →.

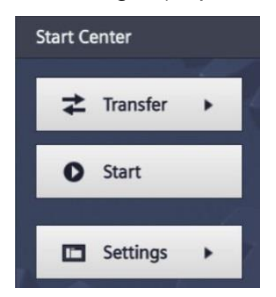

#### Avvertenza:

 "Settings" deve essere selezionato rapidamente, prima che inizi l'avvio automatico del runtime.

#### 4.2.5 Impostazione della data e dell'ora

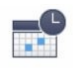

→ Per definire le impostazioni per la data e l'ora selezionare l'icona <sup>Date & Time</sup> in "System" (Sistema).

| Start Center      |                                     |   |
|-------------------|-------------------------------------|---|
| <b>≵</b> Transfer | Settings<br>System                  | 1 |
| Start             | Service & Date & Time Sounds System |   |
| Settings          | Transfer, Network & Internet        |   |
| 5                 | Network Transfer Settings Settings  |   |
|                   | Display & Operation                 |   |

 $\rightarrow$  Impostare il fuso orario ("Time shift") in "Date & Time" (Data e ora).

| Start Center                                                                                                    |                             |         |       |        |    |  | _ |
|----------------------------------------------------------------------------------------------------|-----------------------------|---------|-------|--------|----|--|---|
| <b>≵</b> Transfer                                                                                                | Date & T                    | ime     |       |        |    |  |   |
|                                                                                                    | 30                          | April   | 2015  | 20     | 24 |  |   |
| Start                                                                                                    | 1                           | May     | 2016  | 21     | 25 |  |   |
| Start                                                                                                    | 2                           | June    | 2017  | 22     | 26 |  |   |
| A State of the second second second second second second second second second second second second second second | 3                           | July    | 2018  | 23     | 27 |  |   |
| Settings                                                                                                    | 4                           | August  | 2019  | 00     | 28 |  |   |
| Sectings                                                                                                    |                             | Time sl | nift: | -01.00 |    |  |   |
| Data & Time                                                                                                    |                             |         |       | ±00:00 |    |  |   |
| Date & Time                                                                                                    | +01:00                      |         |       | +01:00 |    |  |   |
| Network Time Protocol                                                                                            |                             |         |       |        |    |  |   |
|                                                                                                    |                             |         |       |        |    |  |   |
| Date & Time                                                                                                    | Localtime: 2017-06-02T23-26 |         |       |        |    |  |   |
|                                                                                                    |                             | Locard  |       |        |    |  |   |
|                                                                                                    |                             |         |       |        |    |  |   |

## 4.2.6 Impostazione delle proprietà di trasferimento e assegnazione dell'indirizzo IP

 → Per visualizzare le proprietà di trasferimento selezionare l'icona <sup>Transfer</sup> Settings in "Transfer, Network & Internet" (Trasferimento, rete e Internet).

| Start Center                                                                                                    |                                                          |   |
|----------------------------------------------------------------------------------------------------|----------------------------------------------------------|---|
| <b>≵</b> Transfer                                                                                                | System                                                   |   |
| O Start                                                                                                    | Sorvice & Date & Time Soundry System                     |   |
| E Settings                                                                                                    | Commissioning Control/Info                               | - |
|                                                                                                    |                                                          |   |
|                                                                                                    | Network Transfer Internet<br>Interface Settings Settings |   |
|                                                                                                    | Display & Operation                                      |   |
| and the second second second second second second second second second second second second second second second |                                                          |   |

→ Selezionare le seguenti impostazioni in "Transfer Settings" (Impostazioni per il trasferimento).

| Start Center      |                         |
|-------------------|-------------------------|
| <b>≵</b> Transfer | Transfer Settings       |
| Start             | Enable transfer: ON     |
| Settings          | Automatic: ON           |
|                   | Digital Signatures      |
|                   | Validate Signatures: ON |
|                   |                         |

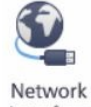

→ Visualizzare le proprietà di trasferimento selezionando Interface in "Transfer, Network & Internet".

| Start Center      |                                                          |   |
|-------------------|----------------------------------------------------------|---|
| <b>≵</b> Transfer | Settings                                                 |   |
| Start             | Service & Date & Time Sounds System                      |   |
| Settings          | Commissioning Control/Info                               | - |
|                   |                                                          |   |
|                   | Network Transfer Internet<br>Interface Settings Settings |   |
|                   | Display & Operation                                      |   |
|                   |                                                          |   |

→ Alla voce di menu "Interface PN X1" (Interfaccia PN X1) impostare l'indirizzo IP in "IP address" (Indirizzo IP) e la maschere di sottorete in "Subnet mask" (Maschera di sottorete).

| Start Center      |                                                     | _ |
|-------------------|-----------------------------------------------------|---|
| <b>≵</b> Transfer | Interface PN X1                                     | _ |
| Start             | DHCP: OFF                                           |   |
| Settings          | IP address: 192.168.0.10                            |   |
|                   | Default gateway: 0.0.0.0                            |   |
| A                 | Note: Applying IP settings will take a few seconds! |   |

#### 4.2.7 Disattivazione dell'audio nel Touch Panel

**(**))

→ Per visualizzare le impostazioni audio del Touch Panel selezionare l'icona <sup>Sounds</sup> in "System".

| Start Center      |                                                                   |   |
|-------------------|-------------------------------------------------------------------|---|
| <b>≵</b> Transfer | Settings                                                          | 1 |
| Start             | 🌮 📑 📢 II)                                                         |   |
| Settings          | Service & Date & Time Sounds System<br>Commissioning Control/Info |   |
|                   |                                                                   |   |
|                   | Network Transfer Internet<br>Interface Settings Settings          |   |
|                   | Display & Operation                                               |   |

 $\rightarrow$  In "Volume" impostare  $\rightarrow$  "Sound" (Audio) su "OFF".

| Start Center      |        |
|-------------------|--------|
| <b>≵</b> Transfer | Volume |
| Start             | Souna: |
| E Settings        |        |
|                   |        |

#### 4.2.8 Calibrazione del Touch Panel

|     |   | 6   | 5 | 6   |
|-----|---|-----|---|-----|
|     |   | VI  | Ŀ | L., |
|     | 1 | 2   | n | m   |
| 1.5 | - | 1.  |   | 1   |
| 1   | - | - 1 | 6 | _/  |

→ Selezionare l'icona <sup>Touch</sup> in "Display & Operation" (Display e funzionamento) per aprire la finestra per la calibrazione del Touch Panel.

| Start Center      |                           |                      |                      |              | _ |
|-------------------|---------------------------|----------------------|----------------------|--------------|---|
| <b>≵</b> Transfer | Settings<br>Commissioning |                      |                      | Control/Info |   |
| Start             | Transfer, Netw            | ork & Interne        | et                   |              |   |
|                   |                           | <b>₽</b>             |                      |              |   |
| Settings          | Network<br>Interface      | Transfer<br>Settings | Internet<br>Settings |              |   |
|                   | Display & Ope             | ration               |                      |              | _ |
|                   | [Phy]                     |                      |                      |              |   |
|                   | Touch                     | Display              | Screensaver          |              |   |
|                   |                           |                      |                      |              |   |
|                   |                           |                      |                      |              |   |

 $\rightarrow$  Selezionare la voce di menu "Touch". Avviare la calibrazione con  $\rightarrow$  "Recalibrate" (Ricalibra).

| Start Center      | _                                                             |
|-------------------|---------------------------------------------------------------|
| <b>≵</b> Transfer | Touch                                                         |
| Start             | need to recalibrate your screen.<br>To start tap Recalibrate. |
| Settings          | Recalibrate                                                   |
|                   |                                                               |

→ Per avviare la calibrazione toccare un punto qualsiasi dello schermo entro 15 secondi.

| Tap the screen anywhere<br>to start calibration |   |
|-------------------------------------------------|---|
| or wait for 15 seconds to cancel                | l |
| and keep current settings.                      | l |
|                                                 | l |
|                                                 | l |
|                                                 | l |
|                                                 |   |
|                                                 | l |
|                                                 | l |
|                                                 | l |
|                                                 | l |
|                                                 | l |
|                                                 | l |
|                                                 | l |
|                                                 |   |
|                                                 |   |
| Time limit: 7 sec                               |   |

→ Seguire le istruzioni sul Touch Panel e toccare il mirino visualizzato il più possibile al centro.

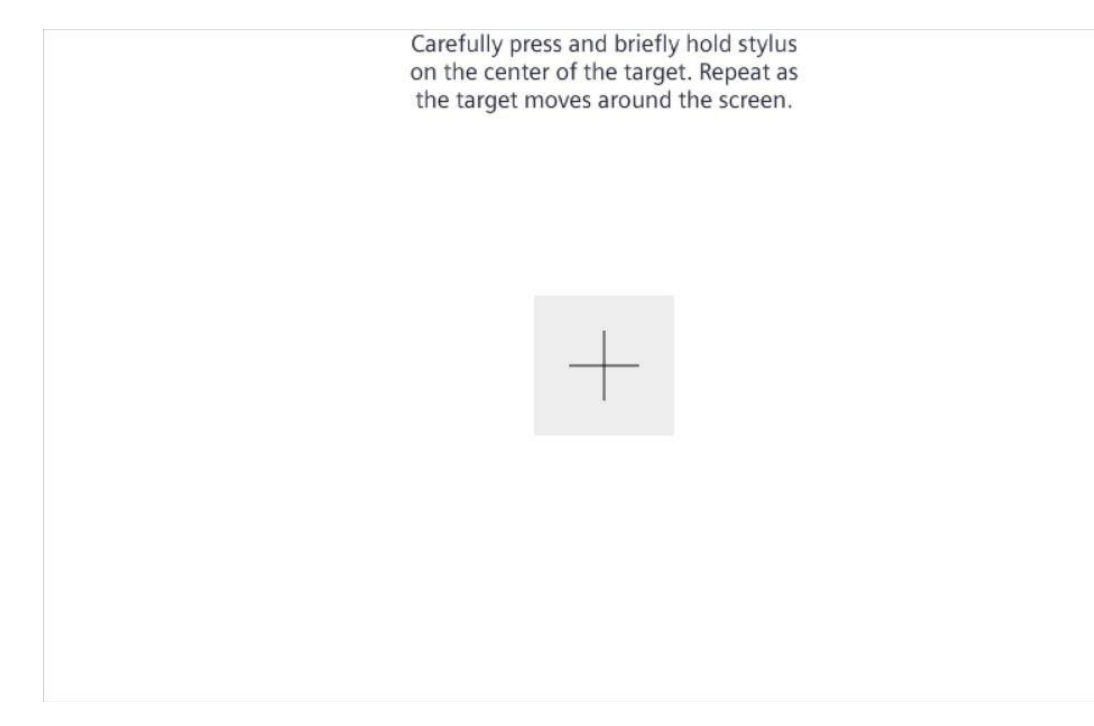

#### 4.3 Software di programmazione WinCC Basic

Il software WinCC Basic del TIA Portal è incluso in STEP 7 Basic o STEP 7 Professional ed è il tool di programmazione per il seguente sistema di visualizzazione:

- SIMATIC Basic Panel

WinCC Basic mette a disposizione le seguenti funzioni per definire i sistemi HMI:

- configurazione e parametrizzazione dell'hardware
- impostazione della comunicazione e del collegamento con un PLC
- creazione e definizione di pagine con una struttura gerarchica
- creazione di variabili interne ed esterne
- creazione di segnalazioni e viste di segnalazioni
- creazione di archivi e loro rappresentazione tramite curve e tabelle
- creazione di ricette e viste di ricette
- creazione e stampa di protocolli
- test, messa in servizio e service con le funzioni operative e di diagnostica
- documentazione

Tutte le funzioni sono supportate da una esauriente Guida in linea.

#### 4.3.1 Progetto

Per definire un compito di automazione e di visualizzazione si crea un progetto nel TIA Portal. I progetti nel TIA Portal includono sia i dati di configurazione che servono per configurare e collegare in rete i dispositivi, sia i programmi e la progettazione della visualizzazione.

#### 4.3.2 Configurazione hardware

La configurazione hardware comprende la configurazione dei dispositivi che è costituita dall'hardware dei sistemi di automazione, dalle apparecchiature da campo nel sistema di bus PROFINET e dall'hardware per la visualizzazione. La configurazione delle reti stabilisce la comunicazione tra i diversi componenti hardware. I componenti hardware vengono selezionati nei cataloghi e inseriti nella configurazione hardware.

L'hardware dei sistemi di automazione SIMATIC S7-1200 comprende il controllore (CPU), le unità di ingressi/uscite per i segnali di I/O (SM), i moduli di comunicazione (CM) e altri moduli speciali.

Le unità di ingressi/uscite e le apparecchiature da campo collegano al sistema di automazione i dati di ingresso e di uscita del processo che si vuole automatizzare e visualizzare.

La configurazione hardware consente di caricare nel controllore le soluzioni di automazione e visualizzazione ovvero consente al controllore di accedere alle unità di ingressi/uscite collegate.

#### 4.3.3 Pianificazione dell'hardware

Per poter configurare l'hardware lo si deve innanzitutto pianificare. Generalmente si inizia selezionando il tipo e il numero di controllori necessari. Quindi si selezionano i moduli di comunicazione e le unità di ingressi/uscite. Queste ultime devono essere selezionate in base al numero e al tipo di I/O richiesti. Infine, si sceglie un'alimentazione adeguata per ciascun controllore o apparecchiatura da campo.

Per pianificare la configurazione hardware è fondamentale conoscere le funzioni richieste e le condizioni ambientali. Ad esempio, a volte l'intervallo di temperatura dell'ambiente di utilizzo può limitare la scelta dei dispositivi. Un ulteriore requisito può essere la sicurezza in caso di guasto.

II <u>TIA Selection Tool</u> (selezionare Automation technology  $\rightarrow$  TIA Selection Tool e seguire le istruzioni) è un tool di supporto per l'utente.

#### Avvertenze:

- II TIA Selection Tool richiede Java.
- Ricerca online: se la ricerca trova più manuali, per avere informazioni sulle specifiche tecniche si deve fare riferimento ai "manuali del dispositivo".

Per la visualizzazione si può impiegare la modalità centralizzata o decentrata. Per il comando decentrato in loco si impiegano spesso i pannelli, che possono comunicare con il controllore tramite Ethernet, WLAN o bus di campo. Per il comando e il controllo centralizzato si possono utilizzare anche i PC, che generalmente vengono collegati al controllore via Ethernet.

<u>TIA Selection Tool</u> support anche la selezione dei pannelli (selezionare Automation technology  $\rightarrow$  TIA Selection Tool e seguire le istruzioni).

#### 4.3.4 Pianificazione della struttura delle pagine

Dopo aver selezionato un dispositivo per la visualizzazione si deve pianificare la struttura delle pagine. Si devono quindi individuare, raggruppare e strutturare le informazioni che si vogliono rappresentare in modo da ottenere una struttura a pagine simile a quella dell'esempio in figura 2. Il punto di partenza è sempre la cosiddetta pagina base.

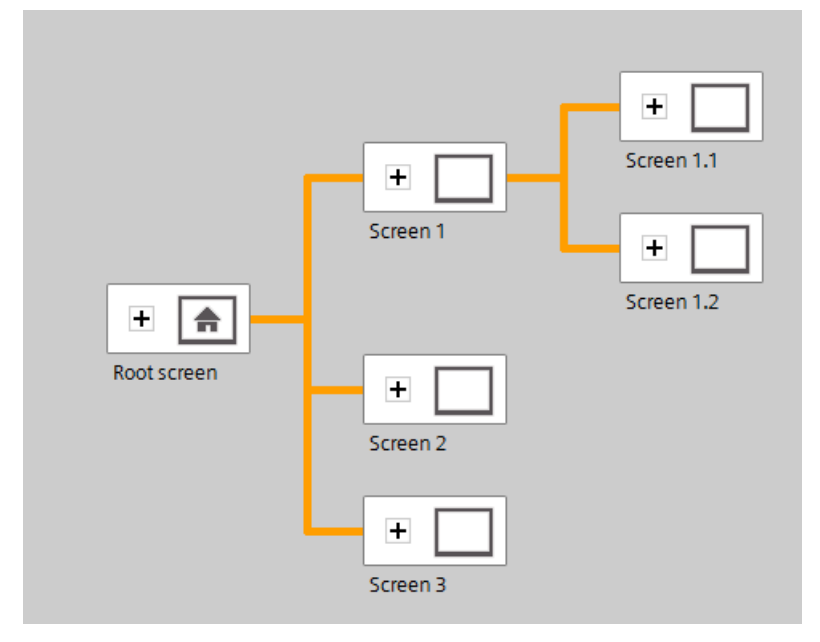

Figura 2: esempio di struttura delle pagine

Quando si definisce la struttura delle pagine l'obiettivo principale è che l'operatore possa navigare facilmente fra una pagina e l'altra per reperirvi le informazioni per il comando e il controllo del processo.

Le seguenti domande possono essere utili come guida:

Quale modello astratto del processo è adatto alla rappresentazione delle informazioni?

Quali dati appartengono allo stesso tipo?

Quali dati fanno parte di una data sequenza?

Quali dati appartengono a una data procedura/processo?

Sono presenti dati che riguardano più procedure e simili?

Quali dati sono fondamentali e quali sono informazioni accessorie?

#### 4.3.5 Pianificazione della struttura delle pagine

Anche le singole pagine devono essere pianificate. Per la rappresentazione delle informazioni è importante tener conto di alcune considerazioni sulla percezione. In particolare, è utile rispettare le leggi della Gestalt, ad esempio al principio della vicinanza, della somiglianza e della simmetria. Anche le seguenti regole di massima, derivando dai principi della Gestalt, possono essere utili per definire la struttura delle pagine:

- $\rightarrow$  formare gruppi di blocchi dati,
- → suddividere la schermata in modo omogeneo tra le informazioni sul lavoro e le informazioni di stato, di sistema e di comando,
- → tener conto di come si distribuisce in media l'attenzione sullo schermo in funzione della direzione di lettura,
- → applicare il principio dell'allineamento nel layout (numeri, titoli e contenuto delle colonne)
- → sfruttare in modo utile al massimo il 30-40 % dello spazio disponibile: meno informazioni possibili e tante quanto sono necessarie,
- → utilizzare codifiche che non occupano spazio (ad es. colore, grassetto, luminosità, forma, riquadri, forma, lampeggio),
- → Suddividere i numeri: suddividere i numeri con più di 4 cifre in gruppi di 2, 3 o 4 (ad es. 66 234),
- → per elencare oggetti, proprietà, ecc. scegliere preferibilmente le cifre,
- → utilizzare e posizionare in modo uniforme le definizioni,
- $\rightarrow$  usare parole possibilmente brevi.

#### 4.3.6 Impostazioni di base per WinCC Basic nel TIA Portal

Nel TIA Portal l'utente ha la possibilità di definire particolari impostazioni in modo specifico. Qui viene spiegato come accedere alle impostazioni per la visualizzazione.

→ Selezionare il menu → "Options" (Opzioni) e la voce → "Settings" (Impostazioni) nella vista progetto.

| VIA Siemens                     |                                                                                    |                        | _ ¤ ×                         |
|---------------------------------|------------------------------------------------------------------------------------|------------------------|-------------------------------|
| Project Edit View Insert Online | Options Tools Window Help                                                          |                        | Totally Integrated Automation |
| 📑 🔄 🔚 Save project 📕 🐰 🗐        | Y Settings                                                                         | e 🖉 Go offline 🛔 🖪 🛄 🖌 | PORTAL                        |
| Project tree                    | Support packages                                                                   |                        |                               |
| Devices                         | Manage general station description files (GSD)<br>Start Automation License Manager |                        |                               |
| <u></u>                         | Show reference text                                                                |                        | ask.                          |
|                                 | Global libraries                                                                   |                        |                               |
| Card Reader/USB memory          |                                                                                    |                        | Libraries                     |
| > Details view                  |                                                                                    | Sector Properties      | Linfo Diagnostics             |
| Portal view     Overv           | view                                                                               |                        |                               |

→ Selezionare le impostazioni con cui si vuole definire la superficie sotto la voce → "Visualization" (Visualizzazione) di "Settings".

| Settings                                                    | - 2 - 2                                                                                                    |
|-------------------------------------------------------------|----------------------------------------------------------------------------------------------------|
|                                                             |                                                                                                    |
| <ul> <li>General</li> <li>Hardware configuration</li> </ul> | Visualization                                                                                                    |
| PLC programming     STEP 7 Safety                           | Screens                                                                                                    |
| Simulation                                                  | General                                                                                                    |
| Online & diagnostics     PLC alarms                         | Show templates in screens                                                                                                    |
| Visualization     Screens                                   | Use same font for all languages                                                                                                    |
| Resize screen<br>HMI tags                                   | Colors                                                                                                    |
| Runtime scripting<br>Keyboard shortcuts                     | Screen background: Light gray                                                                                                    |
| <ul> <li>Password providers<br/>Multiuser</li> </ul>        | Settings editor                                                                                                    |
| CAx                                                         | Snap to lines                                                                                                    |
|                                                             | O Snep to grid     None                                                                                                    |
|                                                             | Grid                                                                                                    |
|                                                             | Grid size X: 8<br>Grid size Y: 8                                                                                                    |
|                                                             | Resize screen                                                                                                    |
|                                                             | Note The settings for the screen layout have an effect when a screen is copied to another device or when the device type and the resolution are changed. The configuration is also valid for slide-in screens and pop-up screens. |

#### Avvertenza:

- per le altre opzioni di visualizzazione lasciare le impostazioni di default.

#### 4.3.7 Reset di SIMATIC HMI Panel KTP700 e impostazione dell'indirizzo IP

L'HMI Panel KTP700 Basic può essere resettato direttamente nel TIA Portal. Qui si può anche assegnare al pannello un nuovo indirizzo IP.

Selezionare il Totally Integrated Automation Portal dopo averlo richiamato con un doppio clic ( $\rightarrow$  TIA Portal V14).

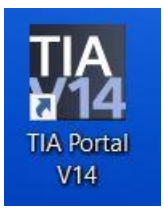

→ Fare clic su → "Online & Diagnostics" (Online e diagnostica) e aprire → "Project view" (Vista progetto).

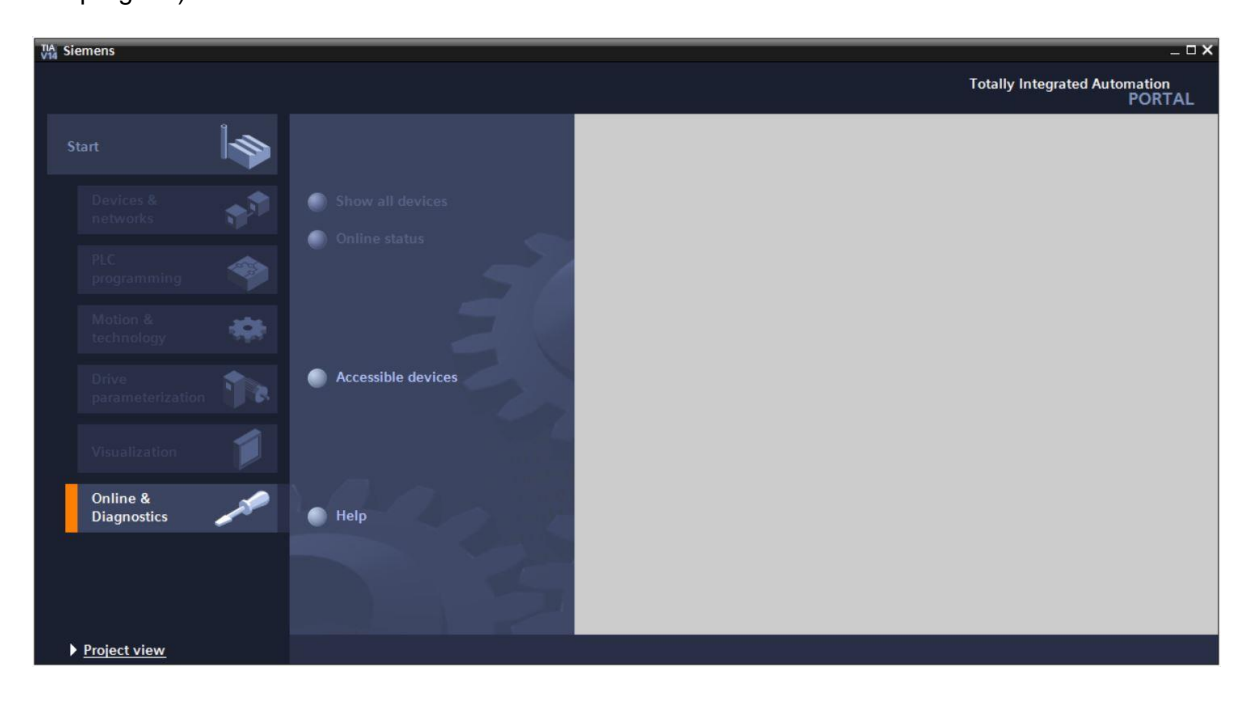

→ Selezionare la scheda di rete del computer alla voce → "Online access" (Accesso online) della navigazione del progetto. Facendo clic su → "Update accessible devices" (Aggiorna nodi accessibili) si visualizza l'indirizzo IP (se già impostato) o l'indirizzo MAC (se l'indirizzo IP non è ancora stato assegnato) del SIMATIC HMI Panel collegato. → Fare clic su → "Online & diagnostics".

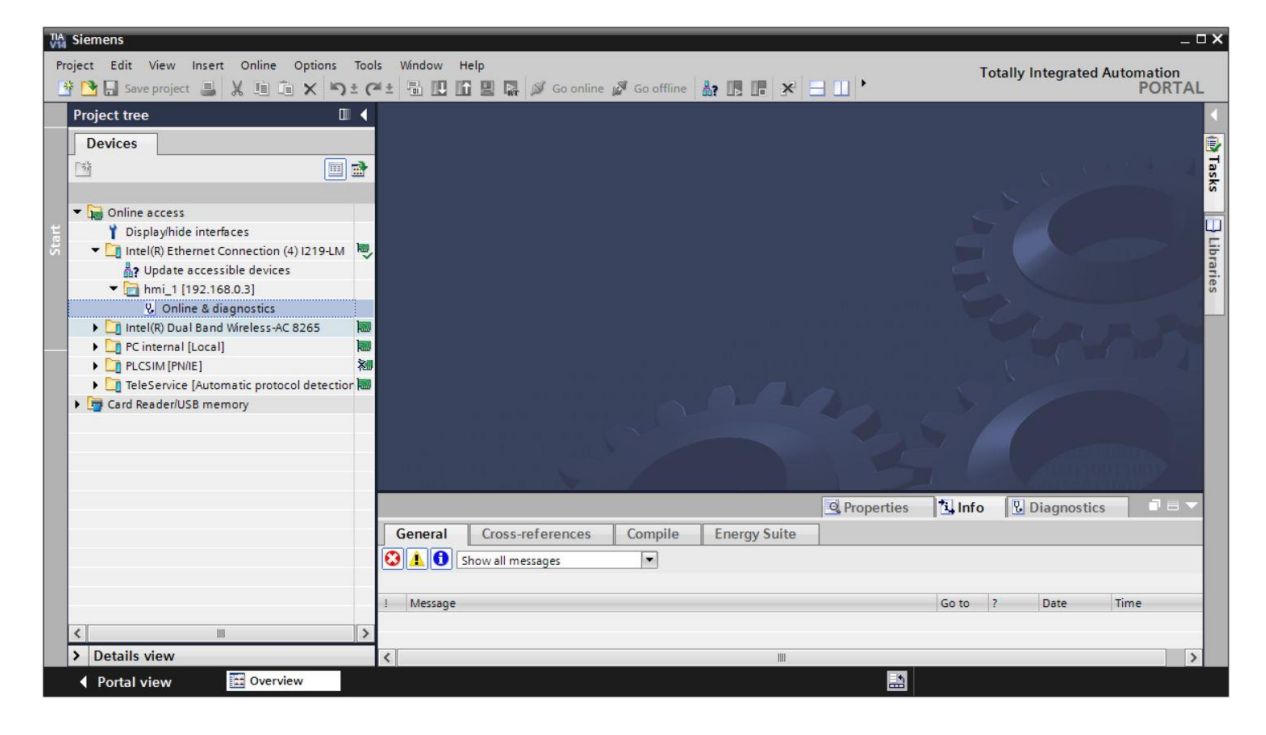

→ Selezionare la funzione → "Assign IP adress" (Assegna Indirizzo IP) per assegnare l'indirizzo IP. Inserire qui ad es. il seguente indirizzo IP e la seguente maschera di sottorete: → Indirizzo IP: 192.168.0.10 → maschera di sottorete 255.255.255.0. Fare clic su → "Assign IP address" per assegnare il nuovo indirizzo IP al SIMATIC HMI Panel KTP700 Basic.

| Devices       • Diagnostics         General       • Functions         • Display/hide interfaces       • Functions         • Assign IP address       Assign IP address to the device         • Intel(R) Ethemet Connection (4) 1219-LM       • Assign IP address         • Intel(R) Ethemet Connection (4) 1219-LM       • Assign IP address         • Online & accessible devices       • Assign IP address         • Online & diagnostics       • Assign IP address         • Online & diagnostics       • Assign IP address         • Intel(R) Dual Band Wieless AC 8265       • Intel(R) Dual Band Wieless AC 8265         • Intel(R) Dual Band Wieless AC 8265       • Intel(R) Dual Band Wieless AC 8265         • Intel(R) Dual Band Wieless AC 8265       • Intel(R) Dual Band Wieless AC 8265         • Intel(R) Dual Band Wieless AC 8265       • Intel(R) Dual Band Wieless AC 8265         • Intel(R) Dual Band Wieless AC 8265       • Intel(R) Dual Band Wieless AC 8265         • Intel(R) Dual Band Wieless AC 8265       • Intel(R) Dual Band Wieless AC 8265         • Intel(R) Dual Band Wieless AC 8265       • Intel(R) Dual Band Wieless AC 8265         • Intel(R) Dual Band Wieless AC 8265       • Intel(R) Dual Band Wieless AC 8265         • Intel(R) Dual Band Wieless AC 8265       • Intel(R) Dual Band Wieless AC 8265         • Intel(R) Dual Band Wieless AC 8265       • Intel(R) Dual Band Wi                                                                                                    | Project tree 🛛 💷 🖣                                                                                                    | Online access > Intel(R) Ethe                                                               | rnet Connection (4)  219-LM + hmi_1 [192.168.0.3] + hmi_1 [192.168.0.3] 👘 🖬 🖬                                                                                                    |
|----------------------------------------------------------------------------------------------------|----------------------------------------------------------------------------------------------------|---------------------------------------------------------------------------------------------|----------------------------------------------------------------------------------------------------|
| Diagnostics<br>General     Subnet mask: 255.255.0     Constrained devices     Constrained devices     Constrained devices     Constrained devices     Constrained devices     Constrained devices     Constrained device     Constrained devices     Constrained devices     Constrained device     Constrained devices     Constrained devices     Constrained devices     Constrained devices     Constrained devices     Constrained devices     Constrained devices     Constrained devices     Constrained devices     Constrained devices     Constrained devices     Constrained device     Constrained devices     Constrained device     Constrained devices     Constrained devices     Constrained devices     Constrained devices     Constrained devices     Constrained devices     Constrained devices     Constrained devices     Constrained device     Constrained devices     Constrained devices     Constrained device     Constrained devices     Constrained devices     Constrained devices     Constrained devices     Constrained devices     Constrained devices     Constrained devices     Constrained devices     Constrained devices     Constrained devices     Constrained devices     Constrained devices     Constrained devices     Constrained devices     Constrate devices     Constrained device devices     Constrate devi | Devices                                                                                                    |                                                                                             |                                                                                                    |
| • Online access • Functions • Functions • Fun                                                                                                    | 14 III 14 IIII 14 III 14 IIII 14 III 14 IIII 14 III 14 III 14 III 14 III 14 III 14 III 14 III 14 III 14 III 14 III 14 III 14 III 14 III 14 III 14 III 14 III 14 III 14 III 14 III 14 III 14 III 14 III 14 IIII 14 IIII 14 IIII 14 III 14 III 14 III 14 III 14 IIII 14 III 14 III 14 III 14 III 14 III 14 III 14 III 14 III 14 III 14 III 14 III 14 III 14 IIII 14 IIII 14 IIII 14 IIII 14 IIII 14 IIII 14 IIII 14 IIII 14 IIII 14 IIIIIIII                                                                                                    | Diagnostics     General                                                                     | Assign IP address                                                                                                    |
| Intel(R) Dual Band Wireless-AC 82:65 Intel(R) Dual Band Wireless-AC 82:65 Intel(R) Dual Band                                                                                                    | <ul> <li>☐ Online access</li> <li>↑ Display/hide interfaces</li> <li>▲ Intel(R) Ethernet Connection (4) 1219-LM</li> <li>▲ Update accessible devices</li> <li>← Inmi_1 (192.168.0.3)</li> <li>↓ Online &amp; diagnostics</li> </ul>                                                                                                    | Functions     Assign IP address     Assign PROFINET device na     Reset to factory settings | Assign IP address to the device  Devices connected to an enterprise network or directly to the internet must be appropriatel protected against unauthorized access, e.g. by use of firewalls and network segmentation. For more information about industrial security. please visit <a href="http://www.siemens.com/industrialsecurity">http://www.siemens.com/industrialsecurity</a> |
| Use router       Router address:       192.168.0       Assign IP address       Assign a device address to the module                                                                                                    | In Profine Training [Local]     In Profile Training [Local]     In Profile Training Training Trai | 5<br>0<br>0                                                                                 | MAC address: E0 -DC -A0 -00 -50 -1E Accessible devices<br>IP address: 192 . 168 . 0 .10<br>Subnet mask: 255 . 255 . 0                                                                                                    |
| Assign a device address to the module                                                                                                    |                                                                                                    |                                                                                             | Use router Router address: 192.168.0.3 Assign IP address                                                                                                    |
|                                                                                                    |                                                                                                    | 100                                                                                         |                                                                                                    |

→ L'assegnazione dell'indirizzo IP, che sia andata a buon fine o meno, viene segnalata con un messaggio nella finestra → "Info" (Informazioni) → "General" (Generale).

|              |                               |               |              | Q Prop | erties   | 🔁 Info    | <b>U</b> Diagnostics |     |
|--------------|-------------------------------|---------------|--------------|--------|----------|-----------|----------------------|-----|
| General      | Cross-references              | Compile       | Energy Suite |        |          |           |                      |     |
|              | Show all messages             | •             |              |        |          |           |                      |     |
| ! Message    |                               |               |              | Go to  | ?        | Date      | Time                 |     |
| 📀 🛛 The pa   | arameters were transferred    | successfully. |              |        |          | 6/28/2017 | 12:30:54 PM          |     |
| General      | Cross-references C            | Compile       |              | ß      | Properti | es 🗓 Info | Diagnostics          | ∎∎▼ |
| 😢 🚹 🕤 Sł     | now all messages              | •             |              |        |          |           |                      |     |
| ! Message    |                               |               |              |        | Gol      | :0 ?      | Date Time            |     |
| 😢 🔻 The IP a | ddress could not be assigned  | d.            |              |        |          | ?         | 5/28/2016 1:41:32 AM | ^   |
| 😣 The        | function could not be execute | ed.           |              |        |          |           | 5/28/2016 1:41:32 AM | ~   |
| <            |                               |               |              |        |          |           |                      | >   |

#### Avvertenza:

 in caso di problemi l'indirizzo IP del SIMATIC HMI Panel KTP700 Basic può essere impostato anche con Windows CE nel pannello.

#### 4.3.8 Superficie operativa di WinCC

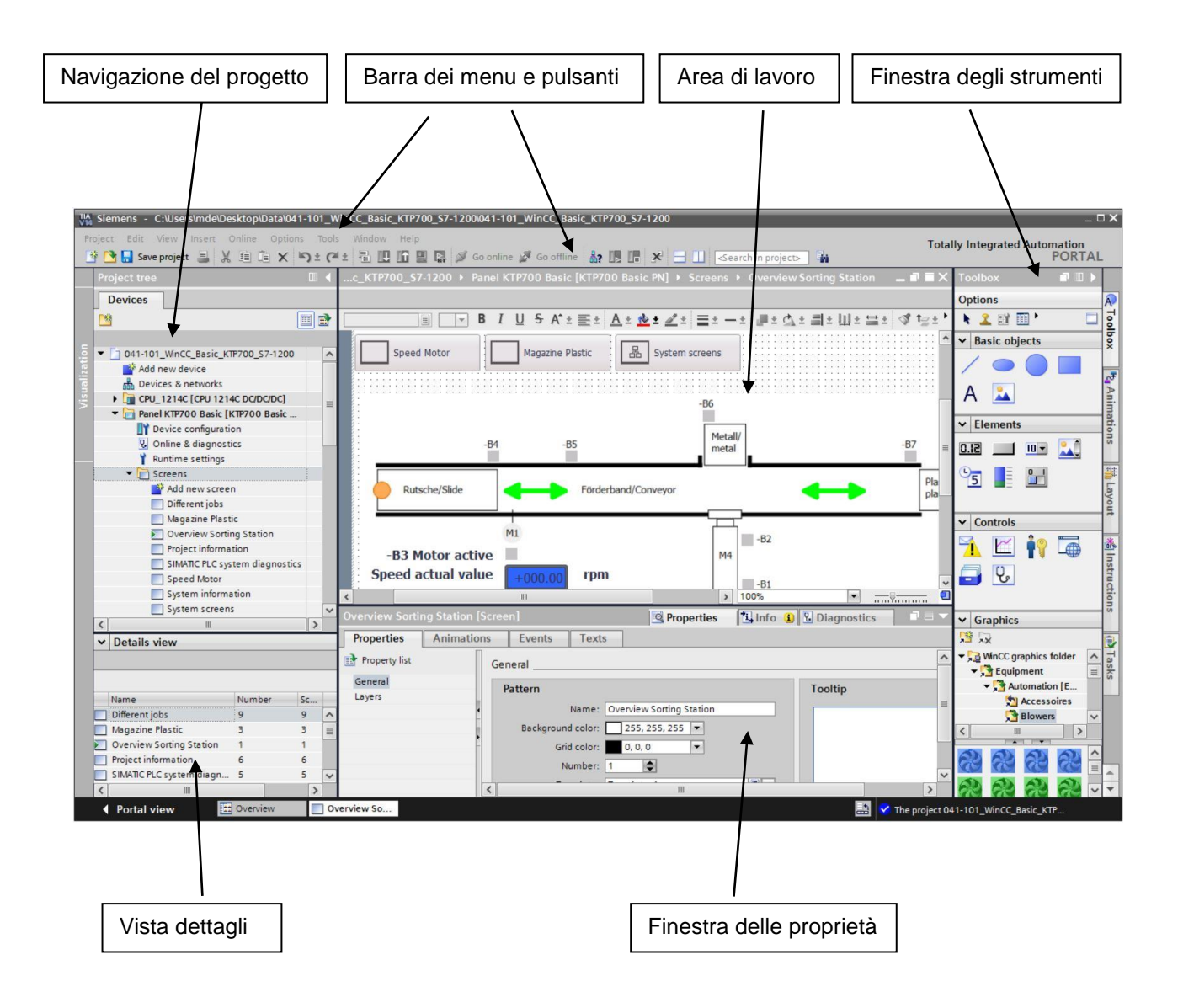

#### 4.3.9 Navigazione del progetto

La finestra della navigazione del progetto è il punto centrale per l'elaborazione del progetto. Tutti i componenti e gli editor disponibili per un progetto vengono visualizzati in questa finestra in una struttura ad albero dalla quale possono essere aperti.

Ogni editor è contrassegnato da un'icona che permette di identificarne gli oggetti. La finestra del progetto contiene solo gli elementi supportati dal pannello operatore scelto.

Da qui si può accedere alle impostazioni del pannello operatore.

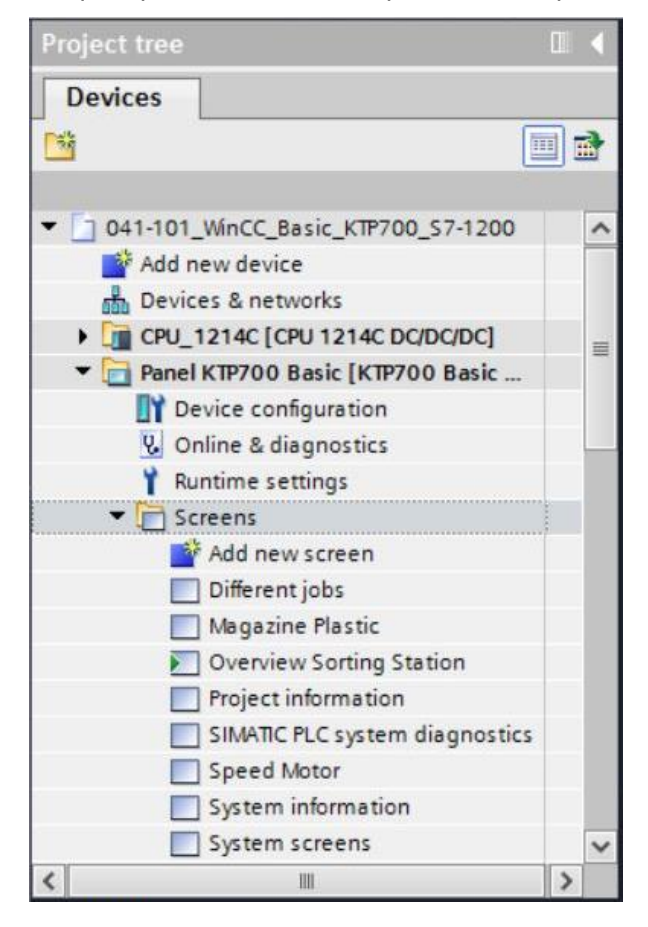

#### 4.3.10 Vista dettagli

La vista dettagli visualizza il contenuto o altri dati degli oggetti selezionati nella navigazione del progetto.

| ~ | Details view             |        |    | _ |
|---|--------------------------|--------|----|---|
|   |                          |        |    |   |
|   | Name                     | Number | Sc | - |
|   | Different jobs           | 9      | 9  | ^ |
|   | Magazine Plastic         | 3      | з  | - |
|   | Overview Sorting Station | 1      | 1  | 1 |
|   | Project information      | 6      | 6  |   |
|   | SIMATIC PLC system diagn | 5      | 5  | ~ |
| < |                          |        | >  |   |

#### 4.3.11 Barra dei menu e pulsanti

I menu e le barre degli strumenti contengono le funzioni che si usano più spesso per la progettazione dei pannelli operatore. Quando è aperto un editor, compaiono i comandi di menu e le barre degli strumenti specifici per quell'editor particolare.

Se si colloca il puntatore del mouse su un comando compare un breve testo che ne descrive la funzione.

| Via Sien | nens - | C:\Use    | rs\mde\ | Desktop\l | Data\041-1 | 01_Win | CC_Basic | _ктр70 | 0_\$7 | -1200\041-1 | 01_WinCO  | C_Basic_K | TP700_S | 7-120 | 0 |          |            |  |
|----------|--------|-----------|---------|-----------|------------|--------|----------|--------|-------|-------------|-----------|-----------|---------|-------|---|----------|------------|--|
| Project  | Edit   | View      | Insert  | Online    | Options    | Tools  | Window   | Help   |       |             |           |           |         |       |   |          |            |  |
| 📑 🖪      | Sav    | ve projec | t 🔳     | XIII      | XS         | ± (2 ± | 1 -      |        |       | 🚿 Go onli   | ne 🔊 Go i | offline   | , UR U  | ×     |   | Search i | n project> |  |

#### 4.3.12 Area di lavoro

Nell'area di lavoro si modificano gli oggetti del progetto. Gli altri elementi di WinCC vengono disposti intorno a questa area.

Qui si possono anche modificare i dati del progetto in tabelle (ad es. le variabili) o grafici (ad es. pagine di processo).

Nella parte superiore si trova la barra degli strumenti che consente di selezionare il tipo e il colore dei caratteri e altre funzioni come la rotazione, l'allineamento ecc.

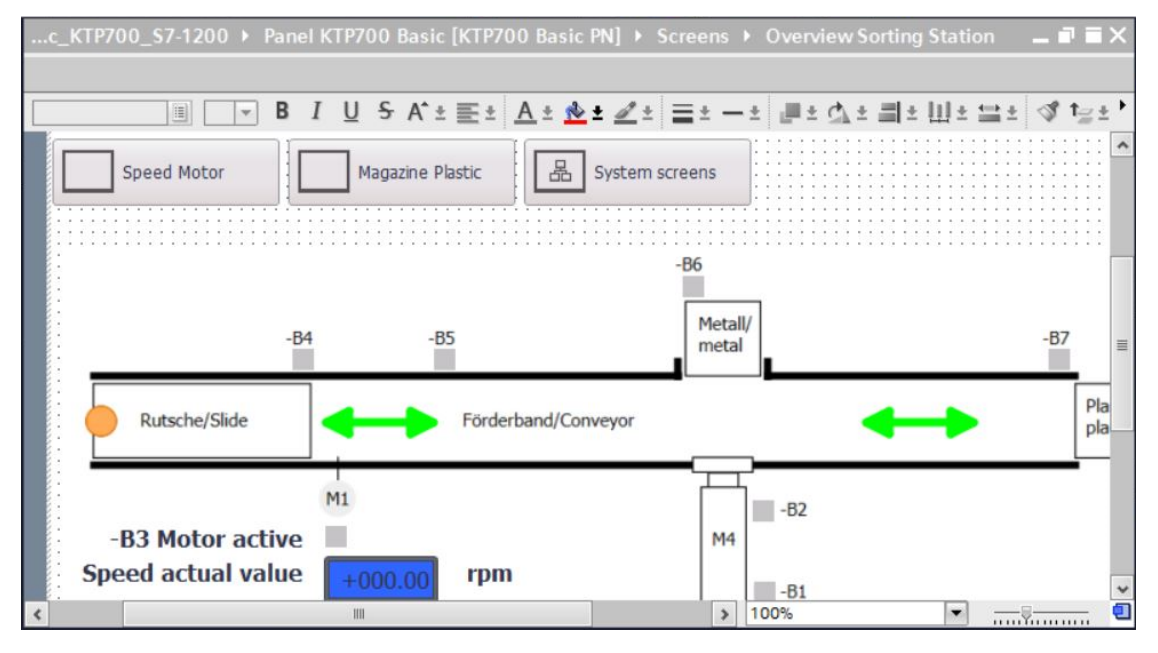

#### 4.3.13 Finestra degli strumenti

La finestra degli strumenti contiene una serie di oggetti che l'utente può inserire nelle pagine, ad esempio oggetti grafici ed elementi di comando. Contiene inoltre oggetti grafici pronti per l'uso e raccolte di faceplate.

Gli oggetti possono essere trascinati nell'area di lavoro mediante drag & drop.

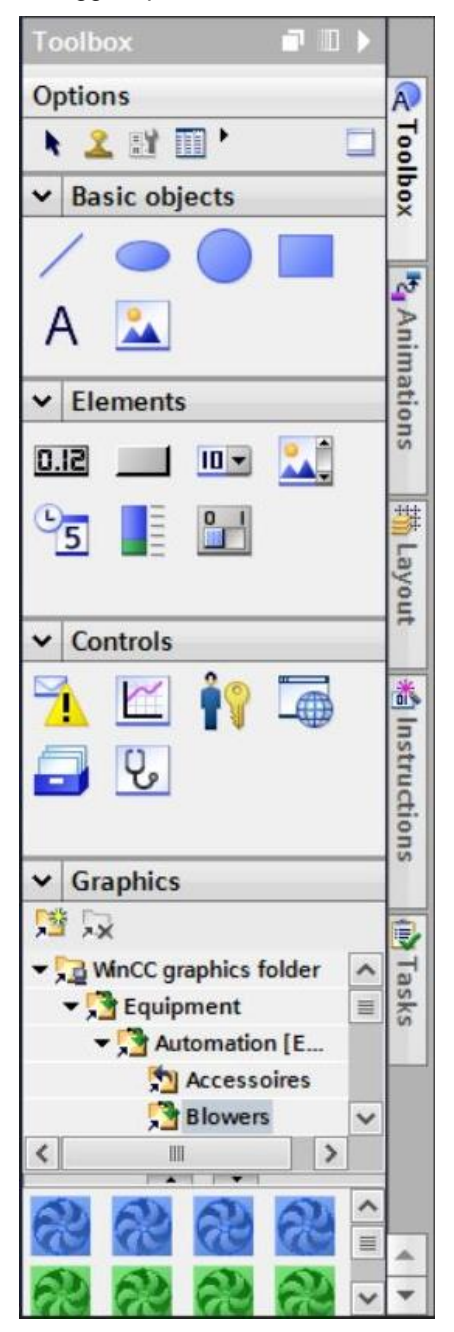

#### 4.3.14 Finestra delle proprietà

Nella finestra delle proprietà si modificano le proprietà degli oggetti selezionati nell'area di lavoro, ad esempio il colore degli oggetti delle pagine. La finestra è disponibile solo in alcuni editor.

Nella finestra delle proprietà vengono visualizzate anche le proprietà dell'oggetto selezionato classificate per categorie. Le modifiche apportate ai valori vengono applicate immediatamente, appena si esce dal campo di immissione. Se si immette un valore non valido l'errore viene evidenziato in un colore diverso. Una descrizione breve fornisce informazioni ad es. sul campo di valori valido.

Nella finestra delle proprietà si progettano anche animazioni (ad es. la variazione del colore quando cambia lo stato del segnale nel PLC) ed eventi (ad es. il cambio di pagina quando si rilascia un pulsante) per l'oggetto selezionato. Si possono inoltre gestire testi in più lingue.

| Overview Sorti | ng Station [Scre | en]               | <b>Q</b> Properties      | 🗓 Info 🔒 | <b>Diagnostics</b> |   |
|----------------|------------------|-------------------|--------------------------|----------|--------------------|---|
| Properties     | Animations       | Events Texts      |                          |          |                    |   |
| Property list  | Ge               | neral             |                          |          |                    | ^ |
| General        |                  | Pattern           |                          |          | Tooltip            |   |
| Layers         |                  | Name:             | Overview Sorting Station |          |                    | ≡ |
|                | -                | Background color: | 255, 255, 255 🔻          |          |                    |   |
|                | -                | Grid color:       | 0, 0, 0                  |          |                    |   |
|                |                  | Number:           | 1                        |          |                    | ~ |
|                | <                |                   | Ш                        |          |                    | > |

#### 4.3.15 Altre schede

Nella finestra "Layout" si effettuano le impostazioni per l'area di lavoro, ad es. si selezionano i livelli e le funzioni della griglia.

Tramite altre schede si possono selezionare anche animazioni, istruzioni, compiti e biblioteche dell'oggetto selezionato.

| La   | yout              | 1  | 10   | Þ      |      |
|------|-------------------|----|------|--------|------|
| O    | otions            |    |      |        | A    |
|      |                   |    |      |        | Too  |
| ~    | Lavers            | _  | _    |        | lbo  |
| -    | Overview Sorting  |    |      | ~      | ×    |
| -    | ► S Laver 0       | 0  | 0    |        | -    |
|      | S Layer_1         |    | 0    |        | A S  |
|      | •                 |    | nin  |        |      |
|      | ≝ Layer_3         |    | •    |        | nat  |
|      | ≝ Layer_4         |    | ۲    |        | ion  |
|      | 🗾 Layer_5         |    | ۲    |        | S    |
|      | 🗾 Layer_6         |    | •    |        | +++  |
|      | <u> Layer_</u> 7  |    | ۲    |        | 1    |
|      | <u> Layer</u> 8   |    | ٩    | ~      | aye  |
| <    |                   |    | 5    |        | Ĕ.   |
| v    | Grid              |    |      |        |      |
| -    | Gild              | _  |      | ~      | *    |
|      | Layout mode       |    |      | 67.8.7 | Ins  |
|      | Snap to lines     |    |      |        | tru  |
|      | O Snap to grid    |    |      |        | Ctio |
|      | O Nama            |    |      |        | SUIC |
|      | ONOTE             |    |      |        |      |
|      | Grid              |    |      |        |      |
|      | Show grid         |    |      |        | Ta   |
|      | V. 8              |    |      |        | sks  |
|      | A. 0              |    |      |        |      |
|      | Y: 8              |    | •    | ~      |      |
| <    |                   |    | >    |        |      |
| ~    | Objects out of ra | ng | e    |        |      |
| -    | Name              | P  | osit | i      |      |
|      |                   |    |      |        |      |
| <    | III               |    | 1    | >      | -    |
| 1000 |                   | -  |      | 10,000 |      |

### 5 Definizione del compito

Questo capitolo spiega come ampliare con una visualizzazione del processo il programma descritto nel capitolo "SCE\_DE\_031-600 Blocchi dati globali in S7-1200", in modo da controllarlo meglio e comandarlo in modo più efficace.

## 6 Pianificazione della visualizzazione del processo

Per visualizzare il processo si utilizzerà un Touch Panel KTP700 Basic.

Il dispositivo di programmazione, il controllore SIMATIC S7-1200 e il Touch Panel KTP700 Basic saranno collegati tra loro con uno SCALANCE XB005 UNMANAGED INDUSTRIAL ETHERNET SWITCH tramite l'**interfaccia Ethernet**.

La progettazione di base verrà effettuata con gli Assistenti del TIA Portal e includerà anche le pagine di sistema.

Nella pagina **"Overview Sorting Station"** (vista generale dell'impianto di smistamento) verrà rappresentato il processo con il nastro trasportatore e i sensori. Nella pagina sarà inoltre indicata la velocità del nastro e lo stato del contatore dei pezzi in plastica.

Sempre questa pagina dovrà contenere le funzioni per la selezione dei modi operativi, l'avvio e l'arresto nel funzionamento automatico e il reset del contatore.

In un'altra pagina **"Speed Motor"** (velocità motore) verrà rappresentata graficamente la velocità attuale del motore. Qui sarà possibile impostare anche il setpoint della velocità.

Inizialmente verrà creata solo la pagina "Magazin Plastic" (caricatore dei pezzi in plastica).

L'intestazione dovrà contenere il nome della pagina, la data e l'ora e gli stati d'impianto "Arresto d'emergenza ok/attivato", "Interruttore principale ON/OFF" e "Automatico avviato/arrestato" che compariranno in tutte le pagine.

Nel **piè di pagina** dovrà essere presente un pulsante per passare alla pagina iniziale, un pulsante per visualizzare la finestra di segnalazione e un pulsante per uscire dal modo runtime.

Si dovrà progettare anche il sistema di segnalazione.

Verranno visualizzate le segnalazioni di sistema del pannello e controllati i superamenti dei valori limite della velocità del motore e dell'interruttore principale.

In caso di errore/avviso le segnalazioni verranno visualizzate automaticamente nelle finestre di segnalazione.

## 6.1 Descrizione del programma per l'impianto di smistamento con comando e controllo della velocità del motore

Il blocco funzionale "MOTOR\_AUTO" [FB1] comanda un nastro in modalità automatica.

Il Memory\_automatic\_start\_stopp viene attivato con memoria con il Start\_command, ma solo se non sono presenti le condizioni di reset.

Il Memory\_automatic\_start\_stopp deve essere resettato se è presente il Stop\_command, se la disinserzione di sicurezza è attiva o se il funzionamento automatico non è stato attivato dalla visualizzazione.

L'uscita Motor\_auto viene comandata se Memory\_automatic\_start\_stopp è impostato, se le condizioni di abilitazione sono soddisfatte e se Stop\_command è impostato.

Per motivi di risparmio energetico il nastro deve spostarsi solo se contiene un pezzo da trasportare. Per questo Memory\_conveyor\_start\_stopp viene impostato solo se Sensor\_slide\_occupied segnala la presenza di un pezzo e viene resettato se Sensor\_end\_of\_conveyor genera un fronte negativo o se la disinserzione di sicurezza è attiva o il funzionamento automatico è disattivato (funzionamento manuale).

Poiché il Sensor\_end\_of\_conveyor non è installato direttamente alla fine del nastro viene programmato un prolungamento del segnale corrispondente.

Poiché il caricatore dei pezzi in plastica preleva solo cinque pezzi, questi vengono contati alla fine del nastro. Una volta inseriti cinque pezzi nel caricatore il funzionamento automatico si deve arrestare. Quando il caricatore si svuota il funzionamento automatico viene riavviato con un nuovo Start\_command, dopo che il contatore è stato resettato dalla visualizzazione.

La **velocità viene impostata** in un ingresso della funzione "MOTOR\_SPEEDCONTROL" [FC10] in giri al minuto (campo: +/- 50 giri/min).

La funzione verifica innanzitutto che il setpoint della velocità specificato sia corretto e quindi che sia di +/- 50 giri/min.

In caso contrario l'uscita per il valore regolante della velocità emette 0. Al valore di ritorno della funzione (Ret\_Val) viene assegnato il valore TRUE (1).

Se la velocità impostata rientra nel campo +/- 50 giri/min, viene prima normalizzata sul campo 0...1 e in seguito riportata in scala su +/- 27648 per essere emessa nell'uscita analogica come valore regolante della velocità con tipo di dati "numero intero di 16 bit (Int)".

Nella funzione "MOTOR\_SPEEDMONITORING" [FC11] il valore istantaneo viene fornito come valore analogico in -B8 e interrogato in un ingresso della stessa funzione.

Il valore istantaneo della velocità viene riportato in scala in giri al minuto (campo: +/- 50 giri/min) e messo a disposizione in un'uscita.

I quattro seguenti valori limite possono essere impostati negli ingressi del blocco in modo da poterli controllare nella funzione:

Velocità > limite di velocità errore max.

Velocità > limite di velocità avviso max.

Velocità < limite di velocità avviso min.

Velocità < limite di velocità errore min.

Se un valore limite non viene rispettato, viene assegnato il valore TRUE (1) al bit di uscita corrispondente.

In caso di errore deve attivarsi la disinserzione di sicurezza del blocco funzionale "MOTOR\_AUTO" [FB1].

Il setpoint e il valore istantaneo della velocità e i limiti positivi e negativi di errore e di avviso sono impostati nel blocco dati "SPEED\_MOTOR" [DB2] come anche i bit di errore e di avviso.

Nel blocco dati globale "MAGAZIN\_PLASTIC" [DB3] vengono impostati e visualizzati il setpoint e il valore istantaneo del contatore dei pezzi in plastica. Questi valori vengono collegati con il blocco funzionale "MOTOR\_AUTO" [FB1] mediante un ingresso per l'impostazione del setpoint e un'uscita per la visualizzazione del valore istantaneo.

### 6.2 Schema tecnologico

Qui viene rappresentato lo schema tecnologico dell'impianto per la realizzazione del compito.

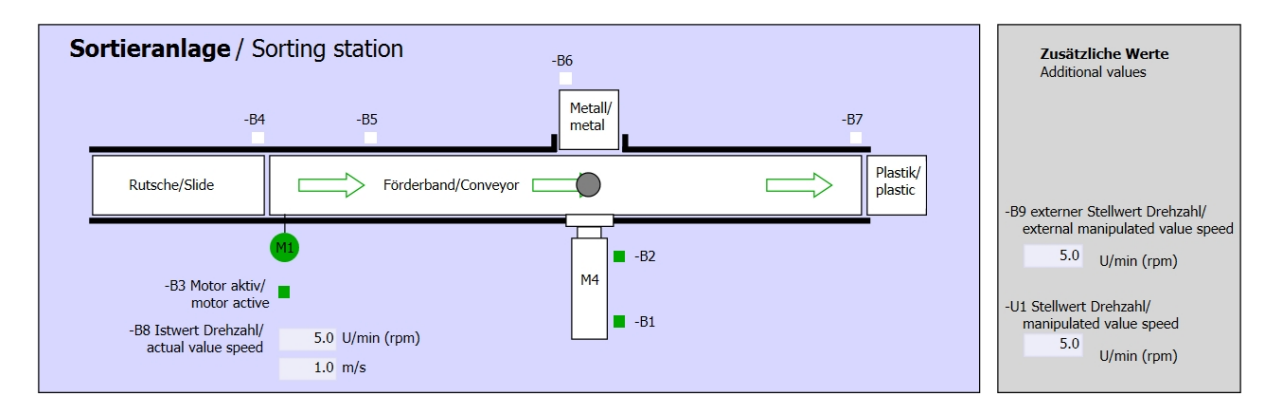

Figura 3: schema tecnologico

| Schalter der Sortieranlage     | Automatikbetrieb      | Handbetrieb / Manual mode                          |
|--------------------------------|-----------------------|----------------------------------------------------|
| Switches of sorting station    | Automatic mode        | -S3 Tippbetrieb -M1 vorwärts/                      |
| -P1 ein/on                     | -P5 gestartet/started | — Manual -M1 forwards                              |
| -Q0 Hauptschalter/Main switch  | -S1 Start/start       | -S4 Tippbetrieb -M1 rückwärts/                     |
| -P4 aktiviert/active           |                       | Manual -M1 backwards                               |
| -A1 NOTHALT/Emergency stop     | -S2 Stopp/stop        | -P/ ausgetahren/extended                           |
| -P2 Hand/manual -P3 Auto/auto  | _                     | -S6 Zylinder -M4 austahren/<br>cylinder -M4 extend |
| -S0 Betriebsart/operating mode |                       | -P6 eingetahren/retracted                          |
|                                |                       | cylinder -M4 retract                               |

Figura 4: quadro di comando
## 6.3 Tabella di assegnazione

| DI    | Тіро | Identificazione | Funzione                                                                             | NC/NO                               |
|-------|------|-----------------|--------------------------------------------------------------------------------------|-------------------------------------|
| E 0.0 | BOOL | -A1             | Segnalazione arresto di emergenza OK                                                 | NC                                  |
| E 0.1 | BOOL | -K0             | Impianto "ON"                                                                        | NO                                  |
| E 0.2 | BOOL | -S0             | Selettore modo operativo Manuale<br>(0)/Automatico(1)                                | Manuale =<br>0<br>Automatico<br>= 1 |
| E 0.3 | BOOL | -S1             | Tasto di avvio automatico                                                            | NO                                  |
| E 0.4 | BOOL | -S2             | Tasto di arresto automatico                                                          | NC                                  |
| E 0.5 | BOOL | -B1             | Sensore cilindro M4 inserito                                                         | NO                                  |
| E 1.0 | BOOL | -B4             | Sensore scivolo occupato                                                             | NO                                  |
| E 1.3 | BOOL | -B7             | Sensore pezzo alla fine del nastro                                                   | NO                                  |
| EW64  | BOOL | -B8             | Sensore valore istantaneo velocità motore +/-<br>10V corrispondono a +/- 50 giri/min |                                     |

I seguenti segnali devono essere utilizzati come operandi globali nel presente compito.

| DQ    | Тіро | Identificazione | Funzione                                                                                       |  |
|-------|------|-----------------|------------------------------------------------------------------------------------------------|--|
| A 0.2 | BOOL | -Q3             | Motore nastro -M1 velocità variabile                                                           |  |
| AW 64 | BOOL | -U1             | Valore regolante velocità motore in due<br>direzioni +/-10V corrispondono a +/- 50<br>giri/min |  |

#### Legenda della tabella di assegnazione

- DI Ingresso digitale
- AE Ingresso analogico
- I Ingresso
- NC Normally Closed (contatto normalmente chiuso)
- NO Normally Open (contatto normalmente aperto)

- DQ Uscita digitale
- AA Uscita analogica
- A Uscita

## 7 Istruzioni strutturate passo passo

Qui di seguito è riportato un esempio di istruzioni per la pianificazione passo dopo passo. Se si ha già familiarità con questo tipo di compiti, seguire semplicemente i passaggi numerati. Altrimenti fare riferimento ai passaggi successivi delle istruzioni.

## 7.1 Disarchiviazione di un progetto

→ Per poter ampliare il progetto "SCE\_DE\_031-600 Blocchi\_dati\_globali\_S7-1200.....zap14" descritto nel capitolo "SCE\_DE\_031-600 SCE\_DE\_031-600 Blocchi dati globali in S7-1200" lo si deve innanzitutto disarchiviare. Per disarchiviare un progetto selezionare il relativo archivio alla voce → Project (Progetto) →Retrieve (Disarchivia) nella vista progetto. Confermare la selezione premendo il pulsante "Open..." (Apri....).

 $(\rightarrow$  Project (Progetto)  $\rightarrow$  Retrieve (Disarchivia)  $\rightarrow$  Selection of a .zap archive (Selezione di un archivio .zap)  $\rightarrow$  Open (Apri))

| Project | Edit      | View       | Insert    | Online      | 0 |
|---------|-----------|------------|-----------|-------------|---|
| 📑 New   |           |            |           |             |   |
| 📑 Ope   | n         |            |           | Ctrl+O      |   |
| Migr    | ate proj  | ect        |           |             |   |
| Clos    | e         |            |           | Ctrl+W      |   |
| Save    |           |            |           | Ctrl+S      |   |
| Save    | as        |            | C         | trl+Shift+S |   |
| Dele    | te proje  | ct         |           | Ctrl+E      |   |
| Arch    | ive       |            |           |             |   |
| Retri   | eve       |            |           |             |   |
| Man     | age mu    | ltius er s | erver pro | jects       |   |
| 👕 Card  | Reader    | /USB m     | emory     | ,           |   |
| 🍟 Mem   | nory car  | d file     |           | •           |   |
| Star    | t basic i | ntegrity   | check     |             | _ |
| Upgi    | rade      |            |           |             |   |
| Exit    |           |            |           | Alt+F4      |   |

→ Ora è possibile selezionare la directory di destinazione nella quale salvare il progetto disarchiviato. Confermare la selezione con "OK".

 $(\rightarrow \text{Target directory (Directory di destinazione)} \rightarrow \text{OK})$ 

→ Salvare il progetto aperto assegnandogli il nome 041-101\_WinCC\_Basic\_KTP700\_S7-1200.
 (→ Project (Progetto) → Save as... (Salva con nome) →
 041-101\_WinCC\_Basic\_KTP700\_S7-1200 → Save (Salva))

| Siemens - D:\031-600_Global_Dat  | ta_Block | (s_5/-12 | 200_014105 | 1-000_  | Giobal     | _Data_bioc   | KS_57-1200_1                                                                                                    | /14          |       |                     |         |                   |           | - 0   |
|----------------------------------|----------|----------|------------|---------|------------|--------------|----------------------------------------------------------------------------------------------------|--------------|-------|---------------------|---------|-------------------|-----------|-------|
| Project Edit View Insert Online  | Option   | s Tools  | Window     | Help    |            |              |                                                                                                    |              |       |                     | Т       | otally Integrated | Automatio |       |
| Yow                              | Ctrl+O   | 0 ÷ (°   | * 🖻 🗓      | 16 5    |            | 🖉 Go online  | e 🖉 Go offline                                                                                                  | å? 🖪 📭       | X     |                     |         | ,                 | POR       | TAL   |
| Migrate project                  |          |          |            |         |            |              |                                                                                                    |              |       |                     |         |                   |           |       |
| Close                            | Ctrl+W   |          |            |         |            |              |                                                                                                    |              |       |                     |         |                   |           | Ē     |
| - Save                           | Ctrl+S   |          |            |         |            |              |                                                                                                    |              |       |                     |         |                   |           |       |
| Save as Ctrl-                    | ⊧Shift+S | -        |            |         |            |              |                                                                                                    |              |       |                     |         |                   |           |       |
| Delete project                   | Ctrl+E   | /14      |            |         |            |              |                                                                                                    |              |       |                     |         |                   |           |       |
| Archive                          |          |          |            |         |            |              |                                                                                                    |              |       |                     |         |                   |           |       |
| Retrieve                         |          |          |            |         |            |              |                                                                                                    |              |       |                     |         |                   |           |       |
| Manage multiuser server projects |          |          |            |         |            |              |                                                                                                    |              |       |                     |         |                   |           |       |
| Card Reader/USB memory           | •        |          |            |         |            |              |                                                                                                    |              |       |                     |         |                   |           |       |
| Memory card file                 | •        |          |            |         |            |              |                                                                                                    |              |       |                     |         |                   |           |       |
| Start basic integrity check      |          |          |            |         |            |              |                                                                                                    |              |       |                     |         |                   |           |       |
| Upgrade                          |          |          |            |         |            |              |                                                                                                    |              |       |                     |         |                   |           |       |
| D:\\031-600_Global_Data_Blocks_S | 7-12     |          |            |         |            |              |                                                                                                    |              |       |                     |         |                   |           |       |
| Exit                             | Alt+F4   |          |            |         |            |              |                                                                                                    |              |       |                     |         |                   |           |       |
|                                  |          |          |            |         |            |              |                                                                                                    |              |       |                     |         |                   |           |       |
|                                  |          | 1        |            |         |            |              |                                                                                                    |              |       | <b>Q</b> Properties | i, Info | 🛿 Diagnostic      | s T.      |       |
|                                  |          | [        | General    | (       | Cross-re   | ferences     | Compile                                                                                                    | Energy S     | Suite |                     |         |                   |           |       |
|                                  |          |          | 0 1 0      | Show    | w all mess | ages         |                                                                                                    |              |       |                     |         |                   |           |       |
|                                  |          |          |            |         |            |              |                                                                                                    |              |       |                     |         |                   |           | - 1   |
|                                  |          |          | ! Messag   | je      |            |              |                                                                                                    |              |       |                     | Go to   | ? Date            | Time      |       |
|                                  |          |          | Pro        | ject 03 | 1-600_G    | lobal_Data_I | Blocks_S7-120                                                                                                   | _V14 opened. |       |                     |         | 6/28/2017         | 9:20:43   | ~     |
|                                  |          |          | -          |         |            |              | The second second second second second second second second second second second second second second second se |              |       |                     |         |                   |           | 00000 |
| > Details view                   |          |          | ~          |         |            |              |                                                                                                    |              | 101   |                     |         |                   |           | ~     |

## 7.2 Inserimento di un SIMATIC HMI Panel KTP700 Basic

→ Per creare un nuovo pannello nel progetto passare alla vista portale. Nel portale selezionare le voci di menu → "Devices & Networks" (Dispositivi e reti) e → "Add new device" (Aggiungi nuovo dispositivo).

| VIA Sie | emens - C:\Users\mde    | e\Desktop\Da | ata\041-101_WinCC_Basic_KTP700_\$7-12 | 200\041-101_WinCC_Basic_KTP700_S7-1200   | _ ¤ ×                                   |
|---------|-------------------------|--------------|---------------------------------------|------------------------------------------|-----------------------------------------|
|         |                         |              |                                       |                                          | Totally Integrated Automation<br>PORTAL |
| St      |                         |              |                                       | Show all devices                         |                                         |
|         | Devices &<br>networks   |              | Show all devices                      | _                                        | Details List Thumbnails                 |
|         |                         |              | Add new device                        | PLC devices                              |                                         |
|         | Motion &<br>technology  | -            |                                       | CPU_1214C                                |                                         |
|         |                         | 1            | Configure networks                    |                                          |                                         |
|         |                         | Í            |                                       |                                          |                                         |
|         | Online &<br>Diagnostics | 10           | Help                                  |                                          |                                         |
|         |                         |              |                                       |                                          |                                         |
| •       | Project view            |              | Opened project: C:\Users\mo           | de\Desktop\Data\041-101_WinCC_Basic_KT\0 | 041-101_WinCC_Basic_KTP700_S7-1200      |

→ Selezionare quindi la variante del dispositivo → "HMI" → "SIMATIC Basic Panel" → "7"
 Display" → "KTP700 Basic" e il numero di ordinazione corretto del pannello; in questo caso ad es. → 6AV2 123-2GB03-0AX0.

|             | 🗕 🔚 HMI                       | Device:        | 144.0                              |
|-------------|-------------------------------|----------------|------------------------------------|
|             | 🕶 🛅 SIMATIC Basic Panel       |                |                                    |
|             | 🕨 🛅 3'' Display               |                | and the state of the state         |
| Controllers | 🕨 🛅 4'' Display               |                |                                    |
|             | 🕨 🛅 6'' Display               |                |                                    |
|             | 🕶 🛅 7" Display                |                | KTP700 Basic PN                    |
|             |                               |                | Kir/oo basic riv                   |
|             | 6AV2 123-2GA03-0AX0           |                |                                    |
|             | 6AV2 123-2GB03-0AX0           | Article no.:   | 6AV2 123-2GB03-0AX0                |
| HMI         | KTP700 Basic Portrait         | Version:       | 14.0.1.0                           |
|             | 🕨 🛅 9" Display                |                |                                    |
|             | 🕨 🛅 10'' Display              | Description:   |                                    |
|             | 🕨 🛅 12'' Display              | 7" TFT display | , 800 x 480 pixel, 64K colors; Key |
|             | 🕨 🛅 15'' Display              | and Touch op   | eration, 8 function keys; 1 x      |
|             | SIMATIC Panel                 | TROTINE I, TX  | 036                                |
| PC systems  | SIMATIC Comfort Panel         |                |                                    |
|             | SIMATIC Multi Panel           |                |                                    |
|             | 🕨 📄 SIMATIC Mobile Panel      |                |                                    |
|             | SIMATIC WinAC for Multi Panel |                |                                    |
|             |                               |                |                                    |

→ Specificare il nome del dispositivo KTP700 Basic PN e → spuntare I "Start device wizard" (Richiama assistente dispositivi). Fare clic sul pulsante Add.

| Siemens - C:\Users\mde\Desktop\Da  | ita\041-101_WinCC_Basic_KTP700_S7-1200\041 | -101_WinCC_Basic_KT                | P700_57-1200                                                                                                    |                                                                |                                                                                | _ ¤ x              |
|------------------------------------|--------------------------------------------|------------------------------------|----------------------------------------------------------------------------------------------------|----------------------------------------------------------------|--------------------------------------------------------------------------------|--------------------|
|                                    |                                            |                                    |                                                                                                    |                                                                | Totally Integrated Aut                                                         | tomation<br>PORTAL |
| Start                              |                                            | Add new device _                   |                                                                                                    |                                                                |                                                                                |                    |
| Devices &                          | Show all devices                           | Device name:<br>Panel KTP700 Basic | _                                                                                                    |                                                                |                                                                                | <u> </u>           |
| PLC<br>programming 💜<br>Motion & 🚓 | Add new device                             | Controllers                        | <ul> <li>► HM4</li> <li>► SIMATIC Basic Panel</li> <li>► SIMATIC Bisic Panel</li> <li>► Sim 4* Oisplay</li> <li>► G* To Display</li> </ul>                                                                                                    | Device:                                                        |                                                                                |                    |
| Drive<br>parameterization          | Configure networks                         | HM                                 | <ul> <li>         T<sup>™</sup> Display     </li> <li>         THTPOD Basic     </li> <li>         AV2 123-2GA03-0AX0     </li> <li>         AV2 123-2GA03-0AX0     </li> <li>         AV2 123-2GB03-0AX0     </li> <li>         THTPOD Basic Portrait     </li> <li>         THTPOD Basic Portrait     </li> </ul> | Article no.:<br>Version:                                       | KTP700 Basic PN<br>6AV2 123-2GB03-0AX0<br>14.0.1.0                             |                    |
| Online & P<br>Diagnostics          | 140                                        | PC systems                         | <ul> <li>▶ [m] 10<sup>∞</sup> Display</li> <li>▶ [m] 12<sup>∞</sup> Display</li> <li>▶ [m] 15<sup>∞</sup> Display</li> <li>▶ [m] SIMATIC Panel</li> <li>▶ [m] SIMATIC Comfort Panel</li> </ul>                                                                                                    | Description:<br>7" TFT displa<br>and Touch of<br>PROFINET, 1 : | y, 800 x 480 pixel, 64K colors; Key<br>peration, 8 function keys; 1 x<br>x US8 | -                  |
|                                    | Help                                       | Drives                             | To SIMATIC Nutli Panel     To SIMATIC Mobile Panel     To SIMATIC WinAC for Multi Panel                                                                                                    |                                                                |                                                                                |                    |
|                                    |                                            |                                    |                                                                                                    |                                                                |                                                                                |                    |
|                                    |                                            | Start device wiza                  | rd                                                                                                    |                                                                | Add                                                                            | ~                  |
| Project view                       | Opened project: C:\Users\mde\Des           | ktop\Data\041-101_W                | WinCC_Basic_KTP700_S7-1200\041-101_W                                                                                                    | VinCC_Basic_K1                                                 | FP700_\$7-1200                                                                 |                    |

## 7.3 Assistente per il pannello operatore Panel KTP700 Basic

Il TIA Portal crea il pannello richiesto e avvia automaticamente l'Assistente per il pannello operatore Panel KTP700 Basic. L'Assistente aiuta l'utente a definire alcune impostazioni e funzioni di base per il pannello.

→ Innanzitutto l'Assistente chiede di configurare i collegamenti con i PLC. Selezionare come partner di comunicazione la CPU 1214C già configurata.

| Browse    |            |
|-----------|------------|
| Name      | CPU type   |
| None      |            |
| CPU_1214C | CPU 1214C  |
|           |            |
|           |            |
|           |            |
|           |            |
|           |            |
|           | <b>V</b> X |

→ Per poter collegare il pannello con la CPU selezionare l'interfaccia "PROFINET(X1)". → Confermare la selezione facendo clic su "<u>Next>></u>".

| HMI Device Wizard: KTP700                                                          | Basic PN X                                                                                                    |
|------------------------------------------------------------------------------------|----------------------------------------------------------------------------------------------------|
|                                                                                    | PLC connections<br>Configure the PLC connection(s).                                                                                               |
| PLC connections<br>Screen layout<br>Alarms<br>Screens<br>System screens<br>Buttons | Communication driver:<br>SIMATIC S7 1200<br>Interface:<br>PROFINET (X1)<br>Panel KTP700 Basic<br>KTP700 Basic+ PN<br>CPU_1214C DC/DC/DC<br>Browse |
| Save settings                                                                      | << <u>B</u> ack Next >> Einish Cancel                                                                                                    |

→ In "Screen layout" (Rappresentazione pagine) si può modificare il colore di default dello sfondo del pannello. → Attivare I "Header" (Intestazione), I "Date/time" (Data/ora) e , Logo". → Confermare la selezione facendo clic su ".

| HMI Device Wizard: KTP700 B                                     | Screen layout<br>Select the screen objects t                                                      | to be displayed.                                  |
|-----------------------------------------------------------------|---------------------------------------------------------------------------------------------------|---------------------------------------------------|
| PLC connections                                                 |                                                                                                   |                                                   |
| Screen layout<br>Alarms<br>Screens<br>System screens<br>Buttons | Screen<br>Resolution 800 x 480 pixe •<br>Background color •<br>Header<br>Date/time<br>Logo Browse | Preview                                           |
| Save settings                                                   | << <u>B</u> ack                                                                                   | <u>Next &gt;&gt;</u> <u>Einish</u> <u>C</u> ancel |

→ Nell'area "Alarms" (Segnalazioni) si definisce quali segnalazioni verranno visualizzate in una finestra. Attivare tutti e 3 i tipi di segnalazione → Confermare la selezione facendo clic su " Next >>> ".

| HMI Device Wizard: KTP700 Bas | Alarms<br>Configure the alarm se | ×ttings.              |
|-------------------------------|----------------------------------|-----------------------|
| PLC connections               |                                  |                       |
| Alarms 🥥                      | Alarms                           | Preview               |
| Screens                       | Pending alarms                   |                       |
| System screens                | Martive system events            | No. Time Date         |
| Buttons                       |                                  |                       |
|                               |                                  |                       |
|                               |                                  |                       |
|                               |                                  |                       |
|                               |                                  |                       |
|                               |                                  |                       |
| Save settings                 | ≪ <u>₿</u> ack                   | Next >> Einish Gancel |

Utilizzabile liberamente per enti di formazione e di R&S. © Siemens AG 2018. Tutti i diritti riservati. 041-101-wincc-baisc-ktp700-s7-1200-r1709-it.docx → Nell'area "Screen navigation" (Navigazione nelle pagine) viene visualizzata la struttura delle pagine con i nomi delle pagine dell'ultimo progetto creato, la pagina iniziale è la prima a sinistra.

→ Fare clic sul nome di una pagina per impostare rapidamente un nuovo nome. → Fare clic su  $\bullet$  per inserire nuove pagine nella gerarchia → ed eliminare le pagine selezionate con un clic su " $\bullet$  Delete screen ".

|                             | - + 🗌   |
|-----------------------------|---------|
| + 🔒 🗕                       | Screen0 |
| Overview<br>Sorting Station | L + 🗆   |
| 1                           | Screen1 |

→ Utilizzando queste opzioni creare la struttura delle pagine raffigurata di seguito e definirne il nome.→ Confermare la selezione facendo clic su "<u>Next>></u>".

| HMI Device Wizard: KTP700 | Basic PN X                                                      |
|---------------------------|-----------------------------------------------------------------|
|                           | Screen navigation<br>Add new screens by clicking this button: + |
|                           | 📸 Add screen 💂 Delete screen 📝 Rename 🛛 🚭 Delete all screens    |
| PLC connections           |                                                                 |
| Screen layout             |                                                                 |
| Alarms                    |                                                                 |
| Screens 🤇                 |                                                                 |
| System screens            |                                                                 |
| Buttons                   |                                                                 |
|                           | Overview<br>Sorting Station                                     |
|                           | Magazine<br>Plastic                                             |
|                           |                                                                 |
|                           |                                                                 |
|                           |                                                                 |
| Save settings             | ≪ <u>B</u> ack <u>N</u> ext >> <u>F</u> inish <u>C</u> ancel    |

→ Nell'area "System screens" (Pagine di sistema) si possono attivare le viste già impostate per le funzioni di sistema e inserirle automaticamente. → Per attivare tutte le pagine di sistema fare clic su I "Select all" (Seleziona tutto). → Confermare la selezione facendo clic su " Next>>>],"

| HMI Device Wizard: KTP70         | 0 Basic PN      |                           | ×                                                                                     |
|----------------------------------|-----------------|---------------------------|---------------------------------------------------------------------------------------|
|                                  | System screens  | elect the system screens. |                                                                                       |
| PLC connections<br>Screen layout | 0               | <b>v</b>                  | SIMATIC PLC<br>System diagnostics view                                                |
| Alarms<br>Screens                | 0<br>0          | - · •                     | Project<br>information                                                                |
| System screens<br>Buttons        | Overview        | System                    | User<br>administration                                                                |
|                                  | Sorting Station | screens                   | System<br>information                                                                 |
|                                  |                 | ✓ C <sub>0</sub>          | <ul> <li>Operating modes</li> <li>Language switching</li> <li>Stop Runtime</li> </ul> |
|                                  | Select all      |                           |                                                                                       |
| Save settings                    |                 | << Back Next >>           | <u>Einish</u>                                                                         |

→ Nell'area System buttons (Pulsanti di sistema) si trovano i quattro pulsanti selezionabili Exit (Esci) (Runtime), Log on (Runtime), Log on (

| System buttons                          | Preview         |
|-----------------------------------------|-----------------|
| Exit Log on Language<br>Closes runtime. | Start<br>screen |
|                                         |                 |
|                                         |                 |
|                                         |                 |
|                                         |                 |
|                                         |                 |
|                                         | Button area     |
|                                         | Button area     |

→ Attivare solo l'area dei pulsanti I "In basso". → Inserire a sinistra il pulsante per la pagina iniziale e a destra quello per uscire dal runtime . → Confermare la selezione facendo clic su "<u>Einish</u>".

| HMI Device Wizard: KTP700 Bas | sic PN                             | ×                                                |
|-------------------------------|------------------------------------|--------------------------------------------------|
|                               | Buttons Add buttons with drag-and- | drop or by clicking on available system buttons. |
| PLC connections               |                                    |                                                  |
| Screen layout 🥥               | System buttons                     | Preview                                          |
| Alarms 🥥                      | φD f                               | Sectors Press Sectors                            |
| Screens 🥥                     | Log on Language                    | No. Time Date                                    |
| System screens 🥥              |                                    |                                                  |
| Buttons 🥚                     |                                    |                                                  |
|                               |                                    |                                                  |
|                               |                                    |                                                  |
|                               |                                    | Button area                                      |
|                               |                                    | Left Sottom Right                                |
|                               |                                    | Reset all                                        |
| Save settings                 | < <u>B</u> ack                     | <u>Finish</u> <u>Cancel</u>                      |

## 7.4 Configurazione del dispositivo per il Panel KTP700 Basic

→ II TIA Portal passa automaticamente alla vista progetto e mostra la pagina iniziale della visualizzazione.

| Siemens - C:\Users\mde\Desktop\Data\041-101                                            | WinCC_Basic_KTP700_S | 7-1200\041-101_WinCC_Basic_ | KTP700_S7-1200                          |                         |             |             | _ 🗆 >            |
|----------------------------------------------------------------------------------------|----------------------|-----------------------------|-----------------------------------------|-------------------------|-------------|-------------|------------------|
| Project Edit View Insert Online Options To<br>Project 📑 🏠 🗐 Save project 📑 💥 🗐 🏦 🗙 🏷 ± | ols Window Help      | 🖟 💋 Go online 💋 Go offline  |                                         | Tot                     | tally Integ | rated Auton | nation<br>PORTAL |
| Project tree                                                                           | I0 	Panel KTP70      | 0 Basic [KTP700 Basic PN] → |                                         | w Sorting Station 🛛 💻 🖬 | T × ∎ 1     |             |                  |
| Devices                                                                                |                      |                             |                                         |                         | C           | ptions      | .3               |
|                                                                                        |                      | - B I U S A* + ≣            | + A + 🗞 + 🖉 + =                         | 主 + 凸 + 三, + - + =      | + 1         | 2 117 11    |                  |
|                                                                                        |                      |                             |                                         |                         | -           | Desis shis  |                  |
| - 1 041-101 WinCC Basic KTP700 57-1200                                                 |                      | SIEMENS                     |                                         |                         |             | basic obje  | cts tio          |
| Add new device                                                                         |                      | STEWLENS                    |                                         |                         |             |             | 3                |
| Devices & networks                                                                     |                      |                             |                                         |                         |             | •           |                  |
| CPU_1214C [CPU 1214C DC/DC/DC]                                                         |                      |                             |                                         |                         |             | A           | 🏊 🎽              |
| Panel KTP700 Basic [KTP700 Basic                                                       |                      |                             |                                         |                         |             |             | Lay              |
| Device configuration                                                                   |                      | SIEMENS                     | California Chatiana                     |                         |             |             | out              |
| 🛂 Online & diagnostics                                                                 |                      | SIMATICHMI                  | sorting station:                        |                         |             | Elements    |                  |
| Y Runtime settings                                                                     |                      |                             |                                         |                         |             | 51.0        | 10 - 😹           |
| Screens                                                                                |                      |                             |                                         |                         |             |             | 5                |
| Screen management                                                                      |                      |                             | <b>1</b> 22222222222222222              |                         | 333 🔰 🔰     | 5           | IIII             |
| HMI tags                                                                               |                      | Speed Motor                 |                                         |                         |             |             |                  |
| 2 Connections                                                                          |                      | [::::  <del></del>          |                                         |                         | :::: j      |             | ion              |
| MI alarms                                                                              |                      |                             | 1                                       |                         |             |             | in               |
| Recipes                                                                                |                      | Magazine Plastic            |                                         |                         |             | Controls    | -                |
| Historical data                                                                        |                      |                             |                                         |                         | E           |             | 200              |
| 5 Scheduled tasks                                                                      |                      |                             | 1:::::::::::::::::::::::::::::::::::::: |                         | 411 🧃       |             | as as            |
| Text and graphic lists                                                                 |                      | ····· 品 System screens      | Jelcome to Pane                         | KTP700 Basic (KTI       | 270         |             | C S              |
| Vser administration                                                                    |                      | /····                       |                                         | ritti voo basie (itti   |             |             | U                |
| < III >                                                                                | ¢ III                |                             | > 100%                                  | ·                       | 🗉           |             |                  |
| ✓ Details view                                                                         |                      | Q Pr                        | operties 1 Info                         | C Diagnostics           |             |             | _                |
|                                                                                        | General Cross        | s-references Compile        | Energy Suite                            |                         |             |             | _                |
|                                                                                        |                      |                             | choig) suite                            |                         |             |             |                  |
| Name                                                                                   | Show all r           | nessages 💌                  |                                         |                         | >           | Graphics    | -                |
| A Portal view                                                                          | Dverview So          |                             |                                         | R Project 041           | 101 116-50  |             |                  |

→ Per poter configurare il pannello selezionare "Panel KTP700 Basic" nella navigazione del progetto e aprirne la "Configurazione dispositivo" con un doppio clic.

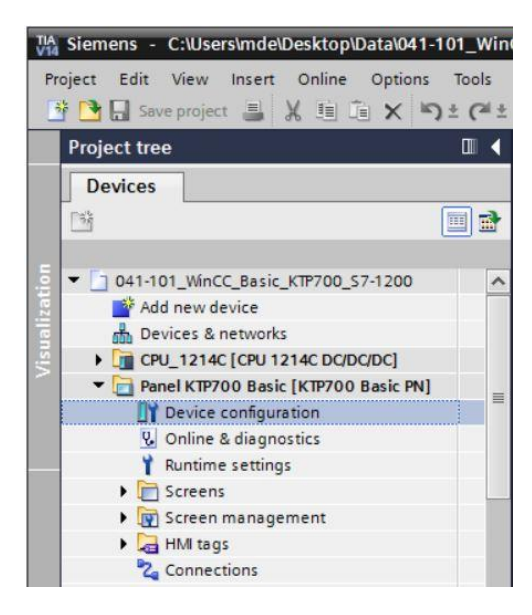

#### 7.4.1 Impostazione dell'indirizzo IP

- → Selezionare l'interfaccia Ethernet del pannello nella vista dispositivi.
- → Aprire "Properties" (Proprietà), "General" (Generale) e selezionare la voce di menu → "PROFINET Interface [X1]" (Interfaccia PROFINET) →, quindi scegliere → "Ethernet adresses" (Indirizzi Ethernet).
- → Impostare l'indirizzo IP 192.168.0.10 in "IP protocol" (Protocollo IP).

| 041-101_WinCC_Basic_KT   | P700_\$7-1200 	▶ Panel KTP70 | 0 Basic [KTP700 I                     | Basic PN]          | - 7                           | Ξ× |
|--------------------------|------------------------------|---------------------------------------|--------------------|-------------------------------|----|
|                          | 불 Торо                       | logy view 🔥 N                         | etwork view        | Device vie                    | w  |
| Panel KTP700 Basic [KTP7 | '00 🖅 🛄 📅 🚮 🛄 🤨              | l ±                                   |                    | Device overview               | N  |
| KTP700 Basic PN          |                              |                                       | ^                  | Module                        |    |
|                          |                              |                                       |                    | HMI_RT_1                      | ^  |
|                          |                              |                                       |                    |                               |    |
|                          |                              |                                       |                    |                               |    |
|                          |                              |                                       |                    | <ul> <li>Panel KTP</li> </ul> | 70 |
|                          |                              |                                       | ~                  | ► PROFII                      | NE |
| < 11                     | > 100%                       | · · · · · · · · · · · · · · · · · · · | <del></del> •      | < .                           | >  |
| Panel KTP700 Basic.IE_CP | _1 [PROFINET Interface]      | roperties 🚺 In                        | fo 🔀 Diag          | nostics                       |    |
| General IO tags          | System constants Texts       |                                       |                    |                               |    |
| General                  | Ethomotoddmccor              |                                       |                    |                               | ^  |
| PROFINET Interface [X1]  |                              | ×                                     |                    |                               |    |
| Ethernet addresses       | Interface networked with     |                                       |                    |                               |    |
| Advanced options         | Subr                         | et: PN/IE_1                           |                    |                               | •  |
|                          |                              | Add new                               | subnet             |                               |    |
|                          |                              |                                       |                    |                               |    |
|                          | IP protocol                  |                                       |                    |                               |    |
|                          | •                            | Set IP addres                         | s in the project   |                               |    |
|                          |                              | IP add                                | ress: 192 . 1      | 68.0.10                       |    |
|                          |                              | Subnet n                              | nask: 255 . 2      | 255 . 255 . 0                 |    |
|                          |                              | Use router                            |                    |                               |    |
|                          |                              | Routeradd                             | ress: 0.0          | . 0 . 0                       |    |
|                          |                              | O IP address is                       | set directly at th | ne device                     | *  |

#### Avvertenza:

- la maschera di sottorete è già stata creata nelle impostazioni della CPU 1214C e viene acquisita automaticamente dal pannello.
- → Per visualizzare un riepilogo degli indirizzi assegnati all'interno del progetto fare clic sull'icona

 $\rightarrow$  "l" di  $\rightarrow$  "Network view" (Vista di rete). Facendo clic su  $\rightarrow$  l Connections in questa finestra si visualizza il collegamento HMI creato dall'Assistente tra la CPU e il pannello.

| 041-101_WinCC_Basic_KTP700_                    | _S7-1200 → Devices & networks                              | _∎≡×              |
|------------------------------------------------|------------------------------------------------------------|-------------------|
| 21                                             | Topology view 🔒 Network view                               | Device view       |
| Network Connections HMI o                      | connection 💌 🖭 🖽 💷 🔍                                       | ± 📑               |
| CPU_1214C<br>CPU 1214C<br>PN/IE_1: 192.168.0.1 | Panel KTP700 B<br>KTP700 Basic PN<br>PN/IE_1: 192.168.0.10 | Network data      |
| K III                                          | > 100%                                                     | <u></u> ₹ <u></u> |

Utilizzabile liberamente per enti di formazione e di R&S. © Siemens AG 2018. Tutti i diritti riservati. 041-101-wincc-baisc-ktp700-s7-1200-r1709-it.docx

# 7.5 Compilazione della CPU e del pannello e salvataggio del progetto

→ Per compilare la CPU fare clic sulla cartella "CPU\_1214C" e selezionare nel menu l'icona
 per la compilazione. Per compilare il pannello fare clic sulla cartella "Panel KTP700
 Basic" e selezionare nel menu l'icona
 per la compilazione. Per salvare il progetto fare clic sul pulsante
 Save project

 $(\rightarrow \text{CPU}_{1214C} \rightarrow \textcircled{\basis} \rightarrow \text{Panel KTP700 Basic} \rightarrow \textcircled{\basis} \rightarrow \textcircled{\basis$ 

| Mi Siemens - C:\Users\mde\Desktop\Data\041-10<br>Project Edit View Insert Online Options<br>Project Edit View Insert Online Options | 1_WinCC_Basic_KTP700_57-1200/041-101_WinCC_Basic_KTP700_57-1200<br>Tools Window Help<br>C <sup>+</sup> ± 1 1 1 1 1 1 1 1 1 1 1 1 1 1 1 1 1 1 | Totally Int      | Legrated Automation<br>PORTAL |
|----------------------------------------------------------------------------------------------------|----------------------------------------------------------------------------------------------------|------------------|-------------------------------|
| Project tree                                                                                                    | 041-101_WinCC_Basic_KTP700_S7-1200 > Devices & networks                                                                                      | _ # # X          | Hardware 🗊 🗉 🕨                |
| Devices Save project                                                                                                    | Topology view 🔥 Network view                                                                                                    | v IV Device view | Options                       |
|                                                                                                    |                                                                                                    |                  | 1                             |
| se                                                                                                    |                                                                                                    | ^                | ✓ Catalog                     |
| 3 v 041-101_WinCC_Basic_KTP700_S7                                                                                                   |                                                                                                    | =                | MI MI 🕺                       |
| Add new device                                                                                                    | CPU_1214C Panel KTP700 B                                                                                                    |                  |                               |
| Devices & networks                                                                                                    | CPU 1214C KTP700 Basic PN                                                                                                    |                  |                               |
| CPU_1214C [CPU_1214C DC/DC/                                                                                                    |                                                                                                    | •                | HM                            |
| Panel KIP/00 Basic [KIP/00 B                                                                                                    |                                                                                                    | - 2              | PC systems                    |
| Opline & diagnostics                                                                                                    | PN/IE_1: 192.168.0.1                                                                                                    | ·                | Drives & starters             |
| Runtime settings                                                                                                    | PN/IE_1 PN/IE_1: 192.168.0.10                                                                                                    |                  | Network compo                 |
| Screens                                                                                                    |                                                                                                    |                  | Detecting & M                 |
| Screen management                                                                                                    |                                                                                                    |                  | Distributed I/O               |
| HMI tags                                                                                                    |                                                                                                    | ~                | Power supply an               |
| Connections                                                                                                    | < III > 100%                                                                                                    | 🗐                | Field devices                 |
| 🖂 HMI alarms                                                                                                    | O Properties 1 Info 9. Di                                                                                                    | annostics        | 📕 🕨 🚺 Other field de 🔤        |
| 📑 Recipes                                                                                                    |                                                                                                    | agnostics        | a                             |
| Historical data                                                                                                    | General Cross-references Compile Energy Suite                                                                                                |                  | ŝ                             |
| 5 Scheduled tasks                                                                                                    | 🖸 🚹 🚺 Show all messages 💌                                                                                                    |                  |                               |
| Text and graphic lists                                                                                                    | Compiling finished (errors: 0; warnings: 5)                                                                                                  |                  |                               |
| 🙀 User administration                                                                                                    | ! Path Description                                                                                                    | Go to ?          | ibr                           |
| Ungrouped devices                                                                                                    | Template_Button                                                                                                    | 7 1              | ario                          |
| Common data                                                                                                    | Template_Button                                                                                                    | 7                |                               |
|                                                                                                    | Template_Button                                                                                                    | 7                |                               |
| ✓ Details view                                                                                                    | Template_Button                                                                                                    |                  |                               |
|                                                                                                    | Button 'Template_Button_4' has no 'Off' text defined for th                                                                                  | ne la 🥕          |                               |
|                                                                                                    | Software compilation completed (device version: 14.0.1.                                                                                      | 0).              |                               |
|                                                                                                    | Compiling finished (errors: 0; warnings: 5)                                                                                                  | ~                |                               |
| Name                                                                                                    |                                                                                                    | >                | > information                 |

→ L'area "Info" di "Compile" (Compila) indica se la compilazione è stata eseguita correttamente o se sono presenti avvisi ed errori.

|               |        |                       |                 | <b>Properties</b>      | 1 Info           | 🗓 Diagnos      | tics  |   | - |
|---------------|--------|-----------------------|-----------------|------------------------|------------------|----------------|-------|---|---|
| General       | Cr     | oss-references        | Compile         | Energy Suite           |                  |                |       |   |   |
| 010           | Show   | all messages          | -               |                        |                  |                |       |   |   |
| Compiling fir | nished | (errors: 0; warnings: | 5)              |                        |                  |                |       |   |   |
| ! Path        |        |                       | Description     |                        |                  |                | Go to | ? |   |
| 1             | •      | Template_Button       |                 |                        |                  |                | 7     |   | ^ |
| 4             |        | Template_Button       |                 |                        |                  |                | ~     |   |   |
| 4             | •      | Template_Button       |                 |                        |                  |                | ~     |   |   |
| 4             | •      | Template_Button       |                 |                        |                  |                | ~     |   |   |
| 4             |        |                       | Button 'Templa  | te_Button_4' has no    | 'Off' text defin | ned for the la | ~     |   | - |
| 0             |        |                       | Software comp   | pilation completed (d  | evice version    | : 14.0.1.0).   | ~     |   |   |
| 1             |        |                       | Compiling finis | hed (errors: 0; warnin | ngs: 5)          |                |       |   | ~ |
| <             |        |                       |                 | III                    |                  |                |       | > |   |

### 7.6 Progettazione della vista grafica

→ Se la compilazione è stata eseguita correttamente è possibile definire la prima pagina della visualizzazione. Aprire quindi la prima pagina → "Overview Sorting Station" (Vista generale dell'impianto di smistamento) con un doppio clic.

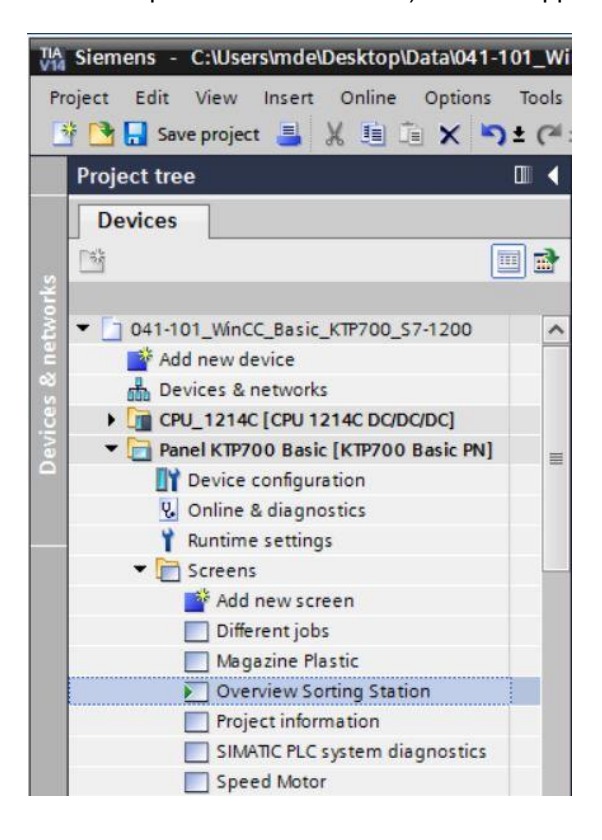

→ L'Assistente ha già creato una serie di oggetti, ad es. i pulsanti per aprire le altre pagine. Ora si può eliminare il campo di testo al centro della pagina selezionandolo con il tasto destro del mouse e cliccando su → "Delete" (Elimina) nel menu a comparsa.

| :_KTP700_S7-1200 	 Panel KTP700 Ba                                                                                                    | sic [KTP700 Basic PN] > Screens >      | Overview Sorting Station $\blacksquare \blacksquare \blacksquare X$ | Toolbox 📑 🔳 🕨         |
|----------------------------------------------------------------------------------------------------|----------------------------------------|---------------------------------------------------------------------|-----------------------|
|                                                                                                    |                                        |                                                                     | Options A             |
| Tahoma 🔳 16 ▾ B I U S                                                                                                    | A* ± 🗄 ± <u>A</u> ± <u>坐</u> ± 🔳 ± — ± | : 📲 ± 🖓 ± 掌 ± 🍈 ፣ 🗟 ፣ 🐴 📑 ∓ ,                                       | 🔪 🗶 🖽 🎹 * 🗔 🖥         |
|                                                                                                    |                                        | · · · · · · · · · · · · · · · · · · ·                               | ✓ Basic objects       |
| STEMENS Overview Sorting                                                                                                    | Station                                | 12/                                                                 |                       |
| SIMATICHME                                                                                                    |                                        | 10:5                                                                |                       |
|                                                                                                    |                                        |                                                                     | A 👗 🔒                 |
|                                                                                                    |                                        | 15                                                                  | ma                    |
|                                                                                                    |                                        |                                                                     | tt. Elemente          |
|                                                                                                    |                                        |                                                                     | ▼ Elements 5          |
|                                                                                                    |                                        |                                                                     | <b>51.0</b>           |
|                                                                                                    |                                        |                                                                     |                       |
|                                                                                                    |                                        |                                                                     | ▲ <u>5</u> <u></u>    |
| P'                                                                                                    | <u>.</u>                               | · · · · · · · · · · · · · · · · · · ·                               | P_1 7                 |
| Welcome                                                                                                    | to Panel KTP700_Basic (KTP7            | 00 Basic+ PN)!                                                      |                       |
|                                                                                                    |                                        |                                                                     | ✓ Controls            |
|                                                                                                    | Paste Ctrl+V                           |                                                                     |                       |
|                                                                                                    | Copy to excel format                   |                                                                     |                       |
|                                                                                                    | X Delete Del                           |                                                                     | 🛱 🗖 Q. 🔐              |
|                                                                                                    | Create faceplate                       |                                                                     |                       |
|                                                                                                    | Order                                  |                                                                     | E.                    |
|                                                                                                    | Group                                  |                                                                     | Ta                    |
|                                                                                                    | Animations                             |                                                                     | sks                   |
|                                                                                                    | Events                                 |                                                                     |                       |
| C 1 Contraction of the local sector of the local sector of the | Dynamization Overview                  | 0%                                                                  |                       |
|                                                                                                    | Change object references               |                                                                     | A Cambia              |
|                                                                                                    | Change object color                    |                                                                     | Graphics     Figure 1 |

→ Selezionare quindi → "Graphic view" (Vista grafica) in → "Basic objects" (Oggetti base) nella finestra degli strumenti
 Il puntatore del mouse cambia aspetto e consente di tracciare nella finestra di lavoro un'area per la visualizzazione della grafica.

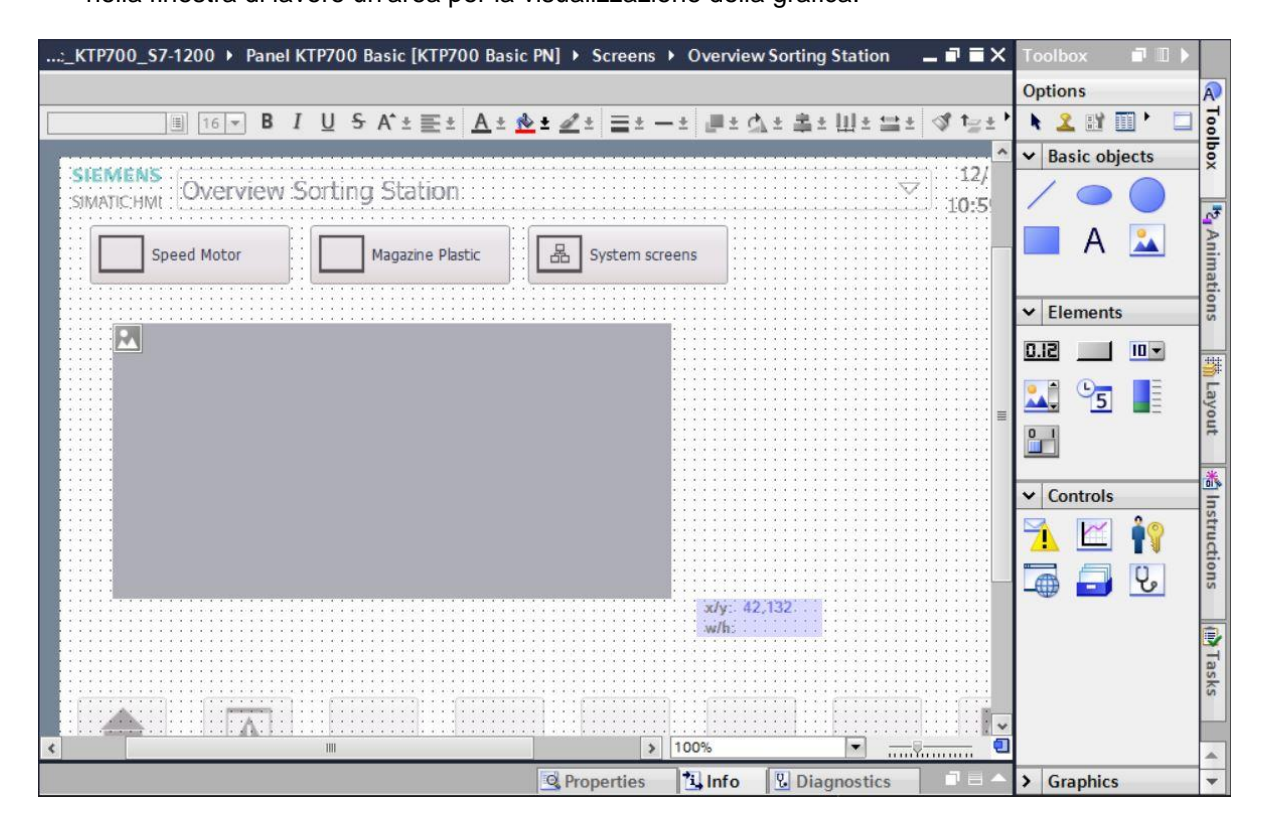

→ Facendo doppio clic al suo interno si visualizzano le proprietà della vista grafica. Selezionare l'icona → a, Create new graphic from file" (Crea grafica dal file) nel sottomenu → "General" (Generale) →.

| 101_WinCC_Basic_KTP700                                                                                                    | _ <mark>\$7-12</mark> 0 | 0 🕨 Panel K                                                                        | TP700 Bas    | sic [KTP                       | 700 Basic P                           | N] I Sc       | reens )    | Overvi   | ew Sor                        | ting Sta                                        | tion                  | _ • •    | × 📢                         |
|----------------------------------------------------------------------------------------------------|-------------------------|------------------------------------------------------------------------------------|--------------|--------------------------------|---------------------------------------|---------------|------------|----------|-------------------------------|-------------------------------------------------|-----------------------|----------|-----------------------------|
|                                                                                                    |                         |                                                                                    |              |                                |                                       |               |            |          |                               |                                                 |                       |          | A                           |
| I 16 ▼ B                                                                                                    | ΙU                      | <del>S</del> A*±≣                                                                  | ± <u>A</u> ± | 🖢 ± ፈ :                        | t 📑 t —                               | ± 📕 ± 🤅       | 山土 串       | ±   .] ± | <u>+=</u> ±                   | 💜 🏣 ±                                           | EQ.                   |          | Too                         |
|                                                                                                    |                         |                                                                                    |              |                                |                                       |               |            |          |                               |                                                 | 21 (200)              |          | <                           |
| SIMATIC HML OVERVIEW                                                                                                    | w Sort                  | ing Statio                                                                         | м::::::      |                                |                                       |               |            |          | $\nabla$                      | 10-50                                           | ) 20 AN               |          |                             |
|                                                                                                    |                         |                                                                                    |              |                                |                                       |               |            |          |                               | 10.05                                           | 1.55 2.11             | C        |                             |
| Speed Motor                                                                                                    |                         | Magazine I                                                                         | Plastic      | 品                              | System scree                          | ens           |            |          |                               |                                                 |                       |          | nim                         |
|                                                                                                    |                         |                                                                                    |              |                                |                                       |               |            |          |                               |                                                 |                       |          | atior                       |
|                                                                                                    |                         |                                                                                    | 0            |                                |                                       |               |            |          | •                             |                                                 |                       | C        | SI                          |
|                                                                                                    |                         |                                                                                    |              |                                |                                       |               |            |          | :::                           |                                                 |                       |          | *                           |
|                                                                                                    |                         |                                                                                    |              |                                |                                       |               |            |          |                               |                                                 |                       |          | Lay                         |
|                                                                                                    |                         |                                                                                    |              |                                |                                       |               |            |          |                               |                                                 |                       | _        |                             |
| 4                                                                                                    | _                       |                                                                                    |              |                                |                                       |               | >          | 100%     |                               |                                                 |                       |          | <b>1</b>                    |
| Graphic view_1 [Graphic vi                                                                                                    | ew]                     | III                                                                                | _            | _                              |                                       | Q Prope       | ><br>rties | 100%     | ę.                            | Diagnos                                         | stics                 |          | t<br>t                      |
| Graphic view_1 [Graphic vi                                                                                                    | ew]<br>Is Ev            | /ents Te                                                                           | exts         | _                              |                                       | Richard Prope | ><br>rties | 100%     | 2                             | •<br>Diagnos                                    | stics                 | <b>.</b> | ut 📸 Ins                    |
| Craphic view_1 [Graphic vi Properties Animation Property list                                                                                                    | ew]<br>Is Ev            | wents Te                                                                           | exts         |                                |                                       | Rrope         | rties      | 100%     | 2                             | Diagnos                                         | stics                 | <br>     | ut 🔏 Instruc                |
| <ul> <li>Graphic view_1 [Graphic vi</li> <li>Properties Animation</li> <li>Property list</li> <li>General</li> </ul>                                                                                                    | ew]<br>Is Ev<br>General | /ents Te                                                                           | exts         |                                |                                       | Rrope         | > ties     | 100%     | <u>₹</u>                      | Diagnos                                         | stics                 | <b>.</b> | ut 🔏 Instruction:           |
| <ul> <li></li> <li>Graphic view_1 [Graphic vi</li> <li>Properties Animation</li> <li>Property list</li> <li>General Appearance</li> </ul>                                                                                                    | ew]<br>Is Ev<br>General | /ents Te                                                                           | exts         |                                |                                       | S. Prope      | > Ities    | 100%     | <u>v</u>                      | Diagnos                                         | stics                 |          | ut 👘 Instructions           |
| Craphic view_1 [Graphic vi Graphic view_1 [Graphic vi Property list General Appearance Layout Miccellaneous                                                                                                    | ew]<br>Is Ev<br>General | /ents Te                                                                           | exts         | Format                         | Size                                  | Rrope         | rties      | 100%     | t a graph                     | Diagnos                                         | stics                 |          | ut 🔏 Instructions 👜         |
| Graphic view_1 [Graphic vi       Properties     Animation       Property list     General       Appearance     Layout       Miscellaneous     Image: Constraint of the second second se                     | ew]<br>Is Ex<br>General | rents Te                                                                           | exts         | Format                         | Size                                  | Prope         | > Ities    | 100%     | t a graph<br>click it c       | Diagnos                                         | he list.<br>• "Apply" |          | ut 🔏 Instructions 🙀 Tas     |
| Graphic view_1 [Graphic view]       Properties     Animation       Property list     General       Appearance     Layout       Miscellaneous     Image: Content of the second of the second o | ew]<br>Is Ex<br>General | iii<br>rents Te<br>ne<br>⊲None><br>AlarmDisplay_<br>Down_Arrow                     | exts         | Format<br>.png<br>.png         | Size<br>71 x 50<br>96 x 96            | Prope         | rties      | 100%     | t a graph<br>click it o<br>bu | Diagnos<br>Dic from ti<br>or click the<br>tton. | he list.<br>e "Apply" | •        | ut 👘 Instructions 👘 Tasks   |
| Graphic view_1 [Graphic vi<br>Properties Animation<br>Property list<br>General<br>Appearance<br>Layout<br>Miscellaneous                                                                                                    | ew]<br>IS Ev<br>General | rents Te<br>ne<br><none><br/>AlarmDisplay_<br/>Down_Arrow<br/>ExitRuntime_K</none> | exts         | Format<br>.png<br>.png<br>.png | Size<br>71 x 50<br>96 x 96<br>71 x 50 | Proper        | > ties     | 100%     | ta graph<br>click it o<br>bu  | Diagnos<br>Diagnos                              | he list.<br>e "Apply" | ••       | ut 📸 Instructions 👜 Tasks   |
| Graphic view_1 [Graphic vi<br>Properties Animation<br>Property list<br>General<br>Appearance<br>Layout<br>Miscellaneous                                                                                                    | ew]<br>IS EN<br>General | rents Te<br>                                                                       | exts         | Format<br>.png<br>.png<br>.png | Size<br>71 x 50<br>96 x 96<br>71 x 50 | Proper        | > ties     | 100%     | ta graph<br>click it c<br>bu  | Diagnos<br>nic from t<br>or click the           | he list.              | φply     | ut 📸 Instructions 👘 Tasks 🖪 |

#### Avvertenza:

- le proprietà degli oggetti possono essere di quattro tipi:
  - Proprietà per le impostazioni statiche dell'oggetto.
  - Animazione per le impostazioni dinamiche dell'oggetto.
  - Eventi per poter attivare delle azioni a partire da un oggetto.
  - Testi per la visualizzazione in più lingue all'interno di un oggetto.

→ Nella finestra visualizzata selezionare il file "Foerderband\_Conveyor.bmp" della cartella "SCE DE 041-101 Screens" e fare clic su → "Open" (Apri).

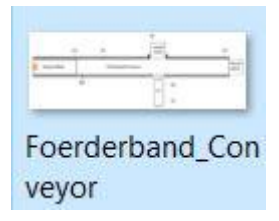

#### Avvertenza:

- i grafici utilizzati in questa documentazione possono essere disegnati dall'utente e salvati come file \*.bmp o scaricati dalla pagina Internet <u>siemens.com/sce/S7-1200</u> (alla voce "SCE\_EN\_041-101\_Screens" del modulo "SCE\_DE\_041-101 WinCC Basic con KTP700 e S7-1200").
- $\rightarrow$  Per la visualizzazione selezionare il grafico "Foerderband\_Conveyor.bmp" e fare clic su  $\rightarrow$  "Apply" (Applica).

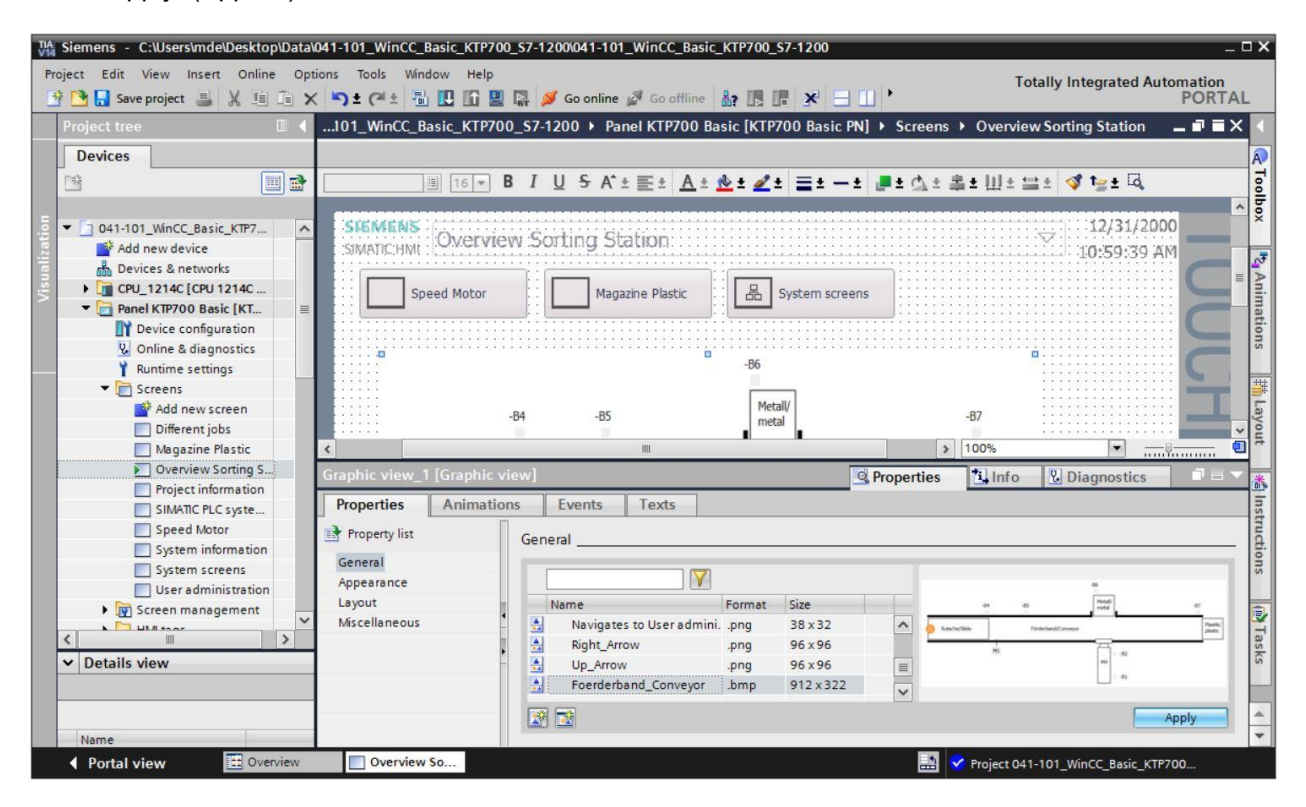

#### Avvertenza:

il grafico viene salvato in "Project graphics" (Gruppo di grafiche) nel percorso "Language & ressources" (Lingue e risorse) del progetto.

→ Posizionare il grafico con il mouse in modo che nell'area → "Layout" → di "Properties" (Proprietà) compaiano le posizioni e le dimensioni sotto indicate. In "Fit to size" (Ridimensiona) lasciare l'opzione → "Fit graphic to object size" (Adatta grafico alle dimensioni dell'oggetto).

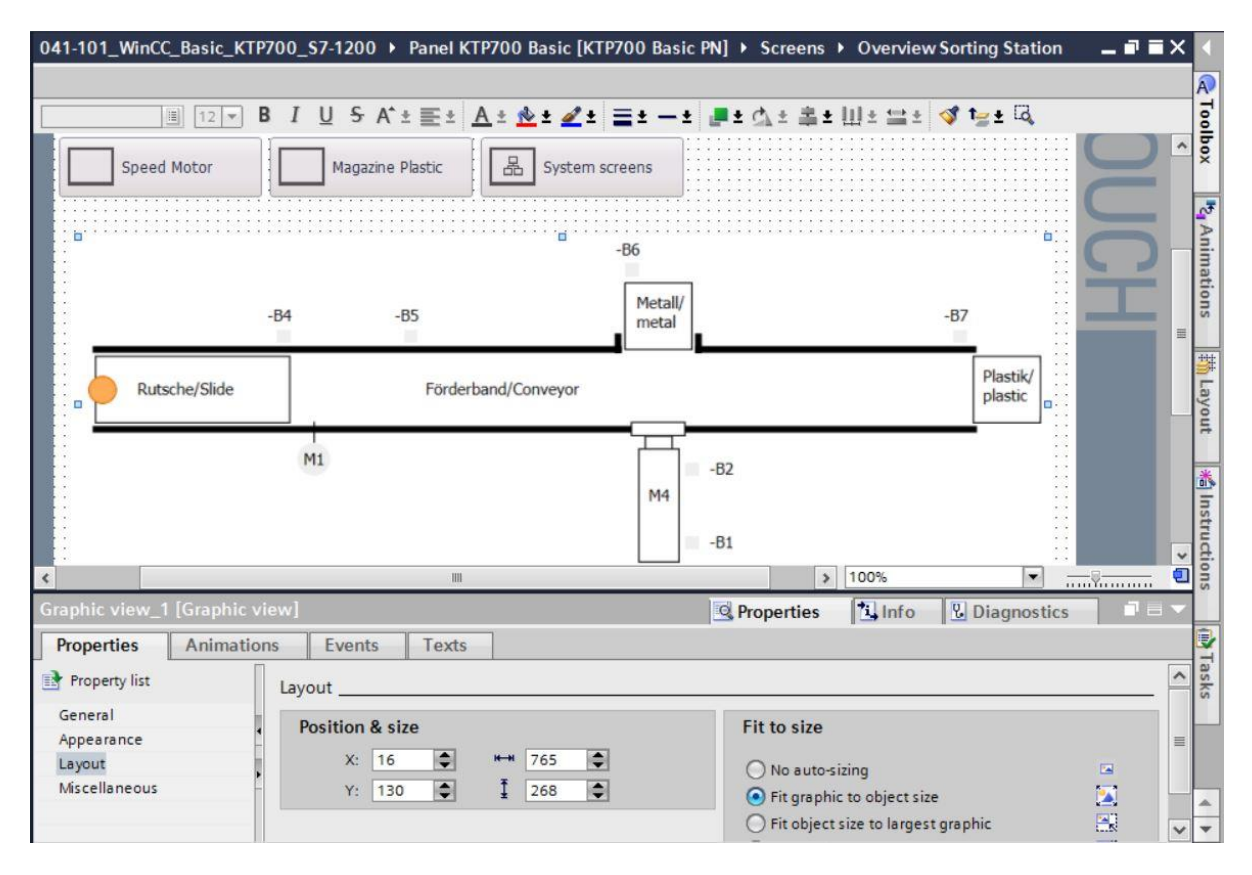

## 7.7 Visualizzazione di un valore di processo in un campo I/O

→ Per prima cosa si vuole inserire l'indicazione del valore istantaneo della velocità del motore del nastro. Selezionare quindi → "CPU\_1214C" → "Program blocks" (Blocchi di programma)
 → "SPEED\_MOTOR[DB2]". Selezionare → "Speed\_Actual\_Value" (Valore istantaneo della velocità) in → Details view (Vista dettagli) e trascinarlo nella pagina "Overview Sorting Station" (Vista generale dell'impianto di smistamento).

| <sup>™</sup> A Siemens - C:\Users\mde\Desktop\Data\041-101_<br>Project Edit View Insert Online Options Too                                                                                                    | WinCC_Basic_KTP700_S7-1200041-101_WinCC_Basic_KTP700_S7-1200 Is Window Help                                                                                                    | Totally Integrated Automation                                                                                                    |
|----------------------------------------------------------------------------------------------------|----------------------------------------------------------------------------------------------------|----------------------------------------------------------------------------------------------------|
| Project tree                                                                                                    | WinCC_Basic_KTP700_S7-1200 > Panel KTP700 Basic [KTP700 Basic PN]                                                                                                    | > Screens > Overview Sorting Station       _ ■ ■ = X         - ±                                                                                                    |
| CPU 101 WARCE BASIC XFV20 SV-1200     CPU 101 WARCE BASIC XFV20 SV-1200     Devices & networks     CPU 1214C (CPU 1214C CC/DC/DC/     Device configuration     Nonline & diagnostics     CPU 1214C (SV DC/DC/DC/DC/DC/DC/DC/DC/DC/DC/DC/DC/DC/D                                                                                                    | -B4 -B5 Me<br>Rutsche/Slide Förderband/Conveyor                                                                                                    | tall//<br>tal                                                                                                    |
| Wein [081]     Motor_SPEEDCONTROL [FC10]     Motor_SPEEDMONITORING [     Motor_Auto [F81]     MAGAZINE_FLASTIC [D83]     MOTOR_AUTO_D8 [D81]     SPEED_MOTOR [D82]     Technoleoplacet                                                                                                    | M1<br>00000000<br>w/h:                                                                                                    | -B2<br>-B1                                                                                                    |
| Commonly objects      Commonly objects      Commonly objects | Graphic view_1 [Graphic view]                                                                                                    | 100%     100%     100%     100%     100%     100%     100%     100%     100%     100%     100%     100%     100%     100%     100%     100%     100%     100%     100%     100%     100%     100%     100%     100%     100%     100%     100%     100%     100%     100%     100%     100%     100%     100%     100%     100%     100%     100%     100%     100%     100%     100%     100%     100%     100%     100%     100%     100%     100%     100%     100%     100%     100%     100%     100%     100%     100%     100%     100%     100%     100%     100%     100%     100%     100%     100%     100%     100%     100%     100%     100%     100%     100%     100%     100%     100%     100%     100%     100%     100%     100%     100%     100%     100%     100%     100%     100%     100%     100%     100%     100%     100%     100%     100%     100%     100%     100%     100%     100%     100%     100%     100%     100%     100%     100%     100%     100%     100%     100%     100%     100%     100%     100%     100%     100%     100%     100%     100%     100%     100%     100%     100%     100%     100%     100%     100%     100%     100%     100%     100%     100%     100%     100%     100%     100%     100%     100%     100%     100%     100%     100%     100%     100%     100%     100%     100%     100%     100%     100%     100%     100%     100%     100%     100%     100%     100%     100%     100%     100%     100%     100%     100%     100%     100%     100%     100%     100%     100%     100%     100%     100%     100%     100%     100%     100%     100%     100%     100%     100%     100%     100%     100%     100%     100%     100%     100%     100%     100%     100%     100%     100%     100%     100%     100%     100%     100%     100%     100%     100%     100%     100%     100%     100%     100%     100%     100%     100%     100%     100%     100%     100%     100%     100%     100%     100%     100%     100%     100%     100%     100%     100%     100%     100%     100%     100%     100%     100% |
| Name Offset Data<br>Speed_Setpoint Real<br>Speed_Actual_Value Real<br>Positive_Speed Struct<br>Negative_Speed Struct                                                                                                    | Properties     Animations     Events     Texts       Property list     Layout       General     Position & size       Appearance     X:     16       Miscellaneous     Y:     130 | Fit to size                                                                                                    |
| Portal view                                                                                                    | verview So                                                                                                    | Project 041-101_WinCC_Basic_KTP700                                                                                                    |

→ Nelle proprietà del campo I/O, nell'area "Process" (Processo) di "General" (Generale), viene creato automaticamente l'accoppiamento con la variabile nella CPU. Anche il "Display format" (Formato di visualizzazione) viene impostato su Decimale. In questo punto vengono solo impostati il "Format pattern" (Formato di rappresentazione) → "s999,99" e il tipo di campo → "Output" (Uscita).

|                       | +000.00          |                       | M4                                    |                 |          |   |
|-----------------------|------------------|-----------------------|---------------------------------------|-----------------|----------|---|
| <pre></pre>           |                  | <u></u>               | <u></u>                               | \$ 100%         |          |   |
| I/O field_1 [I/O f    | ield]            |                       | Ropertie                              | es 🚺 Info 🛛 Dia | gnostics |   |
| Properties            | Animations Event | 5 Texts               |                                       |                 |          |   |
| Property list         | General          |                       |                                       |                 |          |   |
| General<br>Appearance | Process          |                       |                                       | Format          |          |   |
| Characteristics       | Tag:             | SPEED_MOTOR_Speed_A   | ctual_Value                           | Display format: | Decimal  | • |
| Layout                | PLC tag:         | SPEED_MOTOR.Speed_Ac  | tual Value 🛛 🖊                        | Decimal places: | 0        |   |
| Text format           | Address:         |                       | Real                                  | Field length:   | 6        |   |
| Limits                |                  |                       |                                       | Leading zeros:  |          |   |
| Miscellaneous         | Type             |                       |                                       | Cebuing zeros.  |          |   |
| Security              |                  |                       |                                       | Format pattern: | \$999.99 | • |
| ,                     | - Mode:          | Output                | · · · · · · · · · · · · · · · · · · · |                 |          |   |
|                       |                  | Input<br>Input/output |                                       |                 |          |   |
|                       |                  | Output                |                                       |                 |          |   |

#### Avvertenza:

- il formato s999,99 significa che il valore viene rappresentato con tre cifre prima della virgola, due cifre dopo la virgola e un segno.
- → In "Appearance" (Aspetto), "Properties" (Proprietà) cambiare il colore dello sfondo (Background) e impostare il → blu.

| I/O field_1 [I/O 1 | field]     |                  |          | <u>s</u>       | Properties | 1 Info          | Diagnostics  | ┛╘╺ |
|--------------------|------------|------------------|----------|----------------|------------|-----------------|--------------|-----|
| Properties         | Animations | Events 1         | lexts    |                |            |                 |              |     |
| 📝 Property list    | Appear     | rance            |          |                |            |                 |              |     |
| General            | Prof       | language and the |          |                | Davidari   |                 |              |     |
| Appearance         | Baci       | kgrouna          |          |                | border     |                 |              |     |
| Characteristics    |            |                  | Color:   | 49, 101, 255 👻 |            | Width:          | 4            |     |
| Layout             |            | Fills            | nattern  |                | 1          | Stule           | Double line  |     |
| Text format        |            |                  | pottern. |                |            | Style.          |              | _   |
| Limits             |            | Corner           | radius:  |                |            | Color:          | 66, 73, 82   |     |
| Styles/Designs     | 4          |                  |          |                | Ba         | ckground color: | 99, 101, 115 |     |
| Miscellaneous      | Text       | t                |          |                | -          |                 |              |     |
| Security           | <b>!</b>   |                  | Color:   |                |            |                 |              |     |
|                    |            |                  | Unit:    | More colors    |            |                 |              |     |

→ In "Text format" (Formato del testo), "Properties" (Proprietà) impostare l'allineamento orizzontale (Alignment, Horizontal) su → "Right" (A destra).

| I/O field_1 [I/O f | ield]      |        |           |               | Properties | 1 Info | <b>Diagnostics</b> |   |
|--------------------|------------|--------|-----------|---------------|------------|--------|--------------------|---|
| Properties         | Animations | Events | Texts     |               |            |        |                    |   |
| Property list      | Text for   | mat    |           |               |            |        |                    |   |
| General            | Farm       | - 4-   |           |               |            |        |                    |   |
| Appearance         | Form       | at:    |           |               |            |        |                    |   |
| Characteristics    |            |        | Font:     | Tahoma, 17px  |            |        |                    |   |
| Layout             |            | Orie   | ntation:  | Horizontal    |            |        |                    |   |
| Text format        |            | 0.112  |           | Lineitzeritei |            |        |                    |   |
| Limits             | Alian      | mont   |           |               |            |        |                    |   |
| Styles/Designs     | Alight     | iment  |           |               |            |        |                    |   |
| Miscellaneous      | -          | Ho     | rizontal: | Right         |            |        |                    | • |
| Security           | •          |        | Vertical: | Тор           |            |        |                    | • |

→ In "Layout", "Properties" (Proprietà) modificare → "Position & size" (Posizione e dimensioni) come indicato nella figura, in modo che il campo I/O venga visualizzato sotto il motore del nastro.

| I/O field_1 [I/O f | ield]      |                |       |           | <b>Properties</b> | 1 Info | Diagnostics |  |
|--------------------|------------|----------------|-------|-----------|-------------------|--------|-------------|--|
| Properties         | Animations | Events         | Texts |           |                   |        |             |  |
| Property list      | Layout     |                |       |           |                   |        |             |  |
| General            | Desiti     | on 9 cizo      |       |           | Marging           |        |             |  |
| Appearance         | FOSIU      | ion & size     |       | -         | wargins           | -      |             |  |
| Characteristics    |            | X: 194         | ## 80 | <b>\$</b> | 1                 | 3      | 2           |  |
| Layout             |            | Y: 347         | 33    | \$        |                   | 2      | 2           |  |
| Text format        |            |                |       |           |                   |        |             |  |
| Limits             | Fit to     | size           |       |           |                   |        |             |  |
| Styles/Designs     |            |                |       | -         |                   |        |             |  |
| Miscellaneous      |            | cobject to com | terns | N         |                   |        |             |  |
| Security           | •          |                |       |           |                   |        |             |  |

→ Inserire dopo il campo I/O un → campo di testo (Text field) A in cui specificare una descrizione trascinandolo da → "Basic objects" (Oggetti base) nella finestra degli strumenti. Scrivere quindi i testi per il valore istantaneo della velocità → "Speed actual value" e per i giri/min → "rpm".

| 700_\$7-1200 	 Panel KTP7 | 700 Basic [KTP700 Basic PN] → Screens | 🕨 Overview Sorting Station 🛛 🗖 🖬 | X Toolbox 🗊 🛛 🕨      |
|---------------------------|---------------------------------------|----------------------------------|----------------------|
|                           |                                       |                                  | Options A            |
| Tahoma 🔳 16 🕶 🖪           | I U S A' ± ≣ ± A ± ½ ± ፈ ± ≣          | まーま 🎩 * 💁 * 幕 * 田 * 🚔 * 💜        | ' 🕨 🗶 🖽 🛄 ' 🗖 🖥      |
|                           |                                       |                                  | ^ 	✔ Basic objects ♦ |
| -B4                       | 4 -B5                                 | Metall/                          |                      |
|                           |                                       |                                  | A 🔺 Anii             |
| Rutsche/Slide             | Förderband/Conveyor                   |                                  | Text field           |
|                           | 1                                     |                                  | Elements             |
|                           | M1                                    | -B2                              |                      |
| Speed actual value        |                                       | M4                               | 👥 🕞 📕 Iay            |
|                           | +000.00 rpm                           | -B1                              | ↓ off                |
| <                         | III >                                 | 100%                             |                      |

→ Selezionare ora nell'ordine i tre oggetti → Campo I/O → Campo di testo "Speed actual value"
 → Campo di testo "rpm" e fare clic sulla funzione → "Align selected object on top" (Allinea in alto oggetti selezionati) 
 nella barra degli strumenti dell'area di lavoro. Salvare il progetto facendo clic su
 Save project.

| ?700_\$7-1200 → Panel                       | KTP700 Basic [KTP700 Basic PN] > S           | creens 🕨 Overview Sorting Station 🛛 🗖 🖬 | Toolbox ■ 🛛 🕨     |
|---------------------------------------------|----------------------------------------------|-----------------------------------------|-------------------|
|                                             |                                              |                                         | Options A         |
| Tahoma 🔳 💌                                  | B I U ⊱ A*± <u>■</u> ± <u>A</u> ± <u>★</u> ± | 🗶 ± 🚍 ± — ± 🚛 ± 🖾 ± 🔟 ± 🚞 ± 🕚           | 🔹 , 🕑 📆 🕅 🛄 , 🗖 💁 |
| 1:                                          |                                              | 우 배 수 아 들                               | ^ 	 Basic objects |
|                                             |                                              | Metall/                                 |                   |
|                                             | -B4 -B5                                      | metal Align selecte                     | d objects on top. |
|                                             |                                              |                                         | 🗖 🔲 A 🚨 🖹         |
| Rutsche/Slide                               | Förderband/Convey                            | yor                                     | mat               |
|                                             |                                              |                                         | Elements          |
|                                             | M1                                           |                                         |                   |
|                                             |                                              | -B2                                     |                   |
| you waa aa aa aa aa aa aa aa aa aa aa aa aa | anna anna anna anna anna anna anna ann       | M4                                      |                   |
| Speed actual va                             | lue +000.00 rpm                              | -81                                     |                   |
|                                             |                                              |                                         |                   |
| <                                           |                                              |                                         | <b>2</b>          |

## 7.8 Visualizzazione dei segnali binari con rettangoli/linee animate

→ Riguardo alla visualizzazione dei sensori cominceremo dal sensore "-B4" dello scivolo. Impostare innanzitutto il fattore di ingrandimento → "300%" in modo da poter disegnare e posizionare più facilmente il rettangolo.

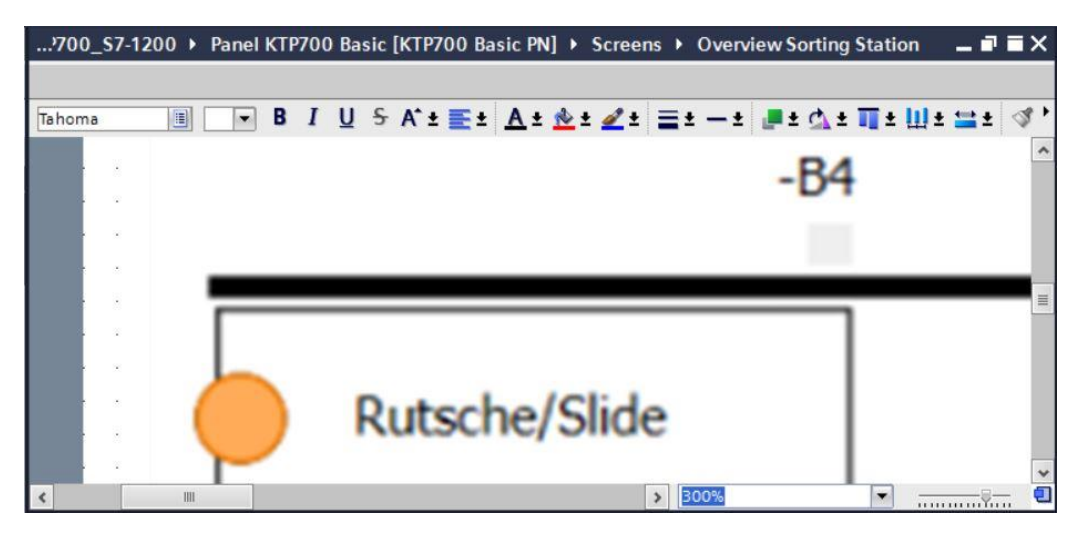

→ Selezionare quindi un rettangolo da → "Basic objects" (Oggetti base) nella finestra degli strumenti e trascinarlo nel punto in cui si vuole collocare il sensore "-B4".

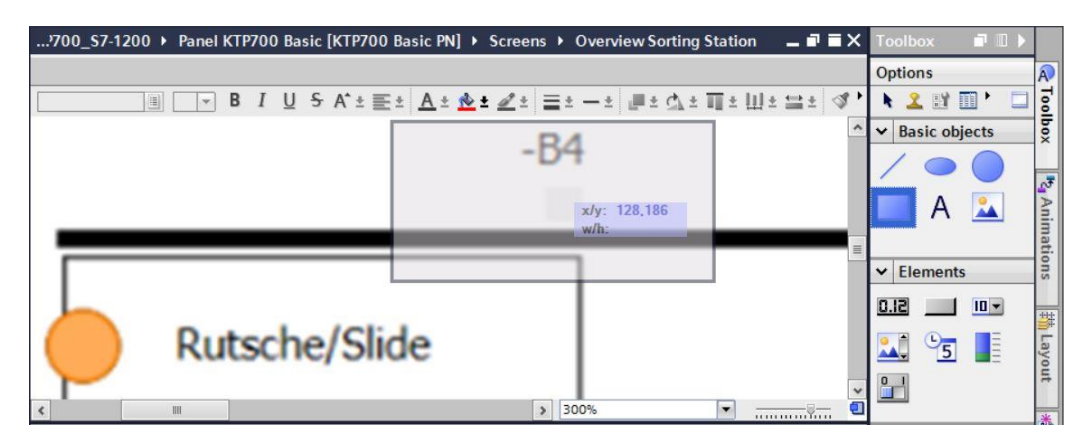

→ Ridimensionare il rettangolo e posizionarlo con il mouse oppure definirne la posizione e la dimensione in → "Position & size" (Posizione e dimensioni) nell'area "Layout" di "Properties" (Proprietà) come indicato in figura. Il sensore verrà visualizzato sotto la dicitura "-B4".

|                 | Panel I                     | TP700 B      | asic [K        | TP700    | Basic      | PN] → | Scree             | ns 🕨 | Over            | view | Sortin | g Stat | ion   | - 1   | × ≡ י                 |
|-----------------|-----------------------------|--------------|----------------|----------|------------|-------|-------------------|------|-----------------|------|--------|--------|-------|-------|-----------------------|
|                 |                             | B I U        | <del>S</del> A | î±≣      | ± <u>A</u> | .* 📩  | * <u>«</u> *<br>- | B    | • _ •<br>4<br>] |      | ± ₫ :  | ± ∏ ±  | ± Ш ± | : 🚞 4 | <ul> <li>*</li> </ul> |
|                 |                             |              |                |          |            |       |                   |      | 7               |      |        |        |       |       | =                     |
|                 | D.,                         |              |                |          |            |       |                   |      | L               |      |        |        |       |       |                       |
| $\mathbf{P}$    | ĸu                          | tscr         | ie/            | 51       | de         |       |                   |      | 200%            |      |        |        |       |       | ~                     |
| Rectangle 1 [Re | RU<br>                      | tsch         |                | 51       | de         | O Pro | portios           | >    | 300%            | m    |        | •      | tics  | Ÿ     |                       |
|                 | KU<br>(ctangle]<br>Animatic | ns E<br>yout | vents          | 511<br>T | de         | C Pro | perties           | >    | 300%            | 1    | 🖳 Dia  | agnos  | tics  |       |                       |

→ In "Appearance" (Aspetto), "Properties" (Proprietà) impostare "Background" (Colore dello sfondo) su → grigio e "Border", "Width" (larghezza del bordo) su → "0".

| Rectangle_1 [Re | ectangle_1 [Rectangle] |        |              |                 | 🗓 Info 🔒 🖞 | Diagnostics |            |
|-----------------|------------------------|--------|--------------|-----------------|------------|-------------|------------|
| Properties      | Animations             | Events | Texts        |                 |            |             |            |
| Property list   | Appearance             | e      |              |                 |            |             |            |
| Appearance      | Backero                | und    |              |                 | Pordor     |             |            |
| Layout          | Dackgro                | una    |              |                 | border     |             |            |
| Styles/Designs  |                        |        | Color:       | 198, 195, 198 🔻 |            | Width: 0    | •          |
| Miscellaneous   | •                      | F      | ill pattern: | Solid 💌         |            | Style:      | - Solid    |
|                 | •                      |        |              |                 |            | Color:      | 24, 28, 49 |

ightarrow Aprire la scheda "Animation" (Animazione), selezionare "Display" (Visualizza) e fare clic su ightarrow

"Add new animation" (Aggiungi nuova animazione).

| Properties                                      | Animations | Events                   | Texts |     |                                                         |
|-------------------------------------------------|------------|--------------------------|-------|-----|---------------------------------------------------------|
| Overview                                        | An         | imation types _          |       |     |                                                         |
| B Display     Add new     Add new     Movements | animation  | Appearance<br>Visibility |       | * × | Dynamize colors and flashing<br>Make visibility dynamic |

 $\rightarrow$  Selezionare  $\rightarrow$  "Appearance" (Aspetto) nella finestra visualizzata e fare clic su  $\rightarrow$  "OK".

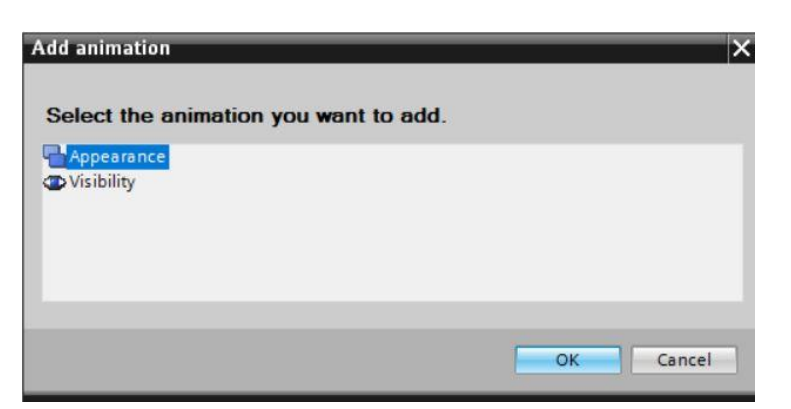

→ Per stabilire il collegamento con la variabile globale nella CPU selezionare → "PLC tags" (Variabili PLC) in → "CPU\_1214C" e scegliere → "Tag table\_ Sorting station". Trascinare la variabile → "-B4" da "Details view" (Vista dettagli) nel campo "Name" della variabile (Tag).

| 🚻 Siemens - C:\Users\mde\Desktop\Data\041-101_WinCC_Basic_KTP700_\$7-1200041-101_WinCC_Basic_KTP700_\$7-1200                                                                                                    |            | -             | ΠX   |
|----------------------------------------------------------------------------------------------------|------------|---------------|------|
| Project Edit View Insert Online Options Tools Window Help Totally Inte                                                                                                    | grat       | ed Automation |      |
| 📑 💁 🔚 Save project 🚢 🐰 🛅 🗃 🗙 🍤 🖢 (# 🗄 🔛 🌆 🔛 📓 🖉 🎸 Go online 🖉 Go offline 🛔 🖪 🗮 🛠 🚽 🛄 🥧 cearch in projects 📲 🙀                                                                                                    |            | PORTA         | AL.  |
| Project tree 🔲 🖣 🛄 asic_KTP700_S7-1200 > Panel KTP700 Basic [KTP700 Basic PN] > Screens > Overview Sorting Station 🔔 🖬 🖬                                                                                                    | $\times$   | Toolbox 📑 🔟 I |      |
| Devices                                                                                                    | 1          | Options       | A    |
| · · · · · · · · · · · · · · · · · · ·                                                                                                    | 3          | N 🚨 🖽 🕨 🗖     | 12   |
|                                                                                                    | <u>^</u> , | Basic objects | box  |
| ■ 041101_WinC_Basic_KT700_571200                                                                                                    | 1          | 100           |      |
|                                                                                                    |            |               | 3    |
| Fig. CPU_1214C [CPU 1214C DC/DC/DC]                                                                                                    |            | A 🚣           | Anin |
| The price configuration                                                                                                    | -          |               | nati |
| Grinine & diagnostics     A program blocks                                                                                                    | •          | Elements      | suo  |
| ▶ 🙀 Technology objects                                                                                                    |            | F 01 1 51.0   |      |
| General source files                                                                                                    |            |               | · #  |
| Rutsche/Slide                                                                                                    |            | 🚣 <u>5</u>    | ayo  |
| a de la constancia de la constancia de la consta<br>Constancia de la constancia de la constancia de la constancia de la constancia de la constancia de la constancia de la constancia de la constancia de la constancia de la constancia de la constancia de la constancia de la constancia de la constancia de la constancia de la constancia de la constancia | -          | 9-1           | Ħ    |
| 🖌 🙀 Default tag table [29]                                                                                                    | •          |               | *    |
| Rectangle_1 [Rectangle] Properties Linfo (1) Diagnostics                                                                                                    |            | ✓ Controls    | 1    |
| Watch and force tables     Properties     Animations     Events     Texts                                                                                                    | 1          | 🔨 🖂 👬         | stru |
| Annearance                                                                                                    | ^          |               | tio  |
| Verview Overview                                                                                                    |            |               | SL   |
| ▼ Details view ▼ Bisplay Tag Type                                                                                                    |            |               |      |
| Add new animation Name: B4                                                                                                    |            |               | Ta   |
| Address:                                                                                                    | =          |               | sks  |
| All Ball And Single bit 0 2                                                                                                    |            |               |      |
| All -B2 Bool E Range Background color Border color Flashing                                                                                                    |            |               |      |
| All 4B3 Bool                                                                                                    |            |               |      |
|                                                                                                    | -          | Graphics      |      |
| Portal View     Overview     Overview     Overview     Overview     The project 041-101                                                                                                    | WinCo      | C Basic KTP   |      |

→ In "Display" (Visualizza), "Appearance" (Aspetto) aggiungere un range (area) con valore → "1" (stato del segnale "High") e modificare il colore dello sfondo in → verde.

| Rectangle_1 [F | Rectangle] |                    |       | 🔍 Pr        | operties     | 1 Info | Info 🚺 🗓 Diagnostics 🛛 🗖 🗖 |   |  |
|----------------|------------|--------------------|-------|-------------|--------------|--------|----------------------------|---|--|
| Properties     | Animations | Events             | Texts |             |              |        |                            |   |  |
|                | A          | pearance           |       |             |              |        |                            |   |  |
| Overview       |            | Tag                |       |             |              |        | Type                       |   |  |
| 🕶 🖀 Display    |            | Tay                |       |             |              | _      | Type                       |   |  |
| 📑 Add new      | animation  | Name: -B4          | •     |             |              |        | Range                      |   |  |
| 🛁 Appeara      | nce        | Address:           |       |             |              |        | O Multiple bits            | ; |  |
| Movements      | ,          |                    |       |             |              |        | Single hit                 | 0 |  |
|                |            |                    |       |             |              |        | O shigie bit               |   |  |
|                | 4          | Range 🔺            | Backg | round color | Border color | FI     | lashing                    |   |  |
|                |            | 1                  | 0     | , 255, 0 💌  | 24, 28, 4    | 9 💽 N  | lo                         | - |  |
|                | •          | <add new=""></add> |       |             |              |        |                            |   |  |
|                |            |                    |       |             |              |        |                            |   |  |
|                |            |                    |       |             |              |        |                            |   |  |
|                |            |                    |       |             |              |        |                            |   |  |
|                |            |                    |       |             |              |        |                            |   |  |
|                |            |                    |       |             |              |        |                            |   |  |
|                |            |                    |       |             |              |        |                            |   |  |
|                |            |                    |       | more colors |              |        |                            |   |  |

- → Creare un simbolo per i sensori → "-B1", → "-B2", → "-B5", → "-B6" e → "-B7" come spiegato in precedenza.
- → Inserire anche un'indicazione binaria sotto il motore M1 e collegarla alla variabile globale → "-B3". Prima dell'indicazione inserire inoltre il campo di testo → "-B3 Motor activ" (-B3 Motore attivo) a scopo descrittivo.

| KTP700_\$7-1200 > Pa    | anel KTP700 Basic [KTP700 Basic PN] > Screens > Overview Sorting Station _ I |                     |
|-------------------------|------------------------------------------------------------------------------|---------------------|
|                         |                                                                              |                     |
| 17 -                    | B I U S A*± ≣± A± №± 2± ≡± −±± ± 4± ± ± 4                                    | g •                 |
|                         | -86                                                                          | • • • •             |
|                         |                                                                              |                     |
| -B4                     | -B5 Metall/                                                                  |                     |
|                         | metal                                                                        |                     |
|                         | P                                                                            | lastik/             |
| Rutsche/Slide           | Förderband/Conveyor p                                                        | lastic <sub>≡</sub> |
|                         |                                                                              |                     |
|                         | M1 -B2                                                                       |                     |
| -B3 Motor active        | M4                                                                           |                     |
| Speed actual value      | +000.00 rpm                                                                  |                     |
|                         | -61                                                                          | *                   |
| <                       | III > 100%                                                                   | 킨                   |
| Rectangle_8 [Rectangle] | 🖳 Properties 🔛 Info 🚺 🗓 Diagnostics                                          | 7 8 ▼               |
| Properties Animation    | ons Events Texts                                                             |                     |
|                         | Appearance                                                                   | ^                   |
| Overview                | Tan                                                                          |                     |
| 👻 🖀 Display             | Tag Type                                                                     |                     |
| Add new animation       | Name: -83                                                                    |                     |
| Movements               | Address: O Multiple bits                                                     | =                   |
|                         | Single bit. 0                                                                |                     |
|                         | Range Background color Border color Flashing                                 |                     |
|                         | 1 0, 255, 0 24, 28, 49 No                                                    |                     |
|                         | SWUTCH2                                                                      | ~                   |

→ Per segnalare che il nastro viene comandato selezionare l'oggetto "linea" in → "Basic objects" (Oggetti base) nella finestra degli strumenti e trascinarlo sul nastro.

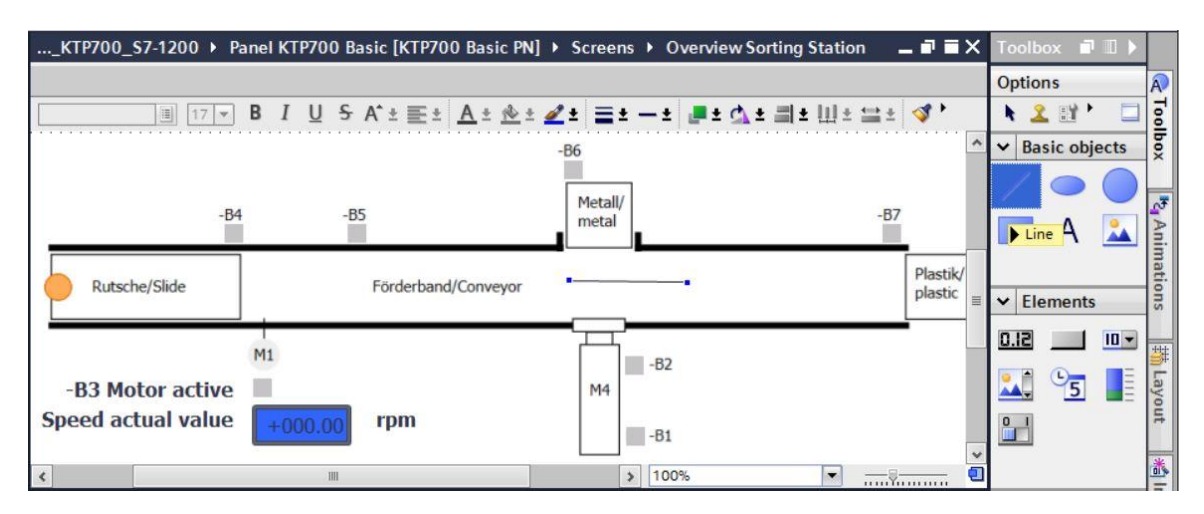

→ In "Appearance" (Aspetto), "Properties" (Proprietà) impostare lo stile della linea → "Solid" (Tinta unita) e il colore di primo piano → "verde". Modificare le estremità della linea impostando "Arrow" (Freccia) in "Start" (Inizio) e "End" (Fine).

| asic_KTP700_S                             | 7-1200 • Panel KTP700 Basic [KTP700                                                                                                    | Basic PN] • Screens                  | Overview Sorting Static                       | on _∎≣×             |
|-------------------------------------------|----------------------------------------------------------------------------------------------------|--------------------------------------|-----------------------------------------------|---------------------|
|                                           | <u>17 ▼ B I U S A*±≣± A</u> ±                                                                                                    | <u>♣ ± <u>4</u> ± <u>≡</u> ± − ±</u> | 클 호 스 호 리 호 비 호 드                             | ± 🖪 ty ± 🗔          |
|                                           | -B4 -B5                                                                                                    | Metall/<br>metal                     | -                                             | 87 ≣                |
| Rutsche/Slid                              | e Förderband/Conve                                                                                                    | eyor •                               | •                                             | Plastik/<br>plastic |
| <                                         | IIII                                                                                                    | >                                    | 100%                                          | <b></b>             |
| Line_1 [Line]                             |                                                                                                    | <b>Properties</b>                    | 🗓 Info 🤢 🗓 Diagnosti                          | cs 🗖 🗖 🗖 🤝          |
| Properties                                | Animations Events Texts                                                                                                    |                                      |                                               |                     |
| Property list                             | Appearance                                                                                                    |                                      |                                               |                     |
| Appearance                                | Line                                                                                                    | Line e                               | ends                                          |                     |
| Layout<br>Styles/Designs<br>Miscellaneous | Width:       6         Style:       Solid         Color:       0,255,0         Background color:       255,255,         Fill style:       Transparent | 255                                  | Start: Arr<br>End: Arr<br>Line end shape: Flu | ow 🔹                |

→ Aprire la scheda "Animation" (Animazione), selezionare "Display" (Visualizza) e fare clic su →
 i animation" (Aggiungi nuova animazione).

| Line_1 [Line] |            |               |       |          | Properties  | 🗓 Info 🔒 🛽 Diagnostics | ] •••• |
|---------------|------------|---------------|-------|----------|-------------|------------------------|--------|
| Properties    | Animations | Events        | Texts |          |             |                        |        |
|               | An         | imation type: | s     |          |             |                        |        |
| Overview      |            | Display       |       |          |             |                        |        |
| B Display     | animation  | Appearar      | nce   | <b>1</b> | Dynamize (  | colors and flashing    |        |
| Movements     |            | Visibility    |       |          | Make visibi | lity dynamic           |        |

 $\rightarrow$  Selezionare  $\rightarrow$  "Visibility" (Visibilità) nella finestra visualizzata e fare clic su  $\rightarrow$  "OK".

| Add animation                         | ×         |
|---------------------------------------|-----------|
| Select the animation you want to add. |           |
| Appearance<br>Visibility              |           |
|                                       |           |
|                                       |           |
|                                       |           |
|                                       | OK Cancel |

→ Per stabilire il collegamento con la variabile globale nella CPU selezionare → "PLC tags" (Variabili PLC) in → "CPU\_1214C" e scegliere → "Tag table\_ Sorting station". Trascinare quindi la variabile → "-Q3" da "Details view" (Vista dettagli) nel campo "Tag" (Variabile). Selezionare come tipo di valutazione → "Range" (Area), specificare "da" → 1 "a" → 1 e impostare "Visibility" (Visibilità) → su "Visible" (Visibile).

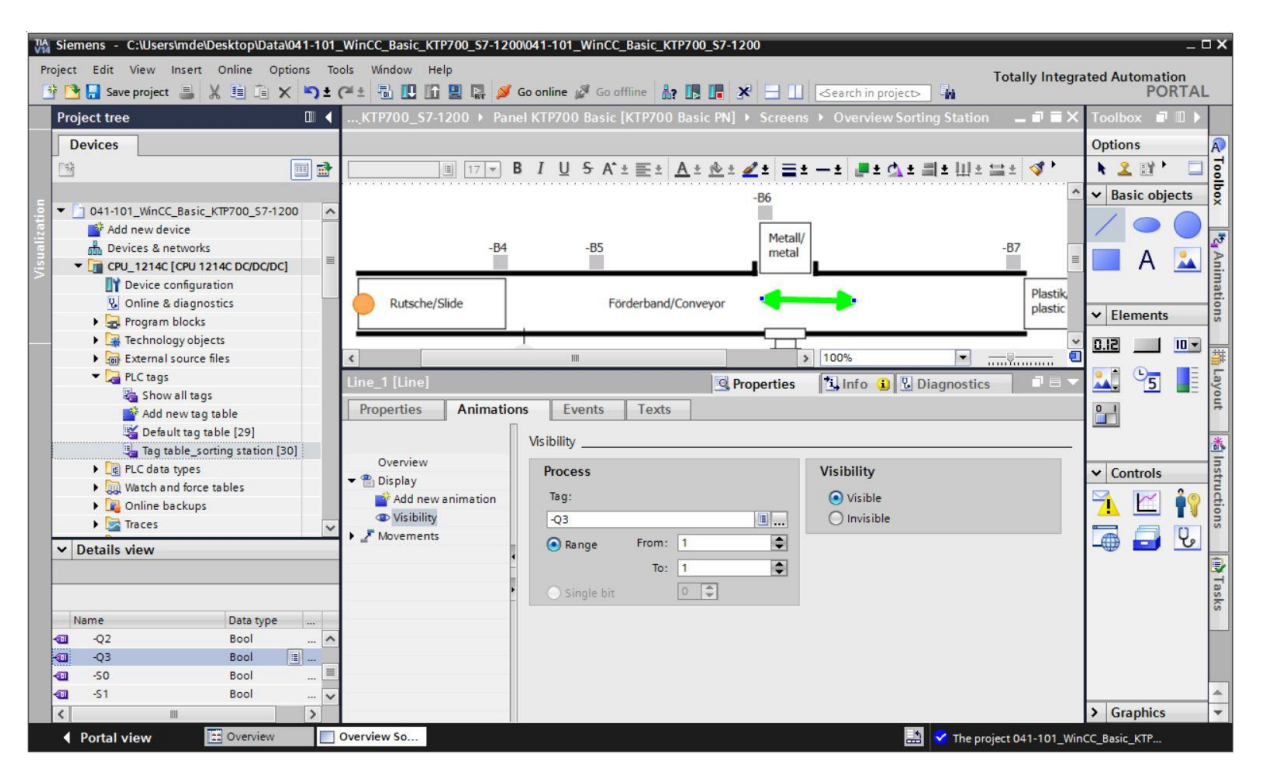

→ Fare un duplicato della freccia copiandola il dalla biblioteca dei simboli → e incollandola con tutte le sue proprietà.

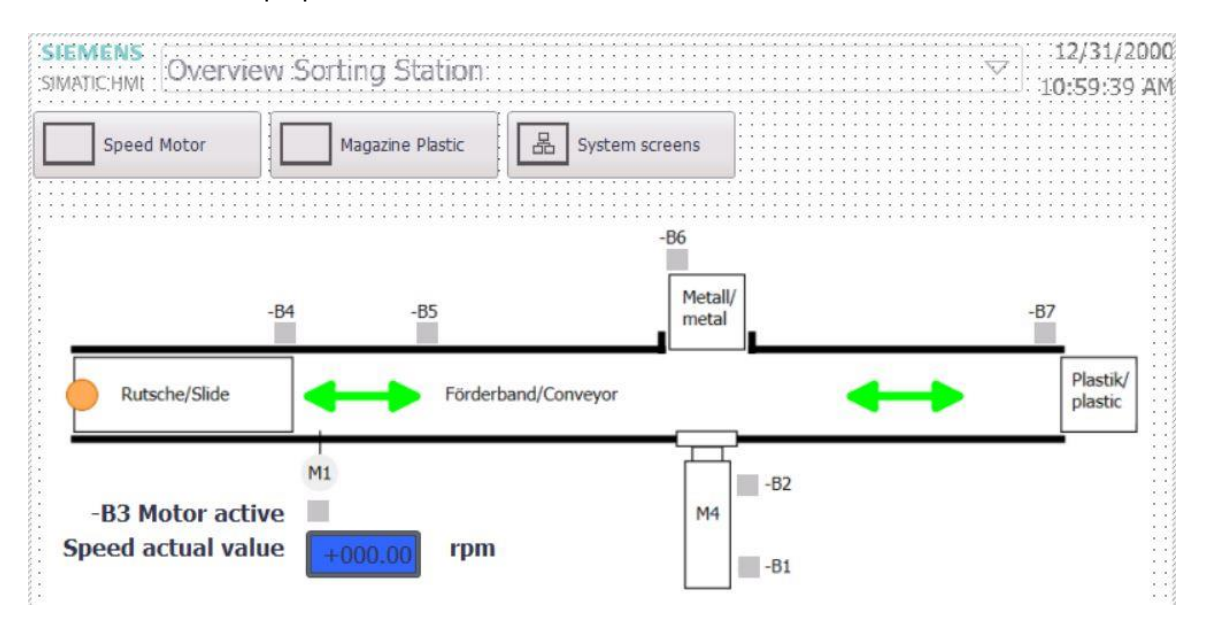

## 7.9 Collegamenti e variabili HMI

→ Prima di caricare la progettazione nel Panel KTP700 Basic si deve verificare il collegamento con la CPU 1214C. In → "Panel KTP700 Basic" selezionare → "Connections" (Collegamenti) con un doppio clic. Nella finestra visualizzata si possono ricontrollare gli indirizzi IP e le impostazioni del collegamento. È anche importante che la casella Online del collegamento sia spuntata.

| Siemens - C:\Users\mde\Desktop\Data\041-101_W                                                                                                    | /inCC_Basic_KTP700_S7-12                     | 00\041-101_WinCC_Bas         | sic_KTP700_S7-1200               |                      |              |                                  |             | _ 0 2              |
|----------------------------------------------------------------------------------------------------|----------------------------------------------|------------------------------|----------------------------------|----------------------|--------------|----------------------------------|-------------|--------------------|
| Project Edit View Insert Online Options Tools                                                                                                    | s Window Help<br>生 🖥 🔃 🛅 🖳 🐺 🏓               | 🕻 Go online 📓 Go offline     |                                  | Search in project>   |              | Totally Int                      | egrated Au  | tomation<br>PORTAL |
| Project tree 🔲 🖡                                                                                                    | 041-101_WinCC_Basic_I                        | KTP700_\$7-1200 → F          | Panel KTP700 Basic [KTP700 B     | asic PN] → Connect   | ons          |                                  |             | _ # = × (          |
| Devices                                                                                                    | Connections to S7 PLCs in                    | Devices & Networks           |                                  |                      |              |                                  |             |                    |
| 5 - 5 041 101 WinCC Basis KTR700 57 1200                                                                                                    | Connections                                  | Communities data             | tit ti dan sa sa kasalan ƙwallon | Carling.             | Destaura     | trade                            | Online      | Comment            |
| del rel device     del rel device     de devices     de revorks     devices & networks     devices & networks     fig CPU_1214C [CPU 1214C DC/DC/DC]     The devices & networks     fig CPU_1214C [CPU 1214C DC/DC/DC] | Add new>                                     | SIMATIC \$7 1200             | None                             | S7-1200 station_1    | CPU_1214C    | CPU 1214C DC/DC/                 |             |                    |
| Device configuration           Online & diagnostics           Runtime settings                                                                                                    | Area p                                       | pointer                      |                                  | 111<br>••••1 [*****] |              |                                  |             | >                  |
| Screen mangement     G HM tags     HM alarms     HM alarms     Recipes                                                                                                    | KTP700 Basic PN<br>Interface<br>PROFINE      | e:<br>:T(X1) =               |                                  |                      |              |                                  | St          | ation              |
| Name HMA_Connection_1                                                                                                    | HMI device<br>Address: 1<br>Access point: 57 | 92 . 168 . 0 . 10<br>PONLINE |                                  |                      | PLC          | Address: [<br>Access password: [ | 192 . 168 . | 01                 |
|                                                                                                    |                                              | _                            |                                  | _                    | Q Properties | 🗓 Info 🔒 💟 Dia                   | ignostics   |                    |
|                                                                                                    |                                              |                              |                                  |                      |              | The project 041-101              |             |                    |

#### Avvertenza:

- se è stata attivata la protezione dell'accesso per la CPU 1214C in questa finestra si può immettere la password per il pannello.
- → Per visualizzare le variabili HMI si deve aprire la cartella → "HMI tags" (Variabili HMI) del → "Panel KTP700 Basic" e fare doppio clic su → "Default tag table" (Tabella delle variabili standard). La tabella contiene tutte le variabili create mediante drag & drop.

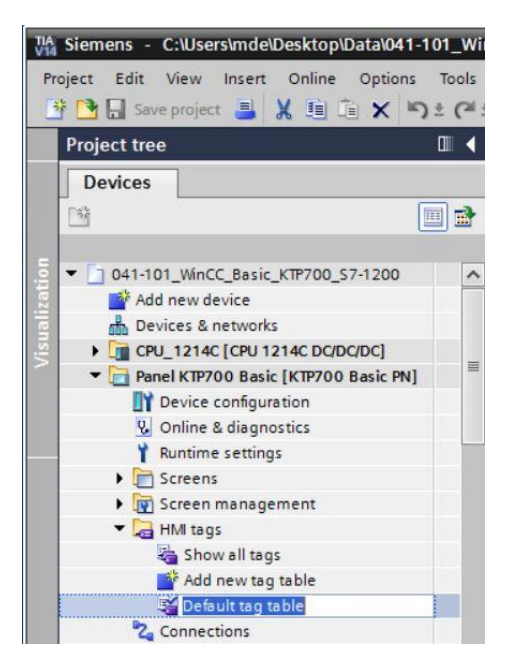

67

→ Nella tabella delle variabili standard si può verificare l'accesso alle variabili della CPU 1214C ed effettuare altre impostazioni. Si deve quindi accelerare il ciclo di acquisizione (Acquisition cycle) della variabile portandolo da 1 secondo a 100 millisecondi. Selezionare quindi la casella → e attivare con un doppio clic un nuovo ciclo di acquisizione di → 100 ms.

| <b>₽</b><br>Defa | 🕒 🔚<br>ult tag table     |           |                            |           |                                                                                     |                            |       |                     |                          |            |
|------------------|--------------------------|-----------|----------------------------|-----------|-------------------------------------------------------------------------------------|----------------------------|-------|---------------------|--------------------------|------------|
| Na               | ame 🔺                    | Data type | Connection                 | PLC name  | PLC tag                                                                             | Address Access mode        | Ad    | quisition cycle Sou | rce comment              |            |
|                  | -81                      | Bool      | HMI_Connecti               | CPU_1214C | "-B1"                                                                               | symbolic acce              | . 💌 1 | s 🔳 sen             | sor cylinder -M4 retract | ted (no)   |
|                  | -B2                      | Bool      | HMI_Connection_1           | CPU_1214C | *-B2*                                                                               |                            | -     |                     |                          |            |
| 1                | -83                      | Bool      | HM_Connection_1            | CPU_1214C | *-B3*                                                                               | ▼ 📄 Panel KTP700 Basic [KT |       |                     |                          |            |
| 1                | -84                      | Bool      | HMI_Connection_1           | CPU_1214C | "-B4"                                                                               | Cycles                     |       | Name                | Cycle time               | Cycle unit |
| 1                | -85                      | Bool      | HMI_Connection_1           | CPU_1214C | "-B5"                                                                               |                            |       | None                |                          |            |
|                  | -86                      | Bool      | HMI_Connection_1           | CPU_1214C | "-B6"                                                                               |                            | (C)   | 100 ms              | 100                      | Millisecor |
|                  | -87                      | Bool      | HMI_Connection_1           | CPU_1214C | *-B7*                                                                               |                            | (c)   | 500 ms              | 500                      | Millisecor |
|                  | -Q3                      | Bool      | HMI_Connection_1           | CPU_1214C | *-Q3*                                                                               |                            | (c)   | 1 s                 | 1                        | Second     |
|                  | SPEED_MOTOR_Speed_Actual | Real      | HMI_Connection_1           | CPU_1214C | SPEED_N                                                                             |                            | 1ch   | 25                  | 2                        | Second     |
|                  | Tag_ScreenNumber         | UInt      | <nternal tag=""></nternal> |           | <undefin< td=""><td></td><td>Ċ</td><td>5 s</td><td>5</td><td>Second</td></undefin<> |                            | Ċ     | 5 s                 | 5                        | Second     |
| 4                | Add new>                 |           |                            |           |                                                                                     |                            | · ch  | 10 s                | 10                       | Second     |
|                  |                          |           |                            |           |                                                                                     |                            | Ċ     | 1 min               | 1                        | Minute     |
|                  |                          |           |                            |           |                                                                                     |                            | Ċ     | 5 min               | 5                        | Minute     |
|                  |                          |           |                            |           |                                                                                     |                            | Ċ     | 10 min              | 10                       | Minute     |
|                  |                          |           |                            |           |                                                                                     |                            | 1     |                     |                          |            |

→ Per impostare altre variabili si può utilizzare la funzione "Autocomplete" (Autocompletamento) della tabella: posizionare il mouse sull'angolo in basso a destra della prima variabile e trascinare il riquadro sulle altre variabili.

| Acquisition c | ycle Logged |
|---------------|-------------|
| 100 ms        |             |
| 1 s           |             |
| 1 s           |             |
| 1 s           |             |
| 1 s           |             |
| 1 s           |             |
| 1 s           |             |
| 1 s           |             |
| 1 s           |             |
|               |             |

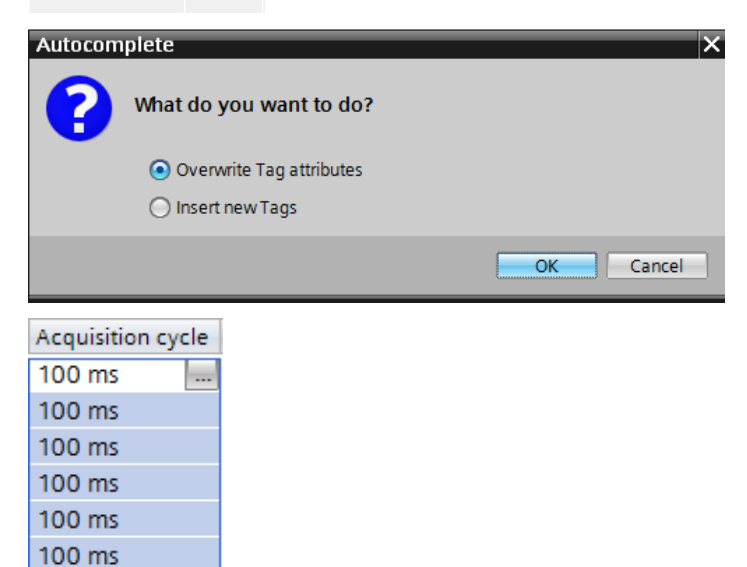

## 7.10 Caricamento della CPU e del pannello

- → Prima di caricare il progetto nella CPU e nel pannello è necessario ricompilare entrambi i dispositivi e salvare il progetto.(→ CPU\_1214C → ) → Panel KTP700 Basic → ) → Save project
- → Se la compilazione viene eseguita correttamente si può caricare l'intero controllore con il programma creato, compresa la configurazione hardware, come spiegato nei moduli precedenti (→ III).

| Siemens - C:\Users\mde\Desktop\Data\041-101_\          | WinCC_Basic_KTP700_S7-1 | 200/041-101_WinCC_Basic_KTP700_S7-1200                                               | - 0                                   |
|--------------------------------------------------------|-------------------------|--------------------------------------------------------------------------------------|---------------------------------------|
| ject Edit View Insert Online Options Too               | ls Window Help          |                                                                                      | Totally Integrated Automation         |
| Save project 📇 🐰 🗐 🗐 🗙 🏷 🗄                             |                         | 🔰 Go online 🖉 Go offline 👔 📑 📑 🔛 🤇 cearch in project                                 | PORTAL                                |
| Project tree                                           | Download to devic       | WinCC_Basic_KTP700_S7-1200 		 Panel KTP700 Basic [KTP700 Basic PN] 		 Screens 		 Ove | view Sorting Station 📃 🖬 🗮 🗙          |
| Devices                                                |                         |                                                                                      |                                       |
| 19                                                     |                         |                                                                                      | ±± ♂ t⊴± G,                           |
|                                                        |                         | 12/31/                                                                               | 2000                                  |
| <ul> <li>041-101_WinCC_Basic_KTP700_S7-1200</li> </ul> | ^                       | SWATCHWE Overview Sorting Station: 70.39.3                                           | 9.202                                 |
| Add new device                                         |                         |                                                                                      |                                       |
| A Devices & networks                                   |                         | Speed Motor Magazine Plastic CC System screens                                       |                                       |
| CPU_1214C [CPU 1214C DC/DC/DC]                         |                         |                                                                                      |                                       |
| Device configuration                                   | =                       | .86                                                                                  |                                       |
| Q Online & diagnostics                                 |                         |                                                                                      | <u> </u>                              |
| Program blocks                                         |                         | M P5 Metall/                                                                         |                                       |
| Technology objects                                     |                         | metal 107                                                                            |                                       |
| External source files                                  |                         | Plastik                                                                              | 78                                    |
| PLC tags                                               |                         | Rutsche/Side Forderband/Conveyor plastic                                             |                                       |
| Ce PLC data types                                      |                         |                                                                                      | *                                     |
| Watch and force tables                                 |                         | M162                                                                                 |                                       |
| Online backups                                         |                         | -B3 Motor active M4                                                                  |                                       |
| Traces                                                 |                         | Speed actual value +000.00 rpm                                                       |                                       |
| Device proxy data                                      |                         |                                                                                      | · · · · · · · · · · · · · · · · · · · |
| Program info                                           |                         |                                                                                      |                                       |
| PLC alarm text lists                                   |                         | Q Properties                                                                         | Info 🚯 😨 Diagnostics 👘 🗉 🚽 🔻          |
| Local modules                                          | Crew C                  |                                                                                      |                                       |
| Panel KTP700 Basic [KTP700 Basic PN]                   | Gene                    | al (1) Cross-references Compile Chergy Suite                                         |                                       |
| T Device configuration                                 | 😂 🔺                     | 🜖 Show all messages 🔹                                                                |                                       |
| 9. Online & diagnostics                                | Compili                 | ng finished (errors: 0; warnings: 5)                                                 |                                       |
| Details view                                           | I Path                  | Description Go to ?                                                                  | Errors Warnings Time                  |
| Module                                                 | 0                       | Number of tags used: 10. 🦻                                                           | 3:23:06 PM                            |
|                                                        | 0                       | Number of PowerTags used: 9 🥕                                                        | 3:23:06 PM                            |
|                                                        |                         |                                                                                      |                                       |

→ Per caricare la visualizzazione nel pannello procedere in modo analogo. Selezionare la cartella → "Panel KTP700 Basic [KTP700 Basic PN]" e fare clic sull'icona → , Download to device" (Carica nel dispositivo).

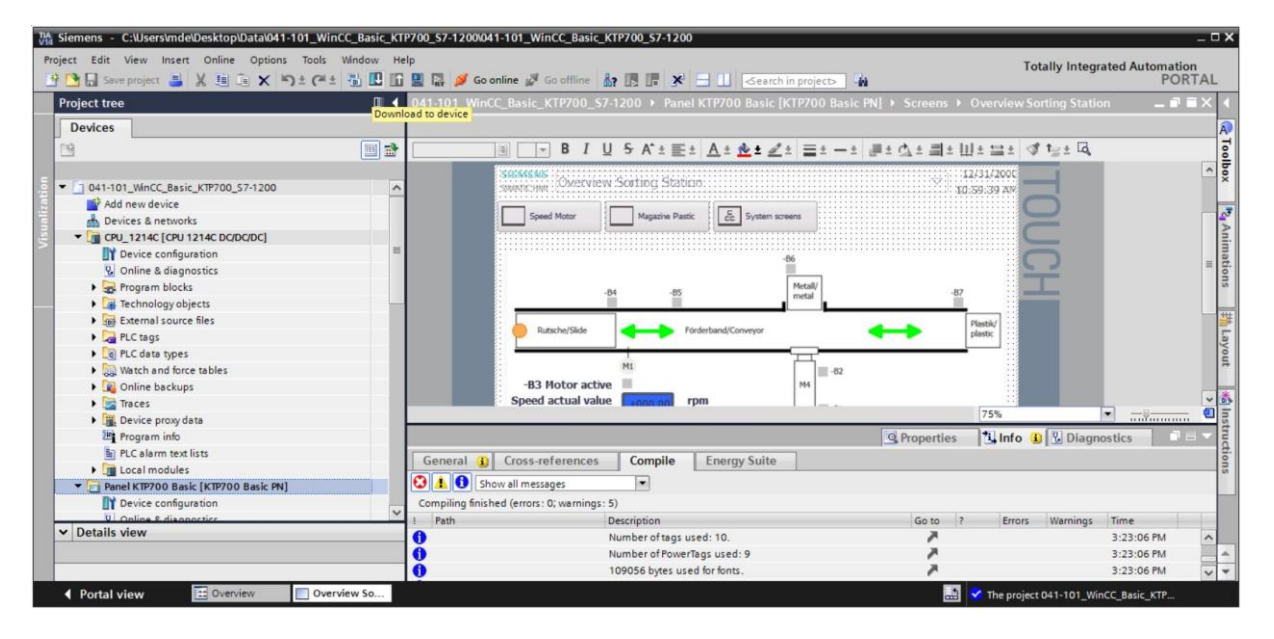

- → Si apre la finestra di gestione che consente di configurare le proprietà del collegamento (Extended download (Caricamento avanzato)). Innanzitutto, selezionare l'interfaccia corretta impostando le tre seguenti opzioni:
  - $\rightarrow$  tipo di interfaccia PG/PC  $\rightarrow$  PN/IE
  - $\rightarrow$  interfaccia PG/PC  $\rightarrow$  in questo caso ad es.: Intel(R) Ethernet Connection I219-LM
  - $\rightarrow$  collegamento con l'interfaccia/la sottorete  $\rightarrow$  "PN/IE\_1"
- → Selezionare quindi l'opzione → Show all compatible devices (Visualizza tutti i nodi compatibili) e avviare la ricerca dei nodi della rete facendo clic sul pulsante →  $\boxed{\text{Start search}}$ .

|                    | Device                | Device type            |       | Туре        | Address                    | Subnet                     |
|--------------------|-----------------------|------------------------|-------|-------------|----------------------------|----------------------------|
|                    | Panel KTP700 Basic.IE | PROFINET Interface     | 5 X1  | PN/IE       | 192.168.0.10               | PN/IE_1                    |
|                    | T                     | ype of the PG/PC inter | face: | PN/IE       |                            |                            |
|                    |                       | PG/PC inter            | face: | Intel(R)    | Ethernet Connection (4) 12 | 19-LM                      |
|                    | Conne                 | ection to interface/su | bnet: | Direct at s | lot '5 X1'                 | •                          |
|                    |                       | 1st gate               | eway: |             |                            | *                          |
|                    | Select target device: |                        |       |             | Show all compatibl         | e devices                  |
|                    | Device                | Device type            | Inter | ace type    | Address                    | Target devic               |
|                    | -                     | -                      | PN/IE |             | Access address             | -                          |
| ash LED            |                       |                        |       |             |                            |                            |
| status information | :                     |                        |       |             | Display only error         | <u>Start s</u><br>messages |
|                    |                       |                        |       |             |                            |                            |

→ Se il pannello compare nell'elenco "Compatible devices in target subnet" (Nodi compatibili nella sottorete di destinazione) si può selezionare l'elenco e avviare il caricamento.

| and the second second s | Configured access nod                                           | es of "Panel KTP700 B                                 | asic" |          |                           |                       |        |
|----------------------------------------------------------------------------------------------------|-----------------------------------------------------------------|-------------------------------------------------------|-------|----------|---------------------------|-----------------------|--------|
|                                                                                                    | Device                                                          | Device type                                           | Slot  | Туре     | Address                   | Subr                  | net    |
| <u> </u>                                                                                                    | Panel KTP700 Basic.IE                                           | PROFINET Interface                                    | 5 X1  | PN/IE    | 192.168.0.10              | PN/II                 | E_1    |
|                                                                                                    | T                                                               | ype of the PG/PC inter                                | face: | PN/IE    |                           |                       | •      |
|                                                                                                    |                                                                 | PG/PC inter                                           | face: | Intel(R) | thernet Connection (4) 12 | 2 <mark>19-</mark> LM | -      |
|                                                                                                    | Conne                                                           | Connection to interface/subnet: Direct at slot '5 X1' |       |          |                           |                       | -      |
|                                                                                                    |                                                                 | 1st gate                                              | way:  |          |                           |                       | - (    |
|                                                                                                    | hmi_1                                                           | SIMATIC-HMI                                           | PN/IE | ace type | 192.168.0.10              | -                     | evice  |
|                                                                                                    | -                                                               | -                                                     | PN/IE |          | Access address            | -                     |        |
|                                                                                                    |                                                                 |                                                       |       |          |                           |                       |        |
| Flash LED                                                                                                    |                                                                 |                                                       |       |          |                           | <b>_</b>              | art se |
| Flash LED                                                                                                    |                                                                 |                                                       |       |          |                           | 20                    |        |
| Flash LED<br>e status information                                                                                                    | 1:                                                              |                                                       |       |          | Display only erro         | r messages            |        |
| Flash LED<br>te status information<br>connection establis                                                                                                    | n:<br>hed to the device with add                                | dress 192.168.0.10.                                   |       |          | Display only erro         | r messages            |        |
| Flash LED<br>e status information<br>onnection establis<br>can completed. 1 of                                                                                                    | n:<br>hed to the device with add<br>compatible devices of 1 add | dress 192.168.0.10.<br>ccessible devices fou          | nd.   |          | 🗌 Display only erro       | r messages            |        |

 $\rightarrow$  Viene visualizzata un'anteprima. Confermare la finestra di controllo  $\rightarrow$  "Overwrite all"

| Status | 1 | Target               | Message                                                            | Action        |
|--------|---|----------------------|--------------------------------------------------------------------|---------------|
| +[]    | 0 | ▼ Panel KTP700 Basic | Ready for loading.                                                 |               |
|        | 0 | Overwrite            | Overwrite if object exists online?                                 | Overwrite all |
|        | 0 | ▶ Fit                | Components with a different version are installed on the target de | 🗹 Fit         |
|        | 0 | HMI Runtime          | Informations                                                       |               |
|        |   |                      |                                                                    |               |
|        |   |                      |                                                                    |               |

(Sovrascrivi tutto) e continuare con  $\rightarrow$  "Load".

#### Avvertenza:

 in tutte le righe della "Load preview" (Anteprima di caricamento) in cui vengono eseguite delle azioni deve comparire l'icona S. Altre indicazioni sono riportate nella colonna "Allarme" (Segnalazione).
# 7.11 Test della visualizzazione del processo nella simulazione

Per poter creare un collegamento tra la simulazione del runtime sul PG/PC e la CPU S7-1200 è necessario in primo luogo impostare l'interfaccia PG/PC su TCP/IP.

| N. | Procedura:                                                                                                    |
|----|----------------------------------------------------------------------------------------------------|
| 1  | Aprire il Pannello di controllo                                                                                                    |
|    | <ul> <li>tramite "Start &gt; Pannello di controllo"</li> <li>oppure tramite "Start &gt; Impostazioni &gt; Pannello di controllo"<br/>(nel menu di avvio classico come nelle versioni precedenti di<br/>Windows).</li> </ul>                                                                                                    |
| 2  | Nel Pannello di controllo fare doppio clic sull'icona "Set PG/PC<br>Interface" (Imposta interfaccia PG/PC).                                                                                                    |
| 3  | <ul> <li>Impostare i seguenti parametri nella scheda "Access Path" (Via d'accesso):</li> <li>1. nella casella di riepilogo selezionare "S7ONLINE [STEP 7]" per il punto di accesso dell'applicazione.</li> <li>2. Nell'elenco della parametrizzazione interfacce utilizzata, selezionare l'interfaccia "TCP/IP(Auto)" -&gt; con la propria scheda di rete che è direttamente collegata al pannello e al controllore, ad es. Intel® Ethernet Connection.</li> <li>3. Fare clic su OK e confermare anche il messaggio successivo con OK</li> </ul> Set PG/PC Interface Xecess Path LLDP / DCP PNIO Adapter Info Access Path LLDP / DCP PNIO Adapter Info Interface Parameter Assignment Used Interface Parameter Assignment Used Intel(R) Ethernet Connection (4) I219-LM TCPIP. Interface Parameter Assignment Used Interface Parameter Connection (4) I219-LM TCPIP. Interface Parameter Connection (4) I219-LM TCPIP. Interface Parameter Connection (4) I219-LM TCPIP. Interface Parameter Connection (4) I219-LM TCPIP. Interface Parameter Connection (4) I219-LM TCPIP. Interface Parameter Assignment Used Interface Parameter Connection (4) I219-LM TCPIP. Interface Parameter Connection (4) I219-LM TCPIP. Interface Parameter Connection (4) I219-LM TCPIP. Interface Parameter Connection (4) I219-LM TCPIP. Interface Parameter Connection (4) I219-LM TCPIP. Interface Parameter Connection (4) I219-LM TCPIP. Interface Parameter Connection (4) I219-LM TCPIP. Interface Parameter assignment Used. Interface Parameter Connection (4) I219-LM TCPIP. Interface Parameter assignment for the IE-PG access to your NDIS CPs with TCP/IP Protocol (RFC-1006) (Parameter assignment for the IE-PG access to your NDIS CPs with TCP/IP Protocol (RFC-1006) |
|    | OK Cancel Help                                                                                                    |

→ Selezionare "Panel KTP700 Basic" e fare clic sul pulsante

 $\rightarrow$   $\blacksquare$  "Start simulation" (Avvia simulazione).

| TIA<br>V1 | Siemens - C:\Users\mde\Desktop\Data\041-101_WinCC_Basic_KT | 2700_\$7-1200041-101_WinCC_Basic_KTP700_\$7-1200                                     | _ ¤ ×                                   |
|-----------|------------------------------------------------------------|--------------------------------------------------------------------------------------|-----------------------------------------|
| P         | Project Edit View Insert Online Options Tools Window He    | lp<br>🖳 🌠 💋 Goonline 🖉 Gooffline 🛔 🆪 🖪 🧩 🖃 🔟 (Search in project) 👫                   | Totally Integrated Automation<br>PORTAL |
|           | Project tree                                               | Tstart simulation 700_57-1200 > Panel KTP700 Basic [KTP700 Basic PN] > Screens > Ove | rview Sorting Station 🛛 🖬 🖬 🗙 🖣         |
|           | Devices                                                    |                                                                                      | A                                       |
|           | na 🗐 🔿                                                     |                                                                                      | t±llt±t±t of t=±G, g                    |
|           |                                                            |                                                                                      | ~ <sup>5</sup>                          |
|           | ▼ 🚺 041-101_WinCC_Basic_KTP700_S7-1200                     |                                                                                      | ×                                       |
|           | Add new device                                             |                                                                                      |                                         |
|           | Devices & networks                                         | STEMENS                                                                              | 12/31/2                                 |
|           | CPU_1214C [CPU 1214C DC/DC/DC]                             | SWATCHNI Overview Sorting Station:                                                   |                                         |
|           | Panel KIP/00 Basic [KIP/00 Basic PN]                       |                                                                                      |                                         |
|           | Online & diagnostics                                       | Speed Mater Magazine Distric B System screepes                                       | ons                                     |
|           | Y Runtime settings                                         |                                                                                      |                                         |
|           | ✓ ☐ Screens                                                |                                                                                      |                                         |
|           | Add new screen                                             |                                                                                      | La)                                     |
|           | Different jobs                                             | -00                                                                                  | 101                                     |
|           | Magazine Plastic                                           | Metall/                                                                              |                                         |
|           | Overview Sorting Station                                   | -B4 -B5 metal                                                                        | -87                                     |
|           | Project information                                        |                                                                                      |                                         |
|           | Sinvalic PLC system diagnostics                            |                                                                                      | Plastik/ St                             |
|           | System information                                         | Rutsche/Slide                                                                        | plastic v <u>p</u>                      |
|           | System screens                                             | < III > 100%                                                                         |                                         |
|           | User administration                                        | 🔍 Properties 🖄 Inf                                                                   | o 🚺 🗓 Diagnostics 🛛 🗆 🔍                 |
|           | 🕨 🕅 Screen management                                      | General (1) Cross-references Compile Energy Suite                                    |                                         |
|           | 🕨 🔁 HMI tags                                               | Show all mercaner                                                                    | Ta                                      |
|           | Connections                                                | Campailing Encided (among 0) unanings (5)                                            | sks                                     |
|           | Mil alarms                                                 | Comprining infished (enois: 0, warnings: 5)                                          | 2 Errors Warnings                       |
|           | ✓ Details view                                             | Number of PowerTags used: 9                                                          |                                         |
|           |                                                            | 109056 bytes used for fonts.                                                         |                                         |
|           |                                                            |                                                                                      | 5 ¥                                     |
|           | Portal view     Overview     Overview     Overview         |                                                                                      | roject 041-101 WinCC Basic KTP          |
|           |                                                            | E vite p                                                                             | oject of i roi_minec_basic_kir          |

→ La visualizzazione del processo viene eseguita interamente nel PC con collegamento ai dati

| RT Simulator                                              | - 🗆 X                      |
|-----------------------------------------------------------|----------------------------|
| SIEMENS                                                   | SIMATIC HMI                |
| SIEMENS<br>SIMATIC HMI Overview Sorting Station           | © 6/28/2017<br>3:16:15 PM  |
| -B6<br>-B4 -B5<br>Metall/<br>metal<br>Förderband/Conveyor | -87<br>Plastik/<br>plastic |
| -B3 Motor active<br>Speed actual value +0.00 rpm          |                            |
|                                                           |                            |
| F1 F2 F3 F4 F5 F                                          | 6 F7 F8                    |

di processo nella CPU 1214C. Per concludere la simulazione selezionare il pulsante  $\rightarrow$  (Esci dal runtime) nell'applicazione o chiudere la finestra con un clic su  $\rightarrow$  "EXE".

### 7.12 Interruttori e pulsanti per il comando del processo

 $\rightarrow$  Per avere a disposizione un'interfaccia per il comando del processo nel PLC selezionare  $\rightarrow$  "Add new block" (Inserisci nuovo blocco) nella cartella "Program blocks" (Blocchi di

programma) della CPU\_1214C e creare il blocco dati globale "B" "OPERATING\_HMI".

| roject tree                                   |   |                   |                |                               |  |
|-----------------------------------------------|---|-------------------|----------------|-------------------------------|--|
| Devices                                       |   | Add new block     |                |                               |  |
|                                               |   | Name:             |                |                               |  |
|                                               |   | OPERATING_HMI     |                |                               |  |
| 041-101_WinCC_Basic_KTP700_S7-1200            | ^ |                   |                |                               |  |
| Add new device                                |   |                   | Type:          | Global DB                     |  |
| Devices & networks                            |   |                   |                |                               |  |
| CPU_1214C [CPU 1214C DC/DC/DC]                |   | OB                | Language:      | DB                            |  |
| Device configuration                          |   | Organization      | Number:        | 4                             |  |
| & Online & diagnostics                        |   | block             |                |                               |  |
| Program blocks                                | = |                   |                | Manual                        |  |
| 📫 Add new block                               |   |                   |                | <ul> <li>Automatic</li> </ul> |  |
| 🏭 Main [OB1]                                  |   |                   | Description    |                               |  |
| MOTOR_SPEEDCONTROL [FC10]                     |   | FB                | Description.   |                               |  |
| MOTOR_SPEEDMONITORING [F                      |   | Function block    | Data blocks (D | Bs) save program data.        |  |
| MOTOR_AUTO [FB1]                              |   |                   | more           |                               |  |
| MAGAZINE_PLASTIC [DB3]                        |   |                   |                |                               |  |
| MOTOR_AUTO_DB [DB1]                           |   |                   |                |                               |  |
| SPEED_MOTOR [DB2]                             |   | - FC              |                |                               |  |
| Technology objects                            |   | r.                |                |                               |  |
| External source files                         |   | Function          |                |                               |  |
| PLC tags                                      |   |                   |                |                               |  |
| PLC data types                                |   |                   |                |                               |  |
| Watch and force tables                        |   |                   |                |                               |  |
| Online backups                                |   | DB                |                |                               |  |
| Traces                                        |   | Data block        |                |                               |  |
| Device proxy data                             |   | Data DIOCK        |                |                               |  |
| Program info                                  |   |                   |                |                               |  |
| PLC alarm text lists                          | _ | > Additional info | rmation        |                               |  |
| <ul> <li>Find to and standards and</li> </ul> | ~ |                   |                |                               |  |

→ Creare quattro variabili di tipo Bool nel blocco dati "OPERATING\_HMI": → "mode\_selector",
 → "automatic\_start", → "automatic\_stop" e → "reset\_counter\_plastic". Il valore iniziale della variabile "automatic\_stop" è impostato per default su → "true".

| 04  | 1-1 | 01_\ | WinCC_Basic_KTP700    | _\$7-1200    | CPU_12      | 14C [CPU | 1214C DC  | /DC/DC]  | Program        | blocks )  | OPERATING_HMI [DB4] 📃 🖬 🗮 🗙                |
|-----|-----|------|-----------------------|--------------|-------------|----------|-----------|----------|----------------|-----------|--------------------------------------------|
| 10, | 1   | ۶ .  | 🔥 📄 🥸 Keep a          | ctual values | Snaps       | hot 🔄    | Copy s    | napshots | to start value | s 🖪 - 🖪 - | Load start values as actual values 🔭 📑     |
|     | OP  | ERA  | TING_HMI              |              |             |          |           |          |                |           |                                            |
|     |     | Nam  | e                     | Data type    | Start value | Retain   | Accessibl | Writabl  | Visible in     | Setpoint  | Comment                                    |
| 1   | -   | • s  | itatic                |              |             |          |           |          |                |           |                                            |
| 2   | -   |      | mode_selector         | Bool         | false       |          |           |          |                |           | HMI mode selector manual(0) / automatic(1) |
| 3   | -   |      | automatic_start       | Bool         | false       |          |           |          |                |           | HMI pushbutton automatic start             |
| 4   | -   |      | automatic_stop        | Bool 🔳       | true        |          |           |          |                |           | HMI pushbutton automatic stop              |
| 5   | -   |      | reset_counter_plastic | Bool         | false       |          |           |          |                |           | HMI reset counter workpieces plastic       |

→ Ampliare il blocco funzionale "MOTOR\_AUTO[FB1]" con una variabile di ingresso → "reset\_counter\_workpieces\_plastic" di tipo → "Bool". Trascinare la variabile → nell'ingresso "R" del contatore "CTUD" del segmento 2.

| Siemens - C:\Users\mde\Desktop\Data\041-101_ | _WinCC_Basic_ | _KTP700_S7-1200\041-101_WinCC_Basi | ic_KTP700_S7-1 | 200           |          |               |                                                                                                    |                                |                    |                                    |
|----------------------------------------------|---------------|------------------------------------|----------------|---------------|----------|---------------|----------------------------------------------------------------------------------------------------|--------------------------------|--------------------|------------------------------------|
| Project Edit View Insert Online Options To   | ols Window    | Help                               |                |               | Court in |               | а.                                                                                                    |                                |                    | Totally Integrated Automation      |
| Project tree                                 | 041-101       | WinCC_Basic_KTP700_\$7-1200        | CPU_1214C [C   | PU 1214C DO   | C/DC/DC] | Program       | n block                                                                                                    | s ▶ MIOTO                      | R_AUTO             | [FB1] _ I                          |
| Devices                                      |               |                                    |                |               |          |               |                                                                                                    |                                |                    |                                    |
|                                              | ະ ໄດ້ ເດີ້ອ   | 0 👩 🐛 🖿 🗖 🚍 💬 🕾 ± 😂 ±              | 월 ± 🖃 🐲        | ¢≎ ⊊₀ ¢≣ (    | 🖲 🖷 😍    | <b>⊊</b> ∃≣ ∃ | 目前                                                                                                    | I <sub>≡</sub> 'I <sub>≡</sub> | હા                 | e 🥆 🐘 🛛                            |
|                                              | MOTO          | DR_AUTO                            |                |               |          |               |                                                                                                    |                                |                    |                                    |
| 041-101_WinCC_Basic_KTP700_S7-1200           | Na            | me                                 | Data type      | Default value | Retain   | Accessi       | Writa                                                                                                    | Visible in                     | Setpoint           | Comment                            |
| Add new device                               | 1 🕣 🔻         | Input                              |                |               |          |               |                                                                                                    |                                |                    |                                    |
| Devices & networks                           | 2 🕣 🗖         | Automatic_mode_active              | Bool           | false         | Non-ret  |               |                                                                                                    |                                |                    | Automatic mode activated           |
| CPU_1214C [CPU 1214C DC/DC/DC]               | 3 🕣 🗉         | Start                              | Bool           | false         | Non-ret  |               |                                                                                                    |                                |                    | Pushbutton automatic start         |
| Device configuration                         | 4 🕣 =         | Stop                               | Bool           | false         | Non-ret  |               |                                                                                                    |                                |                    | Pushbutton automatic stop          |
| Q Online & diagnostics                       | 5 🕣 🖷         | Enable_OK                          | Bool           | false         | Non-ret  |               |                                                                                                    |                                |                    | All enable conditions OK           |
| <ul> <li>Program blocks</li> </ul>           | _ 6 🕣 =       | Safety_shutoff_active              | Bool           | false         | Non-ret  |               |                                                                                                    |                                |                    | Safety shutoff active e.g. emergen |
| Add new block                                | 7 🕣 🔹         | Sensor_slide                       | Bool           | false         | Non-ret  |               |                                                                                                    |                                |                    | Sensor part at slide               |
| Main [OB1]                                   | 8 🕣 =         | Sensor_end_of_conveyor             | Bool           | false         | Non-ret  |               |                                                                                                    |                                |                    | Sensor part at end of conveyor     |
| MOTOR_SPEEDCONTROL [FC10]                    | 9 🕣 =         | Setpoint_Capacity_Magazine_Plastic | Int            | 0             | Non-ret  |               |                                                                                                    |                                |                    | Setpoint capacity magazine plasti  |
| MOTOR_SPEEDMONITORING [FC1                   | 10 🕣 =        | Reset_Counter_Workpieces_Plastic   | Bool 🔳         | false         | Non 💌    |               |                                                                                                    |                                |                    | reset counter workpieces plastic   |
| MOTOR_AUTO [FB1]                             | 4             |                                    |                |               |          |               |                                                                                                    |                                |                    | 8                                  |
| MAGAZINE_PLASTIC [DB3]                       |               |                                    |                |               | *        |               |                                                                                                    |                                |                    |                                    |
| MOTOR_AUTO_DB [DB1]                          | ▼ Net         | work 2: Counter plastic parts      |                |               |          |               |                                                                                                    |                                |                    |                                    |
| OPERATING_HMI [DB4]                          |               |                                    |                |               |          |               |                                                                                                    |                                |                    |                                    |
| SPEED_MOTOR [DB2]                            | Com           | ment                               |                |               |          |               |                                                                                                    |                                |                    |                                    |
| Technology objects                           |               |                                    |                |               |          |               |                                                                                                    |                                |                    |                                    |
| External source files                        |               | #IEC_                              | Counter_       |               |          |               |                                                                                                    |                                |                    |                                    |
| PLC tags                                     |               | рі                                 | astic          |               |          |               |                                                                                                    |                                |                    |                                    |
| PLC data types                               |               | & 0                                | TUD            |               |          |               |                                                                                                    |                                |                    |                                    |
| Watch and force tables                       |               | #IEC_Timer_                        | int            |               |          |               |                                                                                                    |                                |                    |                                    |
| Online backups                               |               | overrun.Q — * • CU                 |                |               |          |               |                                                                                                    |                                |                    |                                    |
| Traces                                       |               |                                    |                |               |          |               |                                                                                                    |                                |                    |                                    |
| Device proxy data                            |               | false — CD                         |                |               |          |               |                                                                                                    |                                |                    |                                    |
| Program info                                 |               | #Pecet                             |                |               |          |               |                                                                                                    |                                |                    |                                    |
| E) PI C alarm text lists                     |               | Counter                            |                |               |          |               |                                                                                                    |                                |                    |                                    |
| Local modules                                |               | Workpieces_                        |                |               |          |               |                                                                                                    |                                |                    |                                    |
| Panel KTR700 Basic [KTR700 Basic Phil        |               | Plastic - R                        |                |               |          |               |                                                                                                    |                                |                    |                                    |
|                                              | ~ <           | falso                              |                |               |          |               |                                                                                                    | >                              | 100%               |                                    |
|                                              |               |                                    |                | _             |          |               |                                                                                                    |                                |                    |                                    |
|                                              |               |                                    |                |               |          |               | Design of the second second se | martine                        | and a stand of the |                                    |

→ Ora si deve aggiornare il richiamo del blocco funzionale "MOTOR\_AUTO[FB1]" nel blocco "Main[OB1]". Fare clic sull'icona → <sup>™</sup> "Update inconsistent block calls" (Aggiorna richiami incoerenti dei blocchi).

| oject tree L                       | I I1-101_WinCC_Basic_KTP70                                                                                                    | 0_\$7-1200 + CPU_        | 1214C [CPU 1214C    | DC/DC/DC]   Program blo       | cks ▶ Main [OB1] | 💶 🖬 🖬 🗙 Ins    | tructions                         |        |  |  |  |
|------------------------------------|----------------------------------------------------------------------------------------------------|--------------------------|---------------------|-------------------------------|------------------|----------------|-----------------------------------|--------|--|--|--|
| Devices                            |                                                                                                    |                          |                     |                               |                  | Op             | tions                             | _      |  |  |  |
| 1                                  | a .x                                                                                                    |                          | ± 🖃 😥 🍋 🎧 d         |                               | et               | -4             | •                                 |        |  |  |  |
|                                    | Main                                                                                                    |                          |                     |                               |                  | -              | Favorites                         | -      |  |  |  |
| 041-101_WinCC_Basic_KTP700_S7-1200 | ∧ Name                                                                                                    | Data type                | Default value       | Comme Update inconsistent     | block calls      |                | ravontes                          | -      |  |  |  |
| Add new device                     | 1 🕣 🕶 Input                                                                                                    |                          |                     |                               |                  | ^ <sup>6</sup> | > = 1 ???                         | 1 -    |  |  |  |
| Devices & networks                 | 2 🕣 🖷 Initial_Call                                                                                                    | Bool                     |                     | Initial call of this OB       |                  |                |                                   |        |  |  |  |
| - CPU_1214C [CPU 1214C DC/DC/DC]   | 3 🕣 = Remanence                                                                                                    | Bool                     |                     | =True, if remanent data are a | vailable         | ~              | · [=]                             | 1      |  |  |  |
| Device configuration               |                                                                                                    |                          |                     |                               |                  | La Cart        |                                   |        |  |  |  |
| 😵 Online & diagnostics             | & >=1 ???ol -                                                                                                    | · -{-]                   |                     |                               |                  |                |                                   | -      |  |  |  |
| <ul> <li>Program blocks</li> </ul> |                                                                                                    |                          |                     |                               |                  | ~              | Basic instrue                     | ctio   |  |  |  |
| Add new block                      | =                                                                                                    |                          |                     |                               |                  | ^ Nam          | Name                              |        |  |  |  |
| 📲 Main [OB1]                       | Network 3: Control conve                                                                                                    | eyor motor forwards in a | automatic mode      |                               |                  |                | General                           |        |  |  |  |
| MOTOR_SPEEDCONTROL [FC10]          | Comment                                                                                                    |                          |                     |                               |                  |                | Bit logic ope                     | erati  |  |  |  |
| MOTOR_SPEEDMONITORING [FC1         |                                                                                                    |                          |                     |                               |                  |                | 3 Timer opera                     | tion   |  |  |  |
| MOTOR_AUTO [FB1]                   |                                                                                                    |                          | - M                 | OTOR AUTO                     |                  |                | Counter ope                       | eratio |  |  |  |
| MAGAZINE_PLASTIC [DB3]             |                                                                                                    |                          |                     | D8"                           |                  |                | Comparator                        | rope   |  |  |  |
| MOTOR_AUTO_DB [DB1]                |                                                                                                    |                          |                     | %FB1                          |                  |                | <ul> <li>Math function</li> </ul> | ons    |  |  |  |
| OPERATING_HMI [DB4]                |                                                                                                    |                          | 7.4                 | OTOR_AUTO"                    |                  |                | Move opera                        | tion   |  |  |  |
| SPEED_MOTOR [DB2]                  |                                                                                                    |                          | EN                  |                               |                  |                | Conversion                        | ope    |  |  |  |
| Technology objects                 |                                                                                                    |                          | %0.2 Automatic      |                               |                  |                | Program co                        | ntro   |  |  |  |
| External source files              |                                                                                                    |                          | "-S0" - mode_active |                               |                  |                | Word logic o                      | per    |  |  |  |
| PLC tags                           | 8                                                                                                    | 2                        | 940 3               |                               |                  | _ > =          | Shift and rot                     | tate   |  |  |  |
| City PLC data types                | 940.1                                                                                                    |                          | "-S1" -Start        |                               |                  |                |                                   |        |  |  |  |
| Watch and force tables             | "-ко" —                                                                                                    |                          | 90.4                |                               |                  |                |                                   |        |  |  |  |
| Online backups                     | 900 5                                                                                                    |                          | "-52" -0 Stop       |                               |                  |                |                                   |        |  |  |  |
| 🕨 📴 Traces                         | "-B1" — #                                                                                                    |                          | Enable OK           |                               |                  |                |                                   |        |  |  |  |
| Device proxy data                  |                                                                                                    |                          |                     |                               |                  |                |                                   |        |  |  |  |
| Program info                       |                                                                                                    | >=1                      |                     |                               |                  | <              |                                   |        |  |  |  |
| PLC alarm text lists               |                                                                                                    | 940.0                    |                     |                               |                  |                | Extended in                       |        |  |  |  |
| Local modules                      |                                                                                                    | "-A1" 0                  |                     |                               |                  | /              | Extended in                       | stru   |  |  |  |
|                                    | and the second second se |                          |                     |                               |                  |                | Technology                        |        |  |  |  |

→ Trascinare un → "OR" prima della variabile di ingresso → "Start\_command" nel segmento 3 del blocco "Main[OB1]".

| š . | <mark>ă</mark>   | * 🛒            | 8. <sub>0</sub>        |         |            | 1     | 🖁 ± 🖓 ± 🖁       | 1 ± 🖃                                                                 | 😥 🎨 😡                                               | / / 🖑                                       | ¢ 6        | 1 = 3    | s .    | ¢.   | 0 |  |
|-----|------------------|----------------|------------------------|---------|------------|-------|-----------------|-----------------------------------------------------------------------|-----------------------------------------------------|---------------------------------------------|------------|----------|--------|------|---|--|
| M   | ain              |                |                        |         |            | -     |                 |                                                                       |                                                     |                                             |            |          |        |      |   |  |
| -   | Nam              | ne             |                        |         |            |       | Data type       | D                                                                     | efault value                                        | Comm                                        | nt         |          |        |      |   |  |
| 1   | •                | Input          |                        |         |            |       |                 |                                                                       |                                                     |                                             |            |          |        |      |   |  |
| -   | 🤕 = Initial_Call |                |                        |         | Bool       |       |                 | Initial                                                               | all of t                                            | his OB                                      |            |          |        |      |   |  |
| -   | - Remanence      |                |                        |         |            | Bool  |                 |                                                                       | =True,                                              | frema                                       | nent da    | ta are i | availa | able |   |  |
| _   |                  |                |                        | 1       | 11         | 1     |                 |                                                                       |                                                     | 9 <b>1</b>                                  |            |          |        |      |   |  |
| 8   | >=1              | ??             | -                      | -01     | ↦          | -[=]  |                 |                                                                       |                                                     |                                             |            |          |        |      |   |  |
| -   |                  |                |                        |         |            |       |                 |                                                                       |                                                     |                                             |            |          |        |      |   |  |
|     | Comn             | vork 3<br>nent | : Co                   | ntrol c | onvey      | or mo | tor forwards in | automati                                                              | c mode                                              |                                             |            |          |        |      |   |  |
|     | Comn             | vork 3         | : Co                   | ntrol c | onvey      | or mo | tor forwards in | automati                                                              | ic mode                                             | %DB1<br>MOTOR_AU<br>DB*                     | ro_        |          |        |      |   |  |
|     | Comn             | vork 3         | : Co                   | ntrol c | onvey      | or mo | tor forwards in | automati                                                              | c mode                                              | %DB1<br>MOTOR_AU<br>DB"<br>%FB1<br>MOTOR_AU | TO_        |          |        |      |   |  |
|     | Comn             | vork 3         | : Co                   | ntrol c | onvey      | or mo | tor forwards in | automati                                                              | ic mode                                             | %DB1<br>Motor_au<br>DB"<br>%FB1<br>Motor_au | ro_<br>ro* |          |        |      |   |  |
|     | Comn             | vork 3         | : Co                   | ntrol c | onvey      | or mo | tor forwards in | automati<br><br>%10.2<br>*-50* -                                      | ic mode<br>EN<br>Automatic                          | %DB1<br>MOTOR_AU<br>DB"<br>%FB1<br>MOTOR_AU | ro_<br>ro* |          |        |      |   |  |
|     | Comn             | vork 3         | : Co                   | ntrol c | onvey<br>& | or mo | tor forwards in | automati<br>=<br>%J0.2<br>*-S0* =<br>%J0.3                            | ic mode<br>EN<br>Automatic<br>mode_acti             | %DB1<br>MOTOR_AU<br>DB*<br>%FB1<br>MOTOR_AU | TO_<br>TO" |          |        |      |   |  |
|     | Comn             | vork 3         | : Co<br>%40.1          | ntrol c | onvey<br>& | or mo | tor forwards in | automati<br>%0.2<br>*-50* -<br>%0.3<br>*-51* =                        | c mode<br>T<br>EN<br>Automatic<br>mode_acti         | %DB1<br>MOTOR_AU<br>DB"<br>%FB1<br>MOTOR_AU | го_<br>то* |          |        |      |   |  |
|     | Comn             | vork 3         | : Co<br>%40.1          | ntrol c | onvey<br>& | or mo | tor forwards in | automati<br>%0.2<br>*-50* -<br>%0.3<br>*-51* =<br>%0.4                | ic mode<br>■<br>EN<br>Automatic<br>mode_acti        | %DB1<br>MOTOR_AU<br>DB*<br>%FB1<br>MOTOR_AU | TO_        |          |        |      |   |  |
|     | Comn             | vork 3         | : Co<br>%40.1<br>*-K0* | ntrol c | onvey<br>& | or mo | tor forwards in | automati<br>%I0.2<br>*-S0* -<br>%I0.3<br>*-S1* II<br>%I0.4<br>*-S2* - | EN<br>Automatic<br>mode_acti<br>>=1<br>Start<br>>=1 | %DB1<br>MOTOR_AU<br>DB*<br>%FB1<br>MOTOR_AU | TO"        |          |        |      |   |  |

→ Collegare il secondo ingresso libero di → "OR" alla variabile → "automatic\_start" del blocco dati "OPERATING\_HMI".

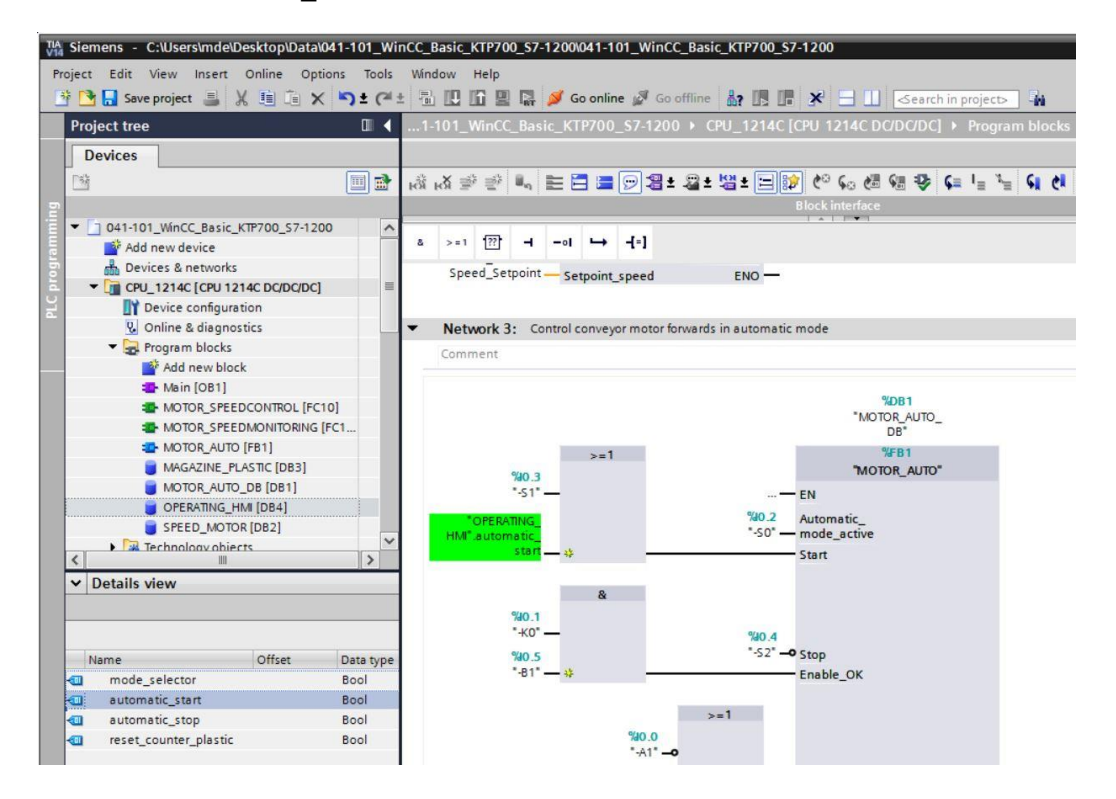

→ Trascinare un → "AND" prima della variabile di ingresso → "Stop\_command" nel segmento 3 del blocco "Main[OB1]".

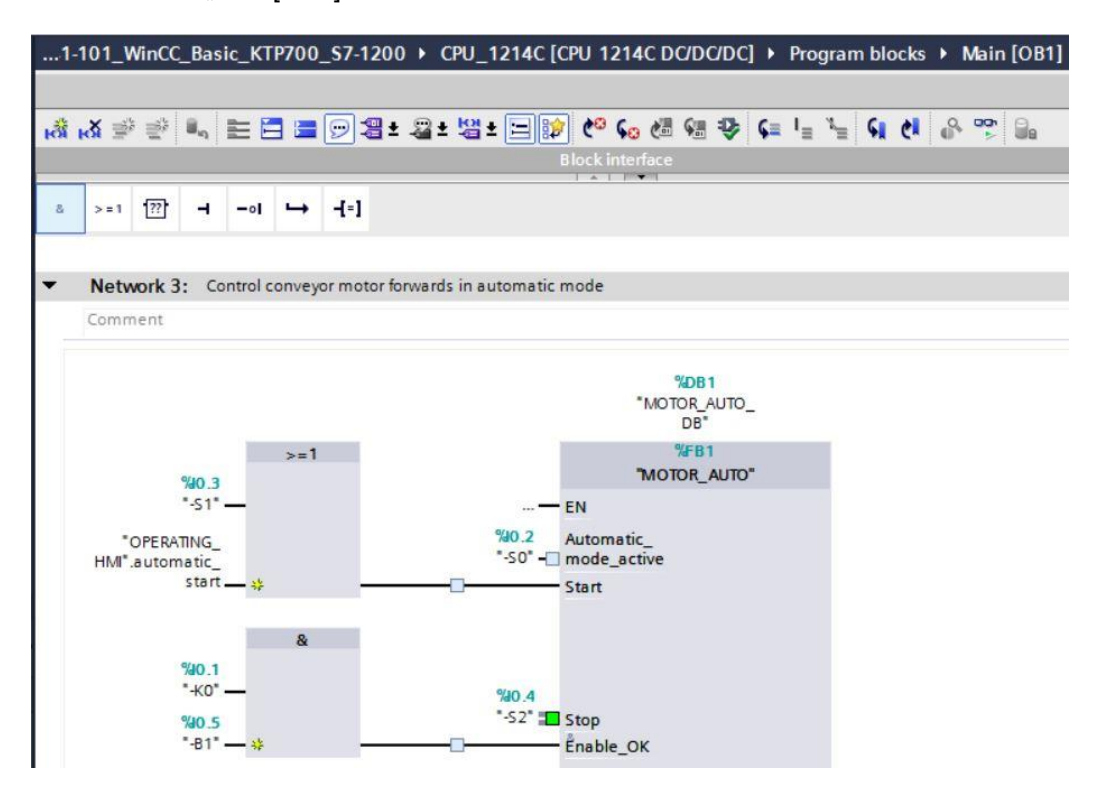

→ Collegare il secondo ingresso libero di → "AND" alla variabile → "automatic\_stop" del blocco dati "OPERATING HMI".

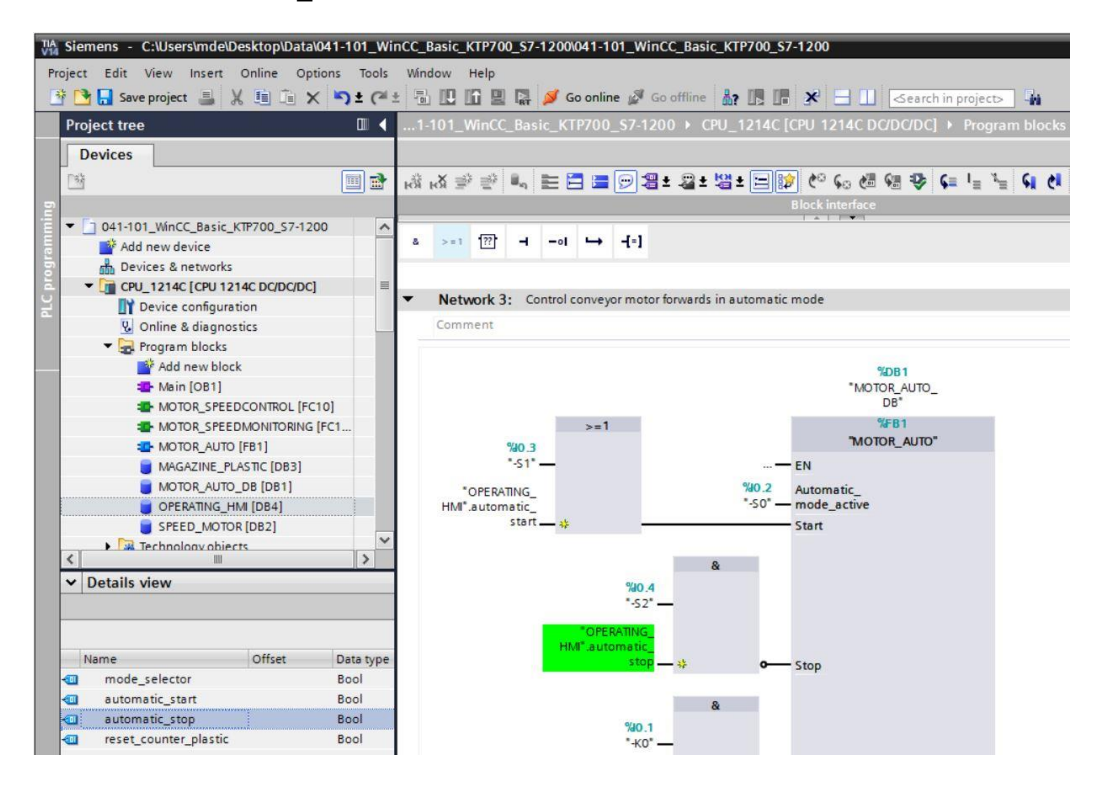

 $\rightarrow$  Collegare la variabile di ingresso  $\rightarrow$  "automatic\_mode\_active" alla variabile  $\rightarrow$  "mode\_selector" del blocco dati "OPERATING\_HMI".

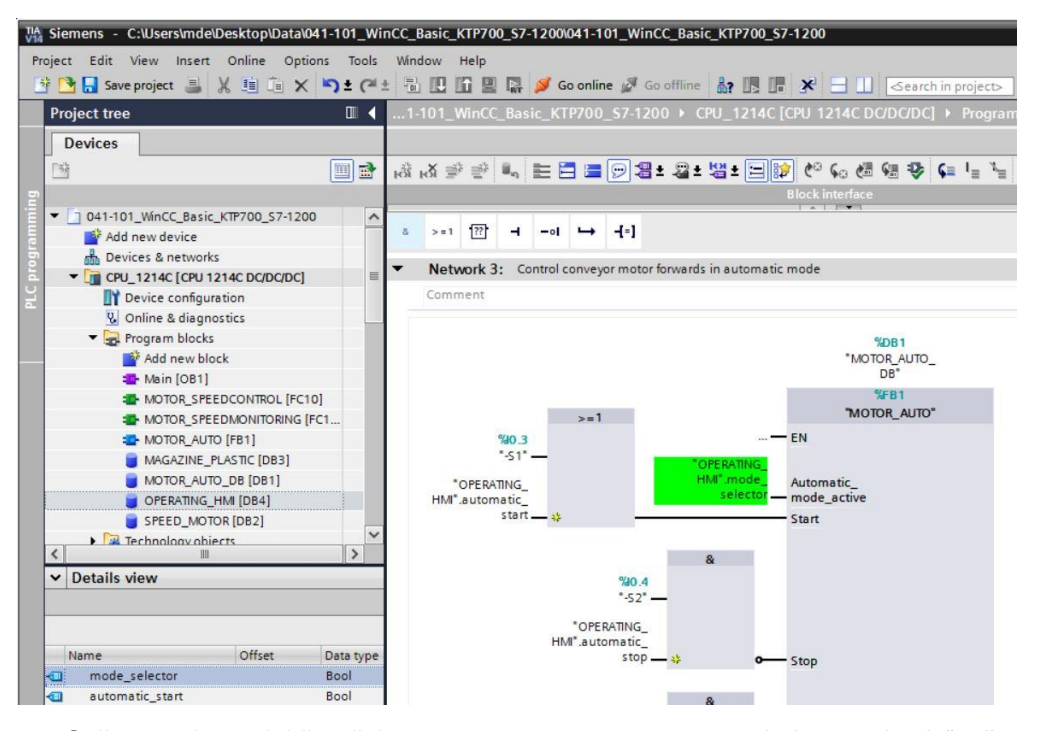

→ Collegare la variabile di ingresso → "reset\_counter\_workpieces\_plastic" alla variabile → "reset counter plastic" del blocco dati "OPERATING HMI".

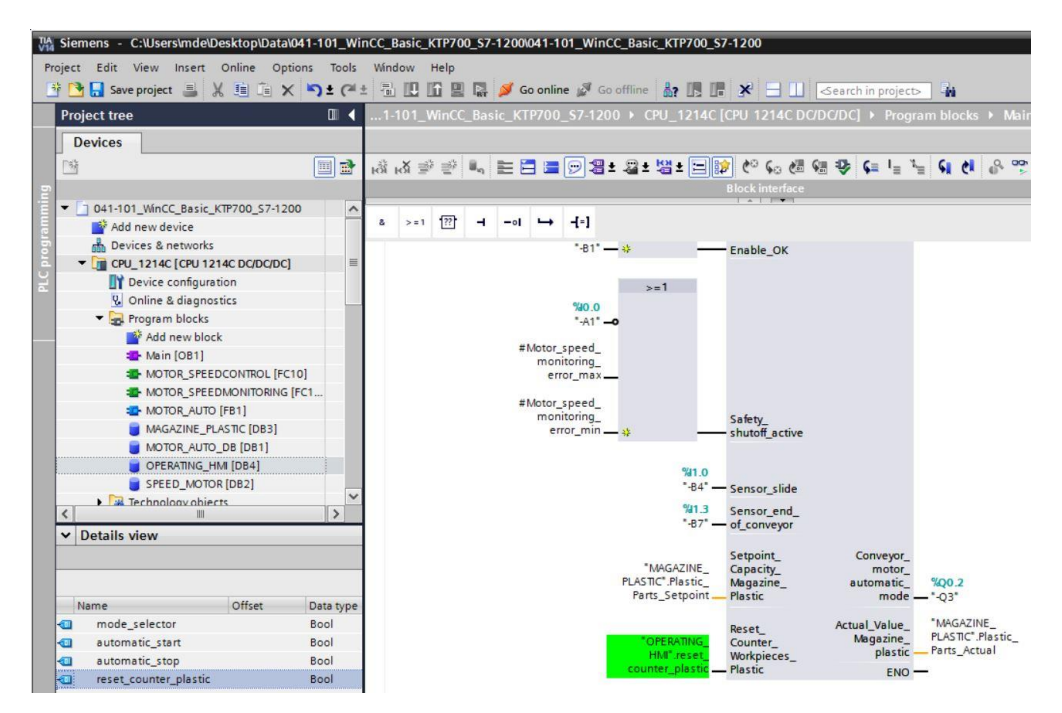

→ Compilare nuovamente la CPU e salvare il progetto.

 $(\rightarrow CPU_{1214C} \rightarrow \textcircled{1} \rightarrow \textcircled{1} \rightarrow \textcircled{2}$  Save project

 $\rightarrow$  Caricare il programma nella CPU 1214C assieme alla configurazione hardware ( $\rightarrow$   $\square$ ).

→ Per creare un pulsante per il reset del contatore dei pezzi in plastica selezionare l'oggetto → "Button" (Pulsante) in → "Elements" (Elementi) nella finestra degli strumenti e trascinarlo nella pagina "Overview Sorting Station" (Vista generale dell'impianto di smistamento) sotto raccoglitore.

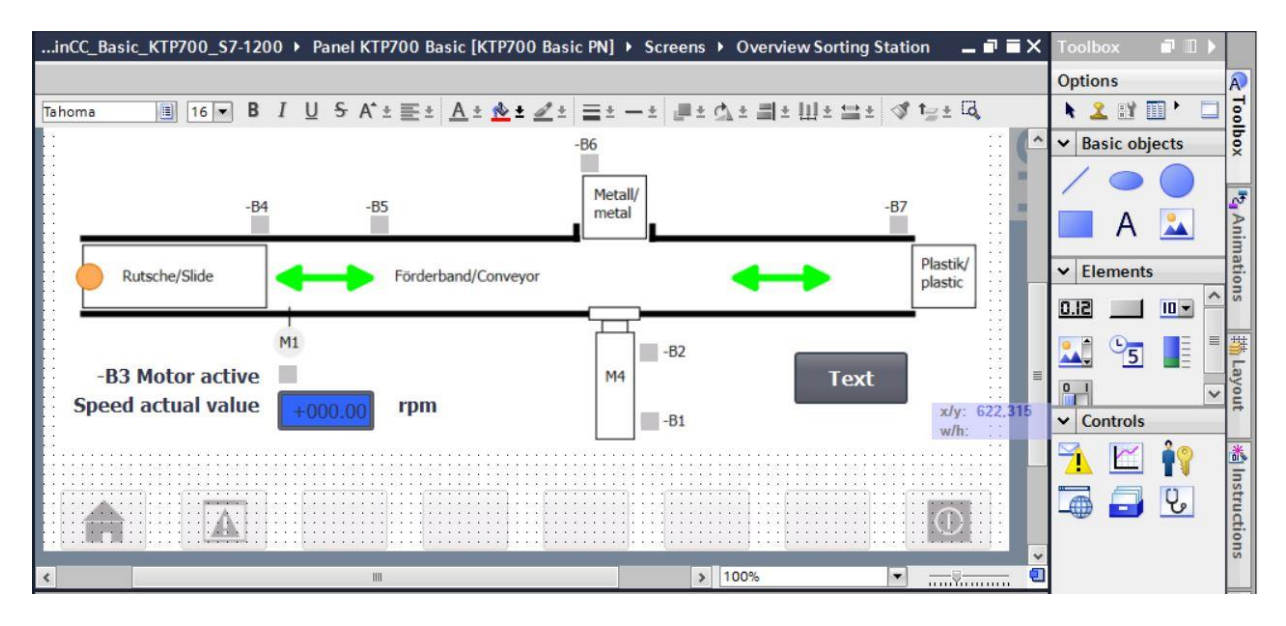

→ In "Properties" (Proprietà), "General" (Generale) specificare → "Reset" nell'area "Label" (Etichetta).

| Button_1 [Button | 1                       | <b>Properties</b> | Info 🔒 🖸 Diagnostics        |   |
|------------------|-------------------------|-------------------|-----------------------------|---|
| Properties       | Animations Events Texts |                   |                             |   |
| Property list    | General                 |                   |                             | ^ |
| General          | Marda                   | Label             |                             |   |
| Appearance       | Mode                    | Laber             |                             |   |
| Fill pattern     | Text                    | Tex               | t                           |   |
| Design           |                         |                   |                             | = |
| Layout           | Graphic                 | () Tex            | tlist                       |   |
| Text format      | Graphics or text        | Text w            | hen button is "not pressed" |   |
| Styles/Designs   |                         | Reset             |                             |   |
| Miscellaneous    | Graphics and text       |                   |                             |   |
| Security         | O Invisible             | Tex               | t when button is "pressed"  |   |

→ In "Properties" (Proprietà), "Appearance" (Aspetto) impostare "Solid" (Tinta unita) come motivo di riempimento e → "blu" come colore dello sfondo.

| Button_1 [Butto | n]                      | Properties | 🗓 Info 🚺 🗓        | Diagnostics  |          |
|-----------------|-------------------------|------------|-------------------|--------------|----------|
| Properties      | Animations Events Texts |            |                   |              |          |
| Property list   | Appearance              |            |                   |              |          |
| General         | Packground              | Pord       | lor               |              |          |
| Appearance      | background              | boru       | lei               |              |          |
| Fill pattern    | Color: 49, 101, 255     | •          | Width:            | 2            |          |
| Design          | Fill pattern: Solid     |            | Styles            | Solid        |          |
| Layout          |                         |            | Style.            |              |          |
| Text format     | Corner radius: 3        |            | Color:            | 66, 73, 82   | <b>•</b> |
| Styles/Designs  | -                       |            | Background color: | 107, 105, 10 | )7       |
| Miscellaneous   | Text                    |            |                   |              |          |
| Security        | Color: 255, 255, 25     | 5 🕶        |                   |              |          |

→ Progettare quindi la funzionalità del pulsante: aprire il menu "Events" (Eventi), selezionare l'evento → "Press" (Premi) e → "<Add function>" (Aggiungi funzione).

| Button_1 [Butt         | on]        |                         | <b>Properties</b> | 🗓 Info 🔒 🖞 Diagnostics | 18- |
|------------------------|------------|-------------------------|-------------------|------------------------|-----|
| Properties             | Animations | Events Texts            |                   |                        |     |
| Click                  | I          | + E E X                 |                   |                        |     |
| Press<br>Release       | -          | <add function=""></add> |                   |                        |     |
| Activate<br>Deactivate | •          |                         |                   |                        |     |
| Change                 |            | <                       |                   | III                    | >   |

→ Come funzione selezionare "Edit bits" (Modifica bit) in "System functions" (Funzioni di sistema) e → "SetBitWhileKeyIsPressed" (ImpostaBitConTastoAttivato).

| Button_1 [Butt | ton]       |                                       | <b>Properties</b> | 🗓 Info 🔒 📱 Diagnostics | 18 |
|----------------|------------|---------------------------------------|-------------------|------------------------|----|
| Properties     | Animations | Events Texts                          |                   |                        |    |
|                | 1          | T BE X                                |                   |                        |    |
| Click          |            |                                       |                   |                        |    |
| Press          |            |                                       |                   |                        |    |
| Release        |            | <ul> <li>System functions</li> </ul>  |                   |                        | ~  |
| Activate       |            | <ul> <li>All system functi</li> </ul> | ions              |                        |    |
| Deactivate     |            | ► Alarms                              |                   |                        |    |
| Change         |            | Calculation scrip                     | ot                |                        | -  |
|                |            | ▼ Edit bits                           |                   |                        |    |
|                |            | InvertBit                             |                   |                        |    |
|                |            | InvertBitInTag                        | 1                 |                        |    |
|                | -          | ResetBit                              |                   |                        |    |
|                |            | ResetBitInTag                         | j l               |                        |    |
|                |            | SetBit                                |                   |                        |    |
|                |            | SetBitInTag                           |                   |                        |    |
|                |            | SetBitWhileKe                         | eyPressed         |                        | ~  |

→ Per l'accoppiamento del processo selezionare → "CPU\_1214C" → "Program blocks" (Blocchi di programma) → "OPERATING\_HMI[DB4]". Trascinare quindi la variabile → "reset\_counter\_plastic" da → "Details view" (Vista dettagli) nel campo "Tag (input/output)" (Variabile (ingresso/uscita)).

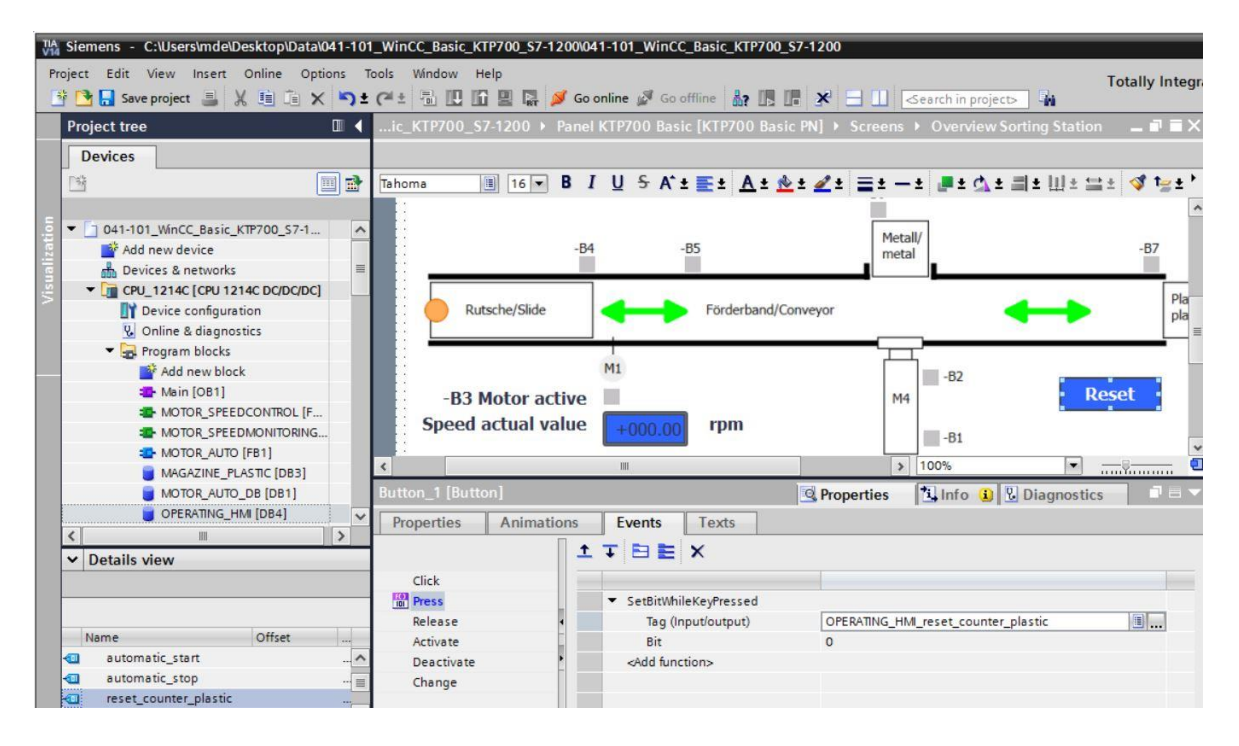

→ Procedendo come spiegato in precedenza, inserire il testo → "Counter workpieces plastic" sopra il pulsante e inserire un indicatore per la variabile → "Parts\_actual" del blocco "MAGAZIN\_PLASTIC[DB3]" a sinistra del pulsante.

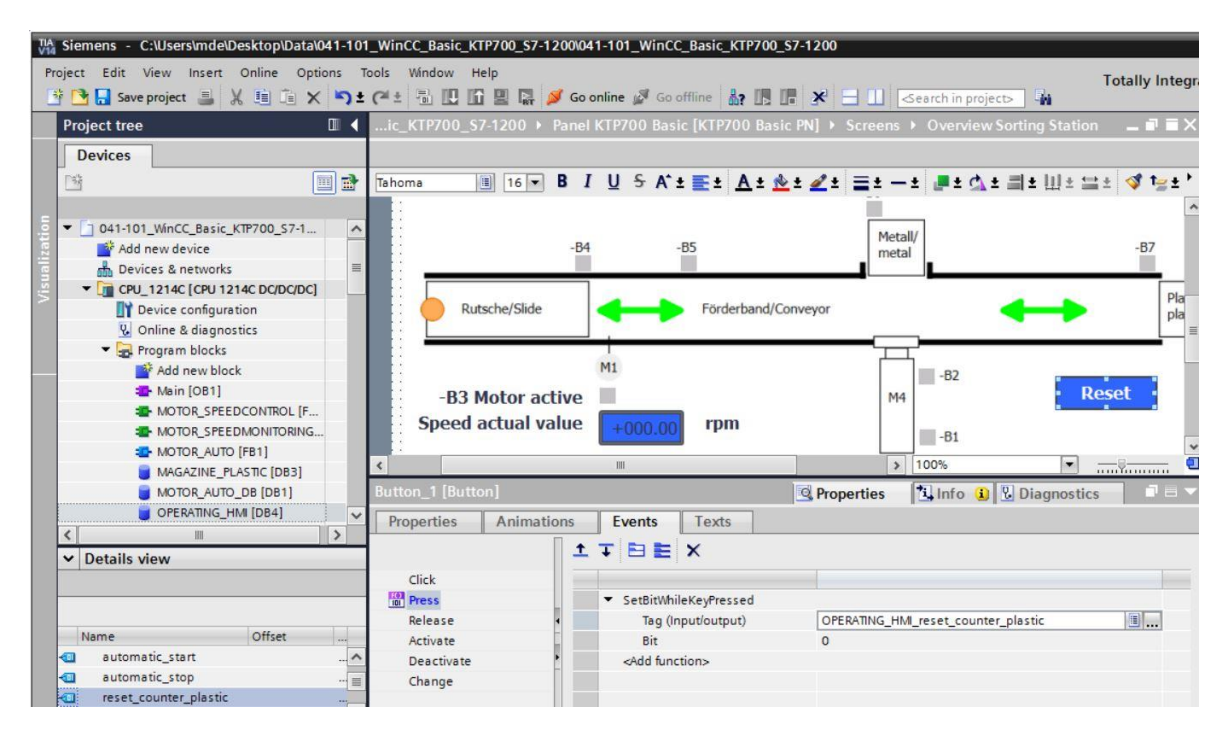

→ Per creare il pulsante di avvio selezionare l'oggetto → "Button" (Pulsante) in → "Elements" (Elementi) nella finestra degli strumenti e trascinarlo in alto, vicino ai pulsanti per il cambio pagina.

| KTP700_\$7-120 | 00 	 Panel KTP700 Bas     | ic [KTP700 Basic PN] )       | Screens > Overv | view Sorting Station | _ <b>= =</b> × | Toolbo   | ox 🗖        |       |
|----------------|---------------------------|------------------------------|-----------------|----------------------|----------------|----------|-------------|-------|
|                |                           |                              |                 |                      |                | Option   | ns          | A     |
| Tahoma 🔳       | 16 ▼ B I U <del>S</del> / | A^ ± 🗄 ± <u>A</u> ± <u>4</u> | 2 ± = ± - ± 🦉   | 비 소 바 비 비 비 비        | ≝± ∢''         | 1 2      |             |       |
| 1              | ·····                     |                              |                 |                      |                | ✓ Bas    | sic objects | box   |
| eed Motor      | Magazine Plastic          | 品 System screens             |                 | Text                 |                | /        | 00          |       |
|                | <b></b>                   |                              |                 |                      | */y: 607.63    |          |             | 1     |
|                |                           |                              |                 |                      | . w/h: 116,38  |          | Α 🔼         | Anin  |
|                |                           | -86                          |                 |                      | 11             | ✓ Ele    | ments       | latio |
|                |                           | Metal                        | I/              |                      |                | STO      | 1 10-       | suc   |
| -64            | -65                       | meta                         |                 | -87                  |                |          |             | ++++  |
|                |                           |                              |                 | P                    | astik/         | <b>.</b> | 5           | 5     |
| Rutsche/Slide  | Förderba                  | and/Conveyor                 | -               | > pi                 | astic          | -        |             | tyou  |
|                | 1                         | C                            |                 |                      |                |          |             | +     |
|                | M1                        |                              | -B2 Count       | er workpieces p      | lastic         |          |             | *     |
| B Motor active |                           | M4                           |                 | 00 Rese              | at it          |          |             | Inst  |
| d actual value | +000.00 rpm               |                              | =               |                      |                |          |             | ruct  |
| <              |                           |                              | > 100%          | ▼ ;                  |                |          |             | ion   |

→ In "Properties" (Proprietà), "General" (Generale) impostare "Mode" (Modo) su → "Graphics and text" (Grafiche e testo). Aprire la casella di riepilogo → "Graphic when button is "not pressed"" (Grafica se pulsante "non premuto") facendo clic sull'icona.

| Button_2 [Butto                                            | on]                                                                                |        |       | <b>Q</b> Prope                | rties                       | 🗓 Info                             | 追 🛿 Diagn                     | ostics |  |
|------------------------------------------------------------|------------------------------------------------------------------------------------|--------|-------|-------------------------------|-----------------------------|------------------------------------|-------------------------------|--------|--|
| Properties                                                 | Animations                                                                         | Events | Texts |                               |                             |                                    |                               |        |  |
| 📑 Property list                                            | General                                                                            |        |       |                               |                             |                                    |                               |        |  |
| General<br>Appearance                                      | Mode                                                                               |        |       | Labe                          | el                          |                                    |                               |        |  |
| Fill pattern                                               | () Text                                                                            |        |       | Text                          | when b                      | utton is "no                       | t pressed"                    |        |  |
| Design<br>Layout                                           | O Graph                                                                            | ic     |       | Star                          | t                           |                                    |                               |        |  |
| Text format<br>Styles/Designs<br>Miscellaneous<br>Security | <ul> <li>Graphics or text</li> <li>Graphics and text</li> <li>Invisible</li> </ul> |        | Star  | Text when button is "pressed" |                             |                                    |                               |        |  |
|                                                            | Hotkey                                                                             |        |       | Grap                          | ohic<br>ohic who<br>iraphic | <b>en button is</b><br>when buttor | "not pressed"<br>is "pressed" |        |  |

→ Fare clic sull'icona "Create new graphic from file" (Crea grafica dal file) 🖾 e, nella finestra visualizzata, fare doppio clic sul file "Pushbutton-Round-G\_Off\_256c.bmp" della cartella "SCE\_DE\_041-101\_Screens".

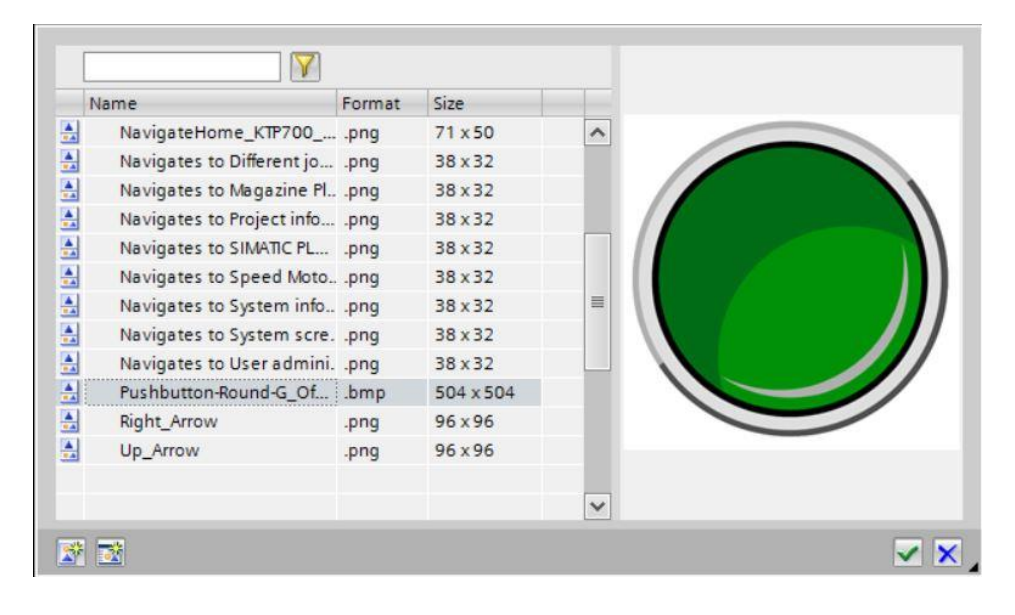

→ Selezionare in modo analogo il file "Pushbutton-Round-G\_On\_256c.bmp" della cartella "SCE\_DE\_041-101\_Screens" per la "Graphic when button is "pressed"" (Grafica se pulsante "premuto").

| Button_2 [Butto           |            |              |       | <b>Properties</b> | 🗓 Info 🚺 📱 Diagnostics     |  |
|---------------------------|------------|--------------|-------|-------------------|----------------------------|--|
| Properties                | Animations | Events       | Texts |                   |                            |  |
| Property list             | General    |              |       |                   |                            |  |
| General<br>Appearance     | Mode       |              |       | Label             |                            |  |
| Fill pattern              | () Text    |              |       | Text when b       | outton is "not pressed"    |  |
| Design<br>Layout          | Graphi     | ic           |       | Start             |                            |  |
| Text format               | Graphi     | ics or text  |       |                   |                            |  |
| Styles/Designs            | Graphi     | ics and text |       | Text whe          | n button is "pressed"      |  |
| Miscellaneous<br>Security |            | le           |       | Start             |                            |  |
|                           | Hotkey     |              |       | Graphic           |                            |  |
|                           | None       |              |       | Graphic who       | en button is "not pressed" |  |
|                           |            |              |       | Pushbutton        | -Round-G_Off_256c          |  |
|                           |            |              |       | Graphic 🖌         | when button is "pressed"   |  |
|                           |            |              |       | Pushbutton        | -Round-G_On_256c           |  |

#### Avvertenza:

- le grafiche create vengono salvate in "Project graphics" (Gruppo di grafiche) nel percorso "Language & ressources" (Lingue e risorse) del progetto.
- → Definire le dimensioni del pulsante in → "Position & size" (Posizione & dimensioni) nell'area "Layout" di "Properties" (Proprietà).

| Button_2 [Butte                                                                                                    | on]                                                                           |                                                             |                   | S Prope | rties  | i Info i                             | Diagnostics    |   |
|----------------------------------------------------------------------------------------------------|-------------------------------------------------------------------------------|-------------------------------------------------------------|-------------------|---------|--------|--------------------------------------|----------------|---|
| Properties                                                                                                    | Animations                                                                    | Events                                                      | Texts             |         |        |                                      |                |   |
| Property list<br>General<br>Appearance<br>Fill pattern<br>Design<br>Layout<br>Text format<br>Styles/Designs<br>Miscellaneous<br>Security | Layout<br>Position &<br>X: 6<br>Y: 5<br>Fit graphic<br>No strett<br>Stretch c | size<br>12 •<br>1 •<br>to size<br>thing of graph<br>graphic | ⊷• 50<br>1 50     | •       | Fit to | size<br>object to content<br>margins | s              |   |
| ¢ III >                                                                                                    | Alignment<br>H                                                                | graphic<br>orizontal: C<br>Vertical: M                      | entered<br>Iiddle | T       | Pictu  | re margins                           | *** 0<br>*** 0 | • |

 → Anche in questo caso la funzionalità del pulsante viene realizzata come evento → "Press" (Premi) con la funzione di sistema → "SetBitWhileKeyIsPressed" (ImpostaBitConTastoAttivato). Per l'accoppiamento del processo utilizzare la variabile → "automatic\_start" del blocco dati → "OPERATING\_HMI[DB4]".

| Siemens - C:\Users\mde\Desktop\Data\041-101_Win                                                                                                    | CC_Basic_KTP700_S7-1200\041           | I-101_WinCC_Basic_KTP700_S7-1200                                             |                                         |
|----------------------------------------------------------------------------------------------------|---------------------------------------|------------------------------------------------------------------------------|-----------------------------------------|
| Project Edit View Insert Online Options Tools                                                                                                    | Window Help                           | nline 🖉 Go offline 🛔 🖪 🖪 🖉                                                   | Totally Inte                            |
| Project tree 🔲 🖣                                                                                                    | )0_\$7-1200 	 Panel KTP               | 700 Basic [KTP700 Basic PN] 🕨 Screen                                         | is 🕨 Overview Sorting Station 🛛 💻 🖬 🗮 🗙 |
| Devices                                                                                                    |                                       |                                                                              |                                         |
| 1                                                                                                    | Tahoma III 16                         | B I U S A*±≣± A± ± 2±<br>3 Station:                                          | ± ≡±−± ₽± ₫± ₩± Ш± ≌± '                 |
|                                                                                                    | veed Motor                            | zine Plastic System screens                                                  | =                                       |
| Main (Ob I)     MOTOR_SPEEDCONTROL [FC10]     MOTOR_SPEEDMONITORING [FC11]     MOTOR_AUTO [FB1]     MAGAZINE_PLASTIC [DB3]     MOTOR_AUTO_DB [DB1]     OPERATING_HAI [DB4]                                                                                                    | -B4                                   | -BS Metall/<br>metall                                                        | -B7<br>Plastik/ v<br>plastic v          |
| SPEED_MOTOR [DB2]                                                                                                    | Button_2 [Button] Properties Animatio | ns Events Texts                                                              | 🚺 Info 🕦 🗓 Diagnostics 📰 🖃 🔻            |
|                                                                                                    | Click                                 | ±∓ BE X                                                                      |                                         |
| Name Offset Data type Commode_selector Bool Commode_selector Bool Commode_selector Bool Commode_selector Bool Commode_selector Bool Commode_selector Bool Commode_selector Commode_selector Commo | Release<br>Activate                   | SetBitWhileKeyPressed     Tag (Input/output)     Bit <add function=""></add> | OPERATING_HMI_automatic_start           |
| automatic_stop Bool                                                                                                    | Change                                |                                                                              |                                         |

→ Come spiegato in precedenza a questo punto si deve inserire anche un pulsante per l'arresto. Per le grafiche si utilizzano i file "Pushbutton-Stop\_Off\_256c.bmp" e "Pushbutton-Stop\_On\_256c" della cartella "SCE\_DE\_041-101\_Screens".

| 2_Basic_KTP70                         | 0_\$7-1200 → Panel KTP700 Basic [KTP700                                                                                                    | 0 Basic PN] → Screens → Overview Sorting Station 🛛 🗖 🗮 🗙 |
|---------------------------------------|----------------------------------------------------------------------------------------------------|----------------------------------------------------------|
|                                       |                                                                                                    |                                                          |
| Tahoma                                | 16 ▼     B     I     U     S     A* ±     E     A ±     A       or     Image: Magazine Plastic     Image: Magazine Plastic     Image: Magazine Plastic     Image: Magazine Plastic | <u>א</u> בי בי בי בי בי בי בי בי בי בי בי בי בי ב        |
|                                       |                                                                                                    | -B6                                                      |
| ٢                                     | III                                                                                                    | > 100%                                                   |
| Button_3 [Buttor                      | 1]                                                                                                    | 🔍 Properties 🚺 Info 🚺 🗓 Diagnostics 💷 💷 🤜                |
| Properties                            | Animations Events Texts                                                                                                    |                                                          |
| Property list                         | General                                                                                                    | ^                                                        |
| General<br>Appearance<br>Fill pattern | Mode<br>Text                                                                                                    | Label Text when button is "not pressed"                  |
| Design<br>Layout<br>Text format       | ⊖ Graphic                                                                                                    | Stop                                                     |
| Styles/Designs                        | Graphics or text                                                                                                    | ✓ Text when button is "pressed"                          |
| Security                              | , O Invisible                                                                                                    | Stop                                                     |
|                                       | Hotkey                                                                                                    | Graphic                                                  |
|                                       | None                                                                                                    | Graphic when button is "not pressed"                     |
|                                       |                                                                                                    | Pushbutton-Stop_Off_256c                                 |
|                                       |                                                                                                    | Graphic when button is "pressed"                         |
|                                       |                                                                                                    | Pushbutton-Stop_On_256c                                  |

→ La funzionalità come tasto normalmente chiuso viene implementata con due eventi. Il primo evento è → "Press" (Premi) con la funzione di sistema → "ResetBit" (ResettaBit) e il secondo → "Release" (Rilascia) con la funzione di sistema → "SetBit" (ImpostaBit). Per l'accoppiamento del processo utilizzare in entrambi i casi la variabile → "automatic\_stop" del blocco dati → "OPERATING\_HMI[DB4]".

| Button_3 [Button] |            |                                                               | <b>Properties</b> | Linfo 🚺 🗓 Diagnostics        |  |
|-------------------|------------|---------------------------------------------------------------|-------------------|------------------------------|--|
| Properties        | Animations | Events                                                        | Texts             |                              |  |
|                   | 1          | TBE                                                           | ×                 |                              |  |
| Click             |            |                                                               |                   |                              |  |
| Press             |            | ▼ ResetBit                                                    |                   |                              |  |
| Release           |            | Tag (Ir                                                       | nput/output)      | OPERATING_HMI_automatic_stop |  |
| Activate          |            | <add fund<="" td=""><td>tion&gt;</td><td></td><td></td></add> | tion>             |                              |  |
| Deactivate        | 4          |                                                               |                   |                              |  |
| Change            |            |                                                               |                   |                              |  |

| Button_3 [Button] |            |                                                                        | <b>Properties</b> | 🗓 Info 🚺 📱 Diagnostics | 78-                          |  |
|-------------------|------------|------------------------------------------------------------------------|-------------------|------------------------|------------------------------|--|
| Properties        | Animations | Events                                                                 | Texts             |                        |                              |  |
|                   | 1          | TBE                                                                    | ×                 |                        |                              |  |
| Click             |            |                                                                        |                   |                        |                              |  |
| Press             |            | ▼ SetBit                                                               |                   |                        |                              |  |
| 🛗 Release         |            | Tag (Ir                                                                | nput/output)      |                        | OPERATING_HMI_automatic_stop |  |
| Activate          |            | <add fund<="" td=""><td>tion&gt;</td><td></td><td></td><td></td></add> | tion>             |                        |                              |  |
| Deactivate        | -          |                                                                        |                   |                        |                              |  |
| Change            |            |                                                                        |                   |                        |                              |  |
|                   | -          |                                                                        |                   |                        |                              |  |

→ Per creare il pulsante dei modi operativi selezionare l'oggetto → "Button" (Pulsante) <sup>1</sup> in → "Elements" (Elementi) nella finestra degli strumenti e trascinarlo tra i pulsanti per il cambio pagina e il pulsante di avvio.

| 700_S7-1200 > Panel KTP700 Basic [KTP700 Basic PN] > Screens > Overview Sorting Station 📃 🖬 🚍 | ×   | Toolbox 🛛 🗊 🗎 🕨 |         |
|-----------------------------------------------------------------------------------------------|-----|-----------------|---------|
|                                                                                               |     | Options         | A       |
| Tahoma 🔳 16 💌 B I U S A*± 🗮± A± 🖄 ± 🛃± =± -± 📑± C₃± ↔± Ш± 🚞± 🝕                                | * * | 🕨 🚨 🖽 🛄 M 🗔     | Too     |
|                                                                                               | ^   | ✓ Basic objects | box     |
| Speed Motor Magazine Plastic                                                                  |     | / • •           |         |
| -B6                                                                                           |     | 🗖 A 🔟           | Pa Anir |
|                                                                                               |     | ✓ Elements      | nati    |
| -B4 -B5 Metall/<br>metal -B7                                                                  |     | <u> </u>        | suo     |
|                                                                                               |     | S =             |         |
| Rutsche/Slide                                                                                 |     |                 | Layout  |
|                                                                                               |     | ✓ Controls      | Ľ       |
|                                                                                               |     | 🏹 🗹 讷           | ă,      |
| -B3 Motor active M4 00 Re                                                                     | ~   |                 | Instr   |
| ≰ 100% ▼                                                                                      | •   |                 | uct     |

→ In "Properties" (Proprietà), "General" (Generale) immettere i testi → "Auto" per lo stato "ON"
 e → "Manuale" per lo stato "OFF". Per l'accoppiamento del processo utilizzare la variabile → "mode\_selector" del blocco dati → "OPERATING\_HMI[DB4]".

| Via Siemens - C:\Users\mde\Desktop\Data\0       | -101_WinCC_Basic_KTP700_\$7-12000                | 041-101_WinCC_Basic_KTP700_S7-1200  |                                            |
|-------------------------------------------------|--------------------------------------------------|-------------------------------------|--------------------------------------------|
| Project Edit View Insert Online Optio           | s Tools Window Help<br>🎝 ± (२ ± 🗟 🛄 🟠 🔛 🦝 🌠 🎸 Gr | o online 🖉 Go offline  🋔 🖪 🖉        | Totally Inte                               |
| Project tree 🔲                                  | sic_KTP700_S7-1200 → Panel K                     | (TP700 Basic [KTP700 Basic PN] 🕨 Sc | reens 🕨 Overview Sorting Station 🛛 💶 🖬 🖬 🗙 |
| Devices                                         |                                                  |                                     |                                            |
|                                                 | Tahoma 🔳 16 🕶 B I                                | U S A ± 💽 ± 🗛 ± 🖉 ± 🚄 ±             | ∓ ─ ∓ `∎ ∓ Q ∓ ∰ ∓ ∰ ∓ ☴ ∓   🍕 #≅ ∓ ,      |
| 0 Devices & networks                            | Speed Motor                                      | Aagazine Plastic 문 System screens   |                                            |
| Device configuration     Q Online & diagnostics |                                                  | - <u>86</u>                         |                                            |
| Add new block                                   |                                                  |                                     |                                            |
| Main [OB1]                                      | -84                                              | -B5                                 | etall/                                     |
| MOTOR_SPEEDCONTRO                               |                                                  | -55 m                               | etal                                       |
| MOTOR_SPEEDMONITO                               | <                                                |                                     | > 100%                                     |
| MOTOR_AUTO [FB1]                                | Switch 1 [Switch]                                |                                     |                                            |
| MAGAZINE_PLASTIC [D                             | Switch_i [Switch]                                | ropen                               | ies into U Diagnostics                     |
| MOTOR_AUTO_DB [DB1]                             | Properties Animations                            | Events Texts                        |                                            |
| OPERATING_HMI [DB4]                             | Property list Conorol                            |                                     |                                            |
| SPEED_MOTOR [DB2]                               | General                                          |                                     |                                            |
| < III >                                         | General Process                                  |                                     | Mode                                       |
| ✓ Details view                                  | Appearance                                       |                                     |                                            |
|                                                 | Dacion                                           | : OPERATING_HMI_mode_selector       | Format: Switch                             |
|                                                 | Layout PLC tag                                   | g: OPERATING_HMI.mode_selector      | - Interference                             |
| Name                                            | Text format Address                              | s: Bool                             | Laber                                      |
| mode selector                                   | Limits Value for *ON                             | 1                                   | ON: Auto                                   |
| automatic start                                 | Styles/Designs                                   |                                     | OFF: Man                                   |
| automatic stop                                  | Miscellaneous                                    |                                     |                                            |
| reset counter plastic                           | Security                                         |                                     |                                            |

→ Definire le dimensioni del selettore dei modi operativi in → "Position & size" (Posizione & dimensioni) nell'area "Layout" di "Properties" (Proprietà).

| KTP700_S7-1                                                                                                    | 200 → Panel KTP700 Basic [KTP700 Basic PN] →                                                                                                    | Screens $\bullet$ Overview Sorting Station $\_$ $\blacksquare$ $\blacksquare$ $X$                                                                                                    |
|----------------------------------------------------------------------------------------------------|----------------------------------------------------------------------------------------------------|----------------------------------------------------------------------------------------------------|
|                                                                                                    |                                                                                                    |                                                                                                    |
| Tahoma                                                                                                    | 🛚 16 💌 B I U S A ± 🧮 ± <u>A</u> ± <u>&amp;</u> ± 🧉                                                                                                    | [≠ ≣≠ ─≠ ₽≠₫≠₩±Ш±≌± �',                                                                                                    |
| Speed Mo                                                                                                    | tor Magazine Plastic System                                                                                                    | screens Man 🔬 👔                                                                                                    |
|                                                                                                    |                                                                                                    | -B6                                                                                                    |
| :                                                                                                    | m                                                                                                    | Metall/                                                                                                    |
| Switch 1 [Swite                                                                                                    | h]                                                                                                    | nerties <b>*i</b> Info (i) Diagnostics                                                                                                    |
| Properties                                                                                                    | Animations Events Texts                                                                                                    | perces                                                                                                    |
| Property list<br>General<br>Appearance<br>Fill pattern<br>Design<br>Layout<br>Text format<br>Limits<br>Styles/Designs<br>Miscellaneous<br>Security | Layout<br>Position & size<br>X: 506<br>Y: 51<br>Fit graphic to size<br>No stretching of graphic<br>Stretch graphic<br>Alignment graphic<br>Horizontal: Centered<br>Vertical: Middle | Settings<br>Change direction: Left to right<br>Fit object to contents<br>Margins text<br>0 0 0 0 0 0<br>Margins graphic<br>1 0 0 0 0<br>1 0 0 0 0<br>1 0 0 0<br>1 0 0 0 0<br>1 0 0 0 0<br>1 0 0 0 0<br>1 0 0 0 0<br>1 0 0 0 0<br>1 0 0 0 0<br>1 0 0 0 0<br>1 0 0 0<br>1 0 0 0 0<br>1 0 0 0 0<br>1 0 0 0 0<br>1 0 0 0 0<br>1 0 0 0 0<br>1 0 0 0 0<br>1 0 0 0 0<br>1 0 0 0 0<br>1 0 0 0 0<br>1 0 0 0 0<br>1 0 0 0 0<br>1 0 0 |

→ Compilare nuovamente il pannello operatore e salvare il progetto.

 $(\rightarrow \text{Panel KTP700 Basic} \rightarrow \boxed{\boxed{1}} \rightarrow \boxed{\boxed{1}} \xrightarrow{\text{Save project}})$ 

 $\rightarrow$  Caricare la visualizzazione modificata nel pannello ( $\rightarrow$   $\blacksquare$ ).

## 7.13 Modifica dell'intestazione e del piè di pagina nel modello

- → Nell'intestazione vengono indicati gli stati d'impianto per tutte le pagine. L'Assistente ha già creato un "Template\_1" (Modello\_1) per l'intestazione e il piè di pagina. Il piè di pagina contiene i pulsanti di sistema e nell'intestazione sono già stati inseriti il logo, la data e l'ora e il campo I/O simbolico per la selezione e la visualizzazione delle pagine.
- → Ora si devono modificare le dimensioni del "Symbolic\_IO\_Field\_Screen" in → "Position & size" (Posizione e dimensioni) nell'area "Layout" di "Properties" (Proprietà).

| TA Siemens - C:\Users\mde\Desktop\Data\041-1                                                                                                    | 01_WinCC_Basic_KTP700_S7-1200041-101_WinCC_Basic_KTP700_S7-1200                                                                                                    | _ ¤ ×                                                                                                    |
|----------------------------------------------------------------------------------------------------|----------------------------------------------------------------------------------------------------|----------------------------------------------------------------------------------------------------|
| Project Edit View Insert Online Options                                                                                                    | Tools Window Help Totally Integet 🔹 👔 🖉 Go online 🖉 Go offline 🏭 🖪 🖉 🗶 🖃 🛄<br>                                                                                                    | grated Automation<br>PORTAL                                                                                                    |
| Project tree 🔲 🕻                                                                                                    | ;7-1200 🔸 Panel KTP700 Basic [KTP700 Basic PN] 🔸 Screen management 🕨 Templates 🔸 Template_1 🛛 💶 🖬 🗮 🗙                                                                                                    | Toolbox 🔳 🗉 🕨                                                                                                    |
| Devices                                                                                                    |                                                                                                    | Options 🔊                                                                                                    |
| P4 🕅 🖬                                                                                                    | Tahoma 🔳 20 🕶 B I U S A*± 🗮 ± A ± 🚸 ± 🖉 ± 🚍 ± 📥 ± 🕼 ± 🗐 ± 💷 ± 😒 💕 🏣 ± '                                                                                                    | N 2 🗊 🔟 🗖                                                                                                    |
|                                                                                                    |                                                                                                    | ▼ Basic objects                                                                                                    |
| Local modules     Panel KIP700 Basic [KIP700 B     Panel KIP700 Basic [KIP700 B     Panel KIP700 Basic [VE700 B     Panel KIP700 Basic [VE700 B     Panel KIP700 Basic [VE700 Basic [VE | STEMENS<br>SIMATIC HMI                                                                                                    | A      Animations     A      A |
|                                                                                                    | K 100% V                                                                                                    | ✓ Controls                                                                                                    |
| ✓ Details view                                                                                                    | Symbolic_IO_Field_Screen [Symbolic I/O field] 🛛 📴 Properties 🚺 Info 🚺 🗓 Diagnostics 🗊 🖃 🔻                                                                                                    | <u>71 🖾 📢</u> 🔮                                                                                                    |
| Name                                                                                                    | Properties     Animations     Events     Texts       Property list     Layout                                                                                                    | structions (A) Tasks                                                                                                    |
| Portal view     Dyeview                                                                                                    | Styles/Designs       Image: Styles/Designs       Image: Designs       Image: Designs <t< td=""><td>Graphics</td></t<> | Graphics                                                                                                    |

→ Eliminare il logo sulla sinistra dell'intestazione facendo clic con il tasto destro del mouse sulla
 → casella grafica del LOGO e selezionando → "Delete" (Elimina).

| ;7-1200 | Panel KTP700 Basi                            | ic [KTP700 Basic F                      |
|---------|----------------------------------------------|-----------------------------------------|
|         | ■ 20 <b>▼ B</b> I                            | <u>U</u> <del>S</del> A <sup>*</sup> ±≣ |
| SIEM    | ENS                                          | Overv                                   |
|         | Cut<br>Copy<br>Paste<br>Copy to excel format | Ctrl+X<br>Ctrl+C<br>Ctrl+V              |
|         | Create faceplate                             | Del                                     |
|         | Order<br>Group                               | ;                                       |

→ Aprire la cartella → "Text and graphics lists" (Elenchi di grafiche e testi) di "Panel KTP700 Basic".

| TIA<br>V14 | Siemens - C:\Users\mde\Desktop\Data\                             | 041-101 | _WinCC_I                                                                          | Basic_KTP700_S7-    | 1200\041-10 | 1_WinCC_Basic_KTP700 | _\$7-1200           |                                                           |                  |
|------------|------------------------------------------------------------------|---------|-----------------------------------------------------------------------------------|---------------------|-------------|----------------------|---------------------|-----------------------------------------------------------|------------------|
| Pro        | iject Edit View Insert Online Opti<br>🎦 🔒 Save project 🚑 💥 🗐 📬 🗙 | ions T  | cols Wind                                                                         | dow Help            | 💋 Go online | 🖉 Go offline ∦ 🕕     |                     | 🛱 <search in="" pro<="" th=""><th>Totally I</th></search> | Totally I        |
|            | Project tree                                                     |         | 1_WinC                                                                            | C_Basic_KTP700      | 0_\$7-1200  | Panel KTP700 Basic   | [KTP700 Basic PN] ) | Text and graph                                            | ic lists 🗕 🖬 🗮 🗙 |
|            | Devices                                                          |         |                                                                                   |                     |             |                      |                     | E Text lists                                              | Craphic lists    |
|            | 1¥                                                               | 12      | ₽₩                                                                                |                     |             |                      |                     |                                                           |                  |
|            |                                                                  |         | Text li                                                                           | ists                |             |                      |                     |                                                           | 21.07.00 (1)     |
| <u>.</u>   | 🕨 🛅 Local modules                                                | ^       | Nar                                                                               | me 🔺                |             | Selection            | Comment             |                                                           |                  |
| zat        | <ul> <li>Panel KTP700 Basic [KTP700 B</li> </ul>                 |         | 1: Tex                                                                            | tList_OriginalScree | nNames      | Value/Range          | 2                   |                                                           |                  |
|            | Device configuration                                             |         | 1: Tex                                                                            | tList_ScreenNames   |             | Value/Range          | 2                   |                                                           |                  |
| /ist       | 😵 Online & diagnostics                                           |         | <ac< td=""><td>dd new&gt;</td><td></td><td></td><td></td><td></td><td></td></ac<> | dd new>             |             |                      |                     |                                                           |                  |
| -          | Y Runtime settings                                               |         |                                                                                   |                     |             |                      |                     |                                                           |                  |
|            | Screens                                                          |         |                                                                                   |                     |             |                      |                     |                                                           |                  |
|            | Screen management                                                |         |                                                                                   |                     |             |                      |                     |                                                           |                  |
| _          | 🕨 🔚 HMI tags                                                     |         |                                                                                   |                     |             |                      |                     |                                                           |                  |
|            | 2 Connections                                                    |         | Text li                                                                           | st entries          |             |                      |                     |                                                           |                  |
|            | MI alarms                                                        |         | Def                                                                               | ault Value          | Text        |                      |                     |                                                           |                  |
|            | Recipes                                                          |         | 1.0.0                                                                             |                     |             |                      |                     |                                                           |                  |
|            | Historical data                                                  |         |                                                                                   |                     |             |                      |                     |                                                           |                  |
|            | 5 Scheduled tasks                                                | =       |                                                                                   |                     |             |                      |                     |                                                           |                  |
|            | 🔛 Text and graphic lists                                         |         |                                                                                   |                     |             |                      |                     |                                                           |                  |
|            | 🙀 User administration                                            |         |                                                                                   |                     |             |                      |                     |                                                           |                  |

 $\rightarrow$  In "Graphics lists" (Elenchi di grafiche) creare un altro  $\rightarrow$  "Graphic\_list\_warning" e selezionare  $\rightarrow$  "Bit (0,1)".

|     |                      |            |                                  |               |   | 1: Te   | xt lists 🔀 Graphic lis | ts |
|-----|----------------------|------------|----------------------------------|---------------|---|---------|------------------------|----|
|     |                      |            |                                  |               |   |         |                        | E  |
| Gra | aphic lists          |            |                                  |               |   |         |                        |    |
|     | Name 🔺               |            |                                  | Selection     |   | Comment |                        |    |
| 2   | Graphic_list_warning |            |                                  | Bit (0, 1)    | - | ]       |                        |    |
|     | <add new=""></add>   |            |                                  | Bit (0, 1)    |   | ]       |                        |    |
|     |                      |            | Bit number (0 - 3<br>Value/Range | 1)            |   |         |                        |    |
|     |                      |            |                                  | Invest Invest |   |         |                        |    |
| Gra | aphic list ent       | ries       |                                  |               |   |         |                        |    |
|     | Value 🔺              | Graphic na | Graphic                          |               |   |         |                        |    |
|     | <add new=""></add>   |            |                                  |               |   |         |                        |    |

→ Fare clic sull'icona di "Value 0" (Valore 0) e aprire la finestra per la selezione delle grafiche archiviate in "Project graphics" (Gruppo di grafiche) nel percorso "Language & ressources" (Lingue e risorse). Fare clic sull'icona "Create new graphic from file" (Crea grafica dal file) e e, nella finestra visualizzata, fare doppio clic sul file "Warning.bmp" della cartella "SCE\_DE\_041-101\_Screens". Anche questo file viene salvato in "Project graphics" nel percorso "Language & ressources".

|     |                      |      |                      |        |             |           |        | 1: Text lists | Graphic lists |
|-----|----------------------|------|----------------------|--------|-------------|-----------|--------|---------------|---------------|
| Gra | aphic lists          |      |                      |        |             |           |        |               |               |
|     | Name 🔺               | me 🔺 |                      |        | ection      | Co        | omment |               |               |
| 1   | Graphic_list_warning |      | Bit                  | (0, 1) | -           |           |        |               |               |
|     | <add new=""></add>   |      |                      |        |             |           |        |               |               |
| Gra | anhic list ontr      | ios  |                      |        | heek and he | *         |        |               |               |
| Gre | Value .              | les  | Granhic name Grant   | nic    |             |           | 1      |               |               |
|     | raide _              | -    | araphic name         | ac.    |             |           |        |               |               |
|     | 0                    | -    | Warning              |        |             |           |        |               |               |
|     |                      |      |                      |        |             | <b>`</b>  |        |               |               |
|     | <add new=""></add>   |      |                      |        |             |           |        |               |               |
|     |                      |      |                      | Y      |             |           |        |               |               |
|     |                      |      | Name                 |        | Format      | Size      |        |               |               |
|     |                      |      | Navigates to System  | info   | .png        | 38 x 32   | ^      |               |               |
|     |                      |      | Navigates to System  | scre.  | .png        | 38 x 32   |        |               |               |
|     |                      |      | Navigates to User ad | mini.  | .png        | 38 x 32   |        |               |               |
|     |                      |      | Pushbutton-Round-G_  | _Of    | .bmp        | 504 x 504 |        |               |               |
|     |                      |      | Pushbutton-Round-G_  | .0     | .bmp        | 497 x 497 |        |               |               |
|     |                      |      | Pushbutton-Stop_Off  | _2     | .bmp        | 108 x 108 |        |               |               |
|     |                      |      | Pushbutton-Stop_On   | _25    | .bmp        | 108 x 107 |        |               |               |
|     |                      |      | Right_Arrow          |        | .png        | 96 x 96   |        |               |               |
|     |                      | P    | Up Arrow             |        | .png        | 96 x 96   |        |               |               |
|     |                      |      |                      |        |             |           |        |               |               |

→ La grafica da assegnare a "Value 1" (Valore 1) si trova già in Project graphics" nel percorso "Language & ressources". Dopo aver fatto clic sull'icona → I si può selezionare direttamente il file → "Logo von Panel KTP700 Basic".

|            |                    | P/00_5                    | 57-1200 	 Panel KTP.                                                                                                    | 700 Basic [                                                                   | KTP700 B                                                                              |            | Text and graphic |                       |
|------------|--------------------|---------------------------|----------------------------------------------------------------------------------------------------|-------------------------------------------------------------------------------|---------------------------------------------------------------------------------------|------------|------------------|-----------------------|
|            |                    |                           |                                                                                                    |                                                                               |                                                                                       |            | E Text lists     | 🚡 Graphic list        |
| Gra        | aphic lists        |                           |                                                                                                    |                                                                               |                                                                                       |            |                  |                       |
|            | Name 🔺             |                           |                                                                                                    | Selection                                                                     |                                                                                       | Comment    |                  |                       |
| 2          | Graphic_list_war   | ning                      |                                                                                                    | Bit (0, 1)                                                                    | -                                                                                     |            |                  |                       |
|            | <add new=""></add> |                           |                                                                                                    |                                                                               |                                                                                       |            |                  |                       |
| <b>C</b> - | anhia liat antria  |                           |                                                                                                    | however he                                                                    | •                                                                                     |            |                  |                       |
| Gra        | Value .            | Granhic                   | name                                                                                                    | Graphic                                                                       |                                                                                       |            |                  |                       |
|            | volac 🔺            | Grophic                   | . Hurry                                                                                                    | Graphic                                                                       |                                                                                       |            |                  |                       |
|            | 0                  | Warnin                    | g                                                                                                    |                                                                               |                                                                                       |            |                  |                       |
|            |                    |                           |                                                                                                    |                                                                               | <u> </u>                                                                              | د          |                  |                       |
|            | 1 -                | Logo o                    | f Panel KTP700 Basic                                                                                                    | -                                                                             | SIEMI<br>SIMATIC                                                                      | ENS<br>HMI |                  |                       |
|            |                    | 1                         |                                                                                                    |                                                                               |                                                                                       |            |                  |                       |
|            |                    |                           | <b>\</b>                                                                                                    | 7                                                                             |                                                                                       |            |                  |                       |
|            |                    | 1                         | lame                                                                                                    | Format                                                                        | Size                                                                                  |            |                  |                       |
|            |                    | 1                         | lame<br>ExitRuntime_KTP700_Ba                                                                                                    | Format                                                                        | Size<br>71 x 50                                                                       |            | SIEN             | IENS                  |
|            |                    | 1<br>1                    | Name<br>ExitRuntime_KTP700_Ba<br>Foerderband_Conveyor                                                                                                    | Format<br>apng<br>bmp                                                         | Size<br>71 x 50<br>912 x 322                                                          | 2          | SIEN             | IENS                  |
|            |                    | 4<br>66<br>66<br>66<br>66 | Name<br>ExitRuntime_KTP700_Ba<br>Foerderband_Conveyor<br>Home                                                                                            | Format<br>apng<br>r .bmp<br>.png                                              | Size<br>71 x 50<br>912 x 322<br>96 x 96                                               | 2          | SIEN             | <b>IENS</b>           |
|            |                    |                           | Name<br>ExitRuntime_KTP700_B&<br>Foerderband_Conveyor<br>Home<br>Left_Arrow                                                                              | Format<br>apng<br>r .bmp<br>.png<br>.png                                      | Size<br>71 x 50<br>912 x 322<br>96 x 96<br>96 x 96<br>663 x 371                       |            | SIEN<br>SIMAT    | <b>TENS</b>           |
|            |                    |                           | Vame<br>ExitRuntime_KTP700_Ba<br>Foerderband_Conveyor<br>Home<br>Left_Arrow<br>Logo of Panel KTP700 B<br>NavigateHome_KTP700 B                           | Format<br>apng<br>r.bmp<br>.png<br>.png<br>apng                               | Size<br>71 x 50<br>912 x 322<br>96 x 96<br>96 x 96<br>663 x 371<br>71 x 50            | 2          | SIEN<br>SIMAT    | <b>TENS</b><br>TC HMI |
|            |                    |                           | Name<br>ExitRuntime_KTP700_Ba<br>Foerderband_Conveyor<br>Home<br>Left_Arrow<br>Logo of Panel KTP700 B<br>NavigateHome_KTP700<br>NavigateHome_KTP700      | Format<br>apng<br>r .bmp<br>.png<br>.png<br>apng<br>png<br>png<br>png         | Size<br>71 x 50<br>912 x 322<br>96 x 96<br>96 x 96<br>663 x 371<br>71 x 50<br>38 x 32 | 2          | SIEN<br>SIMAT    | <b>TENS</b><br>TC HMI |
|            |                    |                           | Name<br>ExitRuntime_KTP700_Ba<br>Foerderband_Conveyor<br>Home<br>Left_Arrow<br>Logo of Panel KTP700 B<br>NavigateHome_KTP700<br>Navigates to Different j | Format<br>apng<br>r .bmp<br>.png<br>.png<br>apng<br>apng<br>png<br>png<br>png | Size<br>71 x 50<br>912 x 322<br>96 x 96<br>96 x 96<br>663 x 371<br>71 x 50<br>38 x 32 |            | SIEN<br>SIMAT    | <b>TENS</b><br>IC HMI |

 $\rightarrow$  Entrare in "Text lists" (Elenchi di testi) e creare i tre elenchi di testi  $\rightarrow$ 

",Text\_list\_emergency\_stop" (Elenco\_testi\_arresto\_emergenza)  $\rightarrow$  ",Text\_list\_main\_switch" (Elenco\_testi\_switch\_principale) e  $\rightarrow$  ",Text\_list\_automatic" (Elenco\_testi\_automatico) , impostando sempre  $\rightarrow$  ",Bit (0,1)".

| 1_V  | VinCC_Basic_KTP700_S7-1200 → | Panel KTP700 Basic [KTP7 | 00 Basic PN] 🕨 Text and graphi | c lists 🔄 🖬 🖬 🗙 |
|------|------------------------------|--------------------------|--------------------------------|-----------------|
|      |                              |                          | E Text lists                   | Craphic lists   |
| •    | F                            |                          |                                |                 |
| Te   | xt lists                     |                          |                                |                 |
|      | Name 🔺                       | Selection                | Comment                        |                 |
| 1-   | TextList_OriginalScreenNames | Value/Range              |                                |                 |
| 1-   | TextList_ScreenNames         | Value/Range              |                                |                 |
| 1-   | Text_list_emergency_stop     | Bit (0, 1)               | Display status emergency stop  |                 |
| 1-   | Text_list_main_switch        | Bit (0, 1)               | Display status main switch     |                 |
| 1-2- | Text_list_automatic          | Bit (0, 1)               | Display status start/stop      |                 |
|      | <add new=""></add>           |                          |                                |                 |

→ Definire le seguenti assegnazioni in "Text\_list\_emergency\_stop": "valore 0" → "emergency stop released" (arresto di emergenza attivato) e → "valore 1" → "emergency stop OK" (arresto di emergenza OK).

| 1_W  | /inCC_Basic_KT     | P700_S7-1200 → Panel    | KTP700 Basic [K | ГР700 B | asic PN] • Text and graphic   | c lists 🔄 🖬 🖬 🗙 |
|------|--------------------|-------------------------|-----------------|---------|-------------------------------|-----------------|
|      |                    |                         |                 |         | 12 Text lists                 | Caraphic lists  |
|      | H                  |                         |                 |         |                               |                 |
| Te   | xt lists           |                         |                 |         |                               |                 |
|      | Name 🔺             |                         | Selection       |         | Comment                       |                 |
| 1-2- | Text_list_emerge   | ncy_stop                | Bit (0, 1)      |         | Display status emergency stop | ^               |
| 1-2- | Text_list_main_s   | witch                   | Bit (0, 1)      |         | Display status main switch    |                 |
| 1-2- | Text_list_automa   | tic                     | Bit (0, 1)      |         | Display status start/stop     | =               |
|      | <add new=""></add> |                         |                 |         |                               | ~               |
|      |                    |                         | hasted hast     | 9       |                               |                 |
| Te   | xt list entries    |                         |                 |         |                               |                 |
|      | Value 🔺            | Text                    |                 |         |                               |                 |
| 1    | 0                  | emergency stop released |                 |         |                               |                 |
| 1    | 1                  | emergency stop OK       |                 |         |                               |                 |

→ Definire le assegnazioni desiderate in "Text\_list\_emergency\_switch": "valore 0" → "main switch off" (interruttore principale off) e → "valore 1" → "main switch on" (interruttore principale on).

| 1_W  | /inCC_Basic_       | _KTP700_\$7-1200 > Pa | nel KTP700 Basic [K] | rp700 B | asic PN] 	 Text and graphi    | c lists 🔄 🖬 🖬 🗙 |
|------|--------------------|-----------------------|----------------------|---------|-------------------------------|-----------------|
|      |                    |                       |                      |         | 12 Text lists                 | Craphic lists   |
| ₽ .  | H                  |                       |                      |         |                               |                 |
| Te   | xt lists           |                       |                      |         |                               |                 |
|      | Name 🔺             |                       | Selection            |         | Comment                       |                 |
| 1-2- | Text_list_eme      | ergency_stop          | Bit (0, 1)           |         | Display status emergency stop | ^               |
| 1-2- | Text_list_mai      | n_switch              | Bit (0, 1)           | -       | Display status main switch    |                 |
| 1-   | Text_list_auto     | omatic                | Bit (0, 1)           |         | Display status start/stop     | -               |
|      | <add new=""></add> |                       |                      |         |                               | ~               |
|      |                    |                       | here here            |         |                               |                 |
| Te   | xt list entrie     | S                     |                      |         |                               |                 |
|      | Value 🔺            | Text                  |                      |         |                               |                 |
| 1    | 0                  | main switch OFF       |                      |         |                               |                 |
| 1    | 1                  | main switch ON        |                      |         |                               |                 |

 → Definire le seguenti assegnazioni in "Text\_list\_automatic": "valore 0" → "automatic stopped" (arresto automatico) e → "valore 1" → "automatic started" (avvio automatico).

| 1_V  | VinCC_Basic        | _KTP700_S7-1200 > Pane | el KTP700 Basic [K | TP700 B | asic PN] 🕨 Text and graphi    | c lists 🔄 🖬 🖬 🗙 |
|------|--------------------|------------------------|--------------------|---------|-------------------------------|-----------------|
|      |                    |                        |                    |         | E Text lists                  | Craphic lists   |
|      | ł                  |                        |                    |         |                               |                 |
| Te   | xt lists           |                        |                    |         |                               |                 |
|      | Name 🔺             |                        | Selection          |         | Comment                       |                 |
| 1-2- | Text_list_em       | ergency_stop           | Bit (0, 1)         |         | Display status emergency stop | ^               |
| 1-   | Text_list_mai      | in_switch              | Bit (0, 1)         |         | Display status main switch    |                 |
| 1-2- | Text_list_aut      | omatic                 | Bit (0, 1)         | -       | Display status start/stop     |                 |
|      | <add new=""></add> |                        |                    |         |                               | ~               |
| Te   | xt list entrie     | 95                     |                    |         |                               |                 |
|      | Value 🔺            | Text                   |                    |         |                               |                 |
| 1.   | 0                  | automatic stopped      |                    |         |                               |                 |
| 1    | 1                  | auitomatic started     |                    |         |                               |                 |
|      |                    |                        |                    |         |                               |                 |

 → Tornare nel modello 1, selezionare l'oggetto → "Graphic I/O field" (Campo I/O grafico) in → "Elements" (Elementi) nella finestra degli strumenti e trascinarlo nell'angolo in alto a sinistra.

| el KTP700 Basic [KTP700 Basic PN] + Screen management + Templates + Template_1 I = X | Toolbox 🛛 🗐 🔳 🕨  |       |
|--------------------------------------------------------------------------------------|------------------|-------|
|                                                                                      | Options          | A     |
| B I U S A*± ≣± A± ± ± ± ± ± ± ± ± ± ± ± ± ± ± ± ±                                    | k 🙎 🖬 🔟 🐂 🗖      | Too   |
| ·                                                                                    | ✓ Basic objects  | box   |
| Overview Sorting Station 🗢                                                           |                  |       |
| x/v: 101.67                                                                          | Α 🔽              | Anin  |
| Name: Template_Graphic I/O field_1 Mode: Input/output Layer: 0                       | ✓ Elements       | latio |
|                                                                                      | <u></u> 💷 🛄 51.0 | sui   |
|                                                                                      | 95 📕 🔛           | *     |

→ In "Properties" (Proprietà), "General" (Generale) impostare "Mode" (Modo) su → "Output" (Uscita).

Aprire quindi la casella di riepilogo  $\rightarrow$  "Graphic list" (Elenco grafiche) con un clic sull'icona  $\boxed{}$  e selezionare "Graphic\_list\_warning".

| Template_Grap | hic I/O field_1 [Graphic I/ | O field] | Roperti | ies 🗓 Info 🚺 🗓 | Diagnostics    |   |
|---------------|-----------------------------|----------|---------|----------------|----------------|---|
| Properties    | Animations Event            | s Texts  |         |                |                |   |
| Property list | General                     |          |         |                |                |   |
| General       | Process                     |          |         | Contonto       |                |   |
| Appearance    | FIOCESS                     |          |         | contents       |                |   |
| Layout        | Tag:                        |          |         | Graphics list: | Graphic_list_v |   |
| Limits        | PI C tagy                   |          | X       |                | Craphic list   |   |
| Miscellaneous | I LC toy.                   |          |         |                |                | _ |
| Security      | Address:                    |          |         |                |                |   |
|               | Bit number:                 | 0        |         |                |                | ~ |
|               | Mode                        |          |         |                |                |   |
|               | Mode: C                     | output   | •       |                |                |   |

→ Per stabilire il collegamento con la variabile globale nella CPU selezionare → "PLC tags" (Variabili PLC) in → "CPU\_1214C" e scegliere → "Tag table\_ Sorting station". Selezionare quindi la variabile
 → "-A1" da "Details view" (Vista dettagli) nel campo "Tag" (Variabile). Selezionare anche → "Bit number 0" (Numero di bit 0).

| Siemens - C:\Users\mde\Desktop\Data\041-101_                                                                                                    | VinCC_Basic_KTP70                   | 700_\$7-1200\041-101_WinCC_Basic_KTP700_\$7-1200                                  |                                  |
|----------------------------------------------------------------------------------------------------|-------------------------------------|-----------------------------------------------------------------------------------|----------------------------------|
| Project Edit View Insert Online Options Too                                                                                                    | ls Window Help                      | To                                                                                | tally Integra                    |
| Project tree                                                                                                    | \$7-1200 → Pa                       | Panel KTP700 Basic [KTP700 Basic PN] > Screen management > Templates > Template_1 | _ # = ×                          |
| Devices                                                                                                    | [ [ [ ] ]                           |                                                                                   | 1-1 13                           |
|                                                                                                    |                                     |                                                                                   | - 19 I I                         |
| Out1-101_WinCC_Basic_KTP700_S7-1200     Add new device     Devices & networks     Out214C DC/DC/DC]     Devices & networks                        |                                     | Overview Sorting Station ▽                                                        | 12/31/2 <sub>≡</sub><br>.0:59:39 |
| Online & diagnostics     Reprogram blocks     Rechnology objects                                                                                  | Template_Graphic                    | m ► 100% ▼                                                                        |                                  |
| Case A concernence of the second source files     Case A concernence of the second source files     Case A concernence of the second source files | Properties                          | Animations Events Texts General                                                   |                                  |
| Add new tag table  Add new tag table  Add new tag table [29]  Tag table_sorting station [30]                                                      | General<br>Appearance<br>Layout     | Process Contents                                                                  | list v 🗉 🔜 🗡                     |
| Leg FLC data types     Details view                                                                                                    | Limits<br>Miscellaneous<br>Security | PLC tag: "-A1" Address: Bool<br>Bit number: 0                                     |                                  |
| Name         Data type         D           421         -A1         Bool         1%           421         -B1         Bool         %               |                                     | Mode<br>Mode: Output                                                              |                                  |
| -€1 -B2 Bool %<br>-€1 -B3 Bool %<br>< Ⅲ >                                                                                                    |                                     |                                                                                   | >                                |

→ Definire le dimensioni del campo I/O grafico in → "Position & size" (Posizione & dimensioni) nell'area "Layout" di "Properties" (Proprietà).

| \$7-1200 <b>&gt;</b>                                                                                                  | Panel KTP700 B                                     | asic [KTP700                                     | Basic PN]                       | Screen  | management                               | Templates I Template                                                       | _1 _ <b>= =</b> ×                      |
|----------------------------------------------------------------------------------------------------|----------------------------------------------------|--------------------------------------------------|---------------------------------|---------|------------------------------------------|----------------------------------------------------------------------------|----------------------------------------|
|                                                                                                    |                                                    |                                                  |                                 |         |                                          |                                                                            |                                        |
|                                                                                                    | ≣ 20 <b>▼ B</b> J                                  | ſ <u>U</u> <del>S</del> A*                       | ± ≣ ± <u>A</u>                  | ± 🖄 ± 🧉 | (± =± -±                                 | ┏± 쇼ː 릐± 비비비 브:                                                            | ± 🝕 ta ± 🗔                             |
|                                                                                                    |                                                    |                                                  |                                 |         |                                          |                                                                            | ^                                      |
|                                                                                                    |                                                    |                                                  | vorviouv                        | Corting | Ctation                                  | $\nabla$                                                                   | 12/31/2 =                              |
| <u> </u>                                                                                                    |                                                    | U                                                | verview                         | Sorting | Station                                  | I                                                                          | 10:59:39                               |
|                                                                                                    |                                                    |                                                  |                                 |         |                                          |                                                                            |                                        |
|                                                                                                    |                                                    |                                                  | · · · · · · · · · · · · ·       |         | · · · · · · · · · · · · · · · · ·        |                                                                            |                                        |
| <                                                                                                    |                                                    | <br>III                                          |                                 |         |                                          | 100%                                                                       | ······································ |
|                                                                                                    |                                                    |                                                  |                                 |         |                                          |                                                                            |                                        |
| Template_Grap                                                                                                    | hic I/O field_1 [                                  | Graphic I/O f                                    | ield]                           |         | <b>Properties</b>                        | 🗓 Info 追 🕓 Diagnost                                                        | ics 🛛 🗆 🥆                              |
| Template_Grap                                                                                                    | hic I/O field_1 [ Animations                       | Graphic I/O f<br>Events                          | ield]<br>Texts                  |         | Properties                               | 🗓 Info 追 🗓 Diagnost                                                        | tics 🗖 🗖 🗖 🤝                           |
| Template_Grap Properties Property list                                                                                | hic I/O field_1 [ Animations                       | Graphic I/O f Events                             | ield]<br>Texts                  | 1       | C Properties                             | Linfo 👔 🚡 Diagnost                                                         | ics P = V                              |
| Template_Grap Properties Property list General                                                                        | hic I/O field_1 [ Animations Layout                | Graphic I/O f                                    | ield]<br>Texts                  | ]       | Properties                               | Linfo 👔 🖞 Diagnost                                                         | iics P E -                             |
| Template_Grap Properties Property list General Appearance                                                             | hic I/O field_1 [ Animations Layout Position       | Graphic I/O f<br>Events<br>& size                | ield]<br>Texts                  |         | Properties                               | Ze                                                                         | ics                                    |
| Template_Grap<br>Properties<br>Property list<br>General<br>Appearance<br>Layout                                       | hic I/O field_1 [ Animations Layout Position X:    | Graphic I/O f<br>Events<br>& size                | Texts<br>↓ Texts                |         | Properties Fit to si No au               | Ze<br>uto-sizing                                                           |                                        |
| Template_Grap Properties Property list General Appearance Layout Limits                                               | hic I/O field_1 [ Animations Layout Position X: Y: | Graphic VO f<br>Events<br>& size<br>0 •          | ield]<br>Texts<br>⊯∺ 50<br>‡ 50 |         | Properties Fit to si No au Fit gri       | Ze<br>aphic to object size                                                 |                                        |
| Template_Grap<br>Properties<br>Property list<br>General<br>Appearance<br>Layout<br>Limits<br>Miscellaneous<br>Science | hic I/O field_1 [ Animations Layout Position X: Y: | Graphic VO f<br>Events<br>& size<br>0 \$<br>0 \$ | ield]<br>Texts<br>₩₩ 50<br>₹ 50 |         | Properties Fit to si No au Fit gr Fit ob | Ze<br>Juto-sizing<br>aphic to object size<br>uject size to largest graphic |                                        |

→ Per fare in modo che lo stato dell'arresto di emergenza compaia come testo nell'intestazione, selezionare l'oggetto → "Graphic I/O field" (Campo I/O grafico) <sup>III</sup> in → "Elements"
 (Elementi) nella finestra degli strumenti e trascinarlo a destra vicino al campo I/O grafico.

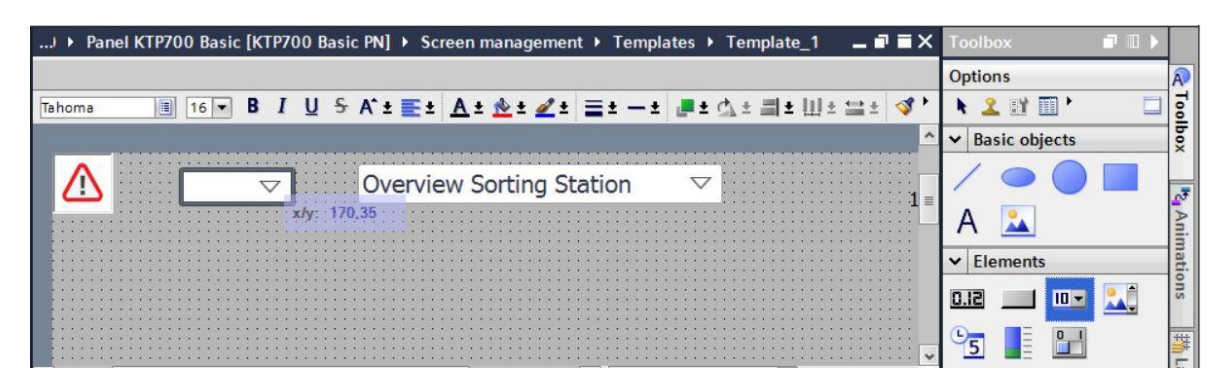

→ In "Properties" (Proprietà), "General" (Generale) impostare "Mode" (Modo) su → "Output" (Uscita). Aprire la casella di riepilogo → "Text list" (Elenco testi) con un clic sull'icona ... e selezionare "Text\_list\_emergency\_stop".

| Template_Syml        | oolic I/O field_1 [Sym | bolic I/O fie | ld]  | 3 | Properties | 1 Info         | i 🗓 Diagnostics     |             |
|----------------------|------------------------|---------------|------|---|------------|----------------|---------------------|-------------|
| Properties 8         | Animations E           | vents Te      | exts |   |            |                |                     |             |
| Property list        | General                |               |      |   |            |                |                     |             |
| General              | Process                |               |      |   | Contents   |                |                     |             |
| Appearance<br>Design | Tagi                   |               |      |   |            | Taxt list      | Text list emergen   |             |
| Layout               | PLC tag:               |               |      |   | V          | isible entries | 1: Text_list_emerge | ency_stop 🔺 |
| Text format          | Address:               |               |      |   |            |                |                     |             |
| Styles/Designs       | • Bit number:          | 0             |      |   |            |                |                     |             |
| Miscellaneous        |                        |               |      |   |            |                |                     |             |
| Security             | Mode                   |               |      |   |            |                |                     |             |
|                      | Mode:                  | Output        |      | • |            |                |                     |             |
|                      |                        |               |      |   |            |                |                     |             |

→ Per stabilire il collegamento con la variabile globale nella CPU selezionare → "PLC tags" (Variabili PLC) in → "CPU\_1214C" e scegliere → "Tag table\_ Sorting station". Selezionare quindi la variabile
 → "-A1" da "Details view" (Vista dettagli) nel campo "Tag" (Variabile) e selezionare → "Bit number 0" (Numero di bit 0).

| TA Siemens - C:\Users\mde\Desktop\E | ata\041-101_\ | WinCC_Basic_KTP70     | 0_\$7-1200\041-101_V  | VinCC_Basic_KTP700_ | \$7-1200                   |                         |                   |
|-------------------------------------|---------------|-----------------------|-----------------------|---------------------|----------------------------|-------------------------|-------------------|
| Project Edit View Insert Online     | Options Too   | ls Window Help        |                       |                     |                            |                         | Totally Integra   |
| 📑 📑 🔚 Save project 🔳 🐰 🛄 🗍          | X 🎝 t (       | ** 🗟 🛄 🔟 🖳            | 🕞 💋 Go online         | Go offline          | 📕 🗶 🗖 🛄 < cea              | rch in project>         |                   |
| Project tree                        |               | <u></u> \$7-1200 ≯ Pa | nel KTP700 Basic [k   | TP700 Basic PN] →   | Screen management          | ▶ Templates ▶ Temp      | late_1 💶 🖬 🖬 🗙    |
| Devices                             |               |                       |                       |                     |                            |                         |                   |
|                                     |               | Tahoma                | 16 - B I U            | 5 A'± E± A±         | <u> * ± <i>4</i> ±</u> ≡ ± | ± <b>"</b> ± d∖± ≣ ± Ш± | 😫 ± 🖪 te ± 🗔      |
|                                     |               |                       |                       |                     |                            |                         | ^                 |
| Add new device                      | ^             |                       |                       |                     |                            |                         | 12/31/            |
| Devices & networks                  |               |                       | eraency stop          | Overview S          | orting Station             |                         | 10.50.20          |
| CPU_1214C [CPU 1214C DC/DC          | [/DC] ≡       |                       |                       |                     |                            |                         | 10:59:35          |
| Device configuration                |               |                       |                       |                     |                            |                         |                   |
| Program blocks                      |               |                       |                       |                     |                            |                         |                   |
| Fight Technology objects            |               | ٤                     |                       |                     |                            | > 100%                  | · - ₽ •           |
| External source files               |               | Template Symb         | olic I/O field 1 (Sym | holic I/O field]    | O Properties               | ti Info () Diago        |                   |
| The PLC tags                        |               |                       |                       |                     |                            |                         | iosues            |
| Show all tags                       |               | Properties            | Animations EV         | ents lexts          |                            |                         |                   |
| Default tag table [29]              |               | Property list         | General               |                     |                            |                         |                   |
| 🖳 Tag table_sorting statio          | n (30)        | General               | Process               |                     |                            | Contents                |                   |
| PLC data types                      |               | Appearance            | Hocess                |                     |                            | contents                |                   |
| Watch and force tables              | ~             | Design                | Tag:                  | -A1                 |                            | Text list:              | Text_list_eme 🔳 🗡 |
| Details view                        |               | Text format           | PLC tag:              | "-A1"               | ~                          | Visible entries:        | 3                 |
|                                     |               | Limits                | Address:              |                     | Bool                       |                         |                   |
|                                     |               | Styles/Designs        | Bit number:           | 0                   |                            |                         |                   |
| Name Data ty                        | pe De         | Miscellaneous         |                       |                     |                            |                         |                   |
| -A1 Bool                            | · ∧           | Security              | Mode                  |                     |                            |                         |                   |
| B1 Bool                             | %  🔳          |                       | Mode:                 | Output              |                            |                         |                   |
| -52 BOOI                            | %l V          |                       |                       |                     |                            |                         |                   |
| 0001                                | >             |                       | <                     |                     |                            |                         | >                 |

→ Definire le dimensioni del campo I/O grafico in → "Position & size" (Posizione & dimensioni) nell'area "Layout" di "Properties" (Proprietà).

| 1200 > Pane    | I KTP700 Basic [KTP700 Basic PN] → Screen r | nanagement > Templates > Template_1 🛛 🗕 🖬 🖬 🗦 |
|----------------|---------------------------------------------|-----------------------------------------------|
|                |                                             |                                               |
| Tahoma         | I 16 ▼ B I U S A*± E± A± de                 | ± <u>▲</u> ± ≡ ± − ± .≢ ± ₫ ± ⊟ ± ≌ ± 🚿 ½ ±   |
|                |                                             |                                               |
|                | unan au atan walance O yan iany Carti       | 12/                                           |
|                | ergency stop release Overview Sorti         | ng Station V                                  |
|                |                                             |                                               |
|                |                                             |                                               |
|                |                                             |                                               |
|                | m                                           | 100%                                          |
| -              |                                             |                                               |
| Template_Sym   | bolic I/O field_1 [Symbolic I/O field]      | Properties                                    |
| Properties     | Animations Events Texts                     |                                               |
| Property list  | lavout                                      |                                               |
| General        |                                             |                                               |
| Appearance     | Position & size                             | Fit to size                                   |
| Design         | X: 50 🗢 🛏 201 🗢                             | Fit object to contents                        |
| Layout         | Y: 9 🗘 1 32 🗘                               |                                               |
| Text format    | 1                                           | Characteristics                               |
| Limits         | Margins                                     |                                               |
| Styles/Designs | 3 🗘 🏜 2 🗘                                   | Display selection list:                       |
| Miscellaneous  |                                             | Button for selection list:                    |
| Security       |                                             | 1                                             |

- → Ripetere le operazioni ora descritte anche per gli elenchi di testi → "Text\_list\_main\_switch" e
   → "Text\_list\_automatic" e inserirli uno sotto l'altro a sinistra della data e dell'ora. Modificare le dimensioni e il carattere in modo da ottimizzare lo spazio.
- → Per l'accoppiamento della "Text\_list\_main\_switch" utilizzare la variabile → "-K0" della tabella delle variabili dell'impianto di smistamento.

| <b>~</b> [ | Details view |           |         |                |   | Template_Symbo | olic I/O field_2 [Symbolic I/O field]                                                                                                    | 8    | <b>Properties</b> | 🗓 Info 🔒 🗓 Diagnostics 👘 💷 📼         |
|------------|--------------|-----------|---------|----------------|---|----------------|----------------------------------------------------------------------------------------------------|------|-------------------|--------------------------------------|
| _          |              |           |         |                | _ | Properties     | Animations Events Texts                                                                                                    |      |                   |                                      |
| N          | ame          | Data type | Details | Comment        | - | Property list  | General                                                                                                    |      |                   |                                      |
| -          | -87          | Bool      | %11.3   | sensor part    | ^ | General        | Process                                                                                                    |      | Contents          |                                      |
|            | -88          | Int       | %IW64   | sensor actu    |   | Appearance     |                                                                                                    |      |                   |                                      |
| -          | -K0          | Bool      | %10.1 - | main switch    | - | Design         | Tag: KO                                                                                                    |      |                   | Text list: Text_list_main_switch 🔳 🧖 |
| -01        | -M2          | Bool      | %Q0.3   | cylinder -M    | = | Layout         | PLC tag: "-K0"                                                                                                    | ×    | Visib             | le entries: 3                        |
| -          | -M3          | Bool      | %Q0.4   | cylinder -M    |   | Text format    | Address                                                                                                    | Bool |                   |                                      |
| -0         | -P1          | Bool      | %Q0.5   | display "mai   |   | Limits         |                                                                                                    |      |                   |                                      |
| -0         | -P2          | Bool      | %Q0.6   | display "ma    |   | Styles/Designs | Bit number: 0                                                                                                    |      |                   |                                      |
| -          | -P3          | Bool      | %Q0.7   | display "aut   |   | Miscellaneous  |                                                                                                    |      |                   |                                      |
| -          | -P4          | Bool      | %Q1.0   | display "em    |   | Security       | Mode                                                                                                    |      |                   |                                      |
| -          | -P5          | Bool      | %Q1.1   | display "aut   |   |                | Mode: Output                                                                                                    |      |                   |                                      |
| 4          | -P6          | Bool      | %01.2   | display cyli > | ~ |                | and the state of the state of t |      |                   |                                      |

 $\rightarrow$  Per l'accoppiamento della "Text\_list\_automatic" utilizzare la variabile  $\rightarrow$  "Memory\_automatic\_start\_stopp" di "MOTOR\_AUTO\_DB1[DB1]".

| ~ | Details view                                                                                                    |       | Template_Symbo                                                                                        | lic I/O field_3 [Symbolic I/O field]                                                                                                    | ostics 🛛 🗆 🤜 🤝 |
|---|----------------------------------------------------------------------------------------------------|-------|----------------------------------------------------------------------------------------------------|----------------------------------------------------------------------------------------------------|----------------|
| P | Jame Of                                                                                                    | ffcot | Properties Property list                                                                              | Animations Events Texts General                                                                                                    |                |
|   | Sensor_end_of_conveyor<br>Sensor_end_of_conveyor<br>Setpoint_Capacity_Magazine_Plastic<br>Reset_Counter_Workpieces_Plastic<br>Conveyor_motor_automatic_mode<br>Actual_Value_Magazine_plastic<br>Memory_automatic_start_stop<br>Memory_conveyor_start_stop |       | General<br>Appearance<br>Design<br>Layout<br>Text format<br>Limits<br>Styles/Designs<br>Miscellaneous | Process     Contents       Tag:     MOTOR_AUTO_DB_Memory_automatic.     Text list:     Text.list:     Text.list:< | ıtic 🖫 🗡       |
|   | IEC_Timer_overrun IEC_Counter_plastic                                                                                                    | ~     | Security                                                                                              | Mode<br>Mode: Output                                                                                                    |                |

→ In "Properties" (Proprietà), "Appearance" (Aspetto) impostare → "grigio" come colore dello sfondo per → "Text\_list\_main\_switch" e → "Text\_list\_automatic".

| Template_Symbol | ic I/O field_3 [ | Symbolic I/O field] |                   | <b>Properties</b> | 1 Info     | Diagnostics    |  |
|-----------------|------------------|---------------------|-------------------|-------------------|------------|----------------|--|
| Properties      | Animations       | Events Texts        |                   |                   |            |                |  |
| Property list   | Appearance       |                     |                   |                   |            |                |  |
| General         | Baskers          | است                 |                   | Davdar            |            |                |  |
| Appearance      | Backgro          | una                 |                   | border            |            |                |  |
| Design          |                  | Colo                | : 198, 195, 198 🔽 |                   | Width:     | 4              |  |
| Layout          | -                | Fill pattern        |                   |                   | Stula      | Double line    |  |
| Text format     | 4                | i in potteri        |                   |                   | Style.     |                |  |
| Limits          |                  | Corner radius       |                   |                   | Color:     | 66, 73, 82     |  |
| Styles/Designs  | -                |                     |                   | Backgrou          | und color: | 99, 101, 115 🔻 |  |
| Miscellaneous   | Text             |                     |                   |                   |            |                |  |
| Security        |                  | Colo                |                   |                   |            |                |  |
|                 |                  |                     | More colors       |                   |            |                |  |

→ Per → "Text\_list\_main\_switch" e → "Text\_list\_automatic" aprire la scheda "Animation" (Animazione), selezionare "Display" (Visualizza) e fare clic su → a "Add new animation" (Aggiungi nuova animazione).

| Template_Symbolic I/O fi | eld_2 [Symbolic I/ | O field] | <b>Properties</b>                | 1 Info          | <b>Diagnostics</b> |  |
|--------------------------|--------------------|----------|----------------------------------|-----------------|--------------------|--|
| Properties Animati       | ons Events         | Texts    |                                  |                 |                    |  |
|                          | Animation types    | i        |                                  |                 |                    |  |
| Overview                 | Display            |          |                                  |                 |                    |  |
| Tag connections          | Display            |          |                                  |                 |                    |  |
| 🔻 🖺 Display              | Appearan           | ice      | 📑 🎮 Dynamize colors and flashing |                 |                    |  |
| Add new animation        | 💿 Visibility       |          | 🎬 🎮 Make v                       | isibility dynam | nic                |  |
| Movements                | 4                  |          |                                  |                 |                    |  |

 $\rightarrow$  Selezionare  $\rightarrow$  "Appearance" (Aspetto) nella finestra visualizzata e fare clic su  $\rightarrow$  "OK".

| Add animation                         | ×         |
|---------------------------------------|-----------|
|                                       |           |
| Select the animation you want to add. |           |
| Appearance                            |           |
| Tisibility                            |           |
|                                       |           |
|                                       |           |
|                                       |           |
|                                       |           |
|                                       | OK Cancel |

→ Per entrambi i campo I/O simbolici entrare in "Appearance" (Aspetto), aggiungere un range (area) con valore → "1" (stato del segnale "High") e modificare il colore dello sfondo in → verde.

| Template_Symbolic I/O fiel | d_2 [Symbolic I/O field  | Prope            | erties 🗓 Info    | Diagnostics                                                 |   |
|----------------------------|--------------------------|------------------|------------------|-------------------------------------------------------------|---|
| Properties Animatio        | ns Events Tex            | ts               |                  |                                                             |   |
|                            | Appearance               |                  |                  |                                                             |   |
| Overview                   | Tag<br>Name:<br>Address: |                  | 1                | Type         Range         Multiple bits         Single bit | ٩ |
| -                          | Range 🔺                  | Background color | Foreground color | Flashing                                                    |   |
|                            | Add new>                 | 0, 255, 0        | 49, 52, 74       | No                                                          |   |

 $\rightarrow$  Per l'accoppiamento della "Text\_list\_main\_switch" utilizzare anche qui la variabile  $\rightarrow$  "-K0" della tabella delle variabili dell'impianto di smistamento.

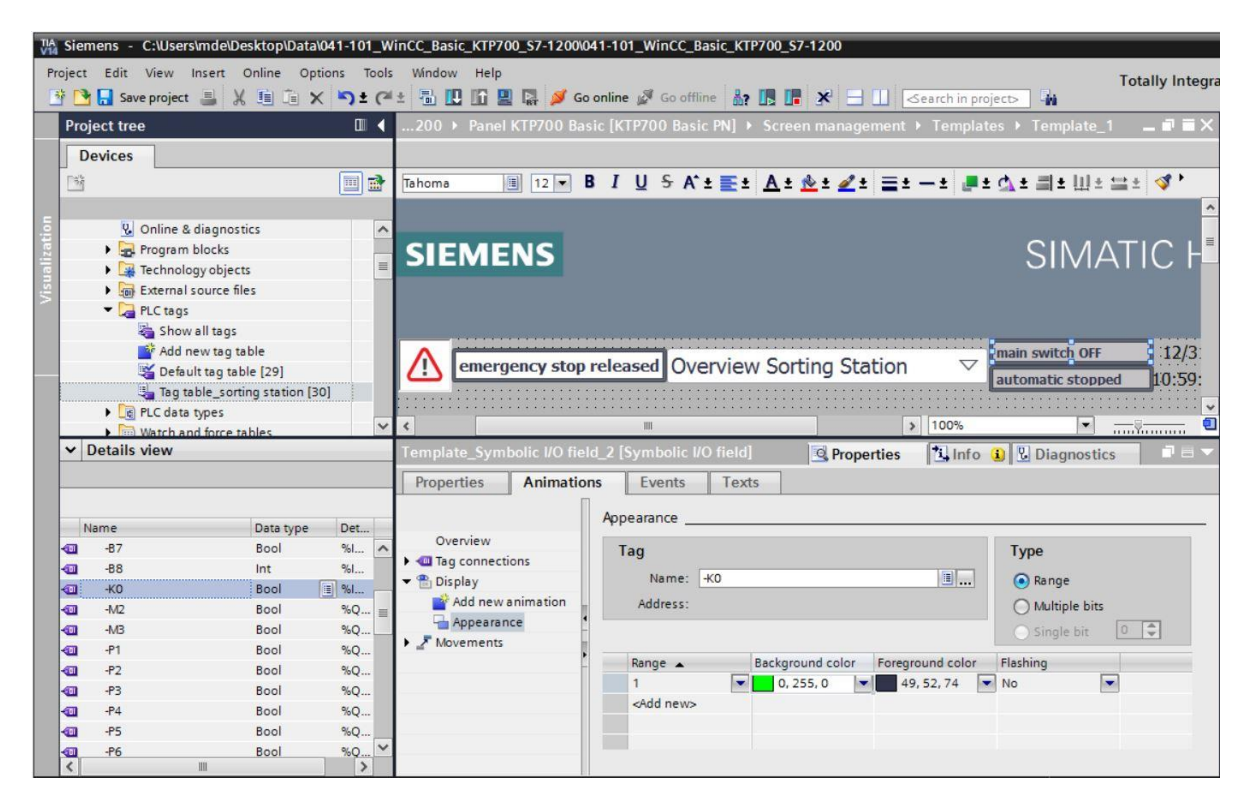

- → Per l'accoppiamento della "Text\_list\_automatic" utilizzare la variabile
  - → "Memory\_automatic\_start\_stopp" di "MOTOR\_AUTO\_DB1[DB1]".

| Via Sien      | nens - C:\Users\mde\Desktop\Data\04                                                                                                    | 1-101_W       | inCC_Basic_KTF                                                           | 700_\$7-1200\04                   | 1-101_WinCC_B              | asic_KT            | P700_\$7-1200    |            |              |                                                                                                    |                     |
|---------------|----------------------------------------------------------------------------------------------------|---------------|--------------------------------------------------------------------------|-----------------------------------|----------------------------|--------------------|------------------|------------|--------------|----------------------------------------------------------------------------------------------------|---------------------|
| Project       | Edit View Insert Online Option                                                                                                    | ns Tools      | Window Hel                                                               | p<br>🖳 📮 💋 Go d                   | nline 🔊 Go offli           | ne 🔐               |                  | <≤ea       | rch in proje | ect>                                                                                                    | Totally Integra     |
| Proj          | ect tree                                                                                                    |               | 200 ▶ Pan                                                                | el KTP700 Basi                    | c [KTP700 Basi             | c PN] →            | Screen manage    | ement 🕨 1  | [emplate     | es ► Template_                                                                                                    | 1 _ <b>0 X</b>      |
| D             | evices                                                                                                    |               |                                                                          |                                   |                            |                    |                  |            |              |                                                                                                    |                     |
| D Sh          |                                                                                                    |               | Tahoma                                                                   | 12 - R                            | I II S A*                  | . = .              | A + 4 + 2 +      | =+ _       |              | A + = + 11+                                                                                                    | ••• ± 🛷 •           |
|               |                                                                                                    |               | lanona                                                                   |                                   | IOJA                       |                    |                  |            |              |                                                                                                    |                     |
| Visualization | Devices & networks CPU_1214C [CPU 1214C DC/DC/DC] Device configuration CONTRACT Add new block Main [OB1] MotoR_SPEEDCONTROL [FC10 MotoR_AUTO [FB1] MotoR_AUTO [FB1] MotoR_AUTO [FB1] MOTOR_AUTO_DB [DB1] MOTOR_AUTO_DB [DB1] | )<br>[]<br>[] | eme<br>s<br>Template_Sy                                                  | rgency stop r<br>mbolic I/O field | eleased Ove                | erviev<br>O field] | v Sorting Sta    | ation      | ▽ 00%        | main switch OFF<br>automatic stopp<br>v<br>i<br>i<br>i<br>i<br>i<br>i<br>i<br>i<br>i<br>i<br>i<br>i<br>i<br>i<br>i<br>i<br>i<br>i | 12/3 ≡<br>ed 10:59: |
| <             |                                                                                                    | >             | Properties                                                               | Animation                         | Events                     | Text               | S                |            |              |                                                                                                    |                     |
| ~ 1           | Details view                                                                                                    |               | Overview                                                                 |                                   | Appearance                 |                    |                  |            |              |                                                                                                    |                     |
| N             | ame<br>Setpoint Capacity Magazine Plastic                                                                                                    | Offset        | <ul> <li>◆ ■ Tag conne</li> <li>◆ ● Display</li> <li>▲ Add ne</li> </ul> | ctions<br>wanimation              | Tag<br>Name: (<br>Address: | MOTOR_/            | AUTO_DB_Memory_a | utomatic_s |              | Range                                                                                                    |                     |
| -             | Reset_Counter_Workpieces_Plastic                                                                                                    |               | Appear                                                                   | ance f                            |                            |                    |                  |            |              | Single bit                                                                                                    | 0                   |
|               | Actual Value Magazine plastic                                                                                                    |               | . a moremen                                                              |                                   | Range 🔺                    |                    | Background color | Foregroun  | d color      | Flashing                                                                                                    |                     |
|               | Memory_automatic_start_stop                                                                                                    | =             |                                                                          |                                   | 1                          |                    | 0, 255, 0        | 49, 52     | ,74 💌        | No                                                                                                    | -                   |
| -             | Memory_conveyor_start_stop                                                                                                    |               |                                                                          |                                   | <add new=""></add>         | -                  |                  |            |              |                                                                                                    |                     |
| -             | Memory_edge_detection                                                                                                    |               |                                                                          |                                   |                            |                    |                  |            |              |                                                                                                    |                     |
|               | IEC_Timer_overrun                                                                                                    | ~             |                                                                          |                                   |                            |                    |                  |            |              |                                                                                                    |                     |
| <             | 111                                                                                                    | >             |                                                                          | 100                               |                            |                    |                  |            |              |                                                                                                    |                     |

→ Nella tabella delle variabili standard (Default tag table) accelerare il ciclo di acquisizione (Acquisition cycle) di tutte le variabili portandolo da 1 secondo a 100 millisecondi.

| * 🖻  | B 3                                       |           |                              |           |                         |      |                                                                               |                   | <b>=</b>             |
|------|-------------------------------------------|-----------|------------------------------|-----------|-------------------------|------|-------------------------------------------------------------------------------|-------------------|----------------------|
| Defa | ault tag table                            |           |                              |           |                         |      |                                                                               |                   |                      |
| N    | lame 🔺                                    | Data type | Connection                   | PLC name  | PLC tag                 | Addr | Access mode                                                                   | Acquisition cycle | Source comment       |
| -    | -A1                                       | Bool      | HMI_Connection_1             | CPU_1214C | "-A1"                   |      | <symbolic a<="" th=""><th>100 ms</th><th>return signal eme</th></symbolic>    | 100 ms            | return signal eme    |
| -    | -B1                                       | Bool      | HMI_Connection_1             | CPU_1214C | "-B1"                   |      | <symbolic a<="" td=""><td>100 ms</td><td>sensor cylinder</td></symbolic>      | 100 ms            | sensor cylinder      |
| -    | -B2                                       | Bool      | HMI_Connection_1             | CPU_1214C | *-B2*                   |      | <symbolic a<="" td=""><td>100 ms</td><td>sensor cylinder</td></symbolic>      | 100 ms            | sensor cylinder      |
| -    | -83                                       | Bool      | HMI_Connection_1             | CPU_1214C | *-B3*                   |      | <symbolic a<="" td=""><td>100 ms</td><td>sensor motor -M1</td></symbolic>     | 100 ms            | sensor motor -M1     |
|      | -B4                                       | Bool      | HMI_Connection_1             | CPU_1214C | *-B4*                   |      | <symbolic a<="" td=""><td>100 ms</td><td>sensor part at slid.</td></symbolic> | 100 ms            | sensor part at slid. |
| -    | -B5                                       | Bool      | HMI_Connection_1             | CPU_1214C | "-85"                   |      | <symbolic a<="" td=""><td>100 ms</td><td>sensor metal part .</td></symbolic>  | 100 ms            | sensor metal part .  |
| -    | -B6                                       | Bool      | HMI_Connection_1             | CPU_1214C | "-B6"                   |      | <symbolic a<="" td=""><td>100 ms</td><td>sensor part in fro</td></symbolic>   | 100 ms            | sensor part in fro   |
| -    | -B7                                       | Bool 🔳    | HMI_Connectio                | CPU_1214C | *-87*                   |      | <symboli td="" 💌<=""><td>100 ms</td><td>sensor part at end.</td></symboli>    | 100 ms            | sensor part at end.  |
|      | -КО                                       | Bool      | HMI_Connection_1             | CPU_1214C | *-ко*                   |      | <symbolic a<="" td=""><td>100 ms</td><td>main switch "ON"</td></symbolic>     | 100 ms            | main switch "ON"     |
| -00  | MAGAZINE_PLASTIC_Plastic_Parts_Actual     | Int       | HMI_Connection_1             | CPU_1214C | MAGAZINE_PL             |      | <symbolic a<="" td=""><td>100 ms</td><td>Actual Value mag</td></symbolic>     | 100 ms            | Actual Value mag     |
| -    | MOTOR_AUTO_DB_Memory_automatic_start_stop | Bool      | HMI_Connection_1             | CPU_1214C | MOTOR_AUTO              |      | <symbolic a<="" td=""><td>100 ms</td><td>Memory used for</td></symbolic>      | 100 ms            | Memory used for      |
| -    | OPERATING_HMI_automatic_start             | Bool      | HMI_Connection_1             | CPU_1214C | OPERATING_H             |      | <symbolic a<="" td=""><td>100 ms</td><td>HMI pushbutton a</td></symbolic>     | 100 ms            | HMI pushbutton a     |
| -    | OPERATING_HMI_automatic_stop              | Bool      | HMI_Connection_1             | CPU_1214C | OPERATING_H             |      | <symbolic a<="" td=""><td>100 ms</td><td>HMI pushbutton a</td></symbolic>     | 100 ms            | HMI pushbutton a     |
| -00  | OPERATING_HMI_mode_selector               | Bool      | HMI_Connection_1             | CPU_1214C | OPERATING_H             |      | <symbolic a<="" td=""><td>100 ms</td><td>HMI mode selecto.</td></symbolic>    | 100 ms            | HMI mode selecto.    |
| -    | OPERATING_HMI_reset_counter_plastic       | Bool      | HMI_Connection_1             | CPU_1214C | OPERATING_H             |      | <symbolic a<="" td=""><td>100 ms</td><td>HMI reset counter</td></symbolic>    | 100 ms            | HMI reset counter    |
| -    | -Q3                                       | Bool      | HMI_Connection_1             | CPU_1214C | "-Q3"                   |      | <symbolic a<="" td=""><td>100 ms</td><td>conveyor motor</td></symbolic>       | 100 ms            | conveyor motor       |
| -    | SPEED_MOTOR_Speed_Actual_Value            | Real      | HMI_Connection_1             | CPU_1214C | SPEED_MOTOR             |      | <symbolic a<="" td=""><td>100 ms</td><td>Speed actual valu.</td></symbolic>   | 100 ms            | Speed actual valu.   |
| -    | Tag ScreenNumber                          | UInt      | <internal tag=""></internal> | -         | <undefined></undefined> |      | -                                                                             | 100 ms            |                      |
|      | Add new>                                  |           |                              |           |                         |      |                                                                               |                   |                      |
| 1    |                                           |           | III                          |           |                         |      |                                                                               |                   | >                    |

- → Prima di caricare la visualizzazione nel pannello si devono ricompilare la CPU e il pannello e salvare il progetto. (→ CPU\_1214C → 🛅 → Panel KTP700 Basic → 🛅 → 🔚 Save project )
  - → Se la compilazione viene eseguita correttamente si può caricare l'intero controllore con il programma creato, compresa la configurazione hardware, come spiegato per i moduli precedenti.

 $(\rightarrow \blacksquare)$ 

→ Per caricare la visualizzazione nel pannello procedere in modo analogo. Selezionare la cartella → "Panel KTP700 Basic [KTP700 Basic PN]" e fare clic sull'icona
 → □ "Download to device" (Carica nel dispositivo).

### 7.14 Vista barra

→ Ora si deve impostare il setpoint per la velocità del motore e visualizzare il valore istantaneo. Aprire quindi la pagina → "Speed Motor" (velocità del motore) con un doppio clic.

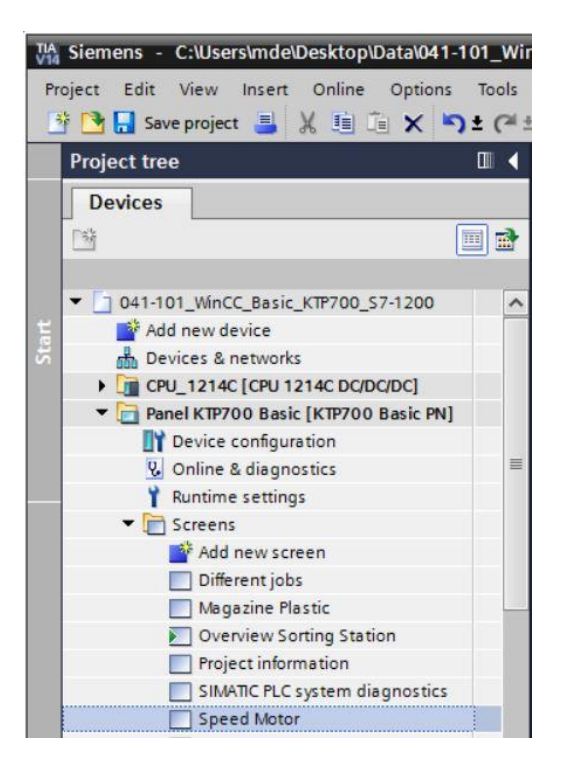

→ Eliminare il campo di testo al centro della pagina selezionandolo con un clic del tasto destro del mouse e attivando → "Delete" (Elimina) nel menu a comparsa.

|                  |          |                                 |               |                                       |                                         |            | Opt      | tions      |      |
|------------------|----------|---------------------------------|---------------|---------------------------------------|-----------------------------------------|------------|----------|------------|------|
| oma 📋 16 💌       | BIL      | <u>J</u> ⊱ A^ ±                 | E ± 🗛 ± 🖄 ± 🜌 | 1 = 1 - 1 = 1                         | 💁 ± 🗐 ± 🎚                               | !± ≝± 🗳 '  | k        | 2 🖬 🕨      | L    |
|                  |          |                                 |               |                                       |                                         | ^          | ~        | Basic obje | ects |
| M remensionary : | top rele | ased Ove                        | rview Sorting | Station 🖂 🖂                           | main switz                              | h.OFF      | 1        | · •        | -    |
|                  |          | • • • • • • • • • • • • • • • • |               | • • • • • • • • • • • • • • • • • • • | automatic                               | stopped 10 |          |            |      |
| Back             |          |                                 |               |                                       |                                         |            | ~ 1      | Elements   |      |
|                  |          |                                 |               |                                       |                                         |            | 0.17     |            | 4    |
|                  |          |                                 |               |                                       | •••••                                   |            | 10       | - 🔝        |      |
|                  |          |                                 |               | · · · · · · · · · · · · · · · · · · · |                                         |            | <b>O</b> |            | 1    |
| <u> </u>         |          |                                 | P             |                                       | • • • • • • • • • • • • • • • • • • • • |            | ~ 1      | Controls   |      |
| <b>.</b>         |          |                                 | >peea         | ut                                    | Ctrl+X                                  |            | 7        |            | i    |
|                  |          |                                 | 11 C          | opy<br>aste                           | Ctrl+C<br>Ctrl+V                        |            |          |            | Q,   |
|                  | :::::::  | •••••                           | c             | opy to excel format                   |                                         |            |          |            |      |

 $\rightarrow$  Per rappresentare graficamente il valore istantaneo della velocità selezionare l'oggetto  $\rightarrow$ 

"Graphic bar" (Barra grafica) in  $\rightarrow$  "Elements" (Elementi) nella finestra degli strumenti e trascinarlo al centro della pagina.

| …:_KTP700_S7-1200 → Panel KTP700 Basic [KTP700 Basic PN] → Screens → Speed Motor 🛛 🗕 🖬 🗮 🗙 | Toolbox             |         |
|--------------------------------------------------------------------------------------------|---------------------|---------|
|                                                                                            | Options             |         |
| Tahoma 🔳 13 ▼ B I U S A*± ≣± A± ± ± =± -± ■± A± =± U±*                                     | 🕨 🤽 🖽 🔟 M           |         |
|                                                                                            | ✓ Basic objects     |         |
| initial switch off                                                                         | / • •               |         |
| Back                                                                                       | Α 🔽                 |         |
| Dack                                                                                       | ✓ Elements          |         |
|                                                                                            | <b>• 01 11 51.0</b> | <u></u> |
|                                                                                            | 5                   |         |
|                                                                                            |                     |         |
|                                                                                            | ✓ Controls          |         |
| xh:: 373,222 : :                                                                           | 🧏 🗹 🙀               |         |
|                                                                                            | <b>9</b>            |         |

→ In "Properties" (Proprietà), "General" (Generale) impostare il "Maximum scale value" (Valore massimo della scala) a → 50 e il "Minimum scale value" (Valore minimo della scala) a → -50.

| Bar_1 [Bar]     | <b>Q</b> Properties | 1. Info    | 追 🛿 Diagn | ostics    |         |       |  |  |   |
|-----------------|---------------------|------------|-----------|-----------|---------|-------|--|--|---|
| Properties      | Animations          | Events     | Texts     |           |         |       |  |  |   |
| 📑 Property list | General             |            |           |           |         |       |  |  |   |
| General         | Deserver            |            |           |           |         |       |  |  |   |
| Appearance      | Process             |            |           | 1         |         |       |  |  |   |
| Border type     | Maximu              | m scale 50 |           | <b></b> ↑ |         |       |  |  |   |
| Scales          |                     | value:     |           |           |         |       |  |  |   |
| Label           | •                   |            |           | -x        | Process | tag:  |  |  |   |
| Layout          |                     |            |           | -         | PLC     | tag:  |  |  | 7 |
| Text format     | -                   |            |           |           |         |       |  |  |   |
| Limits/Ranges   |                     |            |           |           | Add     | ress: |  |  |   |
| Styles/Designs  | Minimu              | m scale    | -         | -         |         |       |  |  |   |
| Miscellaneous   |                     | value:     | -         | <u>-+</u> |         |       |  |  |   |

→ Per l'accoppiamento del processo selezionare → "CPU\_1214C" → "Program blocks" (Blocchi di programma) e il blocco dati → "SPEED\_MOTOR[DB2]". Trascinare quindi la variabile → "Speed\_Actual\_Value" da → "Details view" (Vista dettagli) nel campo "Process tag" (Variabile di processo).

| TA Siemens - C:\Users\mde\Desktop\Data\041 | -101_WinCC_Basic_ | KTP700_S7-1200\041-101_WinCC_Basic_KTP700_S7-1200             | _ ¤ ×                                  |
|--------------------------------------------|-------------------|---------------------------------------------------------------|----------------------------------------|
| Project Edit View Insert Online Options    | Tools Window      | Help                                                          | Totally Integrated Automation          |
| 📑 🎦 🔚 Save project 🚇 🐰 🏥 📠 🗙 🎙             | 9 ± 🖓 ± 🗐 🗓       | 🚹 🖳 🙀 💋 Go online 🖉 Go offline  🎄 🖪 🖪 🕺 📩                     | PORTAL                                 |
| Project tree 🔲 🖣                           | 041-101_WinCC_    | Basic_KTP700_S7-1200 → Panel KTP700 Basic [KTP700 Basic PN] → | Screens → Speed Motor _ ■ ■ = × ◀      |
| Devices                                    |                   |                                                               | A                                      |
|                                            | Tahoma 📳          | 13 B I U S A't = t At t t = t - t = t                         | Ch ± ≣ ±     ± 🔤 ± 🝕 t≅ ± 🗔 🔤          |
|                                            | <b>CTZ</b> Lewist | gency stop released Overview Solung: Station                  |                                        |
| 5 - 041-101_WinCC_Basic_KTP700_S           |                   |                                                               | Transminur stabben 10.33.33 Mil        |
| Add new device                             | Back              | c                                                             |                                        |
| E Devices & networks                       |                   |                                                               | 📶 🕺                                    |
| ✓ ☐ CPU_1214C [CPU 1214C DC/               |                   | 50 —                                                          | ······································ |
| Device configuration                       |                   |                                                               |                                        |
| Colline & diagnostics                      |                   | 20                                                            |                                        |
| Program blocks                             |                   |                                                               | ······                                 |
| Add New Diock                              |                   |                                                               |                                        |
|                                            |                   | -50 -50                                                       |                                        |
|                                            |                   | •••••••••••••••••••••••••••••••••••••••                       | × 1                                    |
| MOTOR_AUTO [FB1]                           | <                 |                                                               | > 100%                                 |
| MAGAZINE_PLASTIC [D                        | Bar_1 [Bar]       | Sector Properties                                             | 🚺 Info 🚺 🗓 Diagnostics 📰 🗆 🗸 🔤         |
| MOTOR_AUTO_DB [DB1]                        | Properties        | Animations Events Texts                                       | 1                                      |
| OPERATING_HMI [DB4]                        | Descent list      |                                                               | nst                                    |
| SPEED_MOTOR [DB2]                          | roperty list      | General                                                       |                                        |
| < III >                                    | General           | Process                                                       | E. O                                   |
| Details view                               | Appearance        |                                                               | o l                                    |
|                                            | Border type       | value: 50                                                     | -                                      |
|                                            | Scales            | 1                                                             |                                        |
| Name                                       | Laber             | -X Process tag:                                               | SPEED_MOTOR_Speed_Actual_value         |
| Speed_Setpoint ^                           | Text format       | – PLC tag:                                                    | SPEED_MOTOR.Speed_Actual_Value         |
| Speed_Actual_Value                         | Limits/Ranges     | Address:                                                      | Real                                   |
| Positive_Speed                             | Styles/Designs    | Minimum scale                                                 |                                        |
| Negative_Speed                             | Miscellaneous     | value: -50                                                    | A                                      |
|                                            |                   |                                                               | T                                      |
| Portal view     Overview                   | Speed Motor       |                                                               | The project 041-101_WinCC_Basic_KTP    |

→ In "Properties" (Proprietà), "Scales" (Scale) selezionare → ☑ "Show scale" (Visualizza scala), impostare → 2 in "Divisions" (Suddivisioni), → 1 in "Marks label" (Etichetta dei segni graduazione) e → 10 in "Interval" (Intervallo).

| Bar_1 [Bar]    |                         | Rroperties | 🚺 Info 🔒 🗓 Diagnostics |  |
|----------------|-------------------------|------------|------------------------|--|
| Properties     | Animations Events Texts |            |                        |  |
| Property list  | Scales                  |            |                        |  |
| General        | C Shawaaala             |            |                        |  |
| Appearance     | Show scale              |            |                        |  |
| Border type    | Settings                | Large inte | erval                  |  |
| Scales         |                         |            |                        |  |
| Label          | Auto-scale:             |            | Interval: 10           |  |
| Layout         | Divisions: 2            | -          |                        |  |
| Text format    | Marks label: 1          |            |                        |  |
| Limits/Ranges  |                         |            |                        |  |
| Styles/Designs |                         |            |                        |  |
| Miscellaneous  |                         |            |                        |  |

→ In "Properties" (Proprietà), "Label" (Etichetta) selezionare →  $\blacksquare$  "Label" e impostare → U/min (giri/min) in "Units" (Unità) e → 2 in "Decimal places" (Cifre dopo la virgola).

| Bar_1 [Bar]    |                  |                               | <b>Properties</b> | 🗓 Info 🚺 🗓 D     | iagnostics |  |
|----------------|------------------|-------------------------------|-------------------|------------------|------------|--|
| Properties     | Animations Event | s Texts                       |                   |                  |            |  |
| Property list  | Label            |                               |                   |                  |            |  |
| General        | Cottings for lab |                               | Label             | onath            |            |  |
| Appearance     | Setungs for lab  | 31                            | Labern            | engui            |            |  |
| Border type    |                  | Label                         |                   | Integer numbers: | 3          |  |
| Scales         |                  | Show *+* for positive numbers |                   | Decimal places:  | 2          |  |
| Label          |                  |                               |                   | Decimarpiaces.   | 2          |  |
| Layout         | •                | Use exponential notation      |                   |                  |            |  |
| Text format    |                  | Two-line label                |                   |                  |            |  |
| Limits/Ranges  | Unit:            | rpm                           | _                 |                  |            |  |
| Styles/Designs |                  |                               |                   |                  |            |  |
| Miscellaneous  |                  |                               |                   |                  |            |  |

→ Modificare la posizione e la dimensioni della barra in → "Position & size" (Posizione & dimensioni) nell'area "Layout" di "Properties" (Proprietà). Sopra il grafico a barre inserire un

 $\rightarrow$  campo di testo A con il testo descrittivo  $\rightarrow$  "Speed actual value" (valore istantaneo della velocità).

| 041-101_WinCC_Basic_KTP700_S7-1200 → | Panel KTP700 Basic [KTP700 I                         | Basic PN] → S | creens 🕨 Sj                  | peed Motor                   | _ • • ×                               |
|--------------------------------------|------------------------------------------------------|---------------|------------------------------|------------------------------|---------------------------------------|
|                                      |                                                      |               |                              |                              |                                       |
| Tahoma 🔳 13 - B I U S A S            | : ≣± <u>A ± <u>&amp;</u> ± <u>∠</u> ± <u>≡</u> ±</u> | — 🛨 📕 ± 🕰     | 主幕王田の                        | Ł 🚞 ± 💜 t <mark>⊯</mark> ± C | L                                     |
| Back                                 | eed actual value                                     |               |                              |                              | ···· 2                                |
|                                      | - 50.00rpm<br>- 40.00                                |               |                              |                              | 2                                     |
|                                      | - 30.00<br>- 20.00<br>- 10.00                        |               |                              |                              |                                       |
|                                      |                                                      |               |                              |                              |                                       |
|                                      | 20.00<br>30.00<br>40.00                              |               |                              |                              |                                       |
| <                                    |                                                      |               | 100%                         | ·····                        | · · · · · · · · · · · · · · · · · · · |
| Bar_1 [Bar]                          |                                                      | Properties    | i Info i                     | Diagnostics                  |                                       |
| Properties Animations Events         | Texts                                                |               |                              |                              |                                       |
| Property list Layout                 |                                                      |               |                              |                              |                                       |
| General Appearance Position & size   |                                                      | Style         |                              |                              |                                       |
| Border type<br>Scales<br>Label       | 110 <b>1</b><br>1 250 <b>1</b>                       | Scale<br>Bara | position: Ri<br>lignment: To | ght/down<br>pp               | •                                     |
| Layout                               |                                                      |               |                              |                              |                                       |

→ Per poter impostare il setpoint della velocità selezionare l'oggetto → "I/O Field" (Campo I/O)
 D.IZ in → "Elements" (Elementi) nella finestra degli strumenti e trascinarlo in alto a destra, vicino al grafico a barre.

| 700_\$7 | -1200 🕨 Panel H | KTP700 Basic [K] | [P700 Basic PN]                    | Screens   | Speed Motor | _ <b>= =</b> ×                        | Toolbox         | <b>a</b> 🛛 🕨 |
|---------|-----------------|------------------|------------------------------------|-----------|-------------|---------------------------------------|-----------------|--------------|
|         |                 |                  |                                    |           |             |                                       | Options         |              |
| Tahoma  | 16 💌            | BIUSA            | (`± <u>≣</u> ± <u>A</u> ± <u>⊀</u> | 2 ± 🖉 ± 🔳 | 1 - 1 📕 1   | ∆±≞±'                                 | 🕨 🙎 🖽 🔟 '       |              |
|         | Back            |                  | Speed actual v                     | alue      |             | · · · · · · · · · · · · · · · · · · · | ✓ Basic objects | •            |
|         |                 |                  | - 50 00rpm                         |           |             |                                       | / • (           |              |
|         |                 |                  | - 40.00                            |           |             |                                       | Α 🔝             |              |
|         |                 |                  | - 30.00                            |           | 0000000     |                                       | ✓ Elements      |              |
|         |                 |                  | - 20.00                            |           |             | x/y: 521,182                          |                 |              |
|         |                 |                  | 0.00                               |           |             |                                       |                 |              |
|         |                 |                  | 10.00                              |           |             | •                                     | <u>5</u>        |              |
| <       | III             |                  | >                                  | 100%      |             | <b>@</b>                              |                 |              |

→ In "Properties" (Proprietà), "General" (Generale) lasciare il tipo → "Input/output"
 (Ingresso/Uscita) e impostare "Format pattern" (Formato di rappresentazione) su → s99,99.

| I/O field_1 [I/O f              | ield]          |              | Rec Prop | perties | 🗓 Info 追 🛛     | Diagnostics |   |
|---------------------------------|----------------|--------------|----------|---------|----------------|-------------|---|
| Properties                      | Animations Eve | nts Texts    |          |         |                |             |   |
| Property list                   | General        |              |          |         |                |             |   |
| General                         | Process        |              |          | Format  | t              |             |   |
| Characteristics                 | Tag:           |              |          |         | Display format | : Decimal   | • |
| Layout<br>Text format           | PLC tag:       |              | 7        |         | Decimal places | : 0 🜲       |   |
| Limits                          | Address:       |              |          |         | Field length   | : 5 🗣       |   |
| Styles/Designs<br>Miscellaneous | Туре           |              |          |         | Leading zeros  | :           |   |
| Security                        | Mode:          | Input/output | •        |         |                |             |   |
|                                 |                |              |          |         |                |             |   |

→ Per l'accoppiamento del processo selezionare → "CPU\_1214C" → "Program blocks" (Blocchi di programma) e il blocco dati → "SPEED\_MOTOR[DB2]". Trascinare quindi la variabile → "Speed\_Setpoint" da → "Details view" (Vista dettagli) nel campo "Tag" (Variabile).

| Ministry         Siemens         C:\Users\mde\Desktop\Data\C           Project         Edit         View         Insert         Online         Opti           Image: The second second sec | 41-101<br>ons T | _WinCC_Basic_KTP70<br>ools Window Help<br>CP ± 🖓 10 10 19                                                                                                   | 2_\$7-1200041-101_WinCC_Basic_KTP700_\$7-1200                                                                                                    | _ □ ><br>Totally Integrated Automation<br>PORTAL                   |
|----------------------------------------------------------------------------------------------------|-----------------|----------------------------------------------------------------------------------------------------|----------------------------------------------------------------------------------------------------|--------------------------------------------------------------------|
| Project tree Devices                                                                                                    |                 | 041-101_WinCC_Ba                                                                                                    | sic_KTP700_57-1200 → Panel KTP700 Basic [KTP700 Basic PN] →<br>6 ▼ B I U 5 A*± . A* & ± 2* = ± - ±                                                                                 | Screens ≻ Speed Motor = ■ = × (<br>▲ ± Ⅲ ± Ⅲ ± ☱ ± 《 ≒ ± ⊑,        |
|                                                                                                    | =               | VO field 1 [//O field                                                                                                    | Speed actual value<br>- 50.00rpm<br>- 40.00<br>- 30.00<br>- 20.00<br>- 10.00<br>                                                                                                   | 0<br>100% V V V V V V V V V V V V V V V V V V                      |
| MGGAZINE_PLASTC[DB3] MOTOR_AUTO_DB[DB1] OFERATING_HM[DB4] SPEED_MOTOR[DB2]  Details view Name Speed_Setpoint Speed_Actual_Value Positive_Speed                                                                                                    |                 | Properties A<br>Property list<br>General<br>Appearance<br>Characteristics<br>Layout<br>Text format<br>Limits<br>Styles/Designs<br>Miscellaneous<br>Security | Imations     Events     Texts       General     Formation       Process     Image: SPEED_MOTOR_Speed_Setpoint       PLC tag:     SPEED_MOTORSpeed_Setpoint       Address:     Real | mat Display format: Decimal Pield length: 5 Format pattern: 599.99 |

→ In "Properties" (Proprietà), "Appearance" (Aspetto) impostare → "blu" come colore dello sfondo.

| I/O field_1 [I/O f        | ield]                   | Ser Pro        | operties 🚺 Info 🚺           | 🗓 Diagnostics 🛛 🗖 🗕 🤝 |
|---------------------------|-------------------------|----------------|-----------------------------|-----------------------|
| Properties                | Animations Events Texts |                |                             |                       |
| Property list             | Appearance              |                |                             |                       |
| General<br>Appearance     | Background              |                | Border                      |                       |
| Characteristics<br>Layout | Color:<br>Fill pattern: | 49, 101, 255 - | Width:<br>Style:            | 4 Double line         |
| Text format<br>Limits     | Corner radius:          |                | Color:<br>Background color: | 66, 73, 82            |
| Miscellaneous<br>Security | Text<br>Color:<br>Unit: | More colors    |                             |                       |
|                           |                         |                |                             |                       |
→ In "Text format" (Formato del testo), "Properties" (Proprietà) impostare l'allineamento orizzontale (Alignment, Horizontal) su → "Right" (A destra).

| I/O field_1 [I/O f |             |              |          |             | <b>Properties</b> | 1 Info | i Diagnostics |   |
|--------------------|-------------|--------------|----------|-------------|-------------------|--------|---------------|---|
| Properties         | Animations  | Events Te    | xts      |             |                   |        |               |   |
| Property list      | Text format |              |          |             |                   |        |               |   |
| General            | Commente    |              |          |             |                   |        |               |   |
| Appearance         | Format:     |              |          |             |                   |        |               |   |
| Characteristics    |             | Font:        | Tahoma   | , 16px, sty | le=Bold           |        |               |   |
| Layout             | •           | Orientations | Harizant |             |                   |        |               |   |
| Text format        |             | onentation:  | Honzom   | 181         |                   |        |               |   |
| Limits             |             |              |          |             |                   |        |               |   |
| Styles/Designs     | Alignmer    | π            |          |             |                   |        |               |   |
| Miscellaneous      |             | Horizontal:  | Right    |             |                   |        |               | - |
| Security           |             | Vertical:    | Middle   |             |                   |        |               | • |

- → Modificare la posizione e le dimensioni del campo I/O in → "Position & size" (Posizione & dimensioni) nell'area "Layout" di "Properties" (Proprietà).
- → Sopra il grafico a barre inserire un → campo di testo A con il testo descrittivo → "Speed setpoint" (setpoint della velocità).

| Tahoma     16     Back     Speed actual value:     Speed setpoint <ul> <li>50.00rpm</li> <li>40.00</li> <li>30.00</li> <li>20.00</li> </ul> 100%                                                                                                    | (31/2000<br>(39:39 AN |
|----------------------------------------------------------------------------------------------------|-----------------------|
| Tahoma       16       B       I       U       S A* ±        A ±        A ±        I       I                                                                                                    | (31/200<br>9:39 AN    |
| ▲       Overview Sorting Station       >       nial6 switch:06F       12/         automatic:stopped       10:5         Back       Speed actual value       Speed setpoint         -       50.00rpm         -       40.00         -       30.00         -       20.00                                                                                                    | /31/2000<br>9:39 AN   |
| Image System     Image System     I | /31/2000<br>9:39 AN   |
| Back Speed actual value Speed setpoint +00.00<br>30.00<br>20.00                                                                                                    | 59:39 AN              |
| Back         Speed actual value         Speed setpoint           50.00rpm         +00.00           40.00         -30.00           -30.00         -20.00                                                                                                    |                       |
| Back Speed actual value Speed setpoint +00.00<br>- 40.00<br>- 30.00<br>- 20.00<br>- 100%                                                                                                    |                       |
|                                                                                                    |                       |
| <ul> <li>50.00rpm</li> <li>40.00</li> <li>30.00</li> <li>20.00</li> <li>100% ▼</li></ul>                                                                                                    |                       |
| <ul> <li>40.00</li> <li>- 30.00</li> <li>- 20.00</li> <li>- 100%</li> </ul>                                                                                                    |                       |
| <ul> <li>- 30.00</li> <li>- 20.00</li> <li>&gt; 100%</li> </ul>                                                                                                    |                       |
| < <u>100%</u> <u>100%</u> <u>100%</u>                                                                                                    |                       |
| < III > 100%                                                                                                    | ,                     |
|                                                                                                    |                       |
| I/O field_1 [I/O field] IVO field Diagnostics                                                                                                    | <b>1 1 -</b>          |
| Properties Animations Events Texts                                                                                                    |                       |
| Property list Layout                                                                                                    |                       |
| General Position & size Marnins                                                                                                    |                       |
| Appearance                                                                                                    |                       |
| Characteristics X: 447 96 1 3 2 2                                                                                                    |                       |
| Layout Y: 104 C I 32 C I 2 C                                                                                                    |                       |
| Limits Fit to size                                                                                                    |                       |
| Styles/Designs                                                                                                    |                       |
| Miscellaneous Fit object to contents                                                                                                    |                       |
| Security                                                                                                    |                       |
|                                                                                                    |                       |

- → Nella tabella delle variabili standard (Default tag table) modificare nuovamente il ciclo di acquisizione (Acquisition cycle) della nuova variabile da 1 secondo a 100 millisecondi.
- → Prima di caricare la visualizzazione nel pannello è necessario ricompilare il pannello e salvare il progetto.
  - $(\rightarrow \text{Panel KTP700 Basic} \rightarrow \square \rightarrow \square \text{Save project})$
  - → Per caricare la visualizzazione nel pannello selezionare la cartella → "Panel KTP700 Basic [KTP700 Basic]" e fare clic sull'icona → III "Download to device" (Carica nel dispositivo).

### 7.15 Segnalazioni

Quando è stato creato il pannello KTP700 Basic con l'Assistente sono state definite anche alcune finestre di segnalazione che ora vogliamo esaminare in dettaglio.

#### 7.15.1 Impostazioni generali per le segnalazioni

→ Innanzitutto si devono effettuare alcune impostazioni per la visualizzazione delle segnalazioni in runtime. Aprire con un doppio clic la cartella → "Runtime settings" (Impostazioni di runtime) di → "Panel KTP700 Basic". In "Alarms" (Segnalazioni), "General" (Generale) selezionare → M "Alarm class colors" (Colori delle classi di segnalazioni) e impostare un → tempo di visualizzazione di "10" secondi in "System messages" (Segnalazioni di sistema).

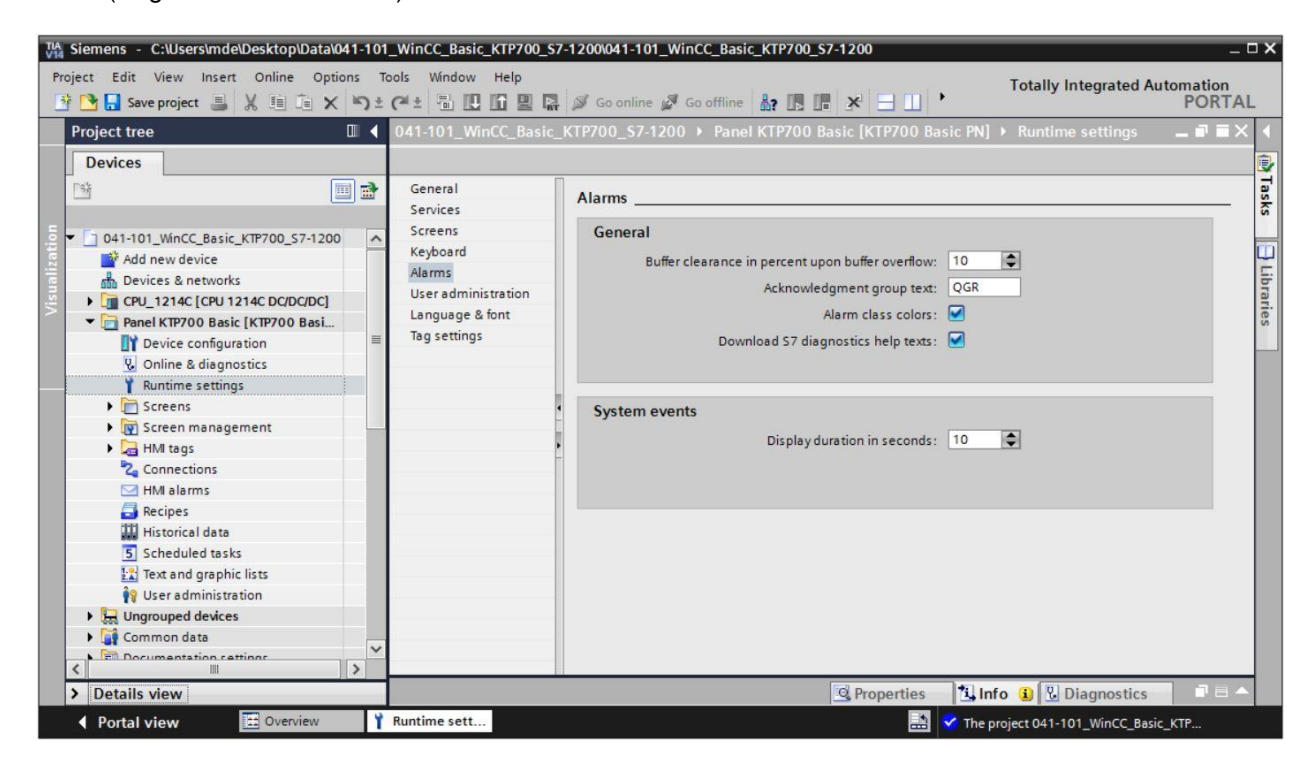

#### 7.15.2 Finestra di segnalazione

→ Per fare in modo che la finestra di segnalazione compaia in primo piano in tutte le pagine si utilizza la → pagina globale (Global screen) della cartella → "Screen management" (Gestione pagine) del → "Panel KTP700 Basic". Aprire la pagina con un doppio clic. Questa pagina contiene già tre finestre di segnalazione create automaticamente. Nella prima finestra di segnalazione → "System messages" (Segnalazioni di sistema), in "Properties" (Proprietà), "General" (Generale), sono già attive I le segnalazioni in attesa (Pending alarms) della classe I "System" (Sistema).

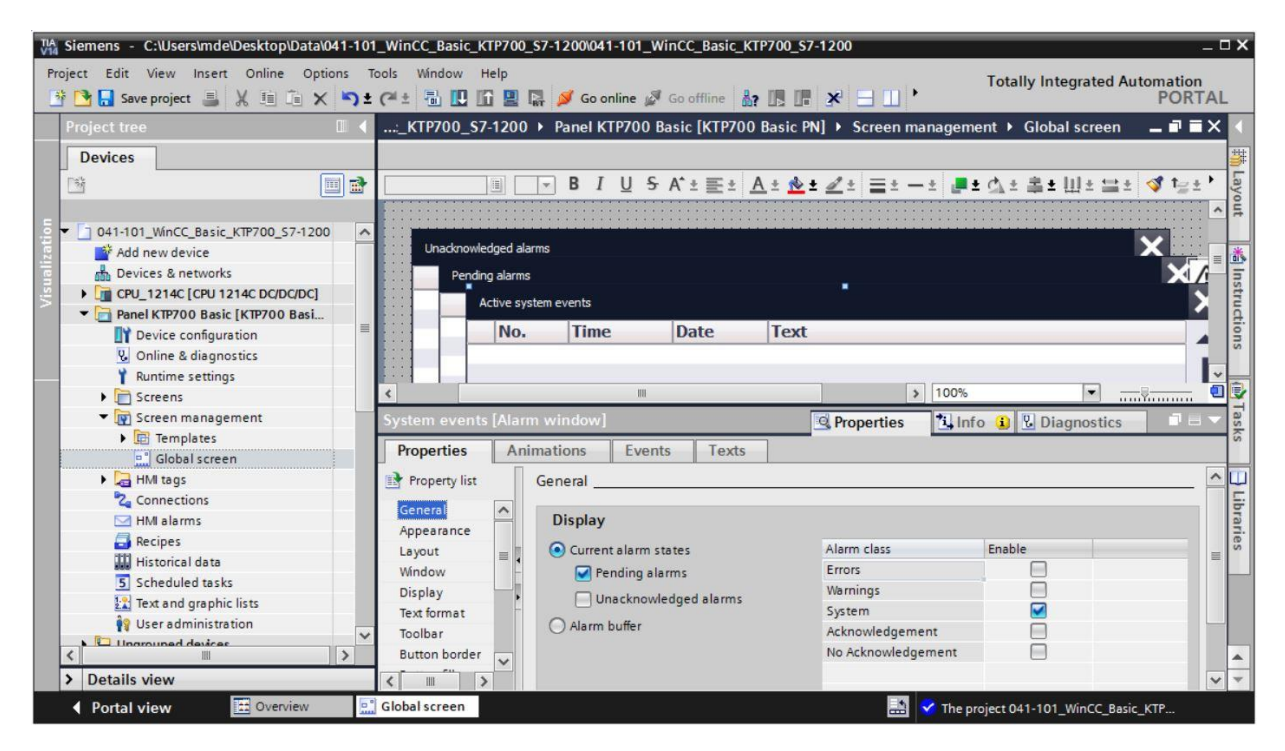

#### Avvertenza:

 le segnalazioni di sistema verranno visualizzate automaticamente in runtime per dieci secondi. → La seconda finestra di segnalazione della pagina globale è → "Pending alarms" (Segnalazioni in attesa). Attivare , Pending alarms" in "Properties", "General" e selezionare le classi di segnalazione , Errors" (Errori) e "Warnings" (Avvisi).

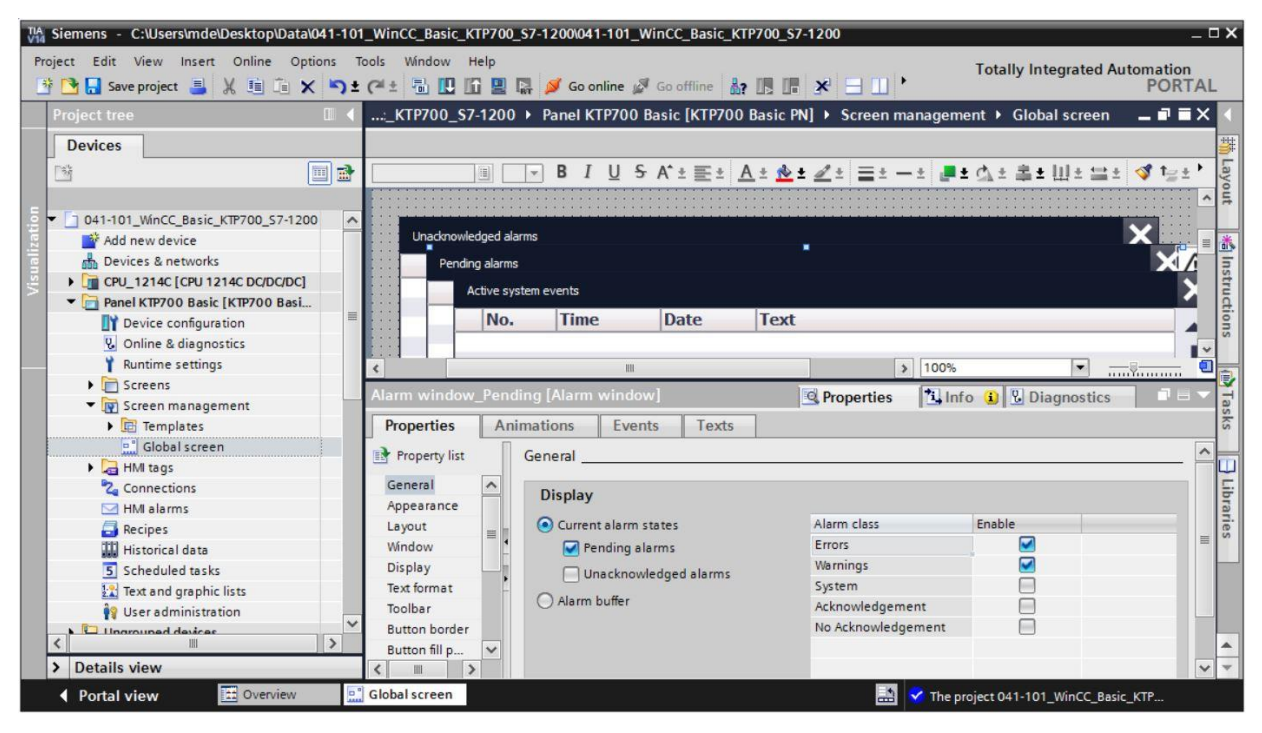

Avvertenza:

- le classi di segnalazione per gli errori e gli avvisi verranno create più avanti nel pannello.
- → La terza finestra di segnalazione della pagina globale è → "Unacknowledged alarms" (Segnalazioni non riconosciute). In questo caso, in "Properties", "General" si deve attivare I "Unacknowledged alarms" (Segnalazioni non riconosciute) e selezionare solo la classe di segnalazione I, "Errors".

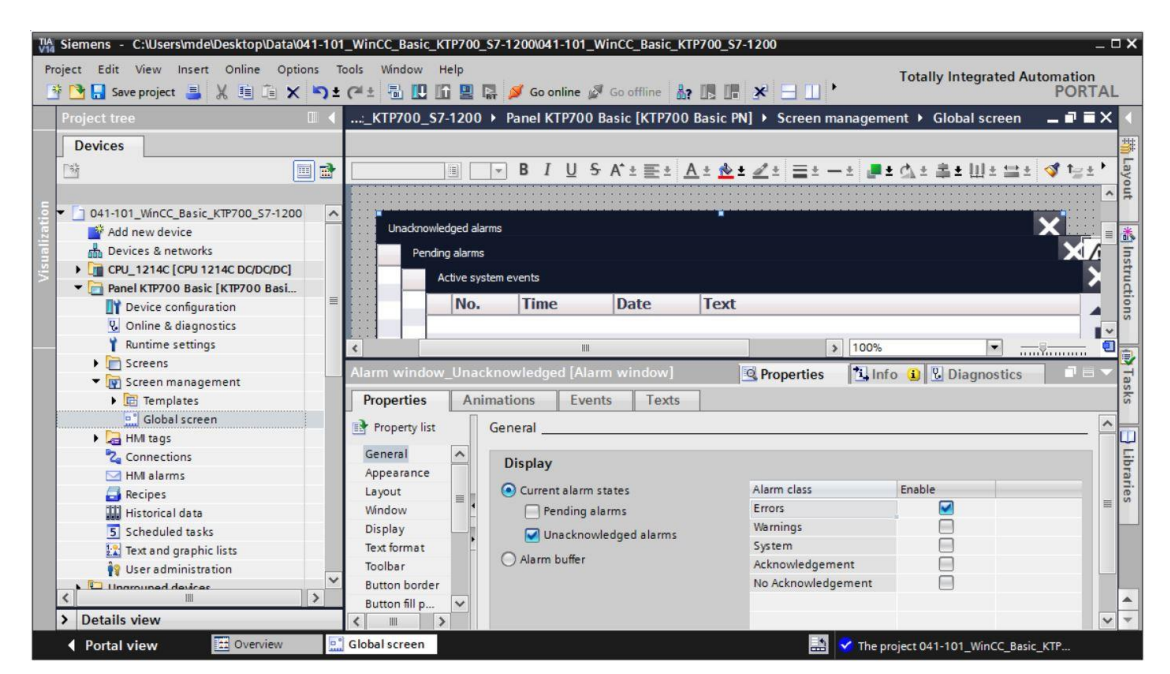

#### 7.15.3 Indicatore segnalazioni

→ Oltre alle finestre di segnalazione la pagina globale contiene un → indicatore che consente di riattivare la visualizzazione delle finestre di segnalazione nascoste dall'utente. In "Properties", "General" attivare le classi di segnalazione , "Errors: Pending alarms" (Errori: Segnalazioni in attesa), , , Errors: Acknowledged" (Errori: Riconosciuti) e , "Warnings: Pending alarms" (Avvisi: Segnalazioni in attesa).

| :_KTP700_S7     | -1200   | Panel I               | ктр700     | Basic [K] | P700 Basi     | cPN] ► So              | reen man       | igement 🕨   | Global scree | en _ I | ₹∎×            |
|-----------------|---------|-----------------------|------------|-----------|---------------|------------------------|----------------|-------------|--------------|--------|----------------|
|                 |         |                       |            |           |               |                        |                |             |              |        |                |
|                 |         | - B 1                 | <u>U</u> S | A* ± 🔳    | E± <u>A</u> ± | <u>rè</u> ± <u>⊿</u> ± | <u>≡ ± − ±</u> | 📑 ± 💁 :     | : 高士田 ti ti  | 🗎 ± 🚿  | t <u>≓</u> ±+` |
|                 |         |                       |            |           |               | SI                     | IVIAI          | TCF         | 1IVII        |        | ^              |
|                 |         |                       |            |           |               |                        |                |             |              |        | =              |
|                 |         |                       |            |           |               |                        |                |             |              |        |                |
|                 |         |                       |            |           |               |                        |                |             |              |        |                |
|                 |         | interiorie interiorie |            |           |               |                        |                |             | <u>n</u>     |        |                |
|                 |         |                       |            |           |               |                        |                | $\gamma$    |              |        | ~              |
| ٢.              |         |                       |            |           | 111           |                        | >              | 00%         | •            |        | 🖸              |
| Alarm indicator | r [Alan | m indicate            | or]        |           |               | Richard Prop           | erties         | 🗓 Info 🔒    | 🗜 Diagnosti  | cs     |                |
| Properties      | Ani     | mations               | Ever       | its T     | exts          |                        |                |             |              |        |                |
| Property list   |         | General _             |            |           |               |                        |                |             |              |        | ^              |
| General         |         | Alarm                 | classes    |           |               |                        |                |             |              |        |                |
| Layout          |         | Alarmo                | lace       |           | Rending ala   | rma r                  |                | Acknowladau | ad.          |        |                |
|                 |         | Errors                | .1033      |           | r ending ala  |                        |                | Acknowledge |              |        |                |
|                 |         | Warnin                | as         |           |               |                        |                |             | Ä            |        | =              |
|                 | •       | System                | 1          |           |               |                        |                |             | ē            |        |                |
|                 |         | Acknow                | vledgeme   | nt        |               |                        |                |             |              |        |                |
|                 |         | No Ack                | nowledge   | ment      |               |                        |                |             |              |        |                |
|                 |         |                       |            |           |               |                        |                |             |              |        |                |
|                 |         | <                     |            |           |               | III                    |                |             |              | >      | ~              |

→ In → "Events" (Eventi), "Click" è già impostata la visualizzazione della finestra di segnalazione con la funzione "ShowAlarmWindow" (VisualizzaFinestraSegnalazione).
 Selezionare "Click when flashing" (Fai clic con lampeggio) e impostare → "Object name" (Nome dell'oggetto) su "Alarm window\_Unacknowledged" (Finestra di segnalazione\_Non riconosciuta) in modo che venga aperta questa finestra.

| KTP700_S7-1200 > P        | anel KTP700 Basic [KTP700 Basic                       | PN] 🕨 Screen management 🕨 Global screen 🛛 🗕 🖬 🗃                  | × |
|---------------------------|-------------------------------------------------------|------------------------------------------------------------------|---|
|                           |                                                       |                                                                  |   |
|                           | B I <u>U</u> S A <sup>*</sup> ±≣± <u>A</u> ± <u>№</u> | ,2 ∠2   ≣2 - 2   <b>-</b> 2 ⊈ 2 ⊈2 Ш2 ≌2   <b>3</b> 1 <u>5</u> 2 |   |
|                           |                                                       | SIMATETIVI                                                       | ^ |
|                           |                                                       |                                                                  | = |
|                           |                                                       |                                                                  |   |
|                           |                                                       |                                                                  |   |
|                           |                                                       |                                                                  |   |
| <                         | Ш                                                     | > 100%                                                           | 1 |
| Alarm indicator [Alarm in | dicator]                                              | 🖳 Properties 🚺 Info 🔒 🖫 Diagnostics 📃 🗏                          | • |
| Properties Animati        | ons Events Texts                                      |                                                                  |   |
| _                         | 1 I E E X                                             |                                                                  |   |
|                           |                                                       |                                                                  |   |
| Click when flashing       | <ul> <li>ShowAlarmWindow</li> </ul>                   |                                                                  |   |
|                           | Object name                                           | Alarm window_Unacknowledged                                      |   |
|                           | Display mode                                          | Toggle                                                           |   |
|                           | <add function=""></add>                               |                                                                  |   |
|                           |                                                       |                                                                  |   |
|                           |                                                       |                                                                  |   |
|                           | <                                                     | III 2                                                            | • |

Utilizzabile liberamente per enti di formazione e di R&S. © Siemens AG 2018. Tutti i diritti riservati. 041-101-wincc-baisc-ktp700-s7-1200-r1709-it.docx

#### 7.15.4 Impostazioni delle classi di segnalazione

→ Per progettare il sistema di segnalazione e creare le singole segnalazioni si utilizza la voce di menu → "HMI alarms" (Segnalazioni HMI) del → "Panel KTP700 Basic". Per aprire il pannello selezionarlo con un doppio clic. La scheda "Alarm classes" (Classi di segnalazione) contiene già le classi di segnalazione utilizzate in precedenza, che possono essere comunque modificate. Modificare il colore dello sfondo per gli stati "Incoming" (In entrata) e "Incoming/Outgoing" (In entrata/in uscita) della classe di segnalazione → "Warnings" (Avvisi) e impostare il → "giallo".

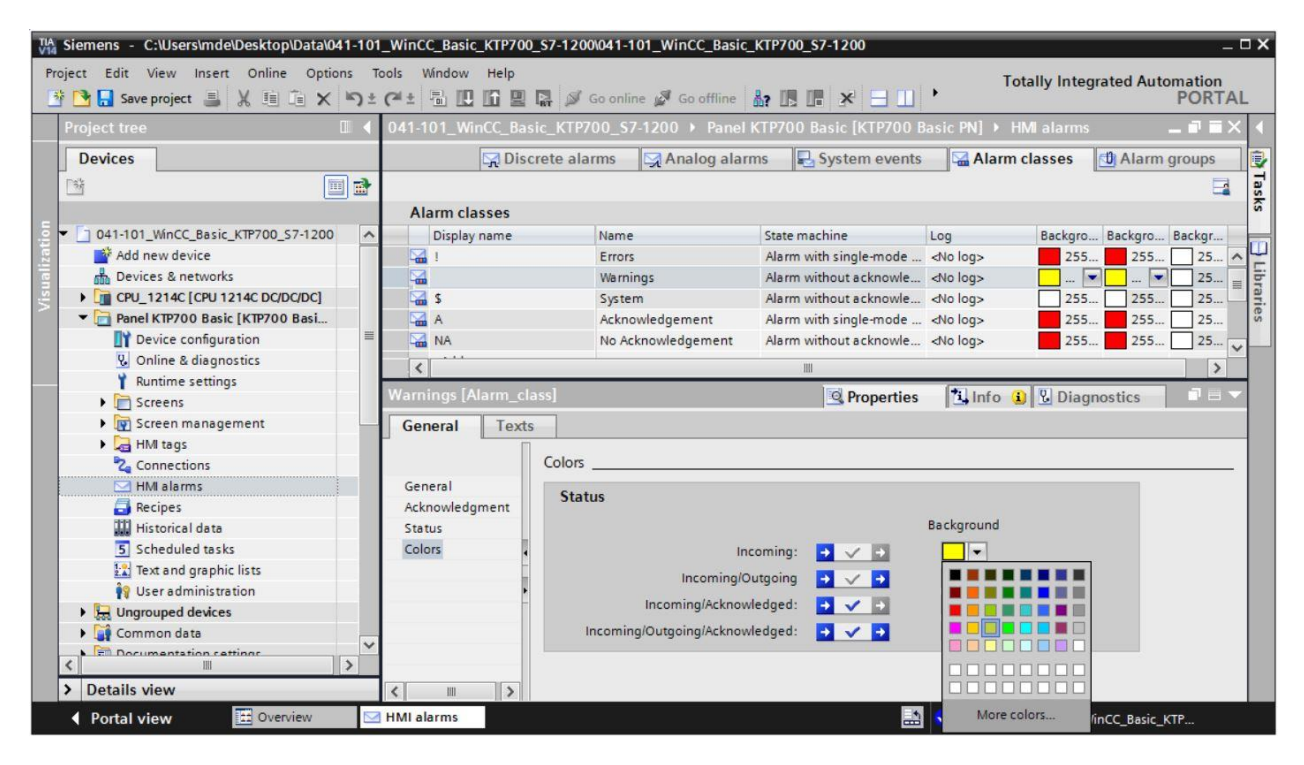

## 7.15.5 Segnalazioni di sistema

→ Selezionando → "Yes" nella scheda "System messages" (Segnalazioni di sistema) si autorizza l'importazione automatica delle segnalazioni.

| 041-101_W | inCC_Basic_KTP700_S7-1200 → Panel KTP70                                                                                | 00 Basic [KTP700 Ba | sic PN] ▶ HMI alarms | ⊨∎∎X         |
|-----------|----------------------------------------------------------------------------------------------------|---------------------|----------------------|--------------|
|           | 🙀 Discrete alarms 🛛 🙀 Analog alarms                                                                                    | System events       | Alarm classes        | Alarm groups |
|           |                                                                                                    | -                   |                      |              |
| System    | events                                                                                                    |                     |                      |              |
| ID        | Alarm text                                                                                                    |                     |                      |              |
|           | Import system events Do you want to import the system events? Apparently, no system events have been imported yet. Yes | No                  |                      |              |

| 4           | Discrete alarms 🛛 🖾 Analog alarms 🛛 😓 System events 🖓 Alarm cla           | sses 🗍 Alarm groups |
|-------------|---------------------------------------------------------------------------|---------------------|
|             |                                                                           | <b>_</b>            |
| System even | nts                                                                       |                     |
| ID          | Alarm text                                                                |                     |
| 9999        | Global: Unknown error %1,%2,%3,%4,%5,%6,%7,%8,%9.                         | ^                   |
|             | Number                                                                    | =                   |
| 10112       | Recipe does not contain any data records.                                 |                     |
| 30010       | Error writing a tag, error code: %1,%2.                                   |                     |
| 30011       | Invalid value %1 in parameter %2, error code: %3.                         |                     |
| 30012       | Invalid value %1 in parameter %2, valid range [%3 - %4], error code: %5.  |                     |
| 50000       | Overflow: no data exchange with the PLC.                                  |                     |
| 50001       | Overflow status ended: data exchange is running again.                    |                     |
| 70011       | Date/time could not be set, error code: %1,%2.                            |                     |
| 70016       | Cannot select screen number %1.                                           |                     |
| 70024       | Error in system function 'IncreaseValue': Tag range exceeded.             |                     |
| 70025       | Error in system function 'DecreaseValue': Tag range exceeded.             |                     |
| 70026       | Cannot move back one screen. No more screens saved.                       |                     |
| 2 70031     | Error in system function 'ChangeConnection': Authorized only for S7 PLCs. |                     |
| 70032       | Object selection with number in the tab sequence: %1 not possible.        | ~                   |
| 1000        |                                                                           | 0.7.0               |

#### 7.15.6 Segnalazioni analogiche

→ In "Analog alarms" (Segnalazioni analogiche) si può verificare se le variabili rispettano i limiti richiesti. Fare clic su "Add" (Aggiungi) e creare una nuova segnalazione. Selezionare il blocco dati → "SPEED\_MOTOR[DB2]" in → "CPU\_1214C", fare clic sulla variabile da controllare → "Speed actual value" (valore istantaneo della velocità) e trascinarla dalla → "Details view" (Vista dettagli) nel campo "Trigger tag" (Variabile di trigger). Trascinare quindi il valore limite variabile → "Positive\_Speed\_Threshold\_Error" da → "Details view" (Vista dettagli) nel campo "Limit value" (Valore limite).

| TIA Siemens - C:\Users\mde\Desktop\Data\041-10 | 01_WinCC_Basic_KTP700_S7-1200041-101_WinCC_Basic_KTP700_S7-1200 _ 🗆                                      |
|------------------------------------------------|----------------------------------------------------------------------------------------------------|
| Project Edit View Insert Online Options        | Tools Window Help Totally Integrated Automation                                                          |
| 📑 🔄 🔚 Save project 📕 🔏 💵 💷 🗙 🌖                 | 2 (# ± 📅 🛄 🔐 🚆 🖓 Goonline 🖉 Gooffine 🔉 🔄 📑 🗶 😓 🛄 📖 🖏 🖓                                                   |
| Project tree                                   | 041-101_WinCC_Basic_KTP700_S7-1200 → Panel KTP700 Basic [KTP700 Basic PN] → HMI alarms                   |
| Devices                                        | 🔄 🔄 🙀 Analog alarms 🔤 Analog alarms 🔤 System events 🖬 Alarm classes 🖞 Alarm groups                       |
| 🖻 🖻                                            |                                                                                                    |
|                                                | Analog alarms                                                                                            |
| Devices & networks                             | ID Alarm text Alarm class Trigger tag Limit Limit                                                        |
| ▼ [m CPU_1214C [CPU 1214C DC/DC/DC]            | 🗧 🙀 1 💽 Errors 🔙 SPEED_MOTOR_Speed_Actual_Value 🔜 SPEED_MOTOR_Positive_Speed_Threshold_Error) 🗒 🔬 Higher |
| Device configuration                           | <pre> <add< pre=""></add<></pre>                                                                         |
| S Online & diagnostics                         | A                                                                                                    |
| Program blocks                                 |                                                                                                    |
| Add new block                                  |                                                                                                    |
|                                                |                                                                                                    |
|                                                |                                                                                                    |
| MOTOR AUTO [FB1]                               |                                                                                                    |
| MAGAZINE PLASTIC [DB3]                         |                                                                                                    |
| MOTOR_AUTO_DB [DB1]                            |                                                                                                    |
| OPERATING_HMI [DB4]                            |                                                                                                    |
| SPEED_MOTOR [DB2]                              |                                                                                                    |
| < III >                                        |                                                                                                    |
| ✓ Details view                                 |                                                                                                    |
|                                                |                                                                                                    |
|                                                | ۲<br>۲                                                                                                   |
| Name                                           | Analog_alarm_1 [Analog_alarm]                                                                            |
| Speed_Setpoint                                 | Properties Events Taxts                                                                                  |
| Speed_Actual_Value                             |                                                                                                    |
| ✓ Positive_Speed                               | , General                                                                                                |
| Threshold_Error                                | General Settings                                                                                         |
| inresnoid_vvarning                             | Trigger Stanlings                                                                                        |
|                                                | Alarm text:                                                                                              |
| Portal view                                    | HMI alarms The project 041-101_WinCC_Basic_KTP                                                           |

→ Specificare nella colonna "Alarm text" (Testo di segnalazione) il testo → "Error threshold exceeded motor pos. speed" (Errore di valore limite velocità pos. del motore superata), selezionare la classe di segnalazione → "Errors" (Errori) e impostare "Modo" su → "Higher" (Superiore). Con la stessa procedura creare le tre segnalazioni delle classi "Avviso" e Errore" indicate di seguito.

|                    |                                             | 🔀 Discrete al | arms 🛛 🔀 Analog alarms 🖉       | System events 🛛 🖓 Alarm classes 🔂 Ala        | rm groups |
|--------------------|---------------------------------------------|---------------|--------------------------------|----------------------------------------------|-----------|
| ▶ 🕑                |                                             |               |                                |                                              | Ē         |
| Analog alarm       | 15                                          |               |                                |                                              |           |
| ID                 | Alarm text                                  | Alarm class   | Trigger tag                    | Limit                                        | Limit mod |
| 5 1                | Error threshold exceeded motor pos. speed   | Errors        | SPEED_MOTOR_Speed_Actual_Value | SPEED_MOTOR_Positive_Speed_Threshold_Error   | Higher    |
| 2                  | Warning threshold exceeded motor pos. speed | Warnings      | SPEED_MOTOR_Speed_Actual_Value | SPEED_MOTOR_Positive_Speed_Threshold_Warning | Higher    |
| 3                  | Error threshold underran motor neg. speed   | Errors        | SPEED_MOTOR_Speed_Actual_Value | SPEED_MOTOR_Negative_Speed_Threshold_Error   | Lower     |
| SA 4               | Warnung threshold underran motor neg. speed | Warnings      | SPEED_MOTOR_Speed_Actual_Value | SPEED_MOTOR_Negative_Speed_Threshold_Warning | Lower     |
| <add new=""></add> |                                             |               |                                |                                              |           |
| <                  |                                             |               |                                |                                              |           |

 → Le variabili rilevanti per il sistema di segnalazione devono essere aggiornate in modo ciclico e continuo. Aprire la → "Default tag table" (Tabella delle variabili standard) del pannello e selezionare innanzitutto la variabile "SPEED\_MOTOR\_Positive\_Speed\_Threshold\_Error". In "Properties" (Proprietà), "Settings" (Impostazioni), impostare → "Acquisition type" (Modo di acquisizione)

 $\rightarrow$  "Cyclic continuous" (Cicli continui). Modificare e controllare nello stesso modo anche le variabili "SPEED\_MOTOR\_Speed\_Actual\_Value",

"DREHZAHL\_MOTOR\_Positive\_Speed\_Threshold\_Error", "DREHZAHL\_MOTOR\_Negative\_Speed\_Threshold\_Error" "DREHZAHL\_MOTOR\_Negative\_Speed\_Threshold\_Warning".

| TIA<br>V14 | Siemens - C:\Users\mde\Desktop\Data\041-1 | 101_WinCC_Basic_KTP | 700_\$7-1200\041-101_WinCC_Ba      | sic_KTP700_S7-1200 |                                | _ ¤ X                             |
|------------|-------------------------------------------|---------------------|------------------------------------|--------------------|--------------------------------|-----------------------------------|
| Pr         | oject Edit View Insert Online Options     | Tools Window Help   | )                                  |                    |                                | Totally Integrated Automation     |
| 1          | 🕴 📑 Save project 📕 🐰 🏥 🗊 🗙 🏷              | 🛨 (P 🗄 🛄 🔟 🗎        | 🖳 🔀 💋 Go online 🖉 Go offlin        | e 🎝? 🖪 🖪 🗶         | 🚽 🛄 < earch in project>        | PORTAL                            |
|            |                                           | 041-101_WinCC_Bas   | sic_KTP700_\$7-1200 	 Panel        | KTP700 Basic [KTP] | 700 Basic PN] → HMI tags → Def | ault tag table [23] 🛛 🗕 🖬 🖬 🗙 📢   |
|            | Devices                                   |                     |                                    |                    |                                | 1                                 |
|            | F# III -                                  | # <b>+ + *</b>      |                                    |                    |                                |                                   |
|            |                                           | Default tag table   |                                    |                    |                                |                                   |
| 5          | ▼ 1 041-101 WinCC Basic KTP700 57         | Name .              | PLC tag                            |                    |                                |                                   |
| ati        | Add new device                            |                     | R Negative Speed Threshold Error   | Real               | HMI Connectio CPU 1214C        |                                   |
| aliz       | Bevices & networks                        |                     | OR Negative Speed Threshold Warn   | ing Real           | HMI Connectio CPU 1214C        | SPEED MOTOR                       |
| 'isu       | CPU_1214C [CPU 1214C DC/D                 | SPEED_MOTO          | DR_Positive_Speed_Threshold_Error  | Real               | HMI_Conne CPU_1214C            | SPEED_MOTOR                       |
| ^          | ▼ 📄 Panel KTP700 Basic [KTP700            | SPEED_MOTO          | DR_Positive_Speed_Threshold_Warnin | ng Real            | HMI_Connectio CPU_1214C        | SPEED_MOTOR                       |
|            | T Device configuration                    | SPEED_MOTO          | DR_Speed_Actual_Value              | Real               | HMI_Connectio CPU_1214C        | SPEED_MOTOR V                     |
|            | Q Online & diagnostics                    | <                   |                                    |                    | >                              |                                   |
| _          | Y Runtime settings                        |                     |                                    | HMI tag j          | parameter                      |                                   |
|            | Screens                                   | SPEED MOTOR Posi    | itive Speed Threshold Error [h     | IMI Tanl           | Properties 1                   |                                   |
|            | Screen management                         | or cep_moren_rea    |                                    |                    | - rioperdes                    | nilo 😧 🖸 Diagnostics              |
|            | ▼ Lag HMI tags                            | Properties Ev       | ents Texts                         |                    |                                |                                   |
|            | Show all tags                             |                     | Settings                           |                    |                                |                                   |
|            | Pefault tag table [23]                    | General             | Je tangs                           |                    |                                |                                   |
|            | Connections                               | Settings            | Settings                           |                    |                                |                                   |
|            | HMI alarms                                | Range               | Acquisition mode: Q                | yclic continuous   |                                | •                                 |
|            | Recipes                                   | Linear scaling      | Acquisition cycle:                 | 00 ms              |                                |                                   |
|            | Historical data                           | Values              |                                    |                    |                                | ( von ) · · · · · ·               |
|            | 5 Scheduled tasks                         | Comment             | Update                             |                    |                                |                                   |
|            | Text and graphic lists                    | Multiplexing        | , Unders ID:                       |                    |                                |                                   |
|            | User administration                       |                     | opuate ib:                         |                    |                                |                                   |
|            | > Details view                            |                     |                                    |                    |                                |                                   |
|            |                                           | Default tent        |                                    |                    |                                |                                   |
|            | Pontal View                               | a Derault tag t     |                                    |                    | 📰 🗹 The                        | e project 041-101_WinCC_Basic_KTP |

#### 7.15.7 Segnalazioni a bit

→ Per poter creare le segnalazioni a bit nel pannello è necessario avere nella CPU 1214C una variabile globale di min. 16 bit da cui avviare le segnalazioni a bit dal PLC. Nella cartella → "Program blocks" (Blocchi di programma) della "CPU 1214C" aprire il blocco dati → "OPERATING\_HMI[DB4]" e creare la variabile globale → "group\_signals01" di tipo → "Word".

| TIA<br>V14 | Siemens - C:\Users\mde\Desktop\Data\04                               | 11-1    | 01_        | Wir           | 100 | _Basic_KTP700_S7-1200       | 041-101     | _wi | inCC_Basic_ | _KTP700_ | 57-1200        |          |               |          | -                                          | ⊐ × |
|------------|----------------------------------------------------------------------|---------|------------|---------------|-----|-----------------------------|-------------|-----|-------------|----------|----------------|----------|---------------|----------|--------------------------------------------|-----|
| Pr         | oject Edit View Insert Online Optior<br>🗄 🎦 🔒 Save project 📑 💥 🕕 😭 🗙 | ns<br>S | тос<br>± ( | ols<br>(all ± | W   | índow Help<br>🖥 🔃 🕼 🖳 🞇 💋 G | Go online   | S.  | Go offline  | å? 🖪 l   | <b>.</b> × = 1 | <        | arch in proje | ct> 🖬    | Totally Integrated Automation<br>PORTA     | L   |
|            | Project tree                                                         |         | 04         | 1-1           | 01_ | _WinCC_Basic_KTP700         | _\$7-120    | 0 ) | CPU_121     | 4C [CPU  | 1214C DC/DC    | DC] 🕨    | Program b     | locks 🕨  | OPERATING_HMI [DB4] 📃 🖬 🖬 🗙                |     |
|            | Devices                                                              |         |            |               |     |                             |             |     |             |          |                |          |               |          |                                            |     |
|            |                                                                      | 3       | Ŵ          | -             | 1   | 🔩 🛃 🗮 🧐 Keep ad             | ctual value | es  | Snaps       | hot 🔤    | Copy snap      | shots to | start values  | R- R-    | Load start values as actual values 📩 📑     | Tas |
| P          |                                                                      |         |            | OP            | ER  | ATING_HMI                   |             |     |             |          |                |          |               |          |                                            | ks  |
| Ē          | ▼ 041-101_WinCC_Basic_KTP700_S7                                      | ^       |            |               | Na  | me                          | Data typ    | e   | Start value | Retain   | Accessible f   | Writa    | Visible in    | Setpoint | Comment                                    |     |
| am         | Add new device                                                       |         | 1          | -             | •   | Static                      |             |     |             |          |                |          |               |          |                                            | 4   |
| 1 bo       | Devices & networks                                                   |         | 2          |               |     | mode_selector               | Bool        |     | false       |          |                |          |               |          | HMI mode selector manual(0) / automatic(1) | ibr |
| ä.         | ▼ ☐ CPU_1214C [CPU 1214C DC/D                                        |         | 3          | -             |     | automatic_start             | Bool        |     | false       |          |                |          |               |          | HMI pushbutton automatic start             | ari |
| ž          | Device configuration                                                 | =       | 4          | -             |     | automatic_stop              | Bool        |     | true        |          |                |          |               |          | HMI pushbutton automatic stop              | es  |
|            | V. Online & diagnostics                                              |         | 5          | -             |     | reset_counter_plastic       | Bool        |     | false       |          |                |          |               |          | HMI reset counter workpieces plastic       |     |
|            | 🔻 🛃 Program blocks                                                   |         | 6          |               |     | group_signals01             | Word        |     | 16#0        |          |                |          |               |          | HMI group signals for discrete alarms      |     |
| _          | 📑 Add new block                                                      |         | 7          |               |     | <add new=""></add>          |             |     |             |          |                |          |               |          |                                            |     |
|            | - Main [OB1]                                                         |         |            |               |     |                             |             |     |             |          |                |          |               |          |                                            |     |
|            | MOTOR_SPEEDCONTROL                                                   |         |            |               |     |                             |             |     |             |          |                |          |               |          |                                            |     |
|            | MOTOR_SPEEDMONITORI                                                  |         |            |               |     |                             |             |     |             |          |                |          |               |          |                                            |     |
|            | MOTOR_AUTO [FB1]                                                     |         |            |               |     |                             |             |     |             |          |                |          |               |          |                                            |     |
|            | MAGAZINE_PLASTIC [DB3]                                               |         |            |               |     |                             |             |     |             |          |                |          |               |          |                                            |     |
|            | MOTOR_AUTO_DB [DB1]                                                  |         |            |               |     |                             |             |     |             |          |                |          |               |          |                                            |     |
|            | OPERATING_HMI [DB4]                                                  |         |            |               |     |                             | 1           |     |             |          |                |          |               |          |                                            |     |
|            | SPEED MOTOR [DB2]                                                    |         |            | <             |     |                             |             |     |             |          |                |          |               |          | >                                          |     |

 $\rightarrow$  Fare clic su  $\rightarrow$  "Add new block" (Inserisci nuovo blocco) nella cartella  $\rightarrow$  "Program blocks"

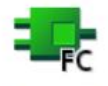

(Blocchi di programma) e creare la  $\rightarrow$  <sup>Function</sup>  $\rightarrow$  "Assign\_discrete\_alarms" (Assegna segnalazioni a bit).

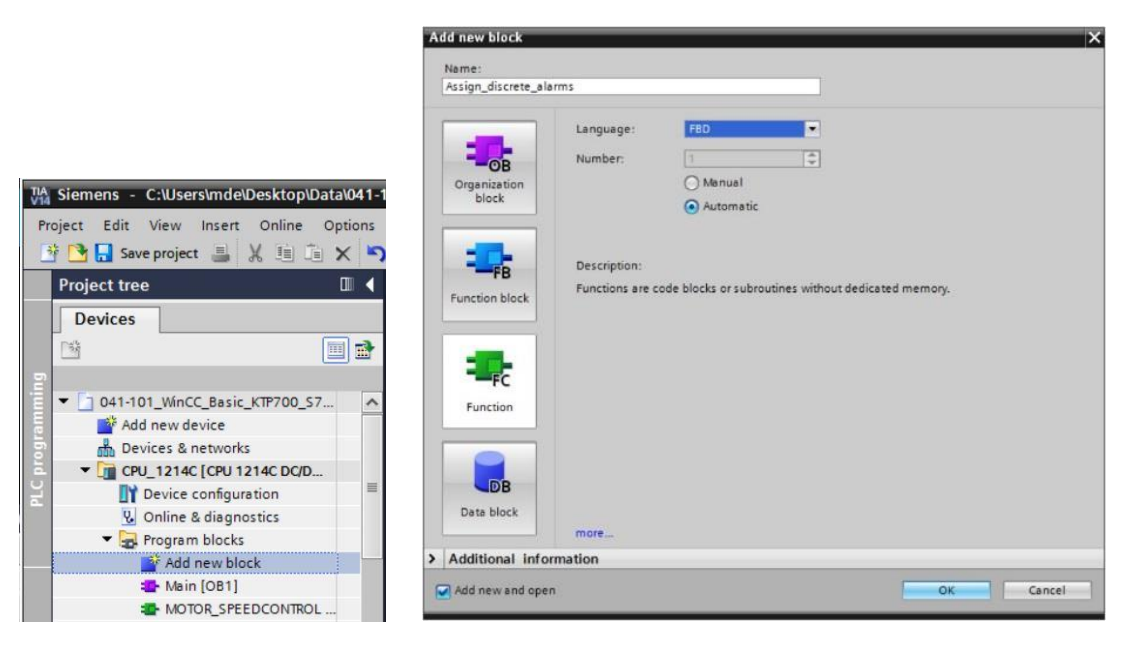

→ Creare nella funzione "Assign\_discrete\_alarms" la variabile di ingresso locale → "discrete\_alarm\_X0" di tipo → "Bool" e la variabile di uscita locale → "group\_signals01" di tipo → "Word". Programmare nel primo segmento un'assegnazione semplice f<sup>=</sup>] della variabile → "discrete\_alarm\_X0" al bit X0 della variabile → "group\_signals01".

| 0  | : [CI | PU    | 1214C DC/DC/DC] > Progr       | am blocks 🕨 A      | ssign_discrete_ala | rms [FC1] | _ •        | ■× |
|----|-------|-------|-------------------------------|--------------------|--------------------|-----------|------------|----|
|    |       |       |                               |                    |                    |           |            |    |
| ið | 13    | ξ.    | * * L E E E 🗩 🗩               | 2 2 2 ± 12 ±       | 😑 😰 🎨 🌜            | s 🕼 🕆 🕹   | <b>⊊</b> * |    |
|    | As    | sig   | n_discrete_alarms             |                    |                    |           |            |    |
|    |       | Na    | ime                           | Data type          | Default value      | Comment   |            |    |
| 1  | -     | -     | Input                         |                    |                    |           |            | ^  |
| 2  |       |       | discrete_alarm_X0             | Bool               |                    |           |            |    |
| 3  |       |       | <add new=""></add>            |                    |                    |           |            |    |
| 4  |       | •     | Output                        |                    | -                  |           |            |    |
| 5  |       | •     | group_signals01               | Word               |                    |           |            | ~  |
| 6  | <     | *     | zêdd news                     |                    |                    |           |            | >  |
| -  | -     | h     |                               |                    |                    |           |            |    |
| 8  |       | > = 1 | ı [??]ol ↦ -[=]               |                    |                    |           |            |    |
| -  | Blo   | ck    | title: Assign discrete alarms | to group signals01 |                    |           |            | ~  |
| 0  | lom   | me    | nt                            |                    |                    |           |            |    |
|    |       |       |                               |                    |                    |           |            | _  |
| •  | 1     | Vet   | twork 1: Assign discrete alar | m 01: main switch  | OFF                |           |            |    |
|    | C     | om    | iment                         |                    |                    |           |            | =  |
| 1  |       |       |                               |                    |                    |           |            |    |
|    |       |       | #group_                       |                    |                    |           |            |    |
|    |       |       | signals01.%X0                 | <u>}</u>           |                    |           |            |    |
|    |       |       | =                             | 6                  |                    |           |            |    |
|    |       |       | #discrete_                    |                    |                    |           |            |    |
|    |       |       | alarm_X0 —                    | F                  |                    |           |            |    |
|    |       |       |                               |                    |                    |           |            |    |
| -  |       | lat   | tunde 21                      |                    | Fire and           |           | atoria 1   | ~  |
| <  |       |       | 101                           | >                  | 100%               | ·         | Y          |    |

Avvertenza:

 la sintassi "Variabile1.%X0" viene definita nel TIA Portal accesso "slice" e consente, ad esempio, di accedere bit per bit a una variabile di tipo Byte, Word o DWord. Per maggiori informazioni sull'argomento cercare la voce "slice" nella Guida in linea di STEP 7. → Aprire quindi il blocco → "Main[OB1]" della cartella "Program blocks" (Blocchi di programma) e richiamare → la funzione → "Assign\_discrete\_alarms[FC1]" nel segmento 4. Collegare l'ingresso della funzione "Assign\_discrete\_alarms[FC1]" con la variabile globale negata → "-K0" / %I0.1 / Impianto "ON" (no) della tabella delle variabili dell'impianto di smistamento. Collegare l'uscita della funzione "Assign\_discrete\_alarms[FC1]" con la variabile globale → "group\_signals01" del blocco dati "OPERATING\_HMI[DB4].

| VIA Sier                    | nens - C:\Users\mde\Desktop\Data\041-1 | 01_Wi | nCC_I  | Basic_k | стр70  | )_\$7- | 1200\( | 041-1  | 01_Wi   | inCC_Basic_KTP700_       | 57-1200                |                    |                                | _ 🗆 > |
|-----------------------------|----------------------------------------|-------|--------|---------|--------|--------|--------|--------|---------|--------------------------|------------------------|--------------------|--------------------------------|-------|
| Project                     | Edit View Insert Online Options        | Tools | Wine   | dow I   | Help   |        |        |        |         |                          |                        | Totally Int        | egrated Automati               | on    |
| 1                           | 🔚 Save project 🔳 🐰 🛅 🗊 🗙 🌖             | ± (*  | * =    |         | 6 Q    | Er     | 💋 Go   | onlin  | e 🖉     | Go offline               | <b>X</b> 🗄             |                    | POI                            | RTAL  |
| Pro                         | ject tree                              |       | si     | c_KTP2  | 700_   | 57-12  | 00 🕨   | CPU    | _121    | 4C [CPU 1214C DC/[       | DC/DC] > Pi            | rogram blocks 🕨 Ma | iin [OB1] 🛛 💻 🗐                |       |
|                             | evices                                 |       |        |         |        |        |        |        |         |                          |                        |                    |                                |       |
| Deb.                        |                                        |       | . 32   | . × =0  |        | a 1    |        |        | <u></u> | <b>□ .</b>               | 1 10 Ca                | #8 Ga #06 Ga 1_ 1  |                                |       |
|                             |                                        |       | FOI    | юя Ξ.   | -      |        | = E    |        |         |                          | € <b>7</b> € 90        |                    | = + + +                        | stru  |
| i i                         | Bevicer & petworks                     | •     |        |         | _      |        |        |        |         |                          |                        |                    |                                | 8     |
|                             |                                        |       | 8      | >=1     | ??     | н      | -01    | ↔      | -[=]    |                          |                        |                    |                                | suc   |
| dra                         | Device configuration                   |       | -      |         |        |        |        |        |         |                          | Jensor_en              | u_                 |                                |       |
| bid                         | 😧 Online & diagnostics                 | =     | I 1    |         |        |        |        |        |         | B7" -                    | - of_conveyo           | or                 |                                | Ŷ.    |
| 5C                          | 🕶 🔙 Program blocks                     |       | L      |         |        |        |        |        |         |                          | Setpoint               | Conveyor           |                                | e     |
|                             | Add new block                          |       | 1      |         |        |        |        |        |         | "MAGAZINE_               | Capacity_              | motor_             | NO.0.0                         | stin  |
|                             | Hain [OB1]                             |       | I 1    |         |        |        |        |        |         | Parts Setpoint           | Plastic                | automatic_         |                                | g     |
|                             | Assign_discrete_alarms [FC1]           |       | I 1    |         |        |        |        |        |         | -                        |                        |                    |                                | -     |
|                             | MOTOR_SPEEDCONTROL [FC10]              |       | I 1    |         |        |        |        |        |         | To provide the           | Reset_                 | Actual_Value_      | "MAGAZINE_<br>PLASTIC" Plastic |       |
|                             | MOTOR_SPEEDMONITORING [FC11]           | ]     | I 1    |         |        |        |        |        |         | HMI" reset               | Counter_<br>Worknieces | plastic            | - Parts_Actual                 | ลร    |
|                             | MOTOR_AUTO [FB1]                       |       | I 1    |         |        |        |        |        |         | counter_plastic _        | - Plastic              | ENO                | _                              | S     |
|                             | MAGAZINE_PLASTIC [DB3]                 |       | I 1    |         |        |        |        |        |         |                          |                        |                    |                                |       |
|                             |                                        |       |        | 1000000 |        |        |        |        |         |                          |                        |                    |                                | 4     |
|                             |                                        | ~     | -      | Netw    | vork 4 | : an   | range  | group_ | signal  | s for HMI discrete alarn | 15                     |                    |                                | Ibr   |
| <                           |                                        | >     | 1      | Comm    | nent   |        |        |        |         |                          |                        |                    |                                | arie  |
| ~                           | Details view                           |       | 1 1    |         |        |        |        |        |         |                          |                        |                    |                                | S     |
|                             |                                        |       |        |         |        |        |        | "Acci  | an dis  | FCT                      |                        |                    |                                | -     |
| -                           |                                        |       |        |         |        |        |        | 100    | gri_ui  | creac_dadants            |                        |                    |                                |       |
|                             |                                        |       |        |         |        |        | - EN   |        |         |                          | OPERATING_             |                    |                                |       |
| 1                           | lame Offs                              | set   |        |         |        | %0 1   | dia    |        |         | signals01 —              | signals01              |                    |                                | =     |
| -                           | mode_selector                          |       |        |         |        | "-KO"  | ala    | rm X0  | 5       | ENO -                    |                        |                    |                                |       |
|                             | automatic_start                        |       |        |         |        |        |        | -      |         |                          |                        |                    |                                | _     |
|                             | reset counter plastic                  |       | -      |         |        |        |        |        |         |                          |                        |                    |                                | _     |
|                             | group signals01                        |       | -      | Netv    | vork 5 | :      |        |        |         |                          |                        | 100%               |                                | ~     |
| a manufacture of the second |                                        |       |        | _       |        |        | _      |        | _       |                          | 1                      | 100%               |                                |       |
| <                           | III                                    | >     |        |         |        |        |        |        |         | <u>S</u> F               | roperties              | 🗓 Info 🤢 🖁 Dia     | agnostics                      |       |
| •                           | Portal view 🔛 Overview                 | 💶 Ma  | in (OB | )       |        |        |        |        |         |                          | <b></b>                | 🗸 Project closed.  |                                |       |

→ Tornare ora in → "HMI alarms" (Segnalazioni HMI) → "Discrete alarms" (Segnalazioni a bit) di "Panel KTP700 Basic". Fare clic su → "Add" (Aggiungi) e creare una nuova segnalazione. Selezionare come "Trigger tag" (Variabile di trigger) la variabile appena creata → "group\_signals01" del blocco dati "OPERATING\_HMI[DB4]. Specificare nella colonna "Alarm text" (Testo di segnalazione) il testo → "Main switch off" (interruttore principale off), selezionare la classe di segnalazione → "Warnings" (Avvisi) e impostare "Trigger bit" (Bit di trigger) su → "0". Nella colonna "Trigger address" (Indirizzo trigger) ora compare "OPERATING\_HMI.group\_signals01.x0".

| TA Siemens - C:\Users\mde\Desktop\Data\041-101_Wi | nCC_Basic_KTP700_S7-1200/041-101_WinCC_Basic_KTP700_S7-1200                                      | _ ¤ ×                     |
|---------------------------------------------------|--------------------------------------------------------------------------------------------------|---------------------------|
| Project Edit View Insert Online Options Tools     | Window Help<br>t 🖥 🗓 🔹 🚆 🦝 🌽 Go online 🖉 Go offline ફ 🗊 🗊 🛠 🖃 💷 👷 🏷                              | ed Automation<br>PORTAL   |
| Project tree 🔲 🖣                                  | 041-101_WinCC_Basic_KTP700_S7-1200 > Panel KTP700 Basic [KTP700 Basic PN] > HMI alarms           | _ # # X <                 |
| Devices                                           | 🙀 Discrete alarms 🛛 🙀 Analog alarms 🛛 📮 System events 🖓 Alarm classes 📵                          | Alarm groups              |
|                                                   |                                                                                                  | Tas                       |
|                                                   | Discrete alarms                                                                                  | Ś                         |
| 5 - 041-101_WinCC_Basic_KTP700_S7-1200            | ID Alarm text Alarm class Trigger tag Trigger Trigger address                                    | HMI ack                   |
| Add new device                                    | 🙀 1 🗳 main switch OFF 🛛 Warnings 🔜 OPERATING_HMI_group_signals01 🔜 0 🗳 OPERATING_HMI.group_signa | als01.x0 <no tag=""></no> |
| E Devices & networks                              | <add new=""></add>                                                                               | ibr                       |
| CPU_1214C [CPU 1214C DC/DC/DC]                    |                                                                                                  | ario                      |
| Panel KTP700 Basic [KTP700 Basic PN]              |                                                                                                  | S                         |
| Device configuration                              |                                                                                                  |                           |
| 😵 Online & diagnostics                            |                                                                                                  |                           |
| Y Runtime settings                                | K                                                                                                | >                         |
| Screens                                           | Discrete alarm 1 [Discrete alarm]                                                                | ice I I                   |
| Screen management                                 |                                                                                                  | acs and a                 |
| 🕨 🔁 HMI tags                                      | Properties Events Texts                                                                          |                           |
| 2 Connections                                     | Tringer                                                                                          | ^                         |
| MI alarms                                         | ingger                                                                                           |                           |
| Recipes 🗸                                         | General Settings                                                                                 |                           |
| ✓ Details view                                    | Tag: OPERATING HMI group signals01                                                               |                           |
|                                                   |                                                                                                  |                           |
|                                                   | Bit: 0                                                                                           |                           |
|                                                   |                                                                                                  |                           |
| Name                                              |                                                                                                  |                           |
| Acknowledgement                                   |                                                                                                  | ~                         |
| Portal view     Overview     MII                  | alarms The project 041-101 WinCC                                                                 | Basic KTP                 |

- → Prima di eseguire il test della visualizzazione, si deve accelerare il ciclo di acquisizione (Acquisition cycle) di tutte le variabili portandolo da 1 secondo a 100 millisecondi nella tabella delle variabili standard.
- → Prima di caricare della visualizzazione nel pannello si devono ricompilare la CPU e il pannello e salvare il progetto.

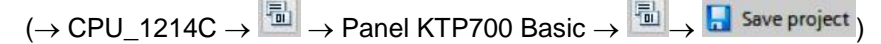

→ Se la compilazione viene eseguita correttamente si può caricare l'intero controllore con il programma creato, compresa la configurazione hardware, come spiegato per i moduli precedenti.

 $(\rightarrow CPU_{1214C} \rightarrow \blacksquare)$ 

→ Per caricare la visualizzazione nel pannello procedere in modo analogo. Selezionare la cartella → "Panel KTP700 Basic [KTP700 Basic]" e fare clic sull'icona → III "Download to device" (Carica nel dispositivo).

→ Ora le segnalazioni analogiche e quelle a bit compaiono automaticamente in runtime nella finestra di segnalazione "Pending/Unacknowledged alarms" (Segnalazioni in attesa/non riconosciute) e nella "Message line" (Riga di segnalazione). Nella finestra di segnalazione è possibile visualizzare o nascondere i dettagli e i testi della guida e se necessario confermare le segnalazioni. Se la finestra di segnalazione è chiusa, la si può visualizzare facendo clic sull'indicatore segnalazioni visualizzato. Le diverse classi di segnalazione compaiono in colori diversi.

| SM | Jnacknowled | ged alarms                   | 1-           |             | a                      | main switch OFF        | × :0 <sup>6</sup> /▲ |
|----|-------------|------------------------------|--------------|-------------|------------------------|------------------------|----------------------|
| Г  | No.         | Time                         | Date         | Text        |                        |                        |                      |
| L  | 1           | 12:08:04 /<br>Pending alarms | AM 6/30/2017 | Error thres | hold exceeded motor po | os. speed              | X                    |
|    |             | No.                          | Time         | Date        | Text                   |                        |                      |
|    |             | ! 1                          | 12:08:04 AM  | 6/30/2017   | Error threshold exceed | led motor pos. speed   |                      |
|    |             | 2                            | 12:08:04 AM  | 6/30/2017   | Warning threshold exc  | eeded motor pos. speed |                      |
|    | <b></b> ?   |                              |              |             |                        |                        |                      |
|    | •           |                              |              |             |                        |                        |                      |

# 7.16 Controllo remoto del Panel KTP700 Basic

#### 7.16.1 Attivazione dei servizi web per il runtime

→ Per abilitare il controllo remoto aprire con un doppio clic → "Runtime settings" (Impostazioni di runtime) nella progettazione del → Panel KTP700 Basic. Attivare quindi l'opzione → ✓ "Start Sm@rtServer" (Avvia Sm@rtServer) nell'area "Remote control" (Controllo remoto) di → "Services" (Servizi).

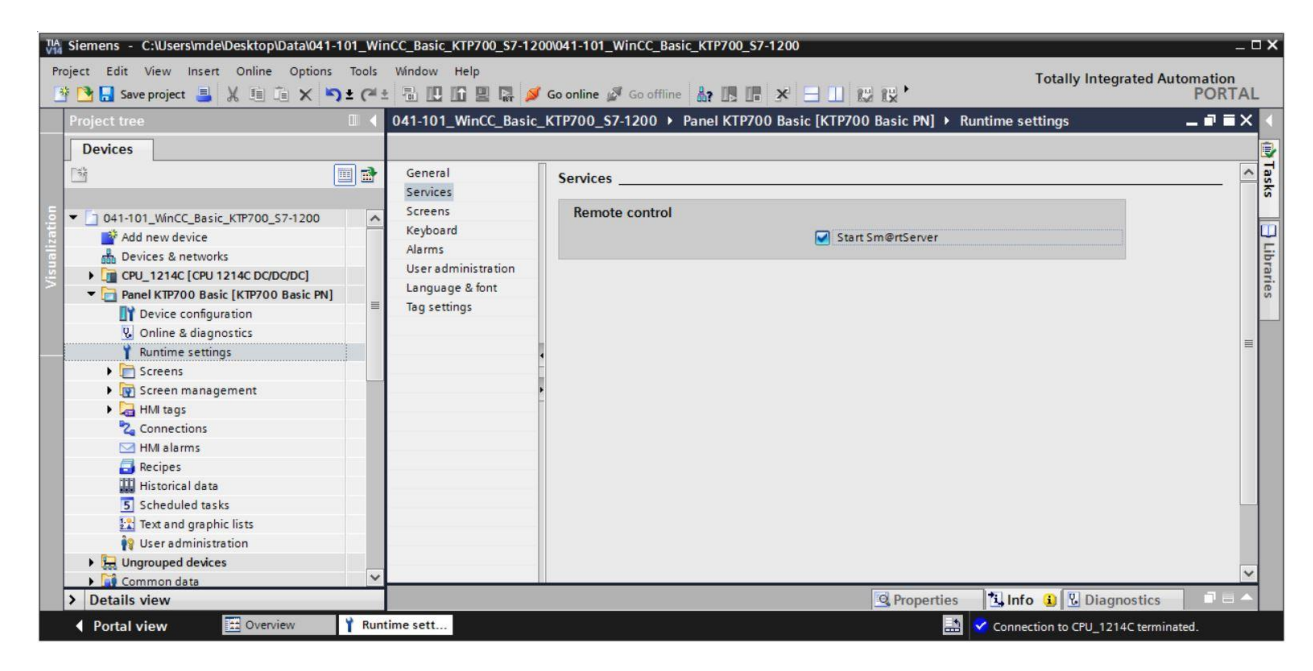

#### 7.16.2 Impostazioni Internet WinCC nel Panel KTP700 Basic

→ Si devono effettuare impostazioni anche direttamente nel pannello. Dopo aver collegato l'alimentazione e aver avviato il pannello selezionare direttamente la voce "Settings" (Impostazioni) di "Start Center" →.

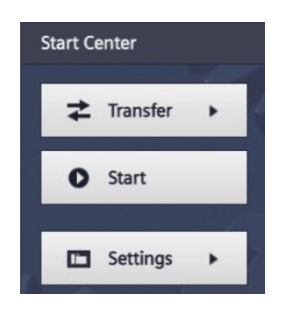

#### Avvertenza:

 "Settings" deve essere selezionato rapidamente, prima che inizi l'avvio automatico del runtime.

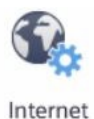

→ Per definire le impostazioni per il server web selezionare l'icona <sup>Settings</sup> in "Transfer, Network & Internet" (Trasferimento, rete e Internet).

| Start Center      |                                                          | _ |
|-------------------|----------------------------------------------------------|---|
| <b>≵</b> Transfer | Settings                                                 |   |
| Start             | System<br>Service & Date & Time Soundry System           |   |
| E Settings        | Commissioning Control/Info                               | - |
|                   |                                                          |   |
|                   | Network Transfer Internet<br>Interface Settings Settings |   |
|                   | Display & Operation                                      |   |

→ Selezionare le seguenti impostazioni alla voce "Sm@rtServer".

| Start Center       |                                      |   |
|--------------------|--------------------------------------|---|
| <b>↓</b> Transfer  | Sm@rtServer                          | _ |
| Start              | Sm@rtServer ON/OFF ON                |   |
|                    | Start automatically after booting ON |   |
| Settings           | Close with Runtime OFF               |   |
| Internet Settings  | Communication Settings               |   |
| Import Certificate | Accept Socket connection ON          |   |
| Certificate Store  | Encrypt communication OFF            |   |

→ Assegnare le password (ad es.: "sce") in "Security Settings" (Impostazioni di sicurezza) e "Force Write Access" (Forza accesso in scrittura) e selezionare le impostazioni qui indicate.

| Start Center       | Rechteckides Ausschneiden    |
|--------------------|------------------------------|
| Transfer           | Sm@rtServer                  |
| Start              | Security Settings            |
|                    | Enable empty passwords OFF   |
| Settings           | Password1: *******           |
| Internet Settings  | View only OFF                |
| Sm@rtServer        | Password2: ******            |
| Import Certificate |                              |
| Certificate Store  | Force Write Access           |
|                    | Enable force write access ON |
|                    | Password: ******             |

### 7.16.3 Avvio dell'accesso remoto al Panel KTP700 Basic

→ Per poter utilizzare la funzione di accesso remoto al pannello operatore avviare il tool → "Sm@rtClient" installato assieme a TIA Portal.

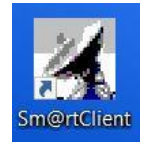

- $\rightarrow$  Indicare quindi l'indirizzo IP del dispositivo  $\rightarrow$  "192.168.0.10" e fare clic su
  - $\rightarrow$  "Connect" (Collega).

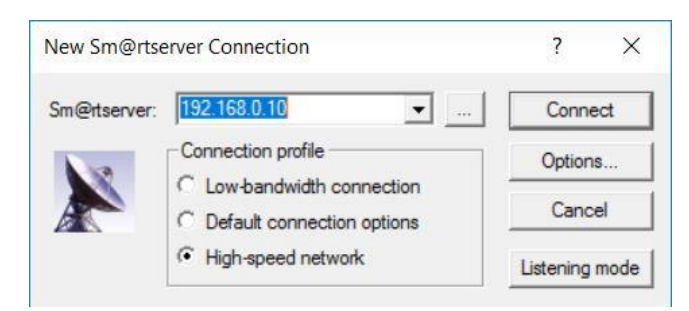

→ Si apre una finestra che indica lo stato del collegamento e un'altra finestra che chiede di immettere la password impostata nel pannello → "sce" → "OK".

| Smartclient Connecti     | on ×                                        |
|--------------------------|---------------------------------------------|
| Connecting to 192.168    | .0.10                                       |
| Status: Authentication   | scheme requested.                           |
|                          | Hide                                        |
| Standard VNC Auther      | ntication ×                                 |
| Sm@rtserver Host:        | 192.168.0.10                                |
| Thumbprint:              | Show Server Certificate 😵                   |
| 2E BB B5 F<br>55 83 2F 9 | 6 E9 D7 D0 D6 98 9F<br>PD 8C 0F 6B 6B DB FE |
| User name                |                                             |
| Password                 | :  •••¶                                     |
|                          | OK Canad                                    |

→ A questo punto è possibile effettuare il servizio e la supervisione del pannello da remoto e modificare le impostazioni di Windows CE nel dispositivo.

| SIEMENS<br>SIMATIC HMI Overview Se     | Magazine Plastic      | System screens          | <ul> <li>✓ 6/28/20</li> <li>3:16:15 F</li> </ul> |
|----------------------------------------|-----------------------|-------------------------|--------------------------------------------------|
| -B4                                    | -B5<br>Förderband/Cor | -B6<br>Metall/<br>metal | -B7<br>Plastik/<br>plastic                       |
| -B3 Motor active<br>Speed actual value | +0.00 rpm             | -B2<br>M4               | place                                            |
|                                        |                       |                         |                                                  |

# 7.17 Archiviazione del progetto

 → Infine, si deve archiviare l'intero progetto. Selezionare il comando "Archivia …" nel menu → "Progetto" → (Project -> Archive …). Creare la cartella in cui archiviare il progetto e salvarlo come tipo di file "TIA Portal project archive".

(→ Project → Archive... (Progetto, Archivia) → SCE\_DE\_041-101 WinCC Basic con KTP700 e S7-1200.... → Save (Salva)

| Project       Edit       View       Insert       Online       Options       Tools       Window       Help       Totally Integrated Automa         New       Open       Ctrl-0       1       1       1       1       1       1       1       1       1       1       1       1       1       1       1       1       1       1       1       1       1       1       1       1       1       1       1       1       1       1       1       1       1       1       1       1       1       1       1       1       1       1       1       1       1       1       1       1       1       1       1       1       1       1       1       1       1       1       1       1       1       1       1       1       1       1       1       1       1       1       1       1       1       1       1       1       1       1       1       1       1       1       1       1       1       1       1       1       1       1       1       1       1       1       1       1       1       1       1       1 <t< th=""><th>_ = ×</th><th></th><th>C_Basic_KTP700_S7-1200/041-101_WinCC_Basic_KTP700_S7-1200</th><th>-101_WinCC_Ba</th><th>e\Desktop\Data\041-</th><th>TIA Siemens - C:\Users\mde\[</th></t<>                                                                                                    | _ = ×         |                                          | C_Basic_KTP700_S7-1200/041-101_WinCC_Basic_KTP700_S7-1200   | -101_WinCC_Ba | e\Desktop\Data\041-               | TIA Siemens - C:\Users\mde\[                                  |
|----------------------------------------------------------------------------------------------------|---------------|------------------------------------------|-------------------------------------------------------------|---------------|-----------------------------------|---------------------------------------------------------------|
| Copen       Ctrl+0         Migrate project       Ctrl+2         Close       Ctrl+3         Save       Ctrl+5         Save as       Ctrl+5         Delete project       Ctrl+4         Archive       Retrieve         Manage multiuser server projects       Card Reader/USB memory         Card Reader/USB memory       Speed Motor         Memory card file       Speed Motor         Print       Ctrl+9         Ctrl-04.101_WinCC_Basic_KTP700_57-1200         Deluct_integring check_s_57-12         Finit_metable_construction         Rutsche/Slide         Forderband/Conveyor                                                                                                    | tion<br>DRTAL | Totally Integrated Automatio<br>POR      | Mindow Help<br>🖥 🔃 🖬 🖳 💋 Go online 🖉 Go offline 🏭 🖪 🖪 🗶 🖃 🛄 | s Tools Windo | t Online Options                  | Project Edit View Insert                                      |
| Close       Ctrl+W         Save       Ctrl+Shift+S         Delete project       Ctrl+E         Archive       Ctrl+E         Manage multiuser server projects       Card Reader/USB memory         Card Reader/USB memory       Image multiuser server projects         Card Reader/USB memory       Image multiuser server projects         Card Reader/USB memory       Image multiuser server projects         Card Reader/USB memory       Image multiuser server projects         Print       Ctrl+P         Print       Ctrl+P         Print       Ctrl+P         Print       Ctrl+P         Beta -B5       Image multiuser server projects         Ch.L.0041101_WInCC_Basic_KTP700_571200       Page -B5         Ball -B5       Metall/metal         Ball -B5       Metall/metal         Ball -B5       Metall/metal         Ball -B5       Metall/metal         Ball -B5       Metall/metal         Ball -B5       Metall/metal         Ball -B5       Metall/metal         Ball -B5       Metall/metal         Ball -B5       Metall/metal         Ball -B5       Metall/metal         Ballo -B5       Metall/metal     <                                                                                                    | I I X I       | Screens 🕨 Overview Sorting Station 🛛 🗖 🖬 | Basic_KTP700_S7-1200 	 Panel KTP700 Basic [KTP700 Basic PN] | 🔲 ┥Ba         | Ctrl+O                            | Open<br>Migrate project                                       |
| Save       Ctrl-Shift-S         Save as       Ctrl-Shift-S         Delete project       Ctrl-F         Archive       Retrieve         Manage multiuser server projects       Card Reader/USB memory         Card Reader/USB memory       Speed Motor         Memory card file       Magazine Plastic         Print       Ctrl+P         Print       Ctrl+P         Print       Ctrl+P         Print       Ctrl+P         B       -B4         -B4       -B5         Metall/<br>metal       -B7         Ct041-101_WinCC_Basic_KTP700_57-1200       Pite All PE4         Rutsche/Slide       Forderband/Conveyor       Plast                                                                                                    | **            |                                          |                                                             |               | Ctrl+W                            | Close                                                         |
| Delete project       Ctrl+E         Archive       Archive         Retrieve       Manage multiuser server projects         Card Reader/USB memory       Image multiuser server projects         Manage multiuser server projects       Image multiuser server projects         Manage multiuser server projects       Image multiuser server projects         Manage multiuser server projects       Image multiuser server projects         Manage multiuser server projects       Image multiuser server projects         Manage multiuser server projects       Image multiuser server projects         Manage multiuser server projects       Image multiuser server projects         Manage multiuser server projects       Image multiuser server projects         Manage multiuser server projects       Image multiuser server projects         Manage multiuser server projects       Image multiuser server projects         Print       Ctrl+P         Print       Ctrl+P         Print preview       -B4         -B4       -B5         Metall/       -B7         Ctrl041-101_MinC_Basic_KTP700_S7-1200       Plast         Di031-600_Global_Data_Blocks_S7-12       Rutsche/Slide         Fvit       AltE4                                                                                                    | Layout        | ☆ — ☆ 문 호 쇼 ☆ 옥 ☆ 빈 ☆ 달 ☆ 《 1일 ☆ 다.      |                                                             |               | Ctrl+S<br>Ctrl+Shift+S            | Save Save as                                                  |
| Archive       Retrieve       12/3         Retrieve       Manage multiuser server projects       Image multiuser server projects       Image multiuser server server server server server server server server server server server server server server server server server server ser                                                                                                    |               |                                          |                                                             |               | Ctrl+E                            | Delete project                                                |
| Manage multiuser server projects         Card Reader/USB memory         Manage multiuser server projects         Card Reader/USB memory         Memory card file         Start basic integrity check         Upgrade         Print         Ct041-101_WinCC_Basic_KTP700_57-1200         D:L001-600_Global_Data_Blocks_57-12         Fvit       Rutsche/Slide         Fvit       Forderband/Conveyor                                                                                                    | :39           | ICIT III automatic stopped 10:59:39      | (emergency stop released) Overview Sorting Sta              | <u> </u>      |                                   | Archive<br>Retrieve                                           |
| Card Reader/USB memory       Magazine Plastic       System screens       Man         Memory card file       Start basic integrity check       -B6       -B6         Upgrade       -B6       -B6       -B6         Print.       Ctrl+P       -B4       -B5       Metall/<br>metal       -B7         C1041-101_WinCC_Basic_KTP700_57-1200       D1031-600_Global_Data_Blocks_57-12       Plastic       Plastic       Plastic         Fvit       Global_Data_Blocks_57-12       Rutsche/Slide       Forderband/Conveyor       Plastic                                                                                                    | stru          |                                          |                                                             |               | rojects                           | Manage multiuser server pro                                   |
| Start basic integrity check Upgrade Print Ctrl+P Print preview Ctrl+P Print preview Ctrl-P Rutsche/Slide Porderband/Conveyor Plas                                                                                                    | ctions        |                                          | Speed Motor Magazine Plastic                                |               | r<br>F                            | Totard Reader/USB memory Totard Reader/USB memory Totard file |
| Print Ctrl+P<br>Print preview<br>CtIo41-101_VintoC_Basic_KTP700_57-1200<br>DtIo31-600_Global_Data_Blocks_57-12<br>Fuit Alu-E4<br>Rutsche/Slide Forderband/Conveyor                                                                                                    | ::::=         | 6                                        |                                                             |               |                                   | Start basic integrity check<br>Upgrade                        |
| C:\1041-101_WinCC_Basic_KTP700_S7-1200<br>D:\1031-600_Global_Data_Blocks_S7-12<br>Fxit AltxE4 Förderband/Conveyor Plas                                                                                                    | Tasks         | Metall/<br>metal -B7                     | -84 -85                                                     |               | Ctrl+P                            | Print<br>Print preview                                        |
| Evit Alty E4 Rutsche/Slide device Förderband/Conveyor device plas                                                                                                    |               |                                          |                                                             |               | _KTP700_S7-1200<br>_Blocks _S7-12 | C:\\041-101_WinCC_Basic_K<br>D:\\031-600_Global_Data_E        |
|                                                                                                    | tic Librari   |                                          | Rutsche/Slide Förderband/Conveyor                           |               | Alt+F4                            | Exit                                                          |
| System information M1 Counter workpieces pla                                                                                                    | stic          | Counter workpieces plast                 | Mi                                                          |               | or<br>ormation                    | Speed Motor                                                   |
| -B3 Motor active M4 00 Reset                                                                                                    |               | M4 00 Reset                              | -B3 Motor active                                            |               | eens<br>histration                | System scree                                                  |
| Consistence of the second second |               | Provide Planta Discussion                |                                                             | ~ (           | lement                            | Screen manage                                                 |
| Vedais view Sinto Diagnostics                                                                                                    |               | operties Linto & Diagnostics             | 3                                                           |               |                                   | > Details View                                                |

# 8 Lista di controllo – Istruzioni passo passo

La seguente lista di controllo costituisce un supporto per studenti e tirocinanti per una verifica indipendente di tutte le tappe delle istruzioni passo passo, sotto il profilo della completezza e della cura nello svolgimento, consentendo loro di terminare il modulo in piena autonomia.

| N. | Descrizione                                                                                                    | Controllato |
|----|----------------------------------------------------------------------------------------------------|-------------|
| 1  | Modifiche del programma eseguite correttamente nella CPU 1214C                                                                                                    |             |
| 2  | Compilazione della CPU 1214C terminata senza messaggi di errore                                                                                                    |             |
| 3  | Caricamento della CPU 1214C terminato senza messaggi di errore                                                                                                    |             |
| 4  | Visualizzazione del processo per il Touch Panel KTP700<br>Basic creata correttamente                                                                                                    |             |
| 5  | Compilazione del Touch Panel KTP700 Basic eseguita<br>correttamente e senza messaggi di errore                                                                                                    |             |
| 6  | Caricamento del Touch Panel KTP700 Basic eseguito<br>correttamente e senza messaggi di errore                                                                                                    |             |
| 7  | Accensione impianto (-K0 = 1)<br>Cilindro inserito / risposta attivata (-B1 = 1)<br>Arresto di emergenza (-A1 = 1) non attivato<br>Modo operativo AUTOMATICO (nel pannello)<br>Tasto di arresto automatico non azionato (-S2 = 1)<br>Tasto di avvio automatico non azionato (nel pannello)<br>Sensore scivolo occupato attivato (-B4 = 1)<br>in seguito il motore del nastro -M1 si accende con velocità<br>variabile (-Q3 = 1) e resta attivo<br>La velocità corrisponde al setpoint di velocità nel campo +/-<br>50 U/min |             |
| 8  | Sensore di fine nastro attivato (-B7 = 1) $\rightarrow$ -Q3 = 0 (dopo 2 secondi)                                                                                                    |             |
| 9  | Azionare brevemente il tasto di arresto automatico (-S2 = 0 o nel pannello) $\rightarrow$ -Q3 = 0                                                                                                    |             |
| 10 | Attivare l'arresto di emergenza (-A1 = 0) $\rightarrow$ -Q3 = 0                                                                                                    |             |
| 11 | Modo di funzionamento manuale (nel pannello) $\rightarrow$ -Q3 = 0                                                                                                    |             |
| 12 | Spegnere l'impianto (-K0 = 0) $\rightarrow$ -Q3 = 0                                                                                                    |             |
| 13 | Cilindro non rientrato (-B1 = 0) $\rightarrow$ -Q3 = 0                                                                                                    |             |
| 14 | Velocità > limite di velocità errore max. $\rightarrow$ -Q3 = 0                                                                                                    |             |
| 15 | Velocità < limite di velocità errore min. $\rightarrow$ -Q3 = 0                                                                                                    |             |
| 16 | I valori e le segnalazioni vengono visualizzati nel pannello                                                                                                    |             |
| 17 | Progetto archiviato correttamente                                                                                                    |             |

# 9 Esercitazione

### 9.1 Definizione del compito – esercitazione

In questa esercitazione si vuole ampliare la visualizzazione del processo con le seguenti funzioni:

la pagina "Overview Sorting Station" (vista generale impianto di smistamento) indica il setpoint e il valore istantaneo dello stato del contatore dei pezzi di plastica.

Nella pagina "**Speed Motor**" (velocità motore) vengono rappresentati graficamente il setpoint e il valore istantaneo della velocità del motore all'interno di campi di I/O. In questa pagina si può anche preimpostare il setpoint della velocità.

I limiti di errore e di avviso per la velocità motore positiva e negativa vengono rappresentati nella pagina all'interno di campi di I/O e impostati. Una casellina rossa prima dei campi di I/O indica che è stato superato un limite.

Nella pagina "Magazin Plastic" (Caricatore plastica) vengono rappresentati graficamente il setpoint e il valore istantaneo dello stato del contatore all'interno di campi di I/O. Il setpoint per i pezzi in plastica può essere impostato nel campo I/O entro il range da da 0 a 20. Nella pagina è inoltre possibile resettare il contatore.

Nel **sistema di segnalazione** si controlla anche l'arresto di emergenza e lo stato del funzionamento automatico. Se si attiva l'arresto di emergenza o si arresta il funzionamento automatico viene visualizzato un avviso.

# 9.2 Schema tecnologico

La seguente figura rappresenta lo schema tecnologico per la realizzazione del compito.

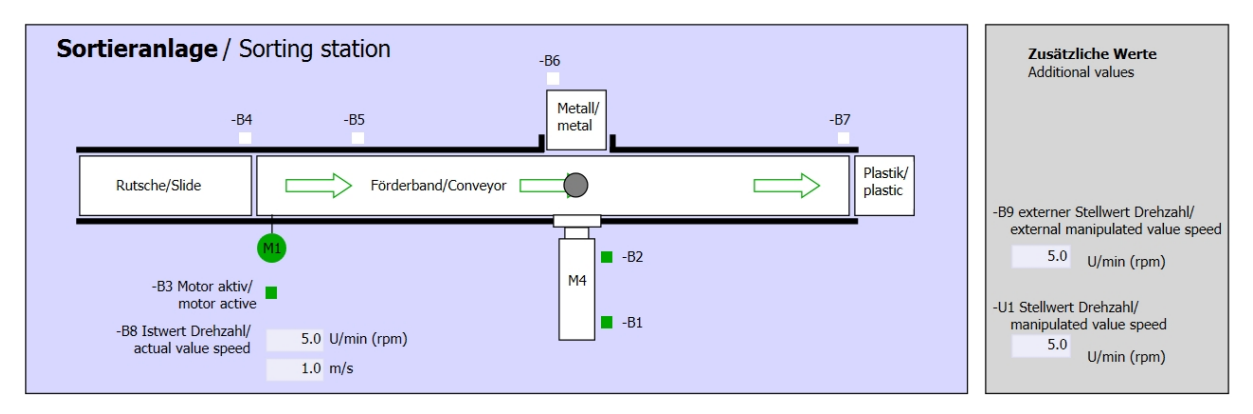

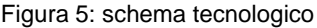

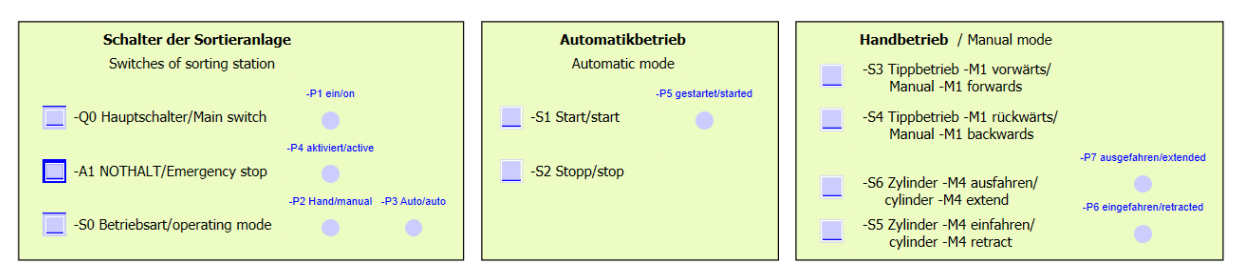

Figura 6: quadro di comando

# 9.3 Tabella di assegnazione

| DI    | Тіро | Identificazione | Funzione                                                                             | NC/NO                               |
|-------|------|-----------------|--------------------------------------------------------------------------------------|-------------------------------------|
| E 0.0 | BOOL | -A1             | Segnalazione arresto di emergenza OK                                                 | NC                                  |
| E 0.1 | BOOL | -K0             | Impianto "ON"                                                                        | NO                                  |
| E 0.2 | BOOL | -S0             | Selettore modo operativo Manuale<br>(0)/Automatico(1)                                | Manuale =<br>0<br>Automatico<br>= 1 |
| E 0.3 | BOOL | -S1             | Tasto di avvio automatico                                                            | NO                                  |
| E 0.4 | BOOL | -S2             | Tasto di arresto automatico                                                          | NC                                  |
| E 0.5 | BOOL | -B1             | Sensore cilindro M4 inserito                                                         | NO                                  |
| E 1.0 | BOOL | -B4             | Sensore scivolo occupato                                                             | NO                                  |
| E 1.3 | BOOL | -B7             | Sensore pezzo alla fine del nastro                                                   | NO                                  |
| EW64  | BOOL | -B8             | Sensore valore istantaneo velocità motore +/-<br>10V corrispondono a +/- 50 giri/min |                                     |

I seguenti segnali devono essere utilizzati come operandi globali nel presente compito.

| DQ    | Тіро | Identificazione | Funzione                                                                                       |  |
|-------|------|-----------------|------------------------------------------------------------------------------------------------|--|
| A 0.2 | BOOL | -Q3             | Motore nastro -M1 velocità variabile                                                           |  |
| AW 64 | BOOL | -U1             | Valore regolante velocità motore in due<br>direzioni +/-10V corrispondono a +/- 50<br>giri/min |  |

AA

А

Uscita analogica

Uscita

#### Legenda della tabella di assegnazione

- DI Ingresso digitale DQ Uscita digitale
- AE Ingresso analogico
- I Ingresso
- NC Normally Closed (contatto normalmente chiuso)
- NO Normally Open (contatto normalmente aperto)
- 9.4 Pianificazione

Pianificare ora in autonomia la realizzazione del compito.

# 9.5 Lista di controllo – Esercitazione

La seguente lista di controllo costituisce un supporto per studenti e tirocinanti per una verifica indipendente di tutte le tappe dell'esercitazione, sotto il profilo della completezza e della cura nello svolgimento, consentendo loro di terminare il modulo in piena autonomia.

| N. | Descrizione                                                                                                    | Controllato |
|----|----------------------------------------------------------------------------------------------------|-------------|
| 1  | Modifiche del programma eseguite correttamente nella CPU 1214C                                                                                                    |             |
| 2  | Compilazione della CPU 1214C terminata senza messaggi di errore                                                                                                    |             |
| 3  | Caricamento della CPU 1214C terminato senza messaggi di errore                                                                                                    |             |
| 4  | Visualizzazione del processo per il Touch Panel KTP700<br>Basic creata correttamente                                                                                                    |             |
| 5  | Compilazione del Touch Panel KTP700 Basic eseguita correttamente e senza messaggi di errore                                                                                                    |             |
| 6  | Caricamento del Touch Panel KTP700 Basic eseguito correttamente e senza messaggi di errore                                                                                                    |             |
| 7  | Accensione impianto (-K0 = 1)<br>Cilindro inserito / risposta attivata (-B1 = 1)<br>Arresto di emergenza (-A1 = 1) non attivato<br>Modo operativo AUTOMATICO (nel pannello)<br>Tasto di arresto automatico non azionato (-S2 = 1)<br>Tasto di avvio automatico azionato brevemente (nel pannello)<br>Sensore scivolo occupato attivato (-B4 = 1)<br>in seguito il motore del nastro -M1 si accende con velocità<br>variabile (-Q3 = 1) e resta attivo<br>La velocità corrisponde al setpoint di velocità nel campo +/-<br>50 U/min |             |
| 8  | Sensore fine nastro attivato (-B7 = 1) $\rightarrow$ -Q3 = 0 (dopo 2 secondi)                                                                                                    |             |
| 9  | Azionare brevemente il tasto di arresto automatico (-S2 = 0 o nel pannello) $\rightarrow$ -Q3 = 0                                                                                                    |             |
| 10 | Attivare l'arresto di emergenza (-A1 = 0) $\rightarrow$ -Q3 = 0                                                                                                    |             |
| 11 | Modo di funzionamento manuale (nel pannello) $\rightarrow$ -Q3 = 0                                                                                                    |             |
| 12 | Spegnere l'impianto (-K0 = 0) $\rightarrow$ -Q3 = 0                                                                                                    |             |
| 13 | Cilindro non rientrato (-B1 = 0) $\rightarrow$ -Q3 = 0                                                                                                    |             |
| 14 | Velocità > limite di velocità errore max. $\rightarrow$ -Q3 = 0                                                                                                    |             |
| 15 | Velocità < limite di velocità errore min. $\rightarrow$ -Q3 = 0                                                                                                    |             |
| 16 | l valori e le segnalazioni vengono visualizzati nel pannello                                                                                                    |             |
| 17 | Progetto archiviato correttamente                                                                                                    |             |

# 10 Informazioni dettagliate

Per esercizi e approfondimenti sono disponibili, a carattere orientativo, ulteriori informazioni quali ad es.: Getting Started, video, tutorial, app, manuali, guide alla programmazione e trial software/firmware al seguente link:

siemens.com/sce/s7-1200

#### Vista "Ulteriori informazioni"

Getting Started, Videos, Tutorials, Apps, Manuals, Trial-SW/Firmware

- ↗ TIA Portal Videos
- ↗ TIA Portal Tutorial Center
- > Getting Started
- ↗ Programming Guideline
- ↗ Easy Entry in SIMATIC S7-1200
- > Download Trial Software/Firmware
- ↗ Technical Documentation SIMATIC Controller
- ↗ Industry Online Support App
- TIA Portal, SIMATIC S7-1200/1500 Overview
- ↗ TIA Portal Website
- ↗ SIMATIC S7-1200 Website
- ↗ SIMATIC S7-1500 Website

## Ulteriori informazioni

Siemens Automation Cooperates with Education siemens.com/sce

Documentazione SCE per corsisti/formatori siemens.com/sce/module

Trainer Package SCE siemens.com/sce/tp

Partner di contatto SCE siemens.com/sce/contact

Digital Enterprise siemens.com/digital-enterprise

Industrie 4.0 siemens.com/ future-of-manufacturing

Totally Integrated Automation (TIA) siemens.com/tia

TIA Portal siemens.com/tia-portal

Controllori SIMATIC siemens.com/controller

Documentazione tecnica SIMATIC siemens.com/simatic-docu

Industry Online Support support.industry.siemens.com

Catalogo e sistema di ordinazione online Industry Mall mall.industry.siemens.com

Siemens AG Digital Factory Casella postale 4848 90026 Nürnberg Germania

Con riserva di modifiche ed errori © Siemens AG 2018

siemens.com/sce